### **UPBVN MIS Portal:** Complete Workflow and User Guide for All Roles

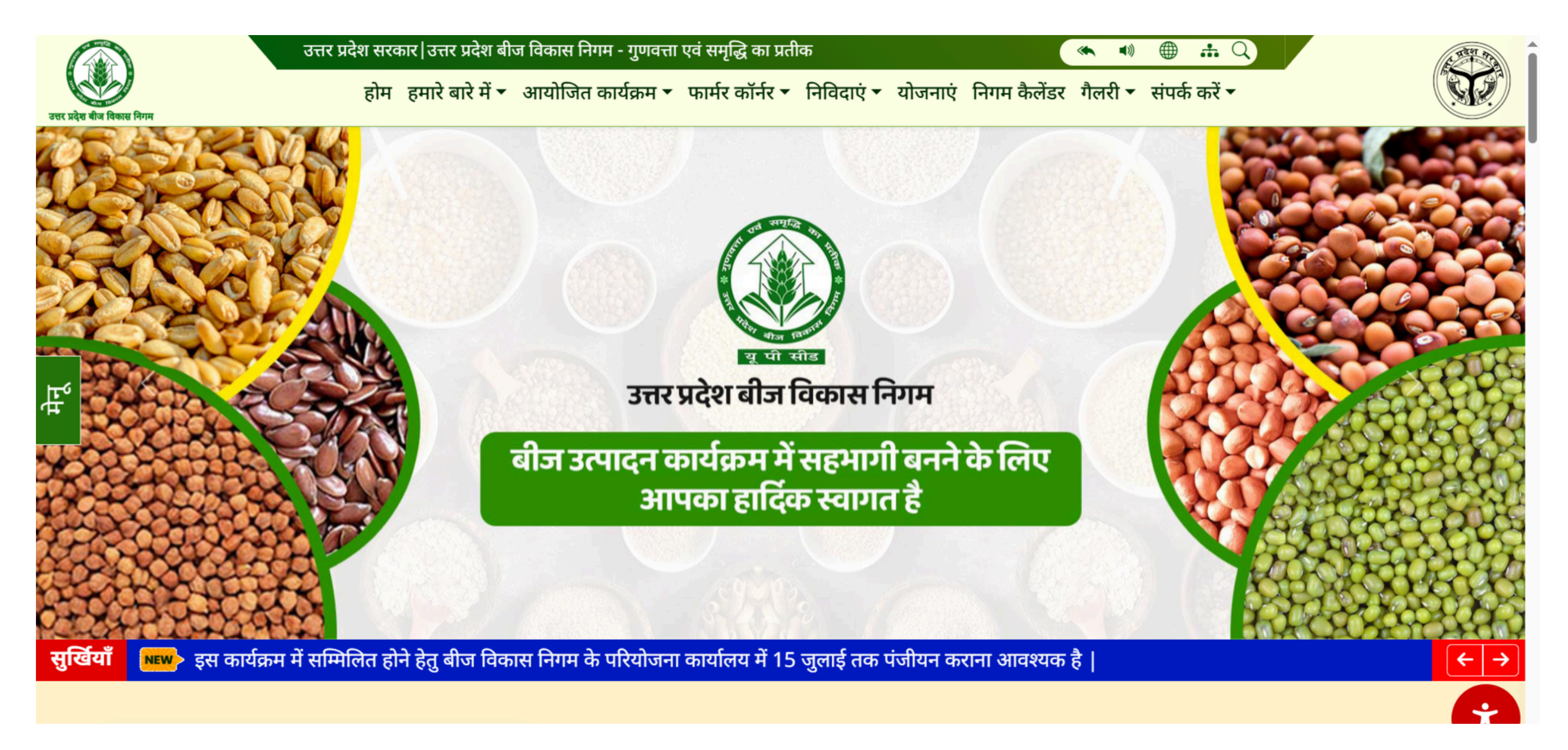

### वेबसाइट पर लॉगिन करने के लिए दिए गए लिंक पर क्लिक करें: <u>https://upbvnmis.in</u>

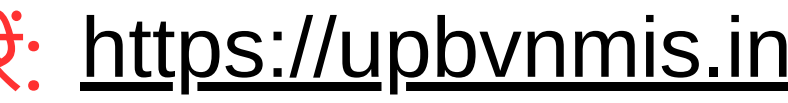

### किसान के पंजीकरण हेतु पंजीकरण बटन पर क्लिक करें:

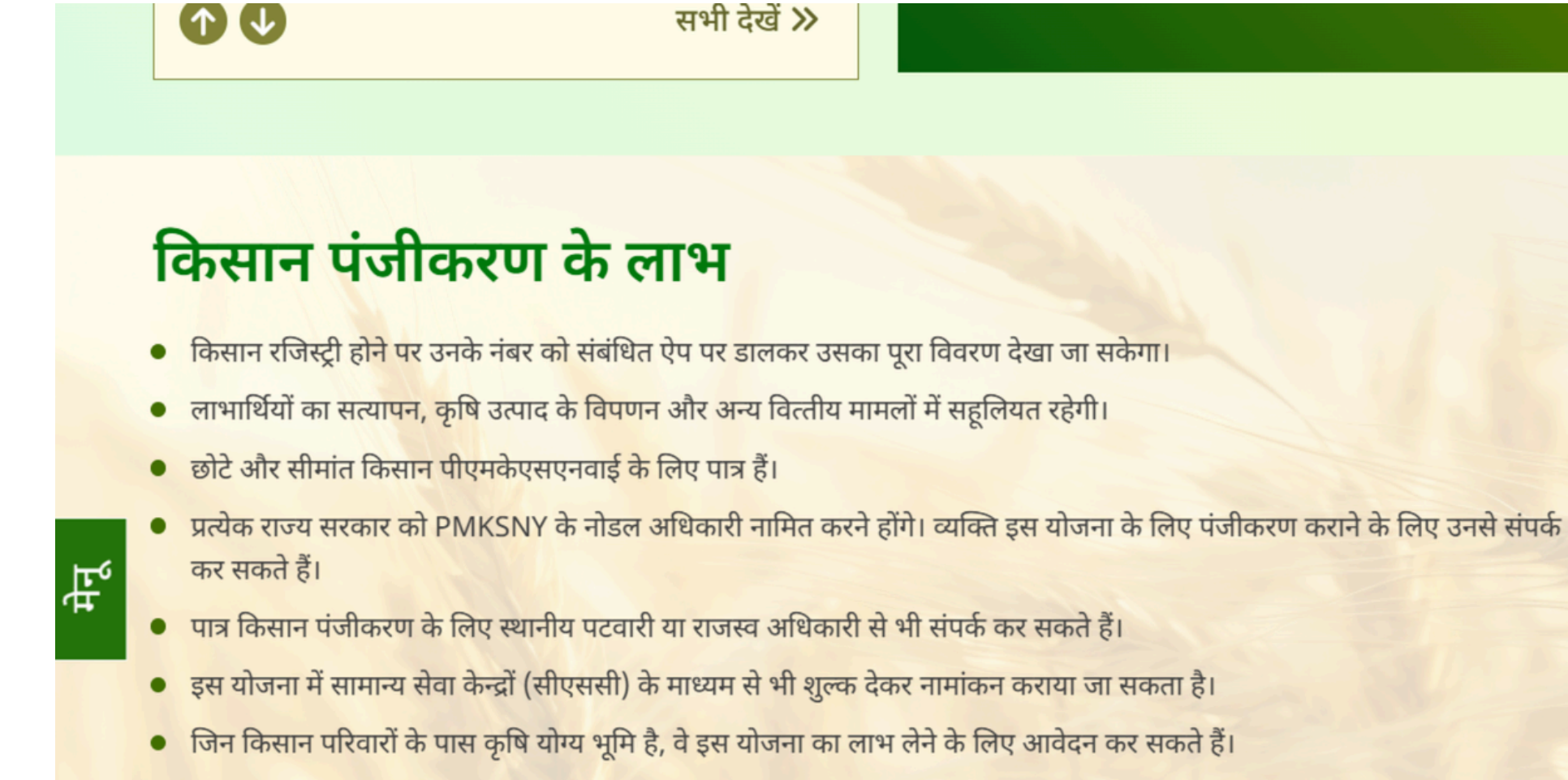

• लाभार्थी भारतीय नागरिक होना चाहिए।

U P Beej Vikas Nigam

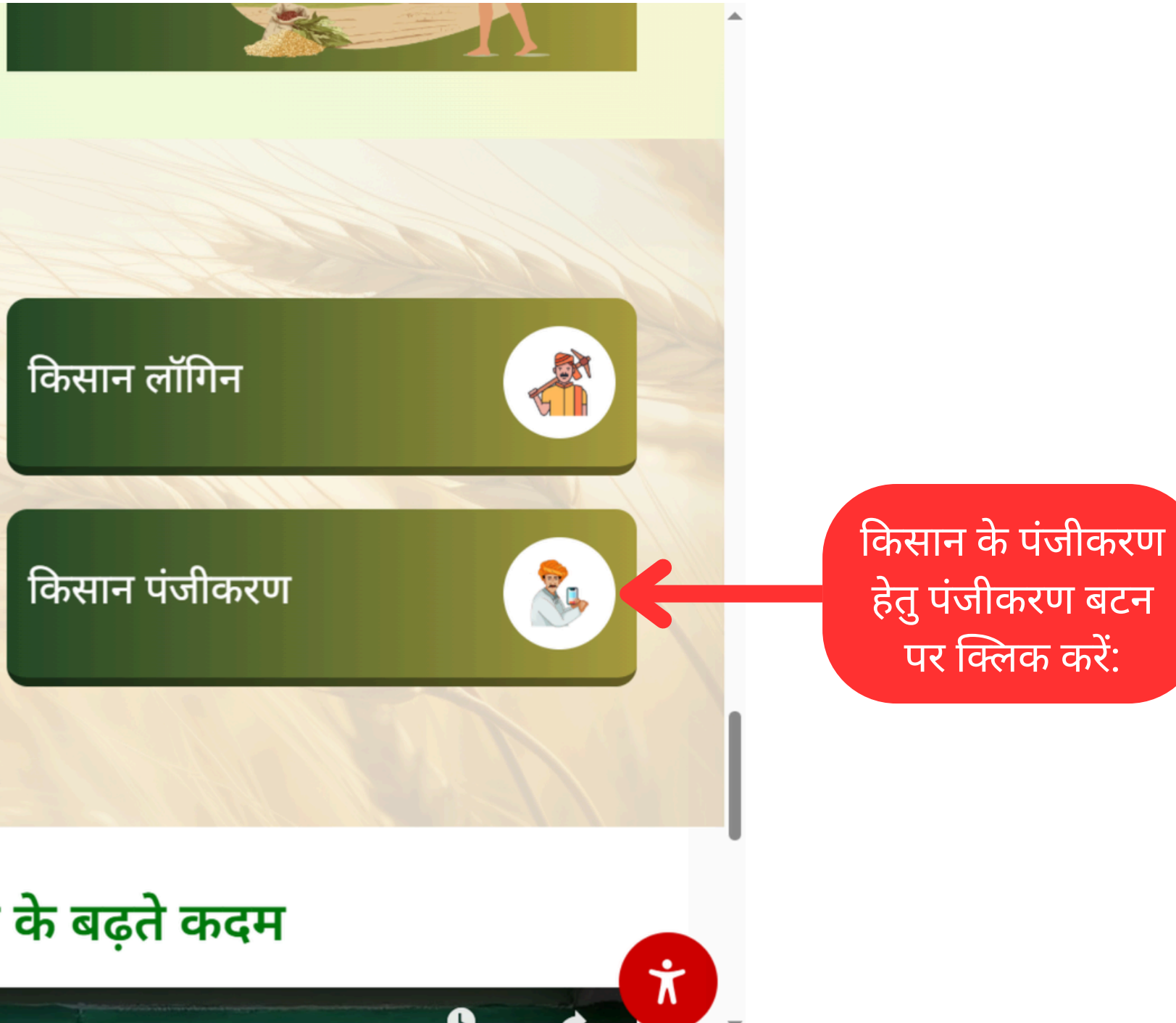

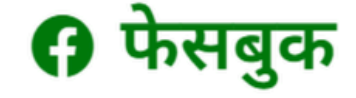

Step 1

### 🕨 उत्तर प्रदेश बीज विकास निगम के बढ़ते कदम

UTTAR PRADESH BEEL VIKAS NIGAN

Step 2

### किसान पंजीकरण हेतु किसान पंजीकरण फॉर्म को भरें: व्यक्तिगत विवरण भरें

### किसान/उत्पादक पंजीकरण

| व्यक्रिगत विवरण                                                                                                    | भमि विवरण                                                                                                    | पर्वलोकन                                                                                                    |
|----------------------------------------------------------------------------------------------------|----------------------------------------------------------------------------------------------------|----------------------------------------------------------------------------------------------------|
| पंजीकरण                                                                                                    |                                                                                                    | Arrie .                                                                                                    |
| <b>नोट:</b><br>→ सभी * फील्डस को सही और पर्ण रूप से भरना :                                                                                                    | अनिवार्य है।                                                                                                    |                                                                                                    |
| <ul> <li>→ आवेदन जमा करने से पहले कृपया अपने व्यक्तिग</li> <li>→ आवेदन प्रक्रिया को आगे बढ़ाने के लिए " संरक्षि</li> <li>→ भूमि के स्वामित्व में परिवर्तन या घटोत्तरी / बढ़ोत्त</li> </ul>                                                                                     | गत विवरण, बैंक खाते का विवरण, और दस्तावेजों को दोबारा जांच लें।<br><b>त करें और आगे बढ़ें"</b> बटन पर क्लिक करें।<br>री होने पर किसान स्वयं जिम्मेदार हैं। |                                                                                                    |
| यदि पूर्व में रजिस्टर किया है तो आवेदन संख्या / ट्रैक आ                                                                                                    | ाई डी भरें।                                                                                                    |                                                                                                    |
|                                                                                                    |                                                                                                    |                                                                                                    |
| <b>C</b>                                                                                                    |                                                                                                    |                                                                                                    |
| व्यक्तिगत विवरण                                                                                                    |                                                                                                    |                                                                                                    |
| व्य <b>क्तिगत विवरण</b><br>किसान/उत्पादक का नाम *                                                                                                    | पिता/पति का नाम *                                                                                                    | वर्ग *                                                                                                    |
| व्यक्तिगत विवरण<br>किसान/उत्पादक का नाम *                                                                                                    | पिता/पति का नाम *                                                                                                    | वर्ग *<br>-Select Category-                                                                                              |
| व्यक्तिगत विवरण<br>किसान/उत्पादक का नाम *<br>                                                                                                    | पिता/पति का नाम *<br><br>पहचान पत्र *                                                                                                    | वर्ग *<br>-Select Category-<br>पहचान पत्र संख्या*                                                                        |
| व्यक्तिगत विवरण<br>किसान/उत्पादक का नाम *<br>                                                                                                    | पिता/पति का नाम *<br>                                                                                                    | वर्ग *<br>-Select Category-<br>पहचान पत्र संख्या*                                                                        |
| व्यक्तिगत विवरण<br>किसान/उत्पादक का नाम *<br>                                                                                                    | पिता/पति का नाम *<br><br>पहचान पत्र *<br>                                                                                                    | वर्ग *<br>-Select Category-<br>पहचान पत्र संख्या*<br>, ज़िला *                                                           |
| व्यक्तिगत विवरण<br>किसान/उत्पादक का नाम *<br>                                                                                                    | पिता/पति का नाम *<br><br>पहचान पत्र *<br><br>-Select Identity-<br>राज्य *<br><br>Uttar Pradesh                                                             | वर्ग *<br>-Select Category-<br>पहचान पत्र संख्या*<br>ज़िला *<br>-Select District-                                        |
| वितरगत विवरण<br>किसान/उत्पादक का नाम *<br>                                                                                                    | पिता/पति का नाम *<br><br>पहचान पत्र *<br>Select Identity-<br>राज्य *<br><br>Uttar Pradesh                                                                  | वर्ग *<br>-Select Category-<br>पहचान पत्र संख्या*<br>ज़िला *<br>✓ -Select District-                                      |
| कसान/उत्पादक का नाम *<br>                                                                                                    | पिता/पति का नाम *<br><br>पहचान पत्र *<br><br>-Select Identity-<br>राज्य *<br><br>Uttar Pradesh                                                             | वर्ग *<br>-Select Category-<br>पहचान पत्र संख्या*<br>ज़िला *<br>✓ -Select District-<br>गाँव का नाम *                     |
| विसान/उत्पादक का नाम *<br>किसान/उत्पादक का नाम *<br>लिंग *<br>Male Female Other<br>पहचान पत्र की फोटो *<br>Choose file No file chosen<br>Note:- फाइल का प्रवार PDF.jpg.jpeg.png होना चाहिए फाइल का अधिकतम<br>माइज Smb होना चाहिए<br>तहसील *<br>-Select Tehsil-                 | पिता/पति का नाम *<br>                                                                                                    | वर्ग *<br>-Select Category-<br>पहचान पत्र संख्या*<br>ज़िला *<br>-Select District-<br>गाँव का नाम *<br>✓ -Select Village- |
| विसान/उत्पादक का नाम *<br>किसान/उत्पादक का नाम *<br>लिंग *<br>Male Female Other<br>पहचान पत्र की फोटो *<br>Choose file No file chosen<br>Note:- फाइल का प्रकार PDF.jpg.jpeg.png होना चाहिए फाइल का अधिकतम<br>साइज Smb होना चाहिए<br>तहसील *<br>-Select Tehsil-<br>ई-मेल एड्रेस | पिता/पति का नाम *<br>पहचान पत्र *<br>-Select Identity-<br>राज्य *<br>Uttar Pradesh<br>ब्लॉक *<br>-Select Block-<br>मोबाइल नंबर *                           | वर्ग *<br>-Select Category-<br>पहचान पत्र संख्या*<br>ज़िला *<br>-Select District-<br>गाँव का नाम *<br>✓ -Select Village- |

Step 3

किसान पंजीकरण हेतु किसान पंजीकरण फॉर्म को भरें:
 व्यक्तिगत विवरण भरें

| किसान/उत्पादक का नाम *                                                                                                    | पिता/पति का नाम *                                                          | वर्ग *                               |                                                                 |
|----------------------------------------------------------------------------------------------------|----------------------------------------------------------------------------|--------------------------------------|-----------------------------------------------------------------|
|                                                                                                    |                                                                            | -Select C                            | Category-                                                       |
| लिंग *                                                                                                    | पहचान पत्र *                                                               | पहचान पत्र                           | संख्या*                                                         |
| ○ Male ○ Female ○ Other                                                                                                    | -Select Identity-                                                          |                                      |                                                                 |
| पहचान पत्र की फोटो *                                                                                                    | राज्य *                                                                    | ज़िला *                              |                                                                 |
| Choose file No file chosen                                                                                                    | Uttar Pradesh                                                              | ∽ Select D                           | District-                                                       |
| Note:- फाइल का प्रकार PDF,jpg,jpeg,png होना चाहिए फाइल का अधिकतम स                                                                       | ाइज                                                                        |                                      |                                                                 |
| 5mb होना चाहिए                                                                                                    |                                                                            |                                      |                                                                 |
| 5mb होना चाहिए<br>तहसील *                                                                                                    | ब्लॉक *                                                                    | गाँव का नाम                          | <del>1</del> *                                                  |
| Smb होना चाहिए<br>तहसील *<br>-Select Tehsil-                                                                                             | ब्लॉक *<br>~ Select Block-                                                 | गाँव का नाम<br>~ Select V            | न *<br>/illage-                                                 |
| Smb होना चाहिए<br>तहसील *<br>-Select Tehsil-<br>ई-मेल एड्रेस                                                                             | ब्लॉक *<br>-Select Block-<br>मोबाइल नंबर *                                 | गाँव का नाम<br>~ Select V            | त *<br>/illage-<br>मोबाइल नंबर                                  |
| Smb होना चाहिए<br>तहसील *<br>-Select Tehsil-<br>ई-मेल एड्रेस<br>SILUCKNOW                                                                | ब्लॉक *<br>-Select Block-<br>मोबाइल नंबर *                                 | गाँव का नाम<br>-Select V<br>मोबाइल व | न *<br>/illage-<br>मोबाइल नंबर<br>करने के लिए                   |
| Smb होना चाहिए<br>तहसील *<br>-Select Tehsil-<br>ई-मेल एड्रेस<br>SILUCKNOW<br>कृपया वैध ईमेल पता दर्ज करें।                               | ब्लॉक *<br>-Select Block-<br>मोबाइल नंबर *<br>                             | गाँव का नाम<br>-Select V<br>मोबाइल   | न *<br>/illage-<br>मोबाइल नंबर<br>करने के लिए<br>क्लिक र        |
| Smb होना चाहिए<br>तहसील *<br>-Select Tehsil-<br>ई-मेल एड्रेस<br>SILUCKNOW<br>कृपया वैध ईमेल पता दर्ज करें।<br>किसान का फोटो अपलोड करें * | ब्लॉक *<br>-Select Block-<br>मोबाइल नंबर *<br>कृपया मोबाइल नंबर दर्ज करें। | गाँव का नाम<br>-Select V<br>मोबाइल   | न *<br>/illage-<br>नंबर सत्यापित करें<br>करने के लिए<br>क्लिक र |

Step 4

### किसान पंजीकरण हेतु किसान पंजीकरण फॉर्म को भरें: बैंक के खाते का विवरण भरें

| खाता धारक का   | नाम                               | खाते का प्रकार   |  |
|----------------|-----------------------------------|------------------|--|
| vivek          |                                   | Saving Account   |  |
| शाखा का नाम    |                                   | खाता संख्या      |  |
| Alambagh       |                                   | 1234567891231235 |  |
|                |                                   |                  |  |
| बैंक विवरण (पा | सबुक/चेक अपलोड करें)              |                  |  |
| Choose file    | UPBVN SAMPLE FILE FOR TESTING pdf |                  |  |

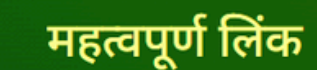

महत्वपूर्ण लिंक

महत्वपूर्ण लिंक

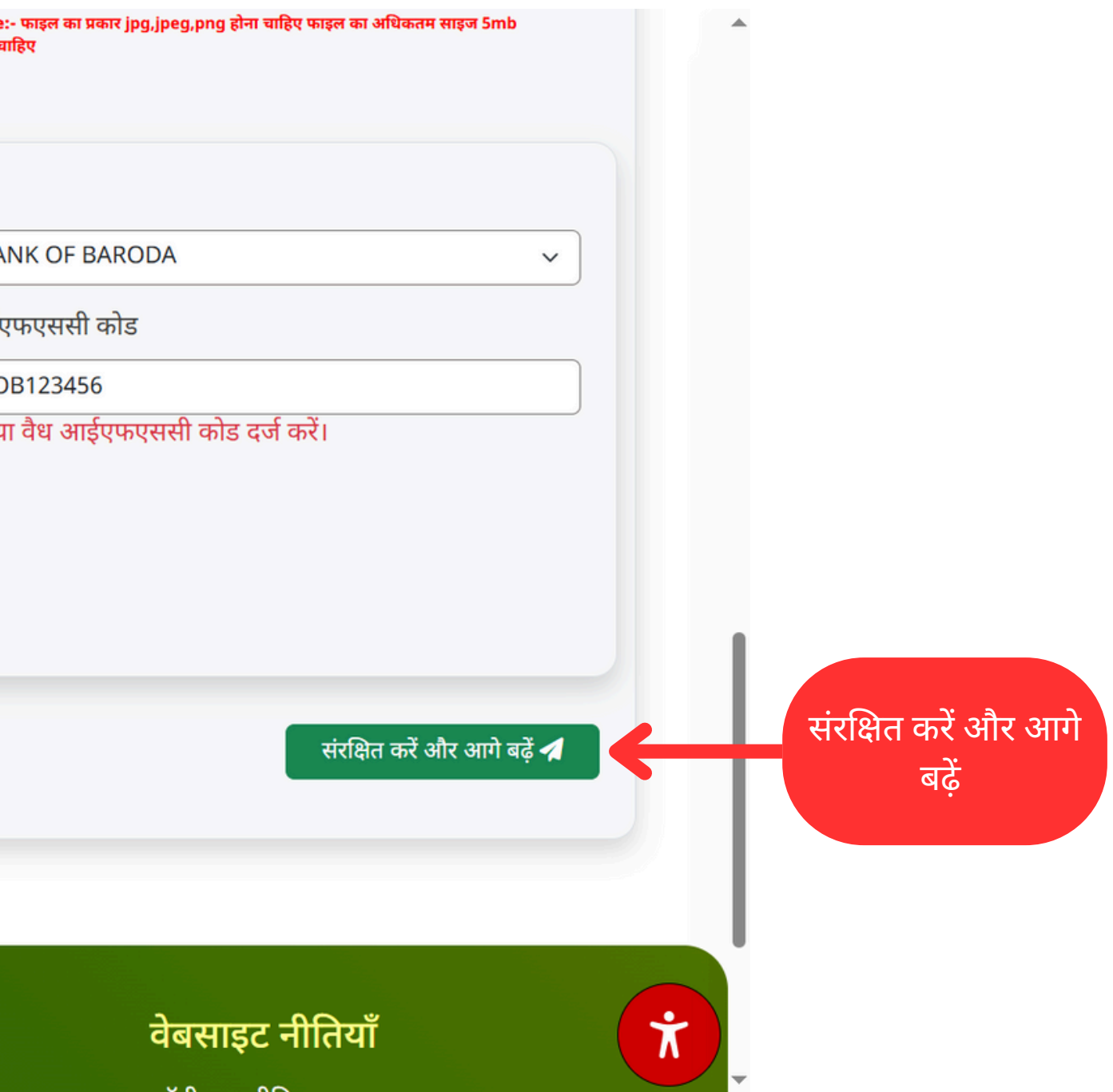

# सफ़लतापूर्वक संरक्षित होने के बाद किसान के मोबाइल नंबर पर मैसेज जाएगा

आपका किसान पंजीकरण के प्रथम चरण का रिकॉर्ड सफ़लतापूर्वक संरक्षित कर लिया गया है। आपकी ट्रैक आईडी संख्या है 157/00008

## मोबाइल संदेश

 किसान पंजीकरण हेतु किसान पंजीकरण फॉर्म को भरें: भूमि विवरण भरें

### किसान/उत्पादक पंजीकरण

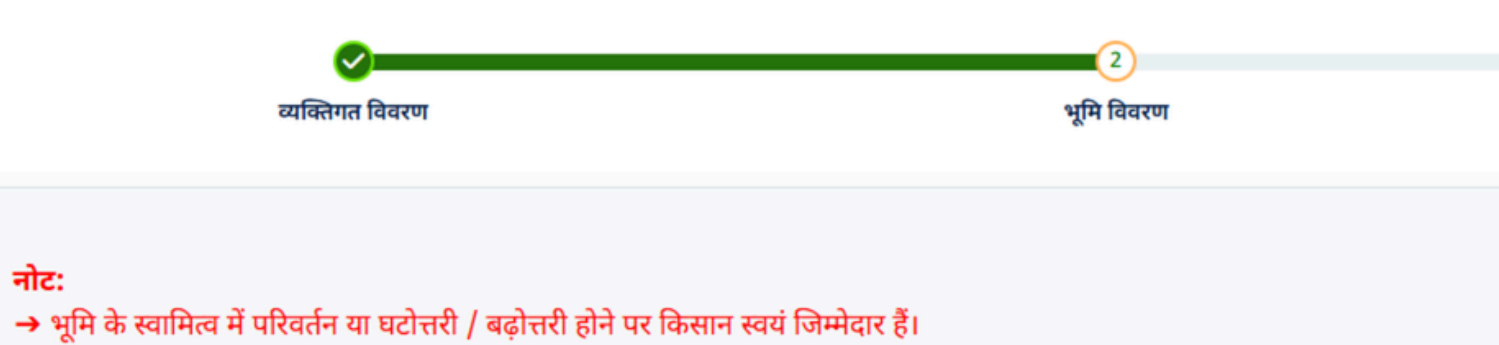

→ आवेदन प्रक्रिया को आगे बढ़ाने के लिए " संरक्षित करें और आगे बढ़ें" बटन पर क्लिक करें।

भविष्य में वर्त्तमान स्थिति की जानकारी लेने के लिए कृपया यह ट्रैक आईडी:157/000041 नोट कर लें| किसान का पिछला पता

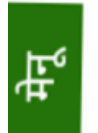

Step 5

### भूमि विवरण

| खतौनी नंबर*                                                                                   | राज्य का नाम*                                                                                                    |
|-----------------------------------------------------------------------------------------------|----------------------------------------------------------------------------------------------------|
| 752                                                                                           | · · · · · · · · · · · · · · · · · · ·                                                                                   |
| तहसील का नाम *                                                                                | ब्लॉक का नाम *                                                                                                    |
| -Select Tehsil- v                                                                             | CHINHAT                                                                                                    |
| खतौनी विवरण *                                                                                 | सहभागिता प्रमाण पत्र                                                                                                    |
| Choose file Testing PDF.pdf                                                                   | Choose file Testing PDF.pdf                                                                                             |
| <b>नोट:-</b> फाइल का प्रकार PDF,jpg,jpeg,png होना चाहिए फाइल का<br>अधिकतम साइज 5mb होना चाहिए | (यदि आप अपनी खतौनी के अन्य भूमी का भी रजिस्ट्रेशन कराना चाहते हैं तो<br>सभी हिस्सेदारों का एक सहभागिता पत्र अपलोड करें) |
|                                                                                               | <b>नोट:-</b> फाइल का प्रकार PDF,jpg,jpeg,png होना चाहिए फाइल का<br>अधिकतम साइज 5mb होना चाहिए                           |

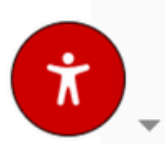

-Select District-गाँव का नाम \* 🕀 सूची में जोड़ें

ज़िला का नाम\*  $\sim$ 

 $\sim$ 

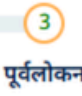

पूर्वलोकन

### Step 6

किसान पंजीकरण हेतु किसान पंजीकरण फॉर्म को भरें: भूमि विवरण भरें

| खतौनी नंबर*                                                                            | राज्य का नाम*                                                                                                    | ज़िला का न                                                                                                    |
|----------------------------------------------------------------------------------------|----------------------------------------------------------------------------------------------------|----------------------------------------------------------------------------------------------------|
|                                                                                        | -Select State-                                                                                                    | -Select                                                                                                    |
| तहसील का नाम *                                                                         | ब्लॉक का नाम *                                                                                                    | गाँव का ना                                                                                                    |
| -Select Tehsil-                                                                        | <ul> <li>✓ -Select Block-</li> <li>✓</li> </ul>                                                                                                    | -Select                                                                                                    |
| खतौनी विवरण *                                                                          |                                                                                                    |                                                                                                    |
| Choose file No file chosen                                                             | 🕀 सूची में जोड़ें                                                                                                    |                                                                                                    |
| नोट:- फाइल का प्रकार PDF,jpg,jpeg,png होना चाहिए फाइल का<br>अधिकतम साइज 5mb होना चाहिए |                                                                                                    |                                                                                                    |
|                                                                                        |                                                                                                    |                                                                                                    |
|                                                                                        |                                                                                                    |                                                                                                    |
|                                                                                        | खतौनी नंबर*<br>तहसील का नाम *<br>-Select Tehsil-<br>खतौनी विवरण *<br>Choose file No file chosen<br>नोट:- फाइल का प्रकार PDF,jpg,jpeg,png होना चाहिए फाइल का<br>अधिकतम साइज Smb होना चाहिए | खतौनी नंबर* राज्य का नाम*<br>-Select State- ✓<br>तहसील का नाम * व्लॉक का नाम *<br>-Select Tehsil- ✓ -Select Block- ✓<br>खतौनी विवरण *<br>Choose file No file chosen<br>नेव:- फाइल का प्रकार PDF,jpg,jpeg,png होना चाहिए फाइल का<br>अधिकतम साइज Smb होना चाहिए |

### भूमि सूची

| 1 | क्रमांक | खतौनी नंबर | राज्य         | ज़िला   | तहसील   | ब्लॉक   | गांव     | क्षेत्रफल (हेक्टेयर) | किसान का प्रकार |
|---|---------|------------|---------------|---------|---------|---------|----------|----------------------|-----------------|
|   | 1       | 001035     | Uttar Pradesh | Lucknow | Lucknow | CHINHAT | Matiyari | 0.00                 |                 |
|   |         |            |               |         |         |         |          |                      |                 |

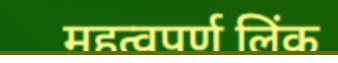

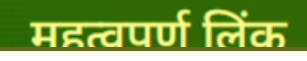

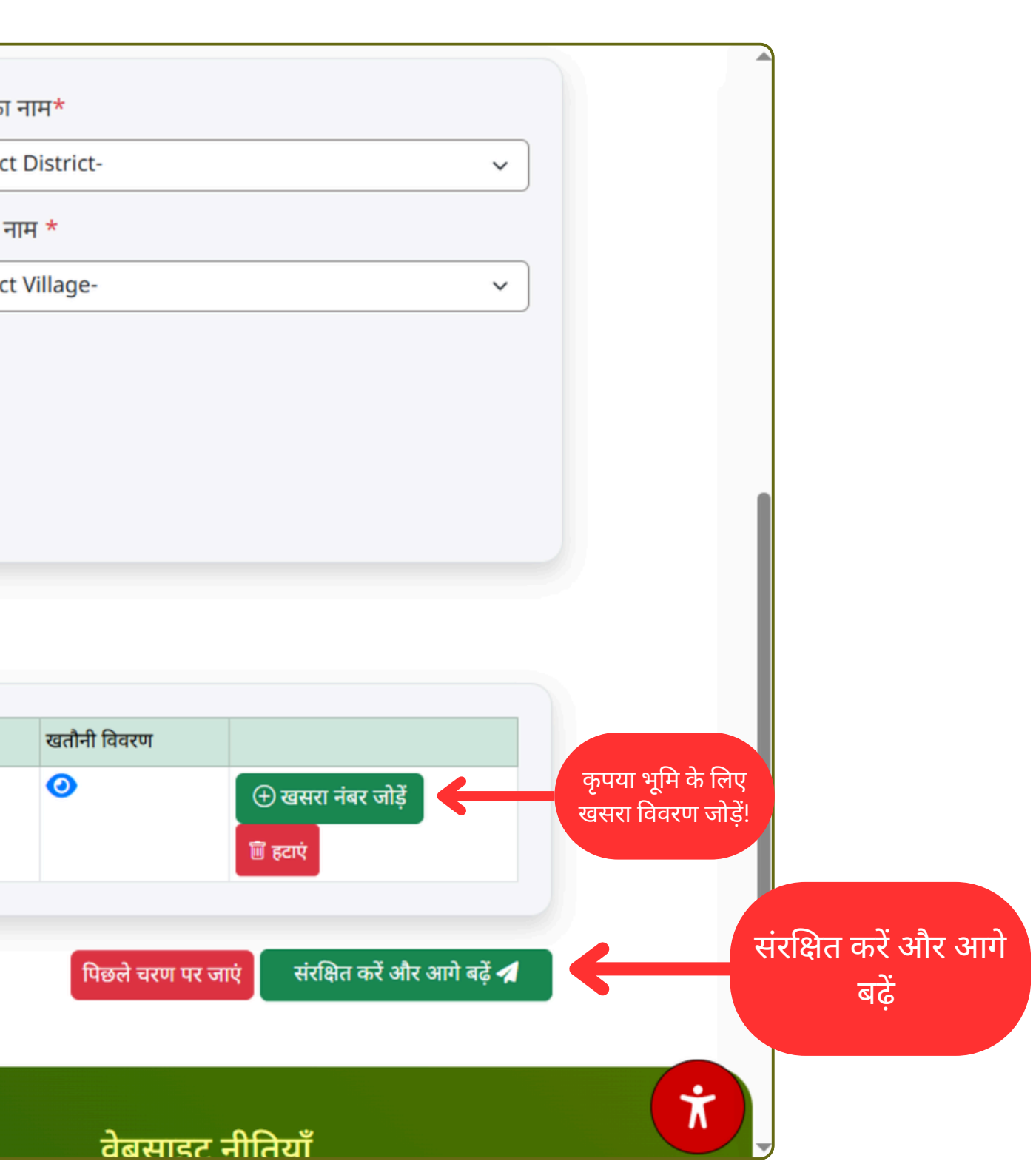

Step 7

 किसान पंजीकरण हेतु किसान पंजीकरण फॉर्म को भरें: भूमि विवरण भरें

| arf      | ÷ | - | f |
|----------|---|---|---|
| <u>ଅ</u> | • | 뎡 | ч |

| मु |
|----|
|    |

| क्रमांक  | खतौनी नंबर | राज्य         | ज़िला     | तहसील                | ब्लॉक      | गांव          | क्षेत्रफल (हेक्टेयर) | किसान का प्रकार | खतौनी विवरण | सहभागित |
|----------|------------|---------------|-----------|----------------------|------------|---------------|----------------------|-----------------|-------------|---------|
| 1        | 752        | Uttar Pradesh | Lucknow   | Lucknow              | CHINHAT    | Jugor         | 505050.00            | Large           | 0           | 0       |
| गाटा संख | या         |               |           | 0                    |            |               | ⊕ सू                 | वी में जोड़ें   |             |         |
| गाटा संर | ड्या       |               | क्षेत्रफल | क्षेत्रफल (हेक्टेयर) |            |               |                      |                 |             |         |
| 5555     |            |               | 50505     | 0                    |            |               |                      | 菌 हटाएं         |             |         |
|          |            |               |           |                      | कुल छेत्रप | फल (हेक्टेयर) | 505050.00            |                 |             |         |

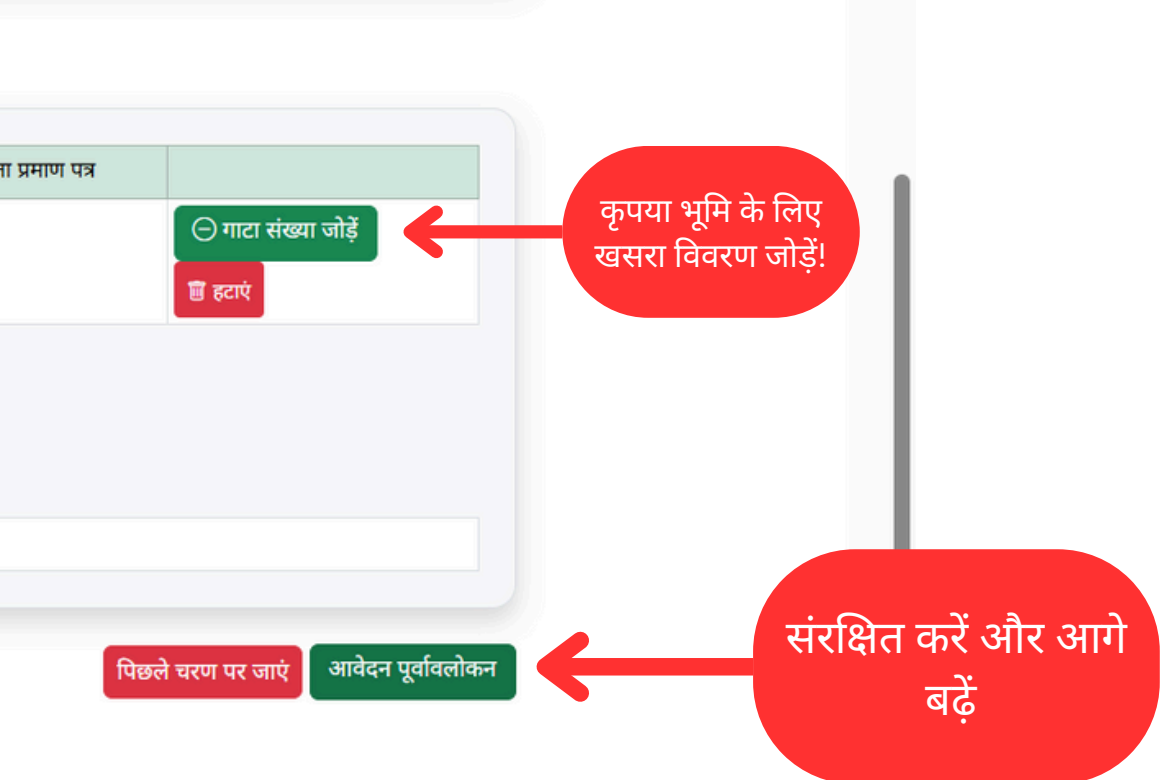

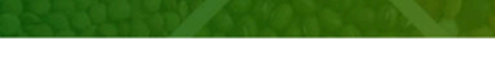

होम किसान पंजीकरण विवरण

### किसान/उत्पादक भूमि विवरण

|                          |                                                     | <b>Ø</b>                                                        |                                                         |                                                          |                                                               |                                 | - <del> </del>      |                       |                | 3                    |
|--------------------------|-----------------------------------------------------|-----------------------------------------------------------------|---------------------------------------------------------|----------------------------------------------------------|---------------------------------------------------------------|---------------------------------|---------------------|-----------------------|----------------|----------------------|
|                          |                                                     | व्यक्तिगत विवरण                                                 |                                                         |                                                          |                                                               |                                 | भूमि विवरण          |                       |                | पूर्वलोक             |
| नोट :                    |                                                     |                                                                 |                                                         |                                                          |                                                               |                                 |                     |                       |                |                      |
| →  ઝાં<br>→  ઝા<br>→  ઝા | तिम रूप से आवे<br>पने आवेदन को<br>पनी आवेदन प्रव्रि | दन जमा करने से पह<br>अंतिम रूप से जमा क<br>फंया को पूरा करने के | ले आप अपने व<br>तरने के बाद आप<br>लिए <b>"पूर्ण रूप</b> | यक्तिगत विवर<br>1 कोई परिवर्तन<br>1 <b>से संरक्षित व</b> | रण, बैंक खाते व<br>न नहीं कर पाएंगे<br><b>हरें"</b> बटन पर वि | हा विवरण,⁰<br>ो।<br>क्लेक करें। | भूमि का विवरण, दस्त | गवेजों की दोबारा जांग | च करें।        |                      |
| व्यकि                    | तेगत विवरण                                          |                                                                 |                                                         |                                                          |                                                               |                                 |                     |                       |                | 1                    |
| किसान                    | न का नाम:                                           |                                                                 |                                                         | ۲                                                        | पेता/पति का ना                                                | म:                              |                     |                       | श्रेणी:        |                      |
| Vivek                    |                                                     |                                                                 |                                                         | R                                                        | B Purohit                                                     |                                 |                     |                       | GENERAL        |                      |
| पहचान                    | न पत्र का प्रकार:                                   |                                                                 |                                                         | ч                                                        | हचान पत्र का न                                                | वर:                             |                     |                       | पहचान पत्र:    |                      |
| Pan Ca                   | ard                                                 |                                                                 |                                                         | ĸ                                                        | NYSP4235D                                                     |                                 |                     |                       | 0              |                      |
| राज्य र                  | का नाम:                                             |                                                                 |                                                         | ſ                                                        | जेला का नाम:                                                  |                                 |                     |                       | तहसील का नाम:  |                      |
| Uttar F                  | Pradesh                                             |                                                                 |                                                         | L                                                        | ucknow                                                        |                                 |                     |                       | Lucknow        |                      |
| ब्लॉक                    | का नाम:                                             |                                                                 |                                                         | ग                                                        | ांव का नाम:                                                   |                                 |                     |                       | लिंग:          |                      |
| сымы<br>मोताट            | IAT<br>ज नंतर•                                      |                                                                 |                                                         | 1                                                        | पूर्ण<br>मेल पताः                                             |                                 |                     |                       | Male           |                      |
| 959807                   | 71605                                               |                                                                 |                                                         | R<br>K                                                   | K@Kcr.In                                                      |                                 |                     |                       |                |                      |
| बैंक र                   | खाता विवरण                                          |                                                                 |                                                         |                                                          |                                                               |                                 |                     |                       |                |                      |
| ज्याचा (                 |                                                     |                                                                 |                                                         | 7                                                        | गाना शानक के ति                                               | गेच का जा                       | т.                  |                       | खाने का गकान   |                      |
| Vivek F                  | Purohit                                             |                                                                 |                                                         | R                                                        | B Purohit                                                     | વલા फા મા                       | 1.                  |                       | Saving Account |                      |
| र्वेक क                  | T 2111-                                             |                                                                 |                                                         | 9                                                        | गरम का जाम-                                                   |                                 |                     |                       | खाना संबर-     |                      |
| HDFC                     | BANK                                                |                                                                 |                                                         | L L                                                      | UCKNOW                                                        |                                 |                     |                       | 25252525252525 |                      |
| आर्टाम                   | फ्रांससी कोट                                        |                                                                 |                                                         | ð                                                        | क विवरण                                                       |                                 |                     |                       |                |                      |
| HDFCO                    | 0000148                                             |                                                                 |                                                         |                                                          | 0                                                             |                                 |                     |                       |                |                      |
| ) भूमि                   | विवरण                                               |                                                                 |                                                         |                                                          |                                                               |                                 |                     |                       |                |                      |
|                          |                                                     |                                                                 | 0                                                       |                                                          | v                                                             |                                 |                     | 0                     |                | 0                    |
| क्रमांक                  | खतानी नंबर                                          | राज्य                                                           | ज़िला                                                   | तहसील                                                    | ब्लाक                                                         | गाव                             | क्षत्रफल (हेक्टेयर) | किसान का प्रकार       | खतानी विवरण    | सहभागिता प्रमाण पत्र |
| 1                        | 752                                                 | Uttar Pradesh                                                   | Lucknow                                                 | Lucknow                                                  | CHINHAT                                                       | Jugor                           | 505050.00           | Large                 | 0              | 0                    |
|                          |                                                     |                                                                 |                                                         |                                                          | कल के                                                         | बफल (हेक्रोगर                   | 505050.00           |                       |                |                      |

उक्त पंजीयन करते समय मेरे द्वारा जो भी सूचना भरी गयी है वह सत्य है यदि मेरे द्वारा भरी/अपलोड की गई सूचना में कोई कमी पाई जाती है तो मेरा पंजीयन निरस्त कर दिया जाये, जिस पर मुझे कोई आपत्ति नहीं होगी|

| महत्वपूर्ण लिंक   | महत्वपूर्ण लिंक        | महत्वपूर्ण लिंक                 | वेबसाइट    |
|-------------------|------------------------|---------------------------------|------------|
| परिचय             | निगम की वित्तीय संरचना | ू.<br>संगठनात्मक ढांचा          | कॉपीराइट न |
| ियेशक संबद की मनी | museu Prism            | िमाम के अधिकन किनेना भी की राजी | aram CiGi  |

ਸੇਜੂ

ਸ਼੍ਰੇ

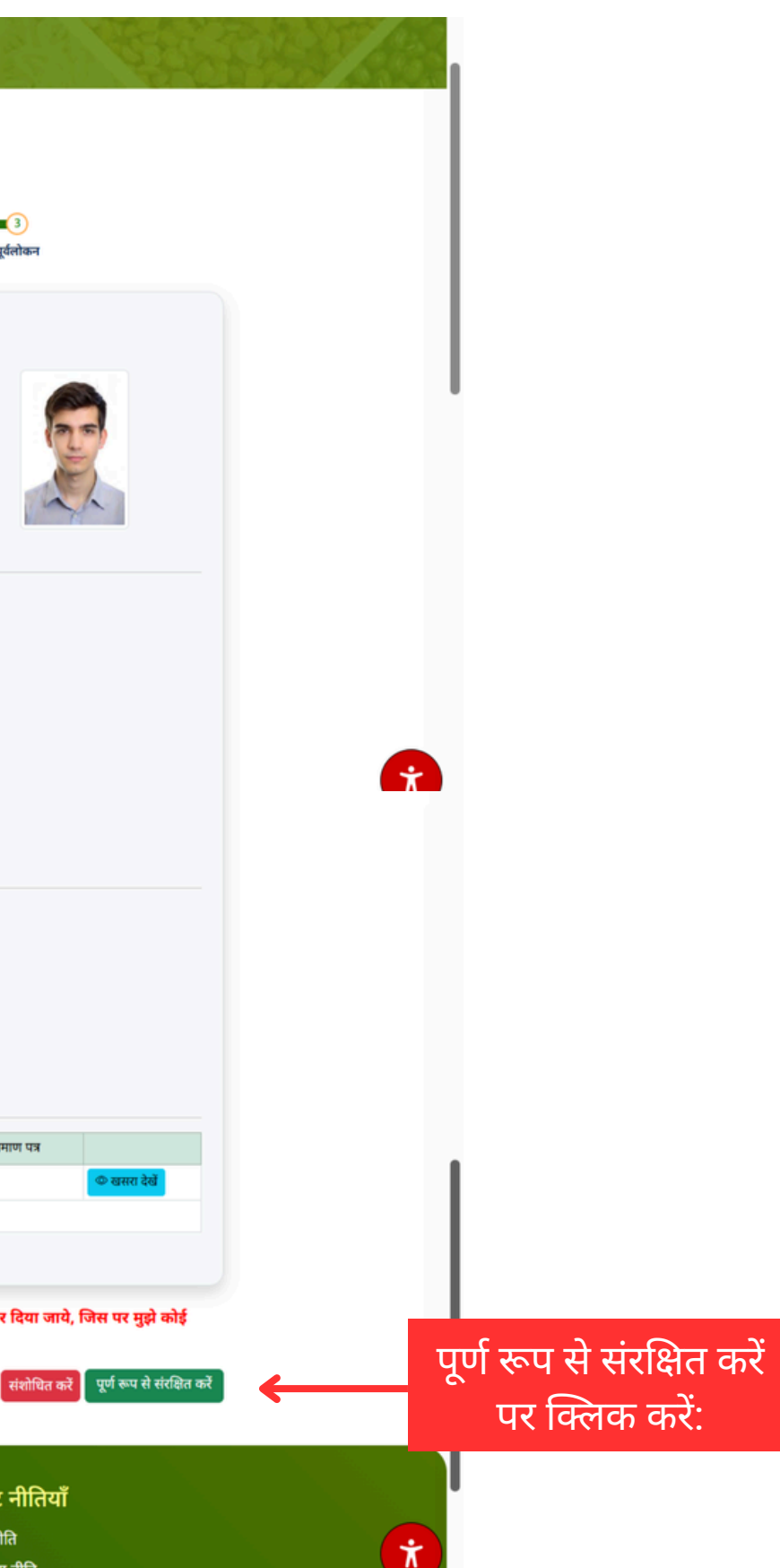

# सफ़लतापूर्वक संरक्षित होने के बाद किसान के मोबाइल नंबर पर मैसेज जाएगा

आपका किसान पंजीकरण सफ़लतापूर्वक पूर्ण हो गया है। सम्बंधित ASPO के पास अनुमोदन हेतु लंबित है। आपका यूजर आईडी : 8188922231 पासवर्ड : Upbvn@123 है।

### मोबाइल संदेश

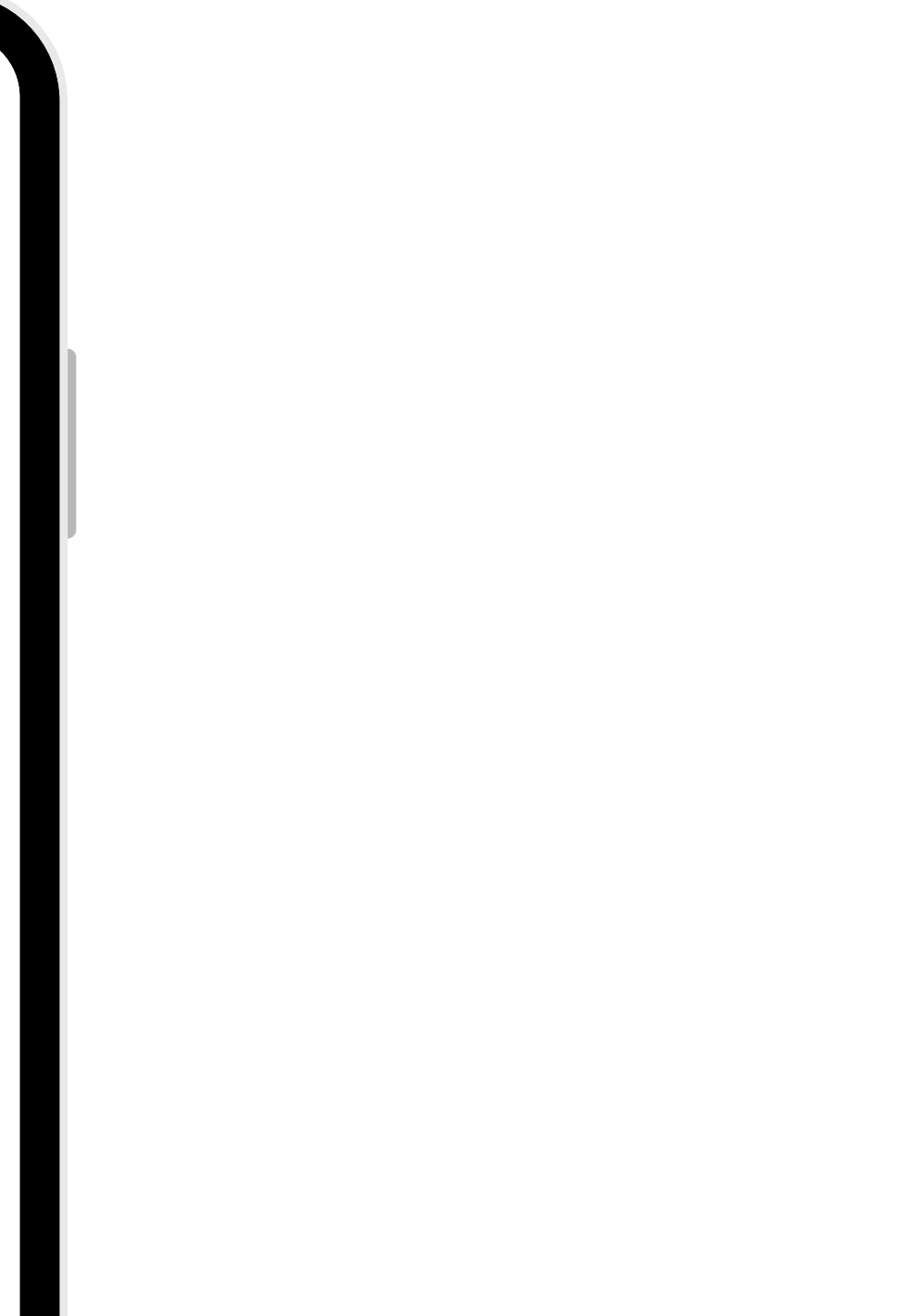

# Thank You

# previewtech®

Contact No: 9598071604.

### Preview Technologies Pvt. Ltd. | Copyright 2025

### Website: www.previewtechnologies.com

### Email: info@previewtech.in

## MIS लॉगिन की प्रक्रिया

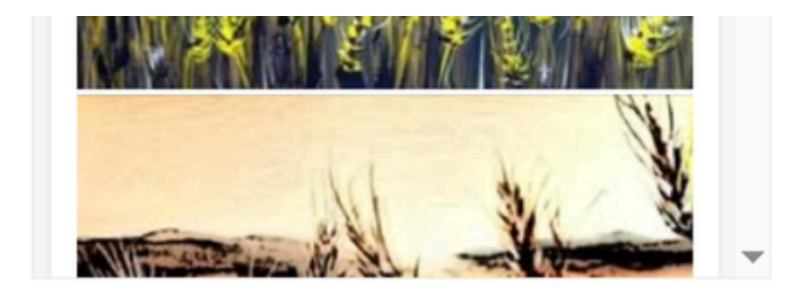

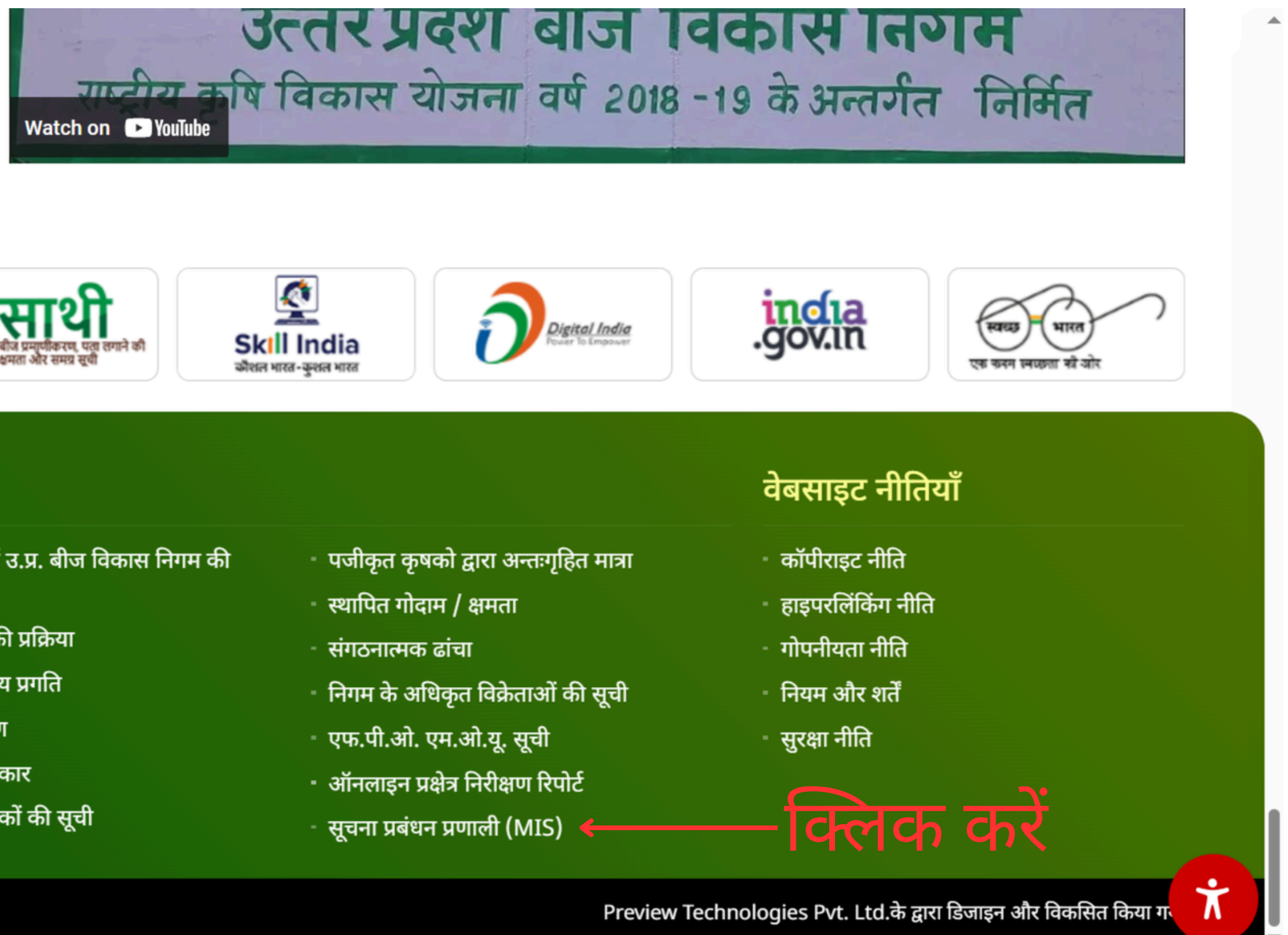

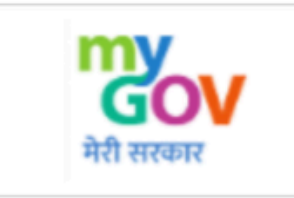

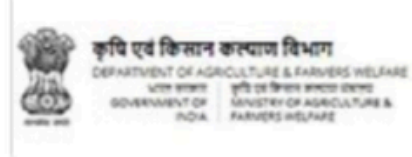

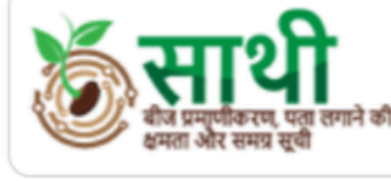

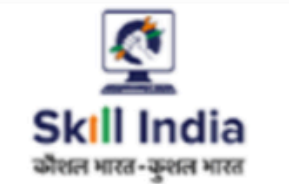

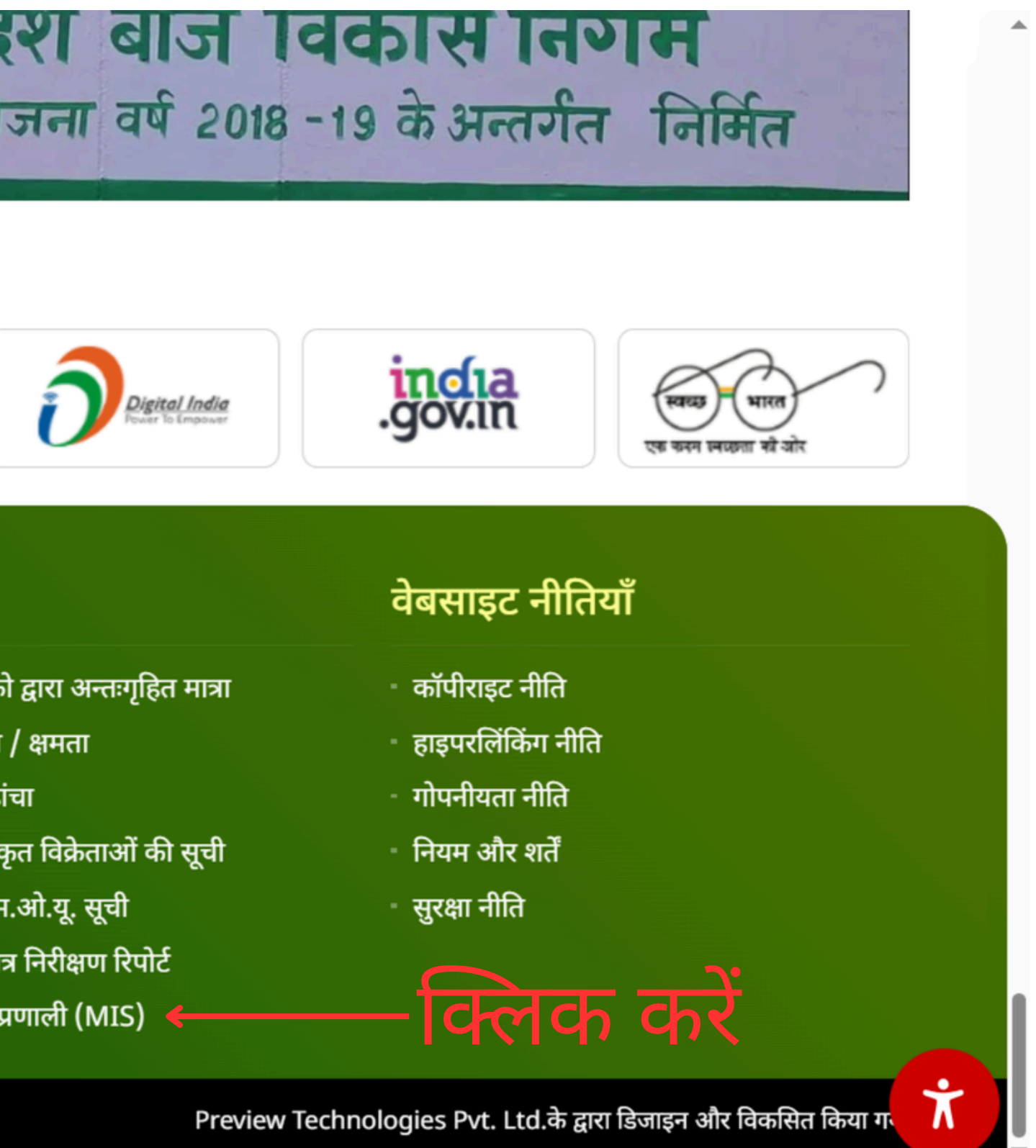

मेनू

### महत्वपूर्ण लिंक

- परिचय
- निदेशक मंडल की सूची
- बीज उत्पादन कार्यक्रम
- बीज उत्पादन तकनीकी
- बीज उत्पादन
- बीज विधायन
- बीज विपणन

- बीज उत्पादन में उ.प्र. बीज विकास निगम की भूमिका
- बीज विधायन की प्रक्रिया
- निगम की वित्तीय प्रगति
- गुणवत्ता नियंत्रण
- सूचना का अधिकार
- पंजीकृत उत्पादकों की सूची

कॉपीराइट 2025 सभी अधिकार सुरक्षित | उत्तर प्रदेश बीज विकास निगम

## ASPO लॉगिन की प्रक्रिया

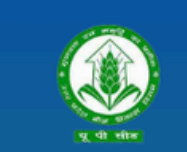

उत्तर प्रदेश बीज विकास निगम Uttar Pradesh Seed Development Corporation Management Information system (MIS) आप सभी का हार्दिक स्वागत एवं अभिनन्दन करता है

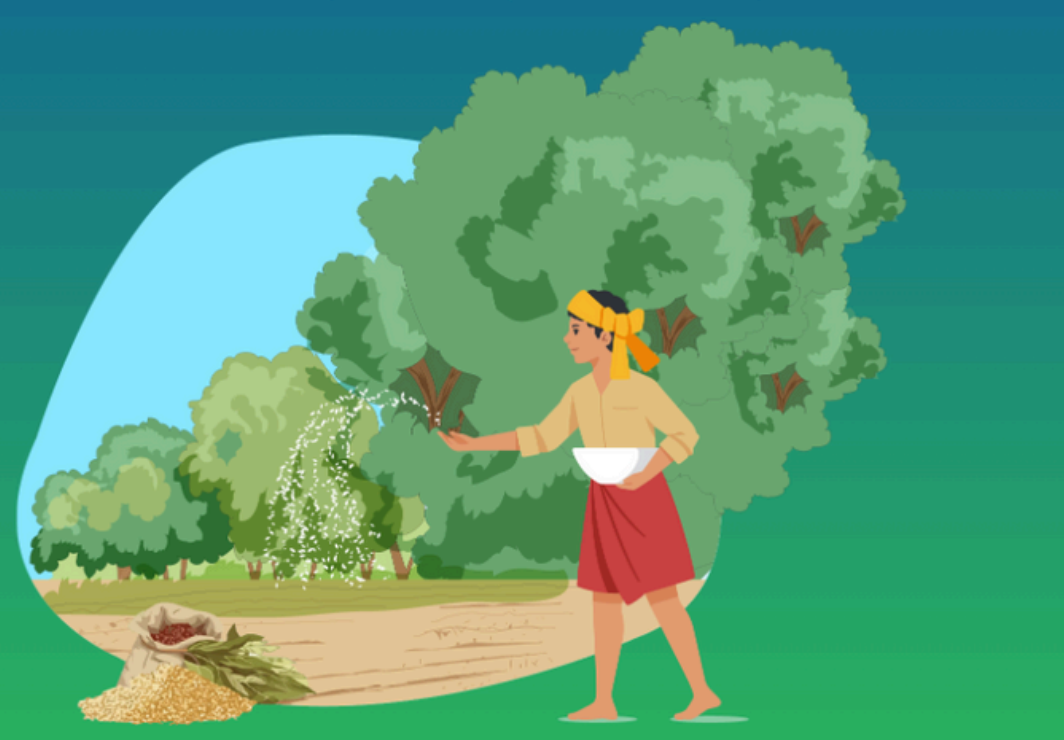

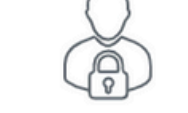

Please sign in to continue

| ser Role                  |             |       |             |   |
|---------------------------|-------------|-------|-------------|---|
| Select Role               |             |       |             | ~ |
| serName / Mobile Number   |             |       |             |   |
| Username                  |             |       |             |   |
| ease enter valid User Id. |             |       |             |   |
| assword                   |             |       |             |   |
| •••••                     |             |       |             |   |
| aptcha Code               |             |       |             |   |
| RWL 3 2 K                 | G           | Enter | Captcha     |   |
|                           | Sign in     |       |             |   |
| Go to Website             | Forgot Pass | word  | User Manual |   |
|                           |             |       |             |   |

Help Desk Number : 8601633222, 9598071604 Timing : (10:00 AM to 07:00 PM)

> Activate Windows Go to Settings to activate Windows.

- 01) उपयोगकर्ता भूमिका ASPO का चयन करें
- 02) यूजर नेम भरें
- 03) पासवर्ड Enter करे

04)सक्सेसफुल लॉगिन करने के लिए साइन पर क्लिक करें

## **ASPO** Dashboard

ASPO से लॉगिन करने के बाद, डैशबोर्ड पर लंबित किसान पंजीकरण सूची में किसान पंजीकरण का वेरिफ़िकेशन करें। उसके बाद आर्डर फॉर्म को भरें और सम्बंधित PO को फॉरवर्ड करें।

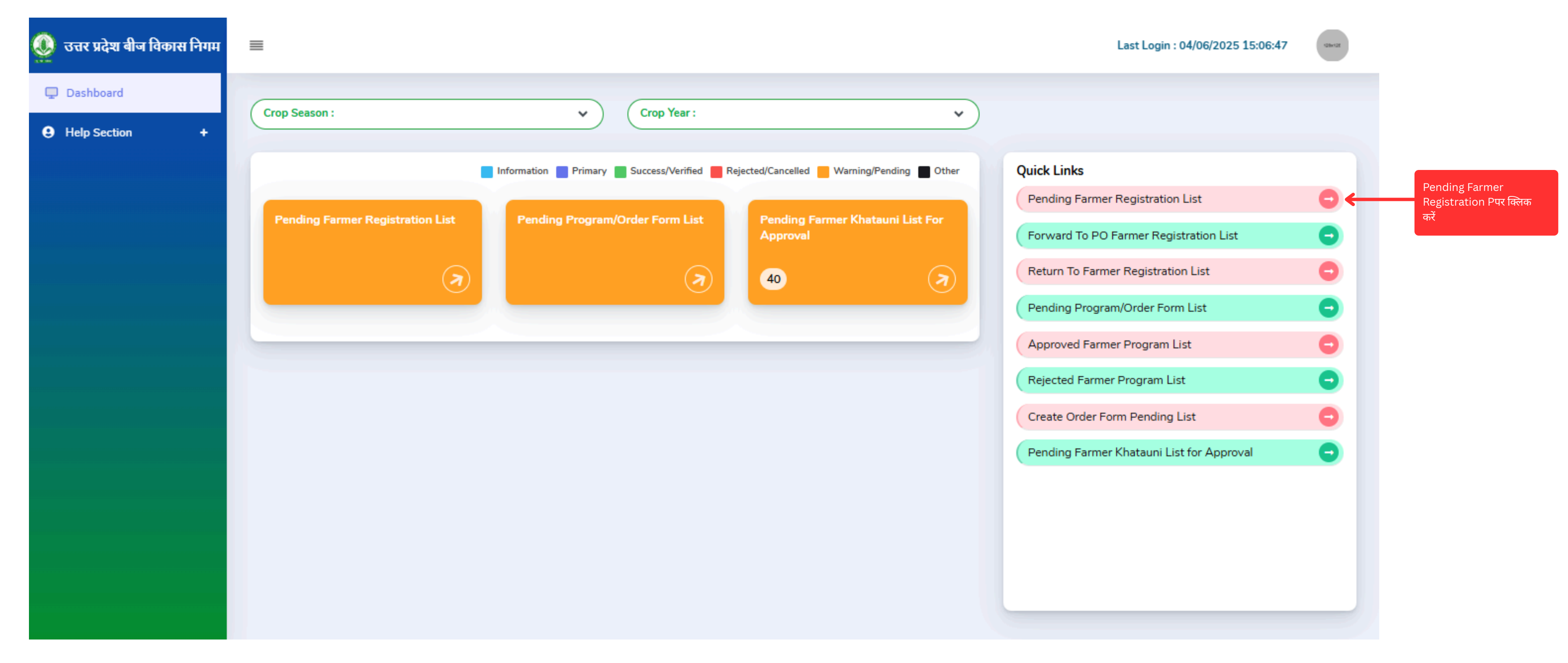

## ASPO Dashboard Forward To PO Farmer Registration List

## PO को प्रेषित किसान पंजीकरण सूची

| ending      | Farmer Reg                  | istration         | List                    |                                   |                   |                                                                                          |                                                                                                    |                 |             |                |                                     |        | <b>≪</b> Back | 1       |                                        |                  |
|-------------|-----------------------------|-------------------|-------------------------|-----------------------------------|-------------------|------------------------------------------------------------------------------------------|----------------------------------------------------------------------------------------------------|-----------------|-------------|----------------|-------------------------------------|--------|---------------|---------|----------------------------------------|------------------|
| Search(Trac | k Id/Farmer Name)           |                   |                         |                                   | District          |                                                                                          | Tehsil                                                                                                    |                 | Block       |                | Category                            |        |               |         |                                        |                  |
|             |                             |                   |                         |                                   | -Select District- | ~                                                                                        |                                                                                                    | ~               |             | ~              | -Select Farmer Cate                 | gory-  | ~             | I .     |                                        |                  |
| Search      | Excel Cancel                | <b>e</b><br>Print |                         |                                   |                   |                                                                                          |                                                                                                    |                 |             |                |                                     |        |               |         |                                        |                  |
|             |                             | _                 |                         |                                   |                   |                                                                                          |                                                                                                    |                 |             |                |                                     |        |               | I       |                                        |                  |
|             |                             |                   |                         |                                   |                   |                                                                                          |                                                                                                    |                 |             |                |                                     |        |               | L       |                                        |                  |
| Show 50     | <ul> <li>entries</li> </ul> |                   |                         |                                   |                   |                                                                                          |                                                                                                    |                 |             |                | Search:                             |        |               |         |                                        |                  |
| Show 50     | Track Id 🗘                  | District 0        | Farmer Name             | Father Name                       | Category          | Address 0                                                                                | Mobile 🗘                                                                                                    | Identity Number | Bank Name 🗘 | Account number | Search:                             | Action | ÷             |         |                                        | _                |
| Show 50     | Track Id<br>157/00008       | District 0        | Farmer Name             | Father Name       Ram Bir Purohit | Category Category | Address<br>Village-<br>Matiyari,Block-<br>CHINHAT,Tehsil-<br>Lucknow,Distict-<br>Lucknow | Mobile 3                                                                                                    | Identity Number | Bank Name   | Account number | Search:<br>IFSC Code<br>BARB0SAVLUC | Action | •             | एक<br>क | शन बटन प<br>रें और एप्ल                | र<br>नीट         |
| Show 50     | Track Id<br>157/000008      | District C        | Farmer Name             | Father Name       Ram Bir Purohit | Category Category | Address<br>Village-<br>Matiyari,Block-<br>CHINHAT,Tehsil-<br>Lucknow,Distict-<br>Lucknow | Mobile 3                                                                                                    | Identity Number | Bank Name   | Account number | Search:<br>IFSC Code<br>BARB0SAVLUC | Action | Next          | एक<br>क | शन बटन प<br>रें और एप्ल<br>का प्रीव्यू | ार<br>नीव<br>देर |
| Show 50     | Track Id ÷ 157/000008       | District 3        | Farmer Name             | Father Name       Ram Bir Purohit | Category Category | Address<br>Village-<br>Matiyari,Block-<br>CHINHAT,Tehsil-<br>Lucknow,Distict-<br>Lucknow | Mobile 3                                                                                                    | Identity Number | Bank Name   | Account number | Search:<br>IFSC Code<br>BARB0SAVLUC | Action | Next          | एक<br>क | शन बटन प<br>रें और एप्ल<br>का प्रीव्यू | ार<br>तीव<br>देर |
| Show 50     | Track Id<br>157/000008      | District 3        | Farmer Name       Vivek | Father Name       Ram Bir Purohit | Category Category | Address<br>Village-<br>Matiyari,Block-<br>CHINHAT,Tehsil-<br>Lucknow,Distict-<br>Lucknow | Mobile         Image: Control of the second second sec | Identity Number | Bank Name   | Account number | Search:<br>IFSC Code<br>BARB0SAVLUC | Action | Next          | एक<br>क | शन बटन प<br>रें और एप्ल<br>का प्रीव्यू | ार<br>तीव<br>देर |

## ASPO Dashboard Pending Farmer Registration List

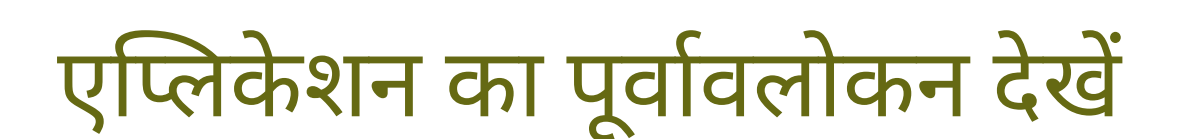

### कृषक का विवरण :-

| कृषक का नाम:           | Vivek                                                      | पिता/पति का नाम:   | RB Pu  |
|------------------------|------------------------------------------------------------|--------------------|--------|
| वर्ग:                  | GENERAL                                                    | लिंग:              | Male   |
| पहचान पत्र का प्रकार : | Pan Card                                                   | पहचान पत्र सँख्या: | KNYS   |
| पहचान पत्र :           | 👁 Viewed Document 🖌 Please Verify 🧼 🔶 कृपया सत्यापित करें। | दूरभाष/मोवाइल:     | 95980  |
| ईमेल पता:              | KK@kcr.in                                                  | पता:               | Villag |
| किसान का फोटो:         | 👁 Viewed Photo 🖌 Please Verify 🧲 कृपया सत्यापित करें।      |                    |        |

### बैंक खाता विवरण :-

| बैंक (पासबुक/चेक): | 👁 Viewed Document 🗹 Please Verify 🗲 कृपया सत्यापित करें |                      |       |
|--------------------|---------------------------------------------------------|----------------------|-------|
| खाता संख्या:       | 2525252525                                              | आईएफएससी कोड:        | HDFC  |
| बैंक का नाम:       | HDFC BANK                                               | शाखा का नाम:         | LUCK  |
| खाता धारक का नाम:  | Vivek Purohit                                           | बैंक खाते का प्रकार: | Savin |

### खेत का विवरण :-

| खतौनी क्रमांक            | खसरा क्रमांक | क्षेत्रफल (हेक्टेयर) | किसान का प्रकार | जनपद    | तहसील   | ब्लॉक   | ग्राम | खतौनी दस्तावेज़ | सहभागिता प्रमाण पत्र |
|--------------------------|--------------|----------------------|-----------------|---------|---------|---------|-------|-----------------|----------------------|
| 752                      | 5555         | 505050.00            | Large           | Lucknow | Lucknow | CHINHAT | Jugor | 0               | •                    |
| कुल क्षेत्रफल(हेक्टेयर): |              | 505050.00            |                 | -       | -       | -       |       |                 |                      |

### कृपया सहमति चेकबॉक्स का चयन करें।

It is to certify that the information given in the crop registration is true. If any information is found to be wrong/untrue at the time of investigation, then it will be the responsibility of the Seed Producing Officer/Project Officer. प्रमाणित किया जाता है कि फसल पंजीकरण में जो भी सूचना दी जा रही है वह सत्य है। जांच के समय यदि कोई भी सूचना ग़लत/असत्य पायी जाती है तो इसकी सम्पूर्ण ज़िम्मेदारी बीज उत्पादन अधिकारी/परियोजना अधिकारी की होगी।

rohit

P4235D

071605

e-Jugor, Block-CHINHAT, Tehsil-Lucknow, Distict-Lucknow

g Account

NOW

0000148

जारीकर्ता का नाम एवं पद का न Jitendra kun सत्यापित करें बटन पर क्लिक करें और **Please Verify** सत्यापित करें

## ASPO Dashboard Forward To PO Farmer Registration List

| 0 | उत्तर प्रदेश बीज विकास निगम |                                  |                                      |                                  |
|---|-----------------------------|----------------------------------|--------------------------------------|----------------------------------|
| Ģ | Dashboard                   |                                  |                                      |                                  |
| 9 | Help Section +              | Crop Season :                    | Crop Year :                          |                                  |
|   |                             |                                  | Information Primary Success/Verified | Rejected/Cancelled Warning/P     |
|   |                             | Pending Farmer Registration List | Pending Program/Order Form List      | Pending Farmer Khata<br>Approval |
|   |                             | 3                                |                                      | 40                               |
|   |                             |                                  |                                      |                                  |
|   |                             |                                  |                                      |                                  |
|   |                             |                                  |                                      |                                  |
|   |                             |                                  |                                      |                                  |
|   |                             |                                  |                                      |                                  |
|   |                             |                                  |                                      |                                  |
|   |                             |                                  |                                      |                                  |
|   |                             |                                  |                                      |                                  |

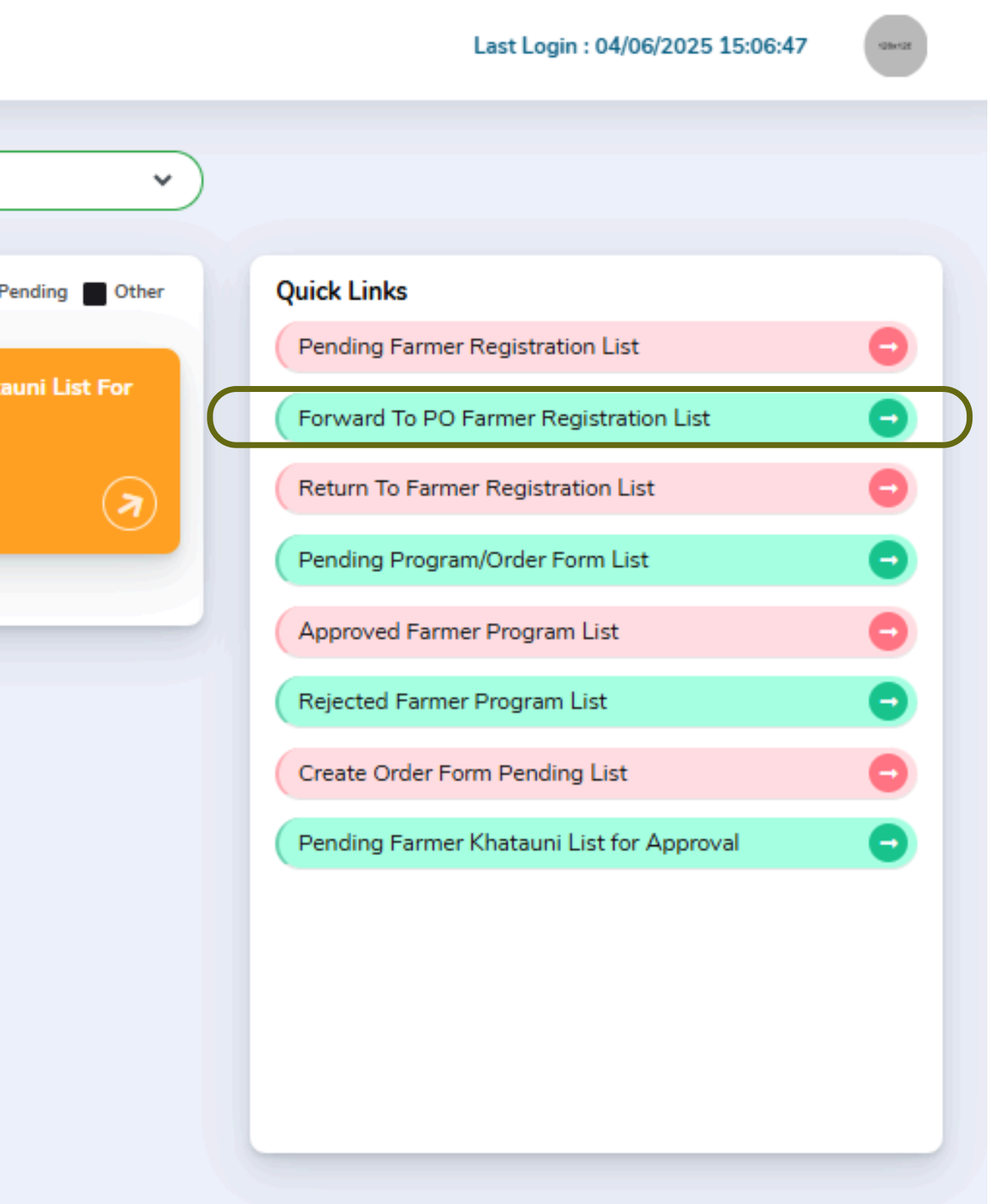

### ASPO Forward To PO Farmer Registration List

## PO को प्रेषित किसान पंजीकरण सूची

| उत्तर प्रदेश बीज विकास निगम | ≡          |              |          |                                 |                            |          |                 |                                                                               |            | Designatio         | on : ASPO La           | st Login : 26/05/2025 | 10:49:57    |  |  |
|-----------------------------|------------|--------------|----------|---------------------------------|----------------------------|----------|-----------------|-------------------------------------------------------------------------------|------------|--------------------|------------------------|-----------------------|-------------|--|--|
| Dashboard                   | Forward    | I To PO      | Farmer R | egistration List                |                            |          |                 |                                                                               |            |                    |                        |                       | 41          |  |  |
|                             | Search(Tra | ack Id/Farme | r Name)  |                                 |                            | District | District Tehsil |                                                                               |            |                    |                        |                       |             |  |  |
|                             |            |              |          |                                 |                            | -Select  | District-       | ~                                                                             |            |                    |                        |                       | ~           |  |  |
|                             | Block      |              |          |                                 |                            | Category |                 |                                                                               |            |                    |                        |                       |             |  |  |
|                             |            |              |          |                                 | ~                          | -Select  | Farmer Catego   | rγ- 🗸                                                                         | Search Exc | el Cancel          | 🖨 Print                |                       |             |  |  |
|                             |            |              |          |                                 |                            |          |                 |                                                                               |            |                    |                        |                       |             |  |  |
|                             | _          |              |          |                                 |                            |          |                 |                                                                               |            |                    |                        |                       |             |  |  |
|                             | Show 50    | ✓ entries    |          |                                 |                            |          |                 |                                                                               | 1          |                    |                        | Search:               |             |  |  |
|                             | S.No       | Track<br>Id  | District | Grower Name                     | Father Name                | e Ç      | Category        | Address                                                                       | Mobile     | Identity<br>Number | Bank Name              | Account<br>number     | IFSC Code   |  |  |
|                             | 1          |              | Lucknow  | Sharda Chauhan                  | Kanhiya Bux Singh          |          |                 | Village- AMOUSI,Block- SAROJANINAGAR,Tehsil-null,Distict-Lucknow              | 9415010763 |                    | Bank of India          | 681310110005600       | BKID0006813 |  |  |
|                             | 2          |              | Lucknow  | ASHOK KUMAR SINGH               | KANHIYA BUX SINGH          | ł        |                 | Village- AMOUSI,Block- SAROJANINAGAR,Tehsil-null,Distict-Lucknow              | 9454121212 |                    | State Bank of<br>India | 30224113199           | SBIN0004216 |  |  |
|                             | 3          |              | Unnao    | ADHIKSHAK ZILA KARAGAR<br>UNNAO | ADHIKSHAK ZILA KA<br>UNNAO | RAGAR    |                 | Village- SIKANDARPUR,Block- SIKANDARPUR SARAUSI,Tehsil-null,Distict-<br>Unnao | 9870943562 |                    | State Bank of<br>India | 10998116153           | SBIN0005304 |  |  |
|                             | 4          |              | Unnao    | HARSH PRATAP SINGH              | BHANU PRATAP SIN           | GH       |                 | Village- BHATAVA,Block- SIKANDARPUR SARAUSI,Tehsil-null,Distict-Unnao         | 9918631888 |                    | State Bank of<br>India | 65040081218           | SBIN0010897 |  |  |
|                             | 5          |              | Sitapur  | Ashok Kumar Singh               | Surya Pratap Singh         |          |                 | Village- SASENA,Block- SIDHAULI,Tehsil-null,Distict-Sitapur                   | 9415138668 |                    | STATE BANK OF          | 30958892770           | SBIN0000709 |  |  |
|                             | 6          |              | Sitapur  | VIJAY KUMAR SINGH               | SURYA PRAKASH SI           | NGH      |                 | Village- SASENA,Block- SIDHAULI,Tehsil-null,Distict-Sitapur                   | 9918690530 |                    | STATE BANK OF<br>INDIA | 10729604615           | SBIN0000709 |  |  |
|                             | 7          |              | Sitapur  | SAROJ SINGH                     | SURYA PRAKASH SI           | NGH      |                 | Village- SASENA,Block- SIDHAULI,Tehsil-null,Distict-Sitapur                   | 9415138341 |                    | STATE BANK OF<br>INDIA | 10729635633           | SBIN0000709 |  |  |
|                             | 8          |              | Sitapur  | AWADH PRAKASH SINGH             | SHIVRAM SARAN SI           | NGH      |                 | Village- RAMPUR KALA, Block- PAHALA, Tehsil-null, Distict-Sitapur             | 9919997994 |                    | ICICI BANK<br>LIMITED  | 097801506984          | ICIC0000978 |  |  |
|                             | 9          |              | Sitapur  | PREETAM SINGH                   | AJEET SINGH                |          |                 | Village- DESILAUKIYA,Block- RAMPUR MATHURA,Tehsil-null,Distict-Sitapur        | 9793082159 |                    | HDFC BANK              | 50200020242570        | HDFC0002735 |  |  |
|                             | 10         |              | Sitapur  | SUKHDEEP SINGH                  | PREETAM SINGH              |          |                 | Village- DESILAUKIYA,Block- RAMPUR MATHURA,Tehsil-null,Distict-Sitapur        | 9369027300 |                    | UCO BANK               | 03850100030911        | UCBA0000385 |  |  |
|                             | 11         |              | Sitapur  | JEETENDRA SINGH                 | PREETAM SINGH              |          |                 | Village- DESI LAUKIYA, Block- RAMPUR MATHURA, Tehsil-null, Distict-Sitapur    | 7007806312 |                    | STATE BANK OF          | 31005897902           | SBIN0010879 |  |  |
|                             | 10         |              | Citanus  |                                 | DECTAN CINCH               |          |                 | Village DECI I ALIVIVA Diack, DAMOLD MATULIDA Takail auli Distist Citanus     | 6207472462 |                    | LICO PANK              | 02050100020011        |             |  |  |

|                        |            |                    |                        | Search:           |              |
|------------------------|------------|--------------------|------------------------|-------------------|--------------|
| ¢                      | Mobile     | Identity<br>Number | Bank Name              | Account<br>number | IFSC Code    |
| tict-Lucknow           | 9415010763 |                    | Bank of India          | 681310110005600   | BKID0006813  |
| tict-Lucknow           | 9454121212 |                    | State Bank of<br>India | 30224113199       | SBIN0004216  |
| l,Tehsil-null,Distict- | 9870943562 |                    | State Bank of<br>India | 10998116153       | SBIN0005304  |
| il-null,Distict-Unnao  | 9918631888 |                    | State Bank of<br>India | 65040081218       | SBIN0010897  |
| pur                    | 9415138668 |                    | STATE BANK OF          | 30958892770       | SBIN0000709  |
| pur                    | 9918690530 |                    | STATE BANK OF          | 10729604615       | SBIN0000709  |
| pur                    | 9415138341 |                    | STATE BANK OF          | 10729635633       | SBIN0000709  |
| t-Sitapur              | 9919997994 |                    | ICICI BANK<br>LIMITED  | 097801506984      | ICIC0000978  |
| -null,Distict-Sitapur  | 9793082159 |                    | HDFC BANK              | 50200020242570    | HDFC0002735  |
| -null,Distict-Sitapur  | 9369027300 |                    | UCO BANK               | 03850100030911    | UCBA0000385  |
| l-null,Distict-Sitapur | 7007806312 |                    | STATE BANK OF          | 31005897902       | SBIN0010879  |
| I sull Distist Citaour | 6207472462 |                    | LICO PANK              | 02050100020011    | LICPA000039E |

## ASPO Dashboard Return To Farmer Registration List

| 🕵 उत्तर प्रदेश बीज विकास निगम |                                  |     |                      |
|-------------------------------|----------------------------------|-----|----------------------|
| Dashboard                     |                                  |     |                      |
|                               | Crop Season :                    |     | Crop Year :          |
|                               |                                  |     |                      |
|                               | Pending Farmer Registration List |     | Pending Program List |
|                               | 01242                            |     | 21212                |
|                               | 21243                            | (7) | 21243                |
|                               |                                  |     |                      |
|                               | Pending Farmer Khatauni List     |     |                      |
|                               | 21243                            |     |                      |
|                               |                                  |     |                      |
|                               |                                  |     |                      |
|                               |                                  |     |                      |
|                               |                                  |     |                      |
|                               |                                  |     |                      |
|                               |                                  |     |                      |
|                               |                                  |     |                      |
|                               |                                  |     |                      |
|                               |                                  |     |                      |
|                               |                                  |     |                      |
|                               |                                  |     |                      |
|                               |                                  |     |                      |
|                               |                                  |     |                      |
|                               |                                  |     |                      |
|                               |                                  |     |                      |

Last Login : 26/05/2025 10:49:57

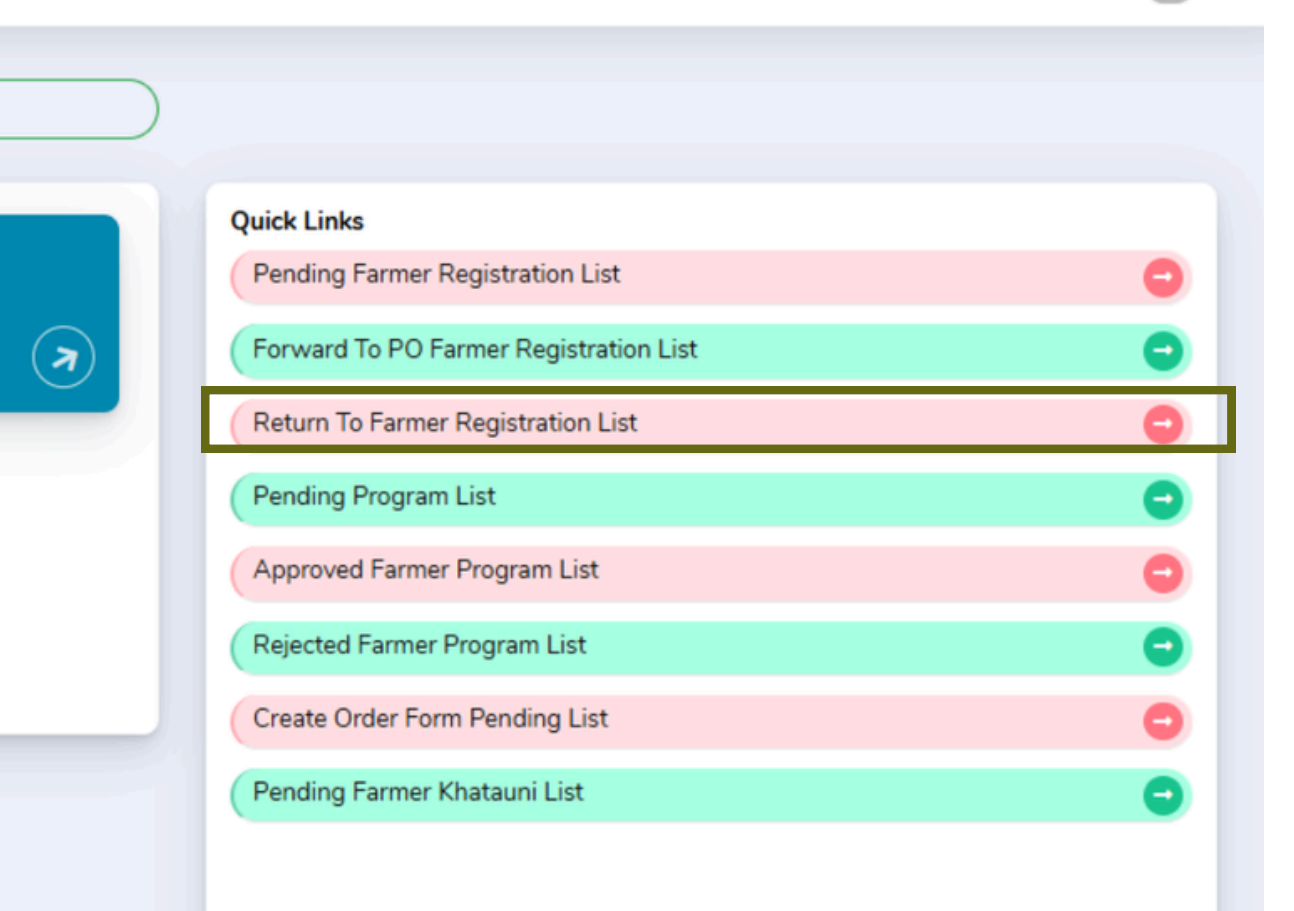

### ASPO Return To Farmer Registration List

## वापस किये गए किसान पंजीकरण सूची

| 🎐 उत्तर प्रदेश बीज विकास निगम | ≡            |                  |            |             |             |          |                                                                      |            |                   | Designation : AS | PO Last Login : | : 26/05/2025 10:49 | t:57 cavete   |
|-------------------------------|--------------|------------------|------------|-------------|-------------|----------|----------------------------------------------------------------------|------------|-------------------|------------------|-----------------|--------------------|---------------|
| Dashboard                     | Return To    | o Farmer F       | Registrat  | ion List    |             |          |                                                                      |            |                   |                  |                 |                    | <b>≪i</b> Bac |
|                               | Search(Trac  | ck Id/Farmer Nam | e)         |             |             |          | District                                                             | Tehsil     |                   |                  |                 |                    |               |
|                               |              |                  |            |             |             |          | -Select District-                                                    | ~          |                   |                  |                 |                    |               |
|                               | Block        |                  |            |             |             | ~        | -Select Farmer Category-                                             | ~          | Search Excel      | Cancel 🖨 Print   |                 |                    |               |
|                               |              |                  |            |             |             |          |                                                                      |            |                   |                  |                 |                    |               |
|                               | Show 50      | ✓ entries        |            |             |             |          |                                                                      |            |                   |                  | Se              | earch:             |               |
|                               | S.No 🔅       | Track Id 🗘       | District 0 | Grower Name | Father Name | Category | Address                                                              | Mobile 0   | Identity Number 🔅 | Bank Name 🔅 🗛    | count number 🔅  | IFSC Code          | Remark 0      |
|                               | 1            | 157/000023       | Lucknow    | Will Jacks  | Barry       | OBC      | Village- VLucknoW,Block- BAKSHI-KA-TALAB,Tehsil-null,Distict-Lucknow | 9005315789 | ABC12345          |                  |                 | 1                  | test          |
|                               | Showing 1 to | o 1 of 1 entries |            |             | 1           |          |                                                                      | 1          |                   |                  |                 | Pre                | vious 1 Next  |
|                               |              |                  |            |             |             |          |                                                                      |            |                   |                  |                 |                    |               |
|                               |              |                  |            |             |             |          |                                                                      |            |                   |                  |                 |                    |               |
|                               |              |                  |            |             |             |          |                                                                      |            |                   |                  |                 |                    |               |
|                               |              |                  |            |             |             |          |                                                                      |            |                   |                  |                 |                    |               |
|                               |              |                  |            |             |             |          |                                                                      |            |                   |                  |                 |                    |               |
|                               |              |                  |            |             |             |          |                                                                      |            |                   |                  |                 |                    |               |
|                               |              |                  |            |             |             |          |                                                                      |            |                   |                  |                 |                    |               |

## PO लॉगिन की प्रक्रिया

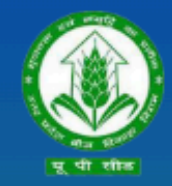

उत्तर प्रदेश बीज विकास निगम Uttar Pradesh Seed Development Corporation Management Information system (MIS) आप सभी का हार्दिक स्वागत एवं अभिनन्दन करता है

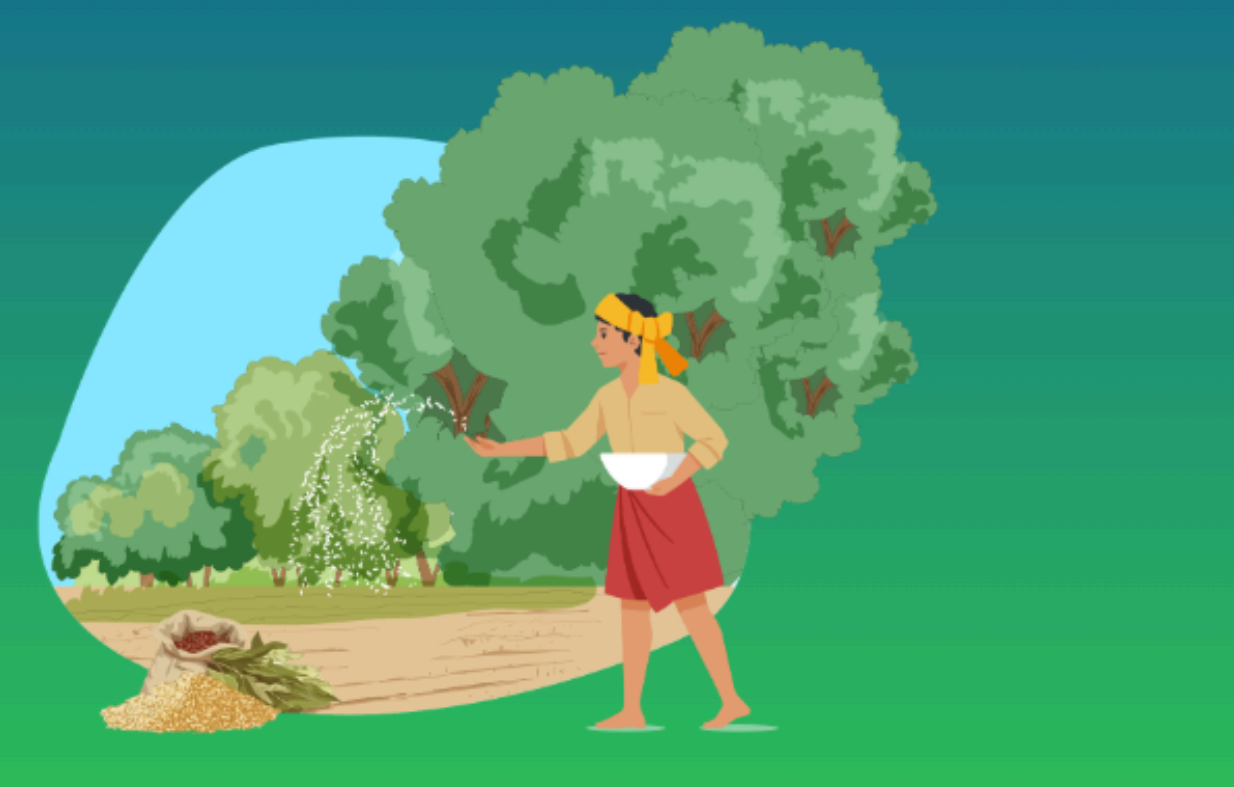

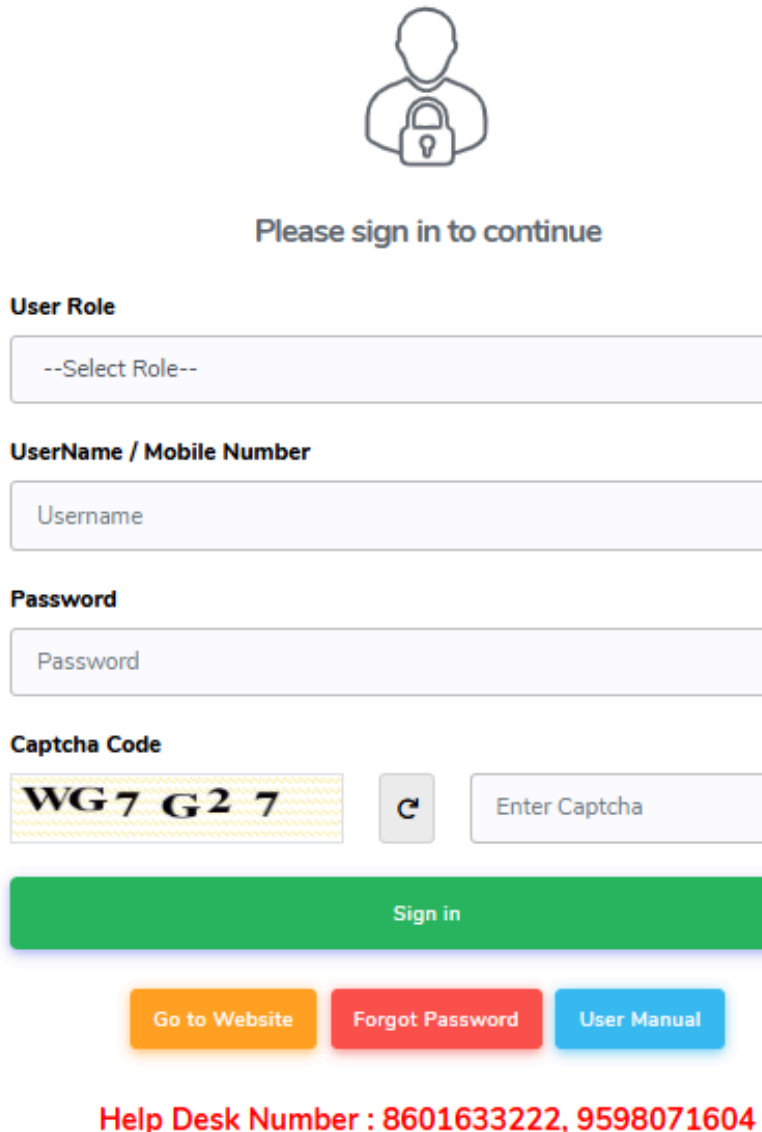

Timing : (10:00 AM to 07:00 PM)

01) उपयोगकर्ता भूमिका PO का चयन करें

02) यूजर नेम भरें

03) पासवर्ड Enter करे

04)सक्सेसफुल लॉगिन करने के लिए साइन पर क्लिक करें

### PO Dashboard Farmer Registration Pending List पर क्लिक करें

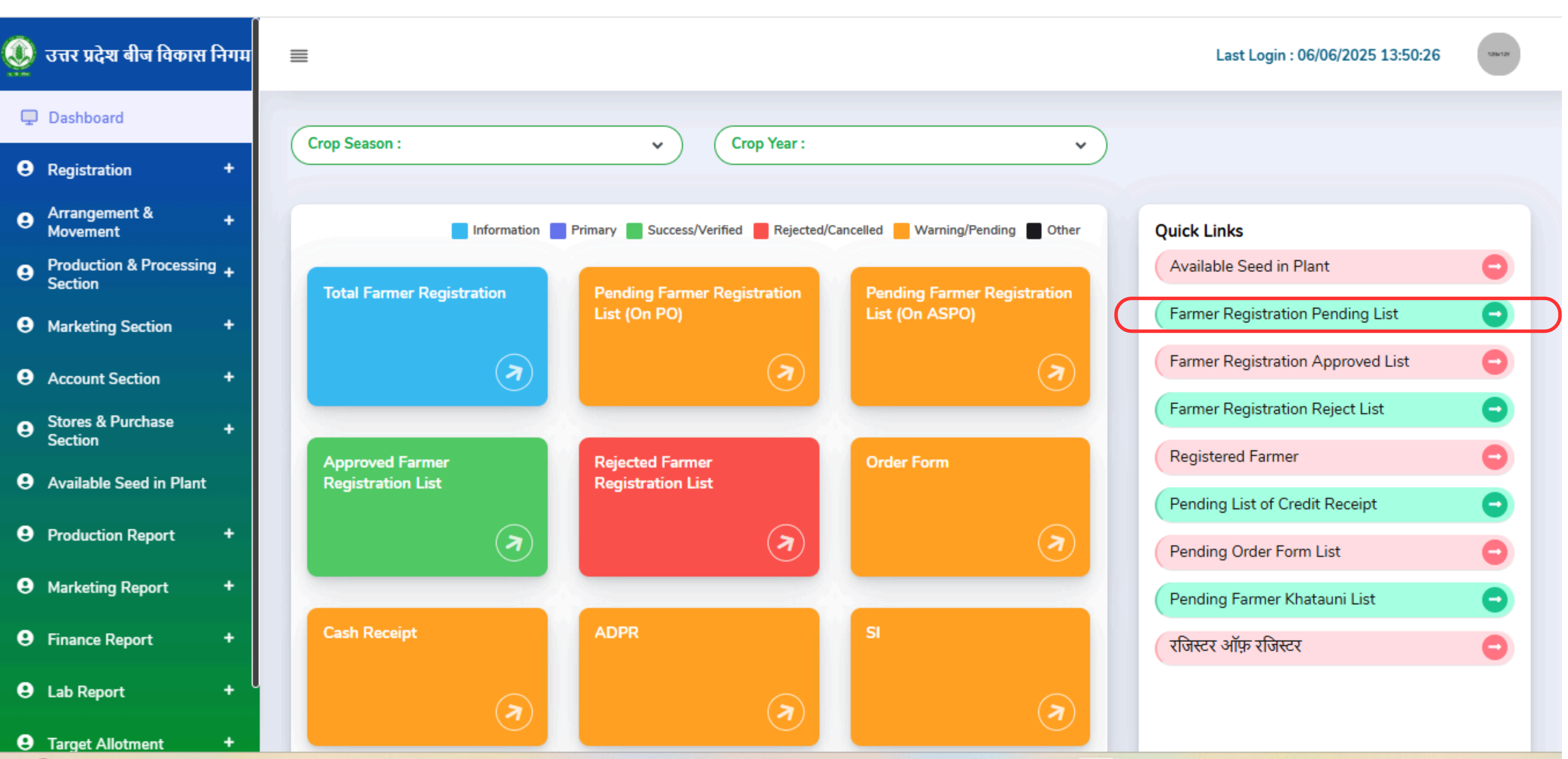

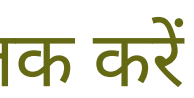

# किसान पंजीकरण/अस्वीकृत करने की प्रक्रिया

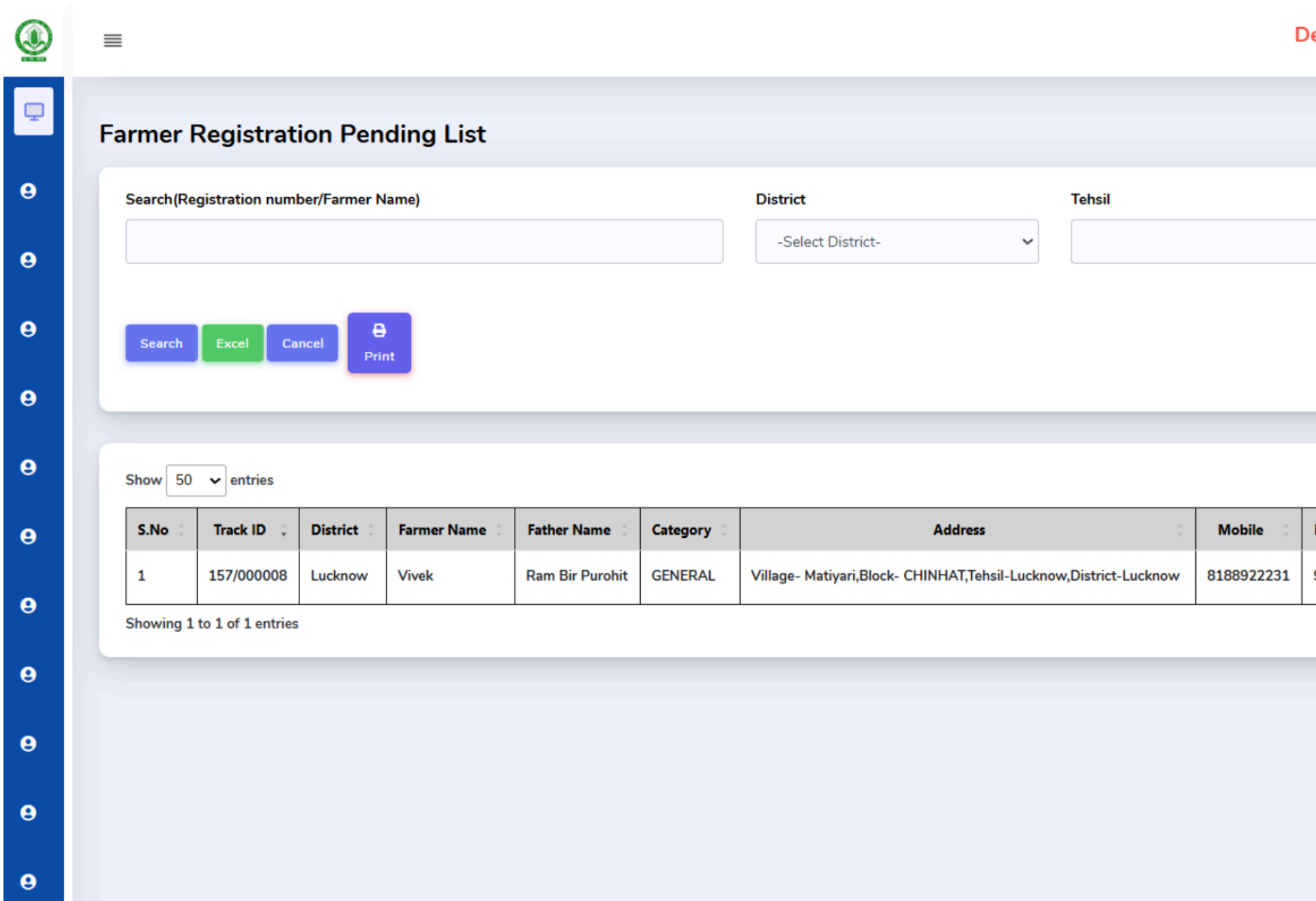

### Designation : PO Last Login : 07/04/2025 20:38:24

### Welcome JITENDRA KUMAR

|                   |                |                  |                     | <b>≪</b> Ba |
|-------------------|----------------|------------------|---------------------|-------------|
|                   |                |                  |                     |             |
| Block             |                | Categor          | у                   |             |
| ~                 |                | ∽ -Sele          | ct Farmer Category- | ~           |
|                   |                |                  |                     |             |
|                   |                |                  |                     |             |
|                   |                |                  |                     |             |
|                   |                |                  |                     |             |
|                   |                |                  | Search:             |             |
| Identity Number 🔅 | Bank Name 🔅    | Account number   | IFSC Code 🔅 Ac      | tion 0      |
| 971465751195      | BANK OF BARODA | 1234567891231235 | BARBOSAVLUC         | View        |
|                   |                |                  | Previo              | us 1 Next   |
|                   |                |                  |                     | T           |
|                   |                |                  |                     |             |
|                   |                |                  |                     |             |
|                   |                |                  |                     |             |
|                   |                |                  |                     |             |
|                   |                |                  | निर्मन न            | ;           |

# किसान पंजीकरण स्वीकृत/अस्वीकृत करने की प्रक्रिया

| कृषक का नाम:           | Vivek                                                     | पिता/पति का नाम:   | RB Pur  |
|------------------------|-----------------------------------------------------------|--------------------|---------|
| वर्ग:                  | GENERAL                                                   | लिंग:              | Male    |
| पहचान पत्र का प्रकार : | Pan Card                                                  | पहचान पत्र सँख्या: | KNYSP   |
| पहचान पत्र :           | 👁 Viewed Document 🗹 Please Verify 🛛 🗲 कृपया सत्यापित करें | दूरभाष/मोवाइल:     | 959807  |
| ईमेल पता:              | KK@kcr.in                                                 | पता:               | Village |
| किसान का फोटो:         | View Photo                                                |                    |         |

### बैंक खाता विवरण :-

| वैंक (पासवुक/चेक): | 👁 Viewed Document 🗹 Please Verify 🛛 🗲 कृपया सत्यापित करें |                      |               |
|--------------------|-----------------------------------------------------------|----------------------|---------------|
| खाता संख्या:       | 252525252525                                              | आईएफएससी कोड:        | HDFC0000148   |
| बैंक का नाम:       | HDFC BANK                                                 | शाखा का नाम:         | LUCKNOW       |
| खाता धारक का नाम:  | Vivek Purohit                                             | बैंक खाते का प्रकार: | Saving Accoun |

### खेत का विवरण :-

| खतौनी क्रमांक            | खसरा क्रमांक | क्षेत्रफल (हेक्टेयर) | किसान का प्रकार | जनपद    | तहसील   | ब्लॉक     | ग्राम | खत |
|--------------------------|--------------|----------------------|-----------------|---------|---------|-----------|-------|----|
| 750                      |              | 505050.00            | 1.200           | Lucknow | Lucknow | CUINILIAT | luger | 0  |
| 752                      | 2222         | 505050.00            | Large           | LUCKNOW | LUCKNOW | CHINHAI   | Jugor | 0  |
| कुल क्षेत्रफल(हेक्टेयर): |              | 505050.00            |                 |         |         |           |       |    |

### कृपया सहमति चेकबॉक्स का चयन करें।

This is to certify that the information given in the crop registration is true. If any information is found to be wrong/untrue at the time of investigation, then it will be the responsibility of the Seed Producing Officer/Project Officer. प्रमाणित किया जाता है कि फसल पंजीकरण में जो भी सूचना दी जा रही है वह सत्य है। जांच के समय यदि कोई भी सूचना ग़लत/असत्य पायी जाती है तो इसकी सम्पूर्ण ज़िम्मेदारी बीज उत्पादन अधिकारी/परियोजना अधिकारी की होगी।

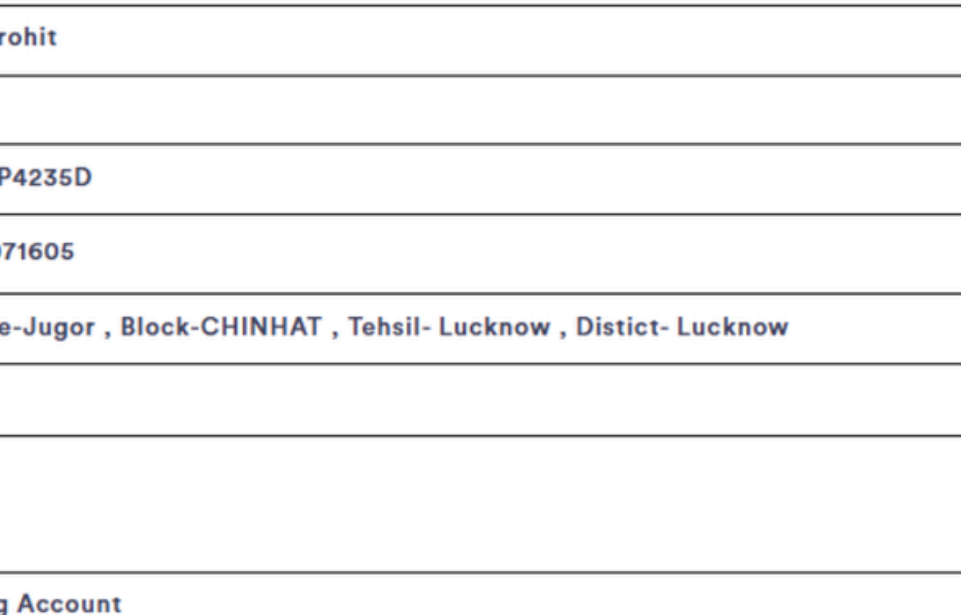

| तौनी दस्तावेज़    | सहभागिता प्रमाण पत्र |
|-------------------|----------------------|
| Please Verifyed   |                      |
| ✓ Please Verifyed |                      |
|                   |                      |

बटन पर क्लिक करें और सत्यापित करें

जारीकर्ता का नाम एवं पद का नाम JITENDRA KUMAR

PO LUCKNOW

निरस्त करें

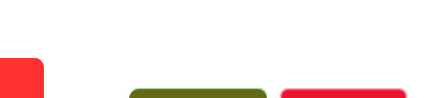

Please Verify

## किसान के लॉगिन की प्रक्रिया

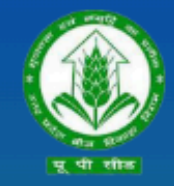

उत्तर प्रदेश बीज विकास निगम Uttar Pradesh Seed Development Corporation Management Information system (MIS) आप सभी का हार्दिक स्वागत एवं अभिनन्दन करता है

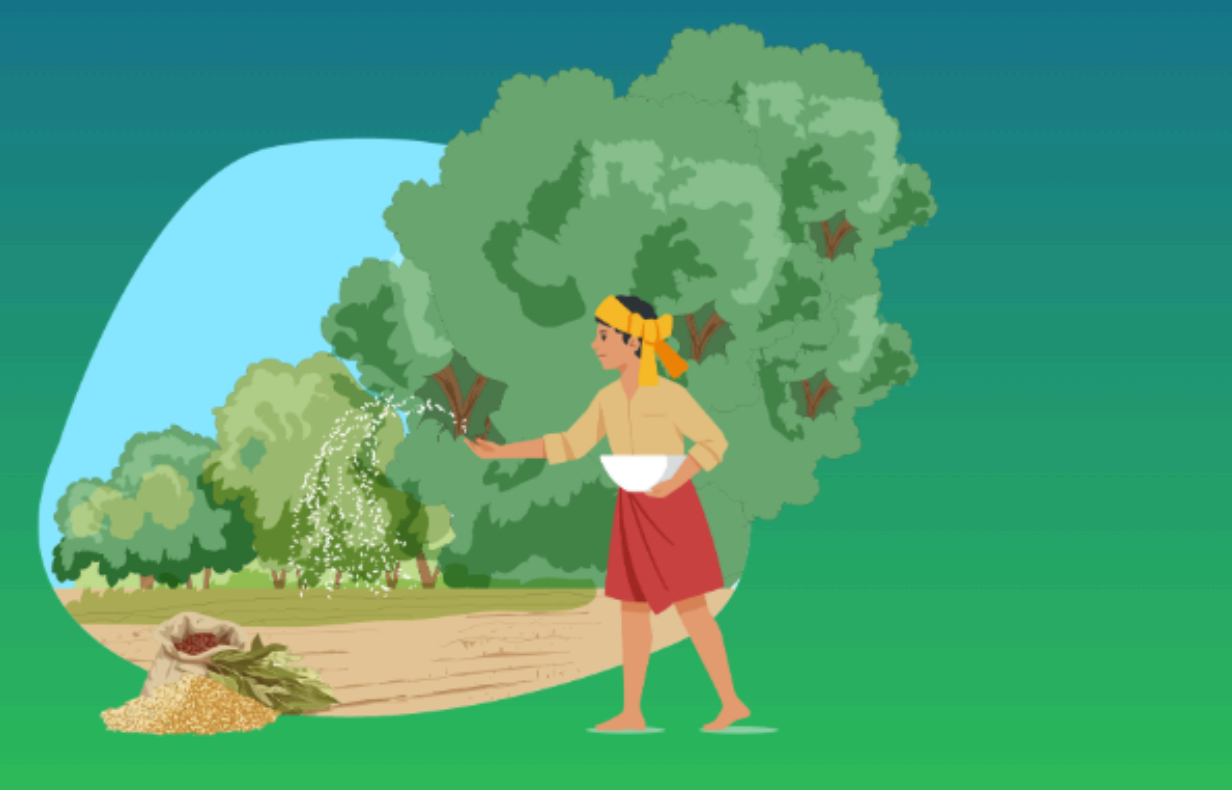

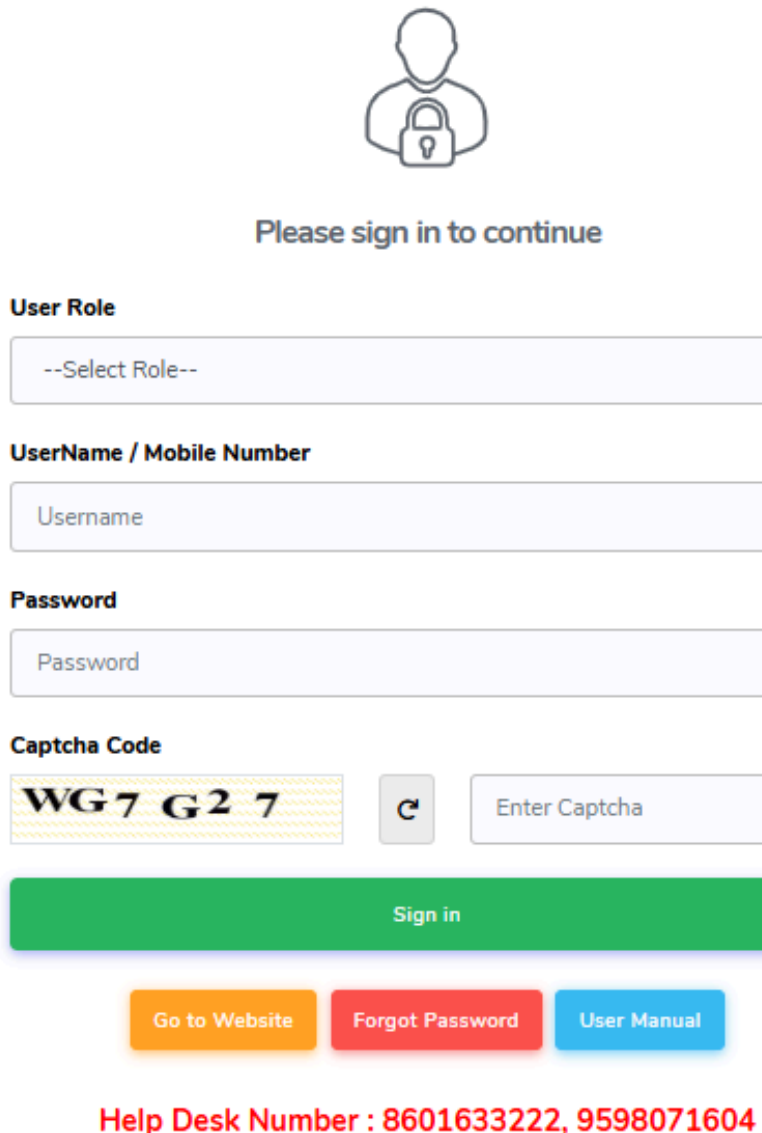

Timing : (10:00 AM to 07:00 PM)

| ~           |
|-------------|
|             |
|             |
|             |
|             |
|             |
|             |
|             |
|             |
| er Captcha  |
|             |
|             |
|             |
| User Manual |
|             |
|             |

01) उपयोगकर्ता भूमिका Farmer का चयन करें

02) यूजर नेम भरें

03) पासवर्ड Enter करे

04)सक्सेसफुल लॉगिन करने के लिए साइन पर क्लिक करें

# किसान के लॉगिन की प्रक्रिया

Step 1

### किसान के पंजीकरण हेतु पंजीकरण बटन पर क्लिक करें:

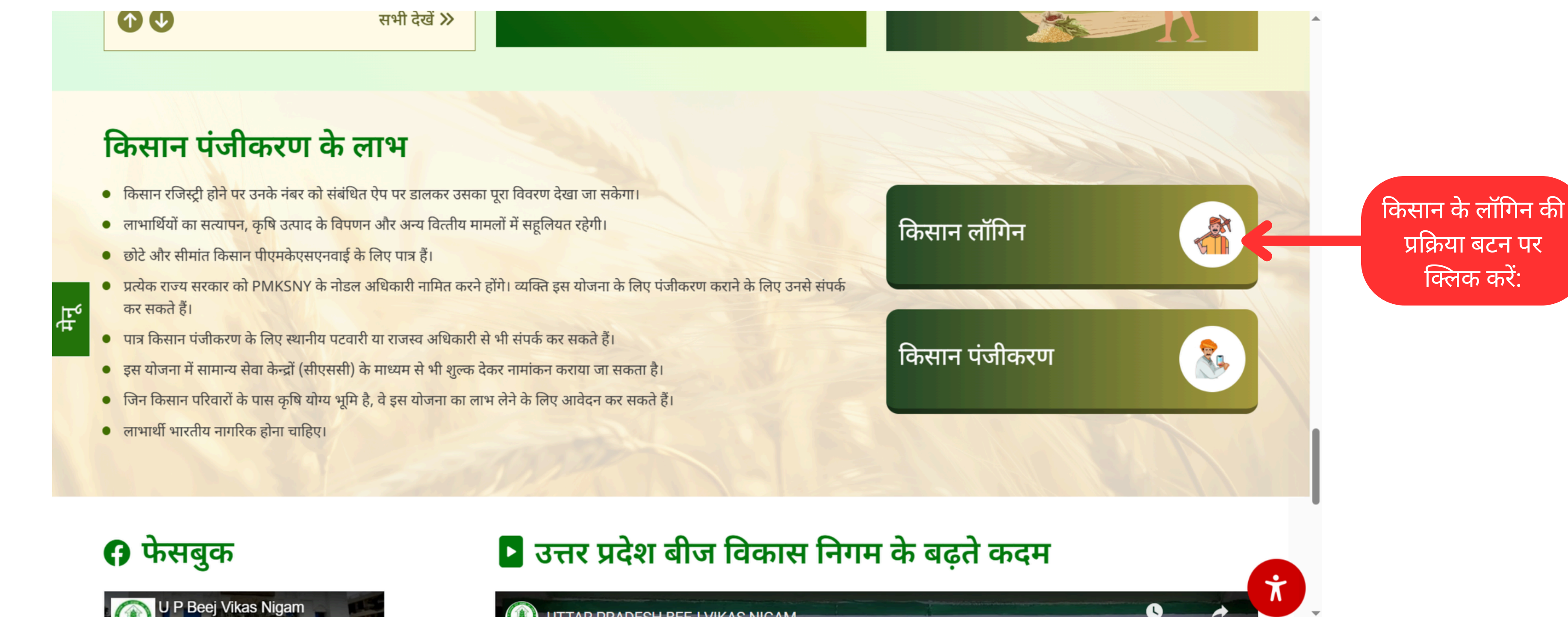

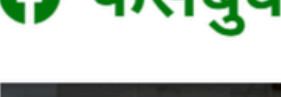

DDADEQU REE I.VI

# किसान Dashboard- Farmer Program Application

| 👲 उत्तर प्रदेश बीज विकास निगम |                                                                 |                                          |            |
|-------------------------------|-----------------------------------------------------------------|------------------------------------------|------------|
| Dashboard                     | वर्तमान स्थिति<br>आपका अनुरोध PO द्वारा स्वीकृत कर लिया गया है! |                                          |            |
|                               | ASPO द्वारा लौटाए गए पंजीकरण फॉर्म                              | PO द्वारा अस्वीकृत पंजीकरण फॉर्म की सूची |            |
|                               | खतौनी जोड़ें                                                    | किसान लॉक खतौनी सूची                     | बीज        |
|                               |                                                                 |                                          | में स<br>प |
|                               |                                                                 |                                          |            |
|                               |                                                                 |                                          |            |
|                               |                                                                 |                                          |            |

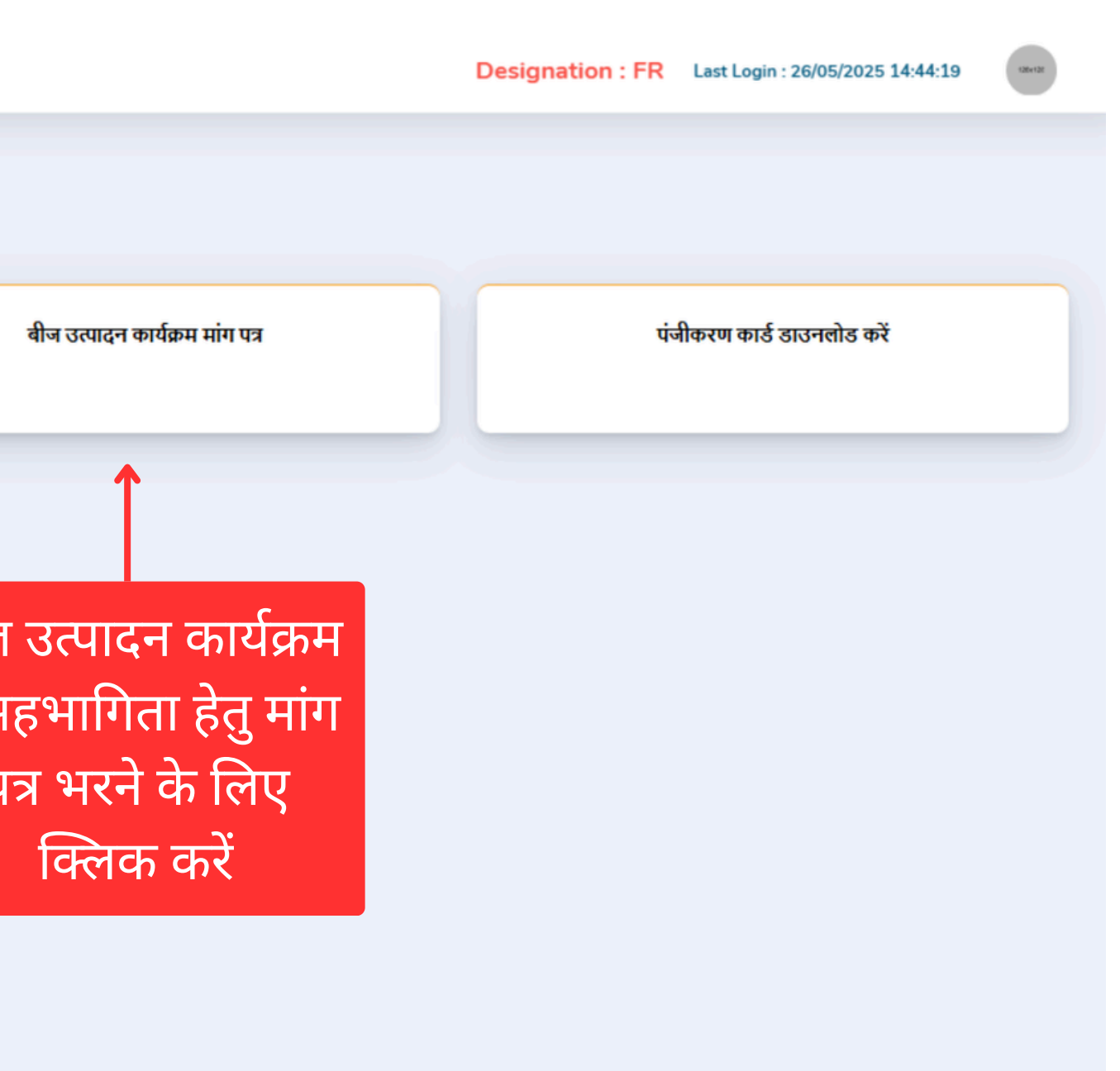

# किसान Dashboard- Farmer Program Application

|                                                                  |                                                                          | ાહનાનના હતુ ન                    | 111 43                                                     |                                                         |            |                      | उत्पादन कापक्रम मान पत्र का तूपा |   |
|------------------------------------------------------------------|--------------------------------------------------------------------------|----------------------------------|------------------------------------------------------------|---------------------------------------------------------|------------|----------------------|----------------------------------|---|
| कसल का मौसम (Cro                                                 | p Season) : *                                                            |                                  | फसल वर्ष (Crop Year) :*                                    |                                                         | फसल का नाम | (Crop Name) :*       |                                  |   |
| -Select Crop Sea                                                 | son-                                                                     |                                  | ~                                                          |                                                         | ~          |                      |                                  | ~ |
| रीज का वर्ग (Class o                                             | Seed) : *                                                                |                                  | उत्पादित बीज का वर्ग (Produced Clas                        | ss of Seed) : *                                         | फसल की किर | म् (Crop Variety) :* |                                  |   |
| -Select Seed Typ                                                 | e-                                                                       |                                  | ~                                                          |                                                         | ~          |                      |                                  | ~ |
| टेप्पणी (बीज उत्पादन<br>खतौनी विवर                               | कार्यक्रम के संबंध में यदि हो तो)<br><b>ण</b>                            |                                  |                                                            |                                                         |            |                      |                                  |   |
| टेप्पणी (बीज उत्पादन<br>खतौनी विवर<br>क्रम संख्या                | कार्यक्रम के संबंध में यदि हो तो)<br><b>ण</b><br>खतौनी संख्या            | खसरा संख्या                      |                                                            | उपलब्ध क्षेत्रफल (हेक्टेयर में)                         |            | क्षेत्रफल दर्ज़ करें |                                  |   |
| टेप्पणी (बीज उत्पादन<br><b>खतौनी विवर</b><br>क्रम संख्या<br>1    | कार्यक्रम के संबंध में यदि हो तो)<br><b>ण</b><br>खतौनी संख्या<br>1000001 | खसरा संख्या<br>501               | ./.       कुल क्षेत्रफल (हेक्टेयर में)       1.00          | उपलब्ध क्षेत्रफल (हेक्टेयर में)<br>0.50                 |            | क्षेत्रफल दर्ज़ करें |                                  |   |
| टेप्पणी (बीज उत्पादन<br>खतौनी विवर<br>क्रम संख्या<br>1           | कार्यक्रम के संबंध में यदि हो तो)<br><b>ए</b><br>                        | खसरा संख्या<br>501<br>503        | कुल क्षेत्रफल (हेक्टेयर में)           1.00           1.50 | उपलब्ध क्षेत्रफल (हेक्टेयर में)<br>0.50<br>1.50         |            | क्षेत्रफल दर्ज़ करें |                                  |   |
| टेप्पणी (बीज उत्पादन<br>खतौनी विवर<br>क्रम संख्या<br>1<br>2<br>3 | कार्यक्रम के संबंध में यदि हो तो)<br><b>ए</b><br>                        | खसरा संख्या<br>501<br>503<br>502 | ه و و و و و و و و و و و و و و و و و و و                    | उपलब्ध क्षेत्रफल (हेक्टेयर में)<br>0.50<br>1.50<br>1.00 |            | क्षेत्रफल दर्ज़ करें |                                  |   |

| क्रम संख्या | खतौनी संख्या | खसरा संख्या | कुल क्षेत्रफल (हेक्टेयर में) | उपलब्ध क्षेत्रफल (हेक्टेयर में) |
|-------------|--------------|-------------|------------------------------|---------------------------------|
| 1           | 1000001      | 501         | 1.00                         | 0.50                            |
| 2           | 100002       | 503         | 1.50                         | 1.50                            |
| 3           | 1000001      | 502         | 2.50                         | 1.00                            |
| 4           | 100002       | 504         | 4.00                         | 3.40                            |
|             |              |             |                              |                                 |

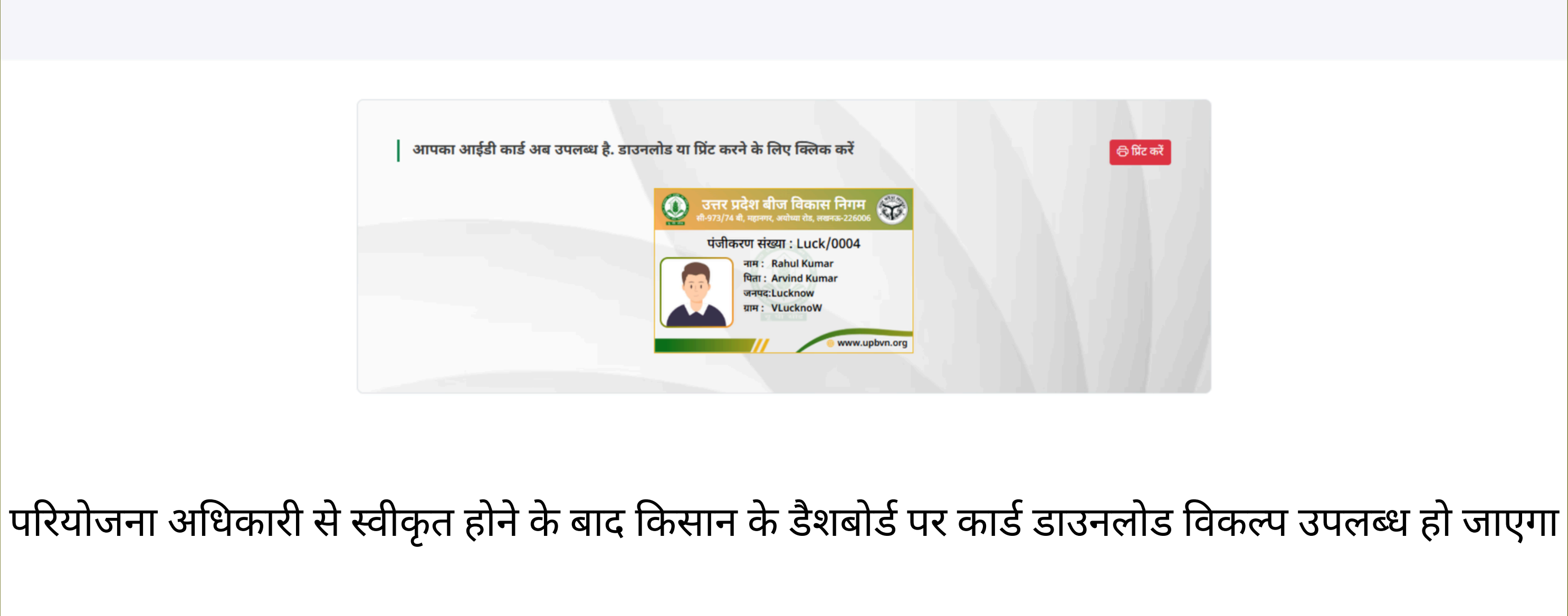

## किसान लॉगिन का पासवर्ड रीसेट करने की प्रक्रिया

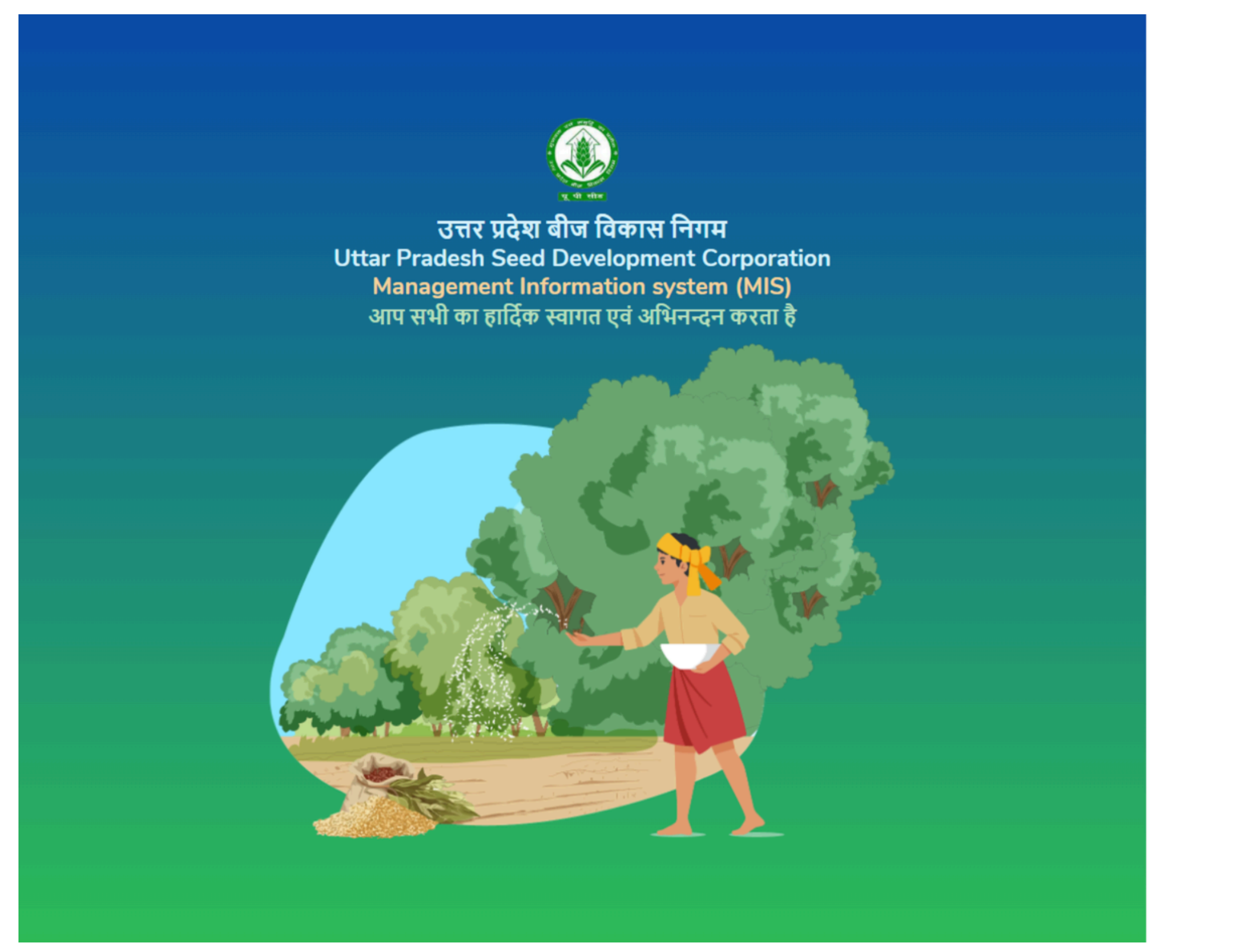

User Role

--Select

UserName

Usernam

Please ente

Password

.....

Captcha Coo

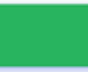

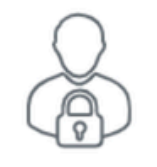

Please sign in to continue

| Role            |               |              |         |            | ~ |
|-----------------|---------------|--------------|---------|------------|---|
| / Mobile Numb   | er            |              |         |            |   |
| e               |               |              |         |            |   |
| r valid User Id |               |              |         |            |   |
|                 |               |              |         |            |   |
|                 | ••••          |              |         |            |   |
| de              |               |              |         |            |   |
| >F4             | ZF            | C            | Enter ( | Captcha    |   |
|                 |               | Sign in      |         |            |   |
|                 | Go to Website | Forgot Passv | vord    | User Manua |   |
|                 | Help Des      | k Number     | 86016   | 533222     |   |
|                 |               |              |         |            |   |
|                 |               | क्लिक        | करे     | ŧ          |   |
|                 |               |              |         |            |   |

# किसान लॉगिन का पासवर्ड रीसेट करने की प्रक्रिया

| 88 |                                             |
|----|---------------------------------------------|
|    |                                             |
|    | यूजर आई० डी०*                               |
|    | यूजर आई॰ डी॰ <b>यह पर</b> USER ID दर्ज करें |
|    | संरक्षित करें<br>रिसेट करें                 |
|    | क्लिक कर                                    |
|    |                                             |
|    |                                             |
|    |                                             |
|    |                                             |
|    |                                             |
|    |                                             |
|    |                                             |
|    |                                             |
|    |                                             |
|    |                                             |

|                                   | l Bookmarks |
|-----------------------------------|-------------|
|                                   |             |
|                                   |             |
|                                   |             |
|                                   |             |
|                                   |             |
|                                   |             |
|                                   |             |
|                                   |             |
|                                   |             |
|                                   |             |
|                                   |             |
|                                   |             |
|                                   |             |
|                                   |             |
|                                   |             |
|                                   |             |
|                                   |             |
|                                   |             |
| Activate Windows                  |             |
| Go to settings to activate window | 5.          |
|                                   |             |

# किसान लॉगिन का पासवर्ड रीसेट करने की प्रक्रिया

|                                                                                                    |                                                                      | All Bookmarks                       |
|----------------------------------------------------------------------------------------------------|----------------------------------------------------------------------|-------------------------------------|
|                                                                                                    |                                                                      |                                     |
|                                                                                                    |                                                                      |                                     |
| नया पासवर्ड सेट करें                                                                                                    |                                                                      |                                     |
| OTP के माध्यम से आपका अकाउंट सफलतापूर्वक सत्यापित हो गया हैं। चूँकि आप अपना पासवर्ड भूल चुके है इसलिए यहाँ आपको नया पासवय | ई सेट करना होगा                                                      |                                     |
| नया पासवर्ड भर कर सबमिट बटन पर क्लिक करें, उसके उपरांत आपका लॉगिन अकाउंट पुनः सक्रिय हो जायेगा।                           |                                                                      |                                     |
| नया पासवर्ड भरें*                                                                                                    | पासवर्ड नीति                                                         |                                     |
| नया पासवर्ड भरें 🖌 😽 🛶 यह पर नया पासवर्ड दर्ज करें                                                                        | • न्यूनतमः 8 character, ज्यादा से ज्यादा : 15 character              |                                     |
| क-फर्म पासवर्ड भरें∗                                                                                                    | • कम से कम एक छोटा अक्षर (a-z)                                       |                                     |
| कन्फर्म पासवर्ड भरें                                                                                                    | • कम से कम एक बड़ा अक्षर (A-Z)                                       |                                     |
|                                                                                                    | • कम से कम एक संख्या (0-9)                                           |                                     |
| संरक्षित करें रिसेट करें                                                                                                  | <ul> <li>कम से कम एक अल्फा न्यूमेरिक वर्ण (!@#\$%^&amp;*)</li> </ul> |                                     |
|                                                                                                    |                                                                      |                                     |
| क्लिक करें                                                                                                    |                                                                      |                                     |
|                                                                                                    |                                                                      |                                     |
|                                                                                                    |                                                                      |                                     |
|                                                                                                    |                                                                      |                                     |
|                                                                                                    | Activate<br>Go to Settin                                             | Windows<br>ags to activate Windows. |

## ASPO लॉगिन की प्रक्रिया

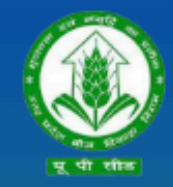

उत्तर प्रदेश बीज विकास निगम Uttar Pradesh Seed Development Corporation Management Information system (MIS) आप सभी का हार्दिक स्वागत एवं अभिनन्दन करता है

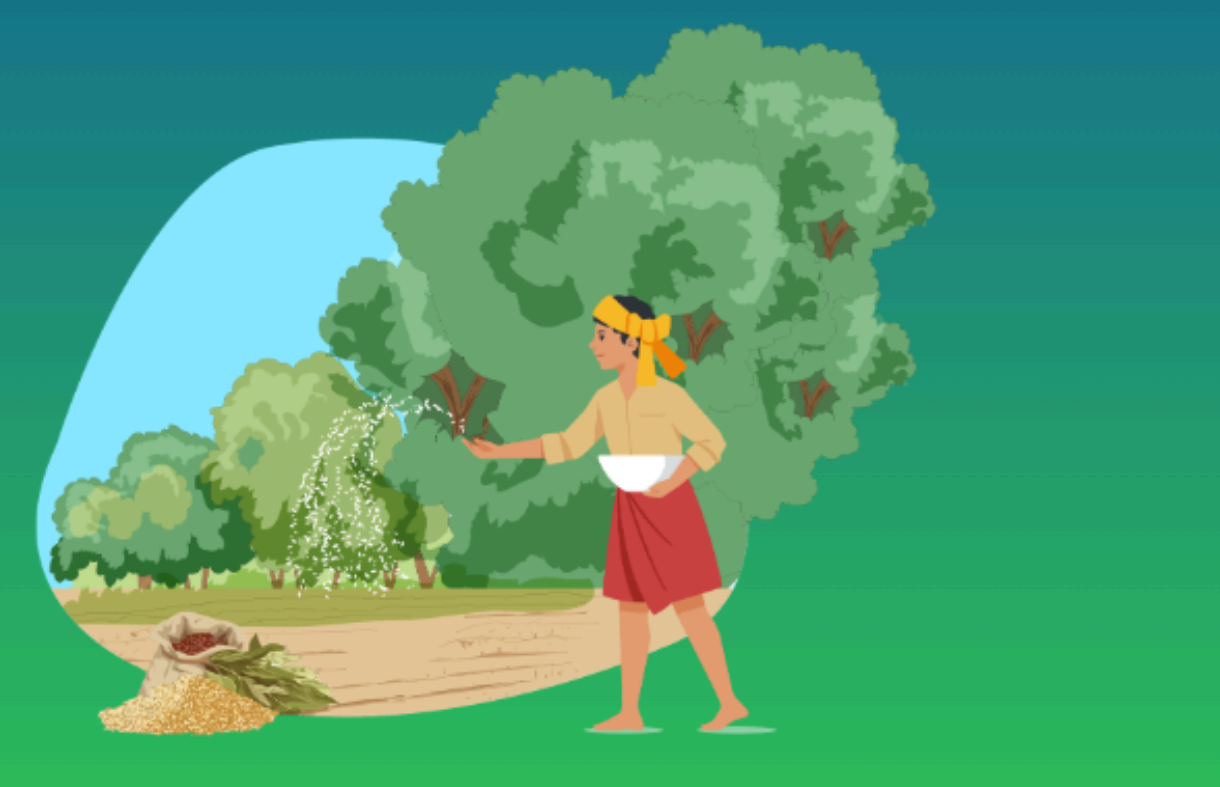

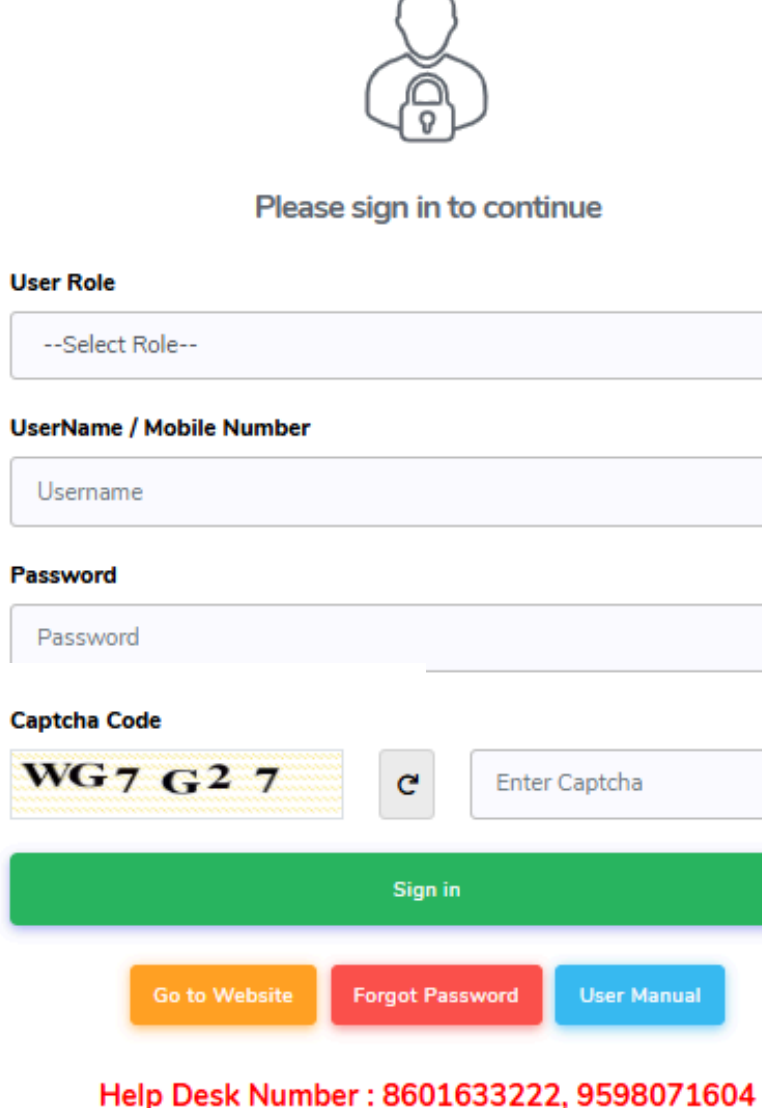

Timing : (10:00 AM to 07:00 PM)

| ~           |
|-------------|
|             |
|             |
|             |
|             |
|             |
|             |
| er Captcha  |
|             |
|             |
| User Manual |
|             |

04)सक्सेसफुल लॉगिन करने के लिए साइन पर क्लिक करें

03) पासवर्ड Enter करे

02) यूजर नेम भरें

01) उपयोगकर्ता भूमिका ASPO का चयन करें

## ASPO Dashboard Pending Program List

| 0 | उत्तर प्रदेश बीज विकास निगम |                                                         |                                 |                                   |  |  |  |  |  |  |
|---|-----------------------------|---------------------------------------------------------|---------------------------------|-----------------------------------|--|--|--|--|--|--|
| Ģ | Dashboard                   | Crop Season :                                           | Crop Year :                     |                                   |  |  |  |  |  |  |
| 9 | Help Section +              |                                                         |                                 |                                   |  |  |  |  |  |  |
|   |                             | Information Primary Success/Verified Rejected/Cancelled |                                 |                                   |  |  |  |  |  |  |
|   |                             | Pending Farmer Registration List                        | Pending Program/Order Form List | Pending Farmer Khatau<br>Approval |  |  |  |  |  |  |
|   |                             | <b>(</b>                                                | <b>(</b>                        | 40                                |  |  |  |  |  |  |
|   |                             |                                                         |                                 |                                   |  |  |  |  |  |  |
|   |                             |                                                         |                                 |                                   |  |  |  |  |  |  |
|   |                             |                                                         |                                 |                                   |  |  |  |  |  |  |
|   |                             |                                                         |                                 |                                   |  |  |  |  |  |  |
|   |                             |                                                         |                                 |                                   |  |  |  |  |  |  |
|   |                             |                                                         |                                 |                                   |  |  |  |  |  |  |
|   |                             |                                                         |                                 |                                   |  |  |  |  |  |  |

### Last Login : 04/06/2025 15:06:47

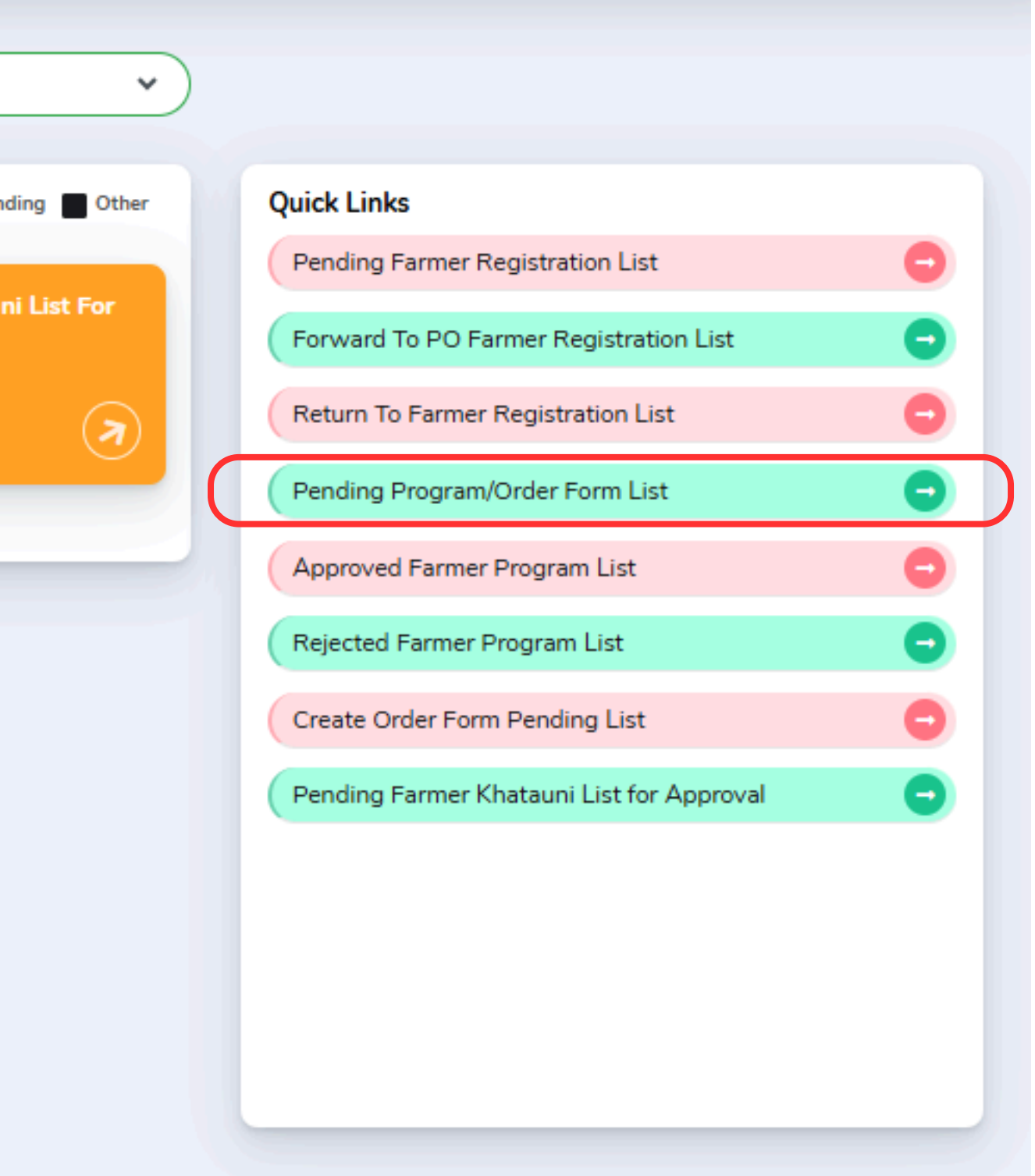

### ASPO Pending Program List

| उत्तर प्रदेश बीज विकास निगम | =              |                                   |                        |                           |                |               |                         |                         |                |                         |      |  |
|-----------------------------|----------------|-----------------------------------|------------------------|---------------------------|----------------|---------------|-------------------------|-------------------------|----------------|-------------------------|------|--|
| Dashboard                   | Pendi          | ing Program Li                    | st                     |                           |                |               |                         |                         |                |                         |      |  |
|                             | खोजें (एपि     | लेकेशन आईडी)                      |                        |                           |                | फस            | ल का मौसमः              |                         |                |                         |      |  |
|                             |                |                                   |                        |                           |                |               | -Select Crop Season-    |                         |                |                         |      |  |
|                             | फसल का         | फसल का नाम:                       |                        |                           |                | फस            | फसल की किस्म:           |                         |                |                         |      |  |
|                             |                |                                   |                        |                           |                | ~             |                         |                         |                |                         |      |  |
|                             |                |                                   |                        |                           |                |               |                         |                         |                |                         |      |  |
|                             |                |                                   |                        |                           |                |               |                         |                         |                |                         |      |  |
|                             |                |                                   |                        |                           |                |               |                         |                         |                |                         |      |  |
|                             | 9<br>Show 50   | ✓ entries                         |                        |                           |                |               |                         |                         |                |                         |      |  |
|                             | क्रम<br>संख्या | एप्लिकेशन आईडी                    | किसान का<br>नाम        | पिता का नाम               | फसल का<br>मौसम | फसल<br>वर्ष   | फसल का नाम <sup>्</sup> | फसल की किस्म            | बीज<br>का वर्ग | उत्पादित बीज<br>का वर्ग | खतौन |  |
|                             | 1              | Z/2025/14/247/1/000255            | Raju Kumar             | Raghav Kumar              | ZAID           | 2025          | GROUNDNUT<br>(मूगफली)   | DHARANI (TCGS-<br>1043) | B/S            | F/S-1                   | 5000 |  |
|                             | 2              | RABI/2024-<br>2025/3/180/1/000036 | M/S UP<br>HYBRID SEEDS | M/S UP<br>HYBRID<br>SEEDS | RABI           | 2024-<br>2025 | MASOOR<br>(मसूर)        | IPL-220                 | B/S            |                         | 7012 |  |
|                             | 3              | RABI/2024-<br>2025/3/175/1/000037 | M/S UP<br>HYBRID SEEDS | M/S UP<br>HYBRID<br>SEEDS | RABI           | 2024-<br>2025 | MASOOR<br>(मसूर)        | IPL-316                 | B/S            |                         | 7012 |  |
|                             | 4              | RABI/2024-<br>2025/3/308/1/000038 | M/S UP<br>HYBRID SEEDS | M/S UP<br>HYBRID<br>SEEDS | RABI           | 2024-<br>2025 | MASOOR<br>(मसूर)        | IPL-526                 | B/S            |                         | 7012 |  |
|                             |                |                                   |                        | M/S UP                    |                |               |                         |                         |                |                         |      |  |

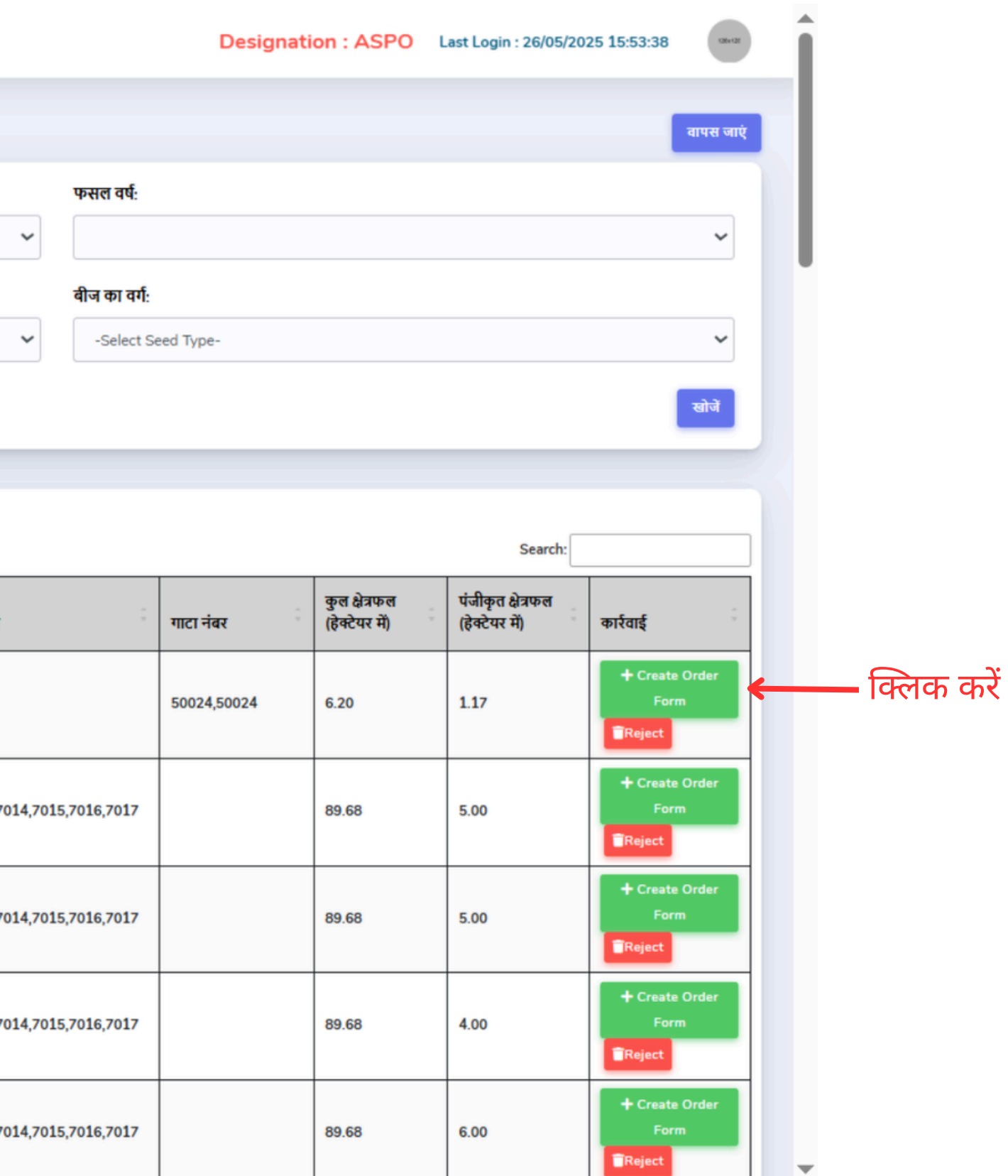
#### ASPO Create Order Form

| Create Order Form                                                                                                    |                                                                                                    |                                                                                            |                                                                                                  | ×           |
|----------------------------------------------------------------------------------------------------|----------------------------------------------------------------------------------------------------|--------------------------------------------------------------------------------------------|--------------------------------------------------------------------------------------------------|-------------|
| Project Office : *<br>लखनऊ परियोजना                                                                                                    | Select Office Type : * <ul> <li>Plant Office</li> <li>Branch Office</li> </ul> Program                                   | Name of Plant/Branch : *<br>Details                                                        | Date : (dd/mm/yyyy)*<br>26/05/2025                                                               |             |
| Nature of Programme : *                                                                                                    | Crop Season : *                                                                                                    | Crop Year : *                                                                              | Crop : *                                                                                         |             |
| PRODUCTION PROGRAMME                                                                                                    | KHARIF                                                                                                    | 2025                                                                                       | BAJRA (बाजरा)                                                                                    |             |
| Crop Variety : *                                                                                                    | Class Of Seed : *                                                                                                    | Khatauni Numbers: *                                                                        | Total Available Area (in Hect) : *                                                               |             |
| MTMH-17                                                                                                    | B/S                                                                                                    | 752                                                                                        | 250                                                                                              |             |
| Produced Class Of Seed : *                                                                                                    | Mode of Payment : *                                                                                                    | Area of Registration (in Hect) :*                                                          | Seed Quantity (in Qtls.) : *                                                                     |             |
| F/S-1                                                                                                    | -Select Payment Mode-                                                                                                    |                                                                                            |                                                                                                  |             |
| Rate (per Quintal):                                                                                                    | Inspection Charges : *                                                                                                   | Registration Fee: *                                                                        | Additional Location Charges:                                                                     | 1           |
| 1850                                                                                                    | 0                                                                                                    | 25                                                                                         | 0                                                                                                |             |
|                                                                                                    | Issuer I                                                                                                    | Details                                                                                    |                                                                                                  |             |
| S.A./ASPO/SPO :*                                                                                                    |                                                                                                    | Designation :*                                                                             |                                                                                                  |             |
|                                                                                                    |                                                                                                    |                                                                                            |                                                                                                  |             |
| This is to certify that the information g<br>responsibility of the Seed Producing Offi<br>प्रमाणित किया जाता है कि आर्डर फार्म में जो थ<br>अधिकारी/परियोजना अधिकारी की होगी। | given in the Order Form is true. If any inforr<br>icer/Project Officer.<br>भी सूचना दी जा रही है वह सत्य है। जांच के समय | nation is found to be wrong/untrue at the t<br>यदि कोई भी सूचना ग़लत/असत्य पायी जाती है तं | time of investigation, then it will be the<br>1ो इसकी सम्पूर्ण ज़िम्मेदारी बीज उत्पादक<br>Submit | € क्लक करें |

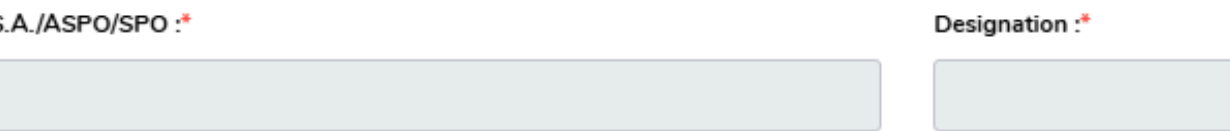

### PO लॉगिन की प्रक्रिया

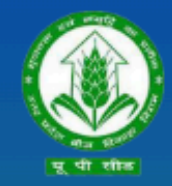

उत्तर प्रदेश बीज विकास निगम Uttar Pradesh Seed Development Corporation Management Information system (MIS) आप सभी का हार्दिक स्वागत एवं अभिनन्दन करता है

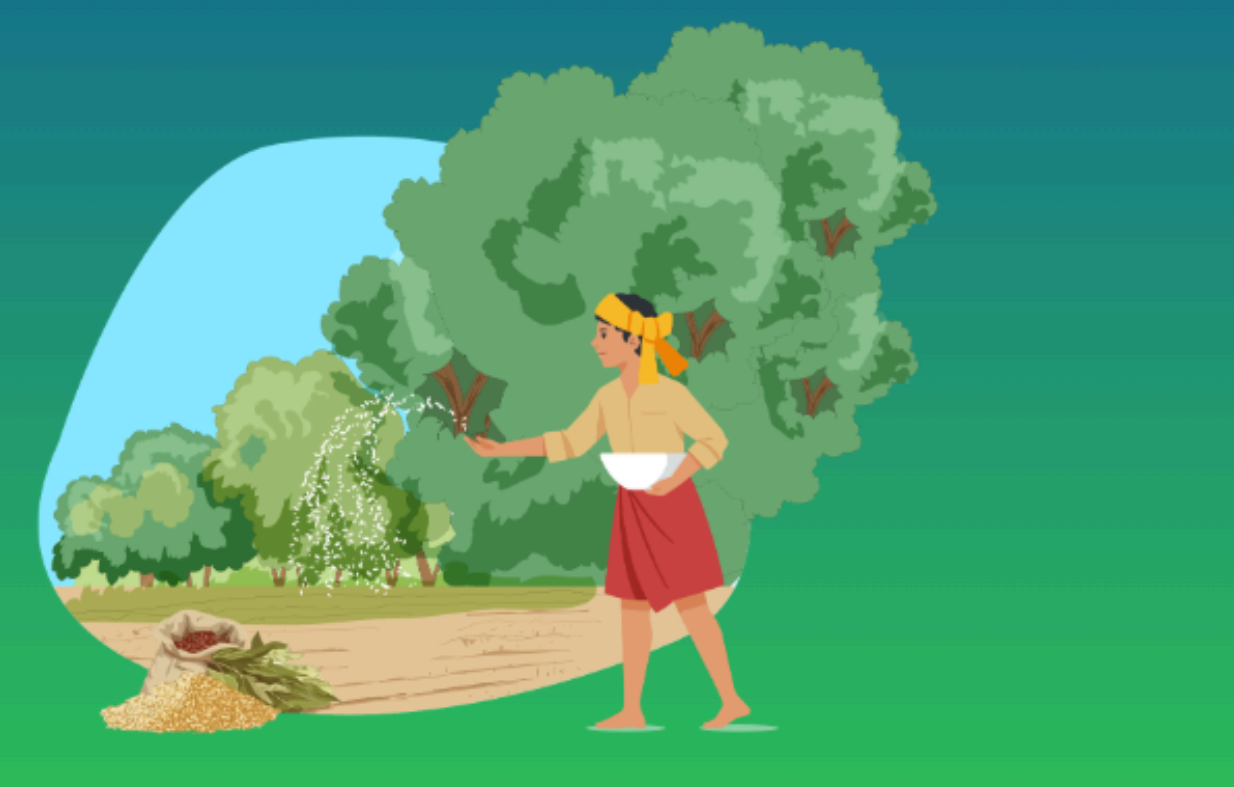

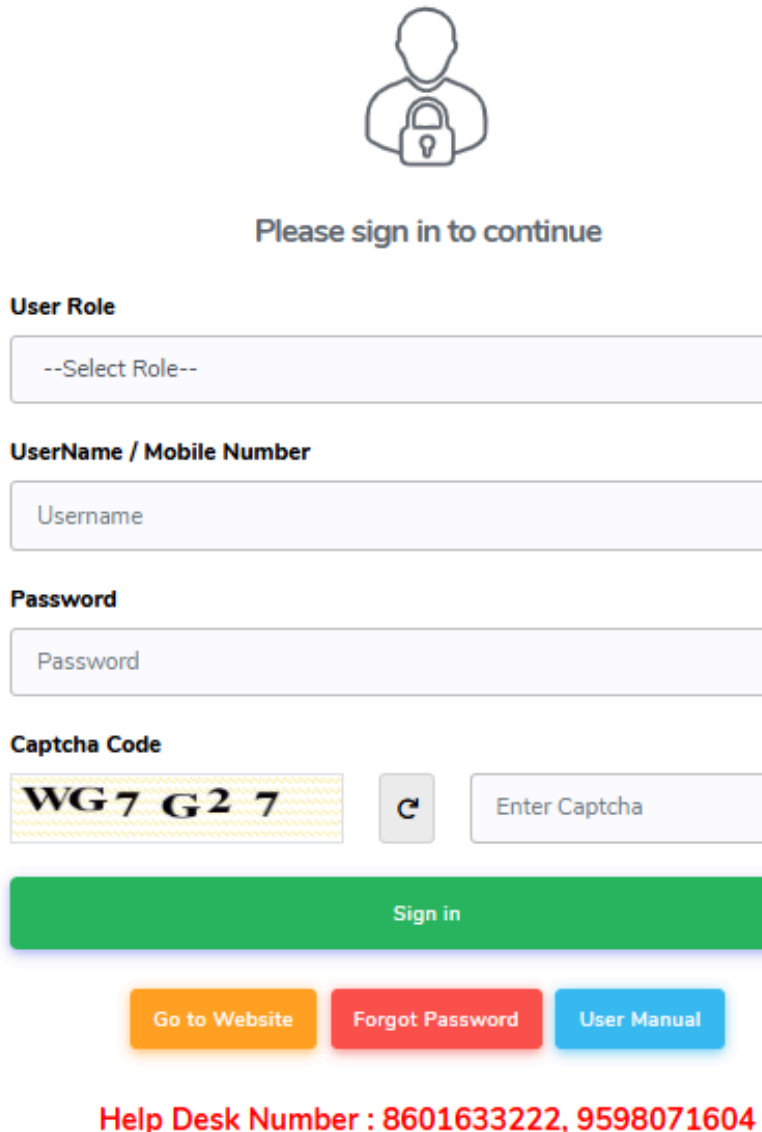

Timing : (10:00 AM to 07:00 PM)

| ~           |
|-------------|
|             |
|             |
|             |
|             |
|             |
|             |
| er Captcha  |
|             |
|             |
| User Manual |
|             |

04)सक्सेसफुल लॉगिन करने के लिए साइन पर क्लिक करें

03) पासवर्ड Enter करे

02) यूजर नेम भरें

01) उपयोगकर्ता भूमिका PO का चयन करें

#### PO Dashboard Pending Order Form List

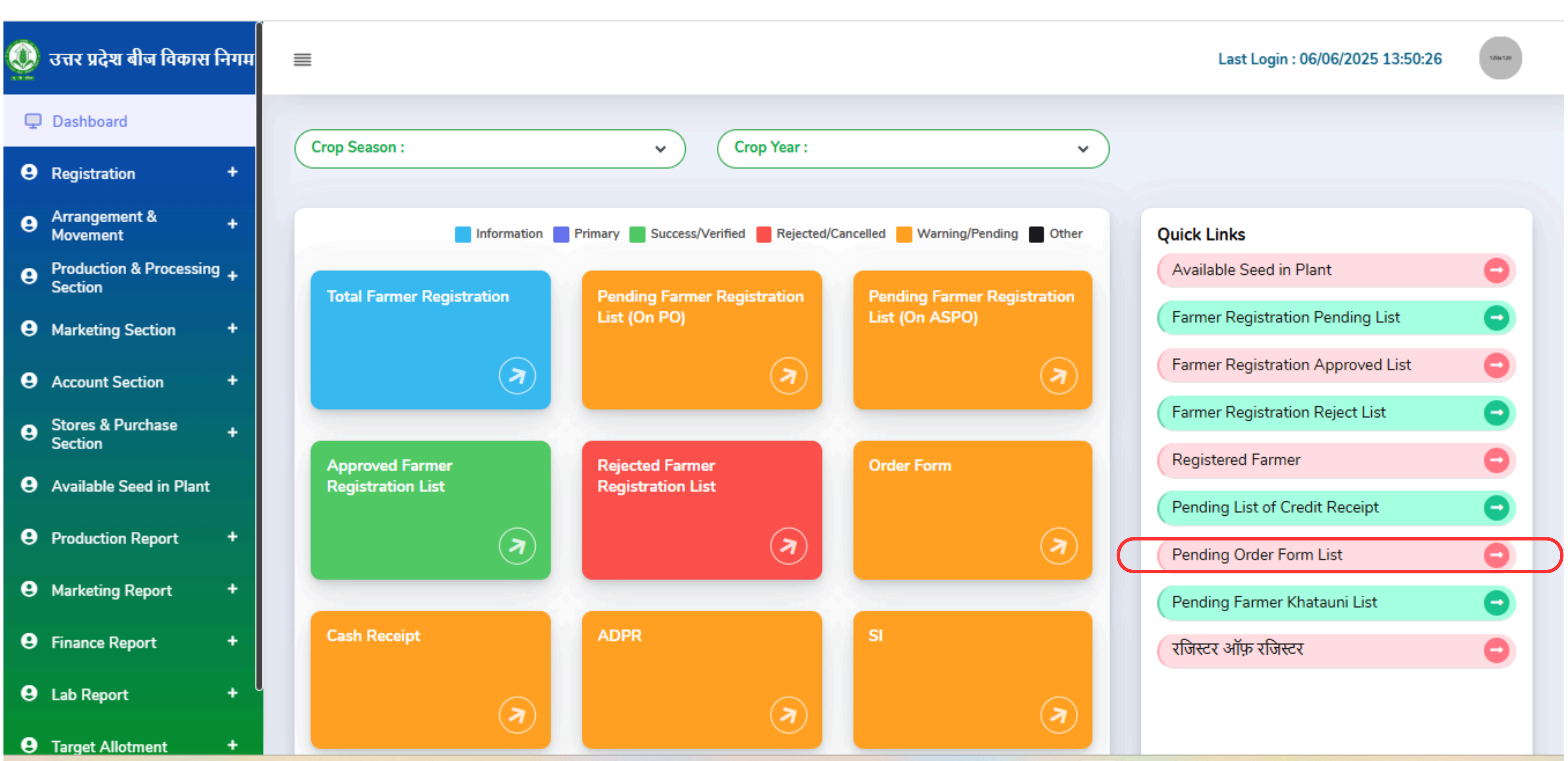

#### **PO** Pending Order Form List

| 0 | उत्तर प्रदेश बीज विकास वि          | निगम ≣ |           |                      |                 |                               |                |                 |                     |                     |                  |                   |
|---|------------------------------------|--------|-----------|----------------------|-----------------|-------------------------------|----------------|-----------------|---------------------|---------------------|------------------|-------------------|
| • | Dashboard                          | .      | List of   | Pending              | g Order         | Form                          |                |                 |                     |                     |                  |                   |
| 0 | Arrangement &<br>Movement          |        | Search By | (Farmer Name,Reg     | is.No,Order For | m No.)                        |                |                 |                     | Crop Season : *     | ÷                |                   |
| 0 | Production & Processing<br>Section | +      |           |                      |                 |                               |                |                 |                     | RABI                |                  |                   |
| 0 | Marketing Section                  | •      | Crop Name | e:                   |                 |                               | Crop Variety : |                 |                     | Class of Seed:      |                  |                   |
| 0 | Account Section                    | •      | -Select   | Crop Name-           |                 |                               | ~              |                 | ~                   | -Select Class       | Of Seed-         |                   |
| 8 | Stores & Purchase<br>Section       | •      |           |                      |                 |                               |                |                 |                     |                     |                  |                   |
| 0 | Available Seed in Plant            |        | Show 50   | ✓ entries            |                 |                               |                |                 |                     |                     |                  |                   |
| 8 | Production Report                  | •      |           | Order Form           | Order           | A                             | Registration   | A               |                     |                     |                  |                   |
| 0 | Marketing Report                   | +      | Sr.No.    | No. *                | Date            | Plant / Branch                | Number         | Farmer Name     | Father/Husband Name | Crop Season         | Сгор             | Variety           |
| 0 | Finance Report                     | •      | 1         | LKO/R-24-<br>25/0017 | 28/04/2025      | S.P.P. LUCKNOW                |                | Will Jacks      | Barry               | RABI(2024-<br>2025) | ARHAR<br>(अरहर)  | IPA 15-2          |
| 0 | Lab Report                         | •      | 2         | LKO/R-24-<br>25/0011 | 08/04/2025      | S.P.P. LUCKNOW                | Luck/0019      | Shivendra Singh | Rajesh Kumar Singh  | RABI(2024-<br>2025) | GRAM (चना)       | BG-3043           |
| 9 | Target Allotment                   | •      | 3         | LKO/R-24-<br>25/0010 | 08/04/2025      | S.P.P. LUCKNOW                | Luck/0019      | Shivendra Singh | Rajesh Kumar Singh  | RABI(2024-<br>2025) | WHEAT (गेहू)     | AAIW-10           |
|   |                                    |        | 4         | LKO/R-24-<br>25/0009 | 08/04/2025      | S.P.P. LUCKNOW                | Luck/0019      | Shivendra Singh | Rajesh Kumar Singh  | RABI(2024-<br>2025) | MASOOR<br>(मसूर) | IPL 225           |
|   |                                    |        | 5         | LKO/R-24-<br>25/0432 | 11/11/2024      | शाखा कार्यालय गोला<br>लखीमपुर | LKO/0796       | VIPIN KUMAR     | SIVKUMAR            | RABI(2024-<br>2025) | WHEAT (गेहू)     | DBW-30<br>VAISNAV |
|   |                                    |        | 6         | LKO/R-24-<br>25/0431 | 11/11/2024      | शाखा कार्यालय गोला<br>लखीमपुर | LKO/0795       | SIVKUMAR        | MISRILAL            | RABI(2024-<br>2025) | WHEAT (गेहू)     | DBW-30<br>VAISNAV |
|   |                                    |        | 7         | LKO/R-24-<br>25/0430 | 10/11/2024      | शाखा कार्यालय गोला<br>लखीमपुर | LKO/0794       | MANINDAR SINGH  | OMKAR SINGH         | RABI(2024-<br>2025) | WHEAT (गेहू)     | DBW-18<br>VANDAN  |
|   |                                    |        |           |                      |                 |                               |                |                 |                     |                     |                  |                   |

|                    |                  | Designatio        | on:PO Last L           | ogin : 26/05/202 | 5 17:06:33    | Î            |
|--------------------|------------------|-------------------|------------------------|------------------|---------------|--------------|
|                    |                  |                   |                        | List             | of Order Form | ack.         |
|                    |                  |                   |                        | List             |               |              |
|                    |                  | Crop Year : *     |                        |                  |               |              |
|                    | ~                | 2024-2025         | i                      |                  | ~             |              |
|                    |                  | District          |                        |                  |               |              |
|                    | ~                | -Select Dist      | rict-                  |                  | ~             |              |
|                    |                  |                   |                        |                  | Search        |              |
|                    |                  |                   |                        |                  |               |              |
|                    |                  |                   |                        | Search:          |               |              |
| , ÷                | Class of<br>Seed | Area (in<br>Hect) | Quantity (in<br>Qtls.) | Total<br>Amount  | Action        |              |
| -2                 | B/S              | 1.00              | 20.00                  | 27590.00         | + Accept      | — क्लिक करें |
| 43                 | B/S              | 3.90              | 5.00                   | 8753.00          | + Accept      |              |
| 10                 | B/S              | 0.96              | 6.00                   | 8690.00          | + Accept      |              |
| 5                  | B/S              | 0.72              | 10.00                  | 14090.00         | + Accept      |              |
| 803 (KARAN<br>AVI) | F/S-I            | 0.50              | 0.40                   | 2158.00          | + Accept      |              |
| 803 (KARAN<br>AVI) | F/S-I            | 0.50              | 0.40                   | 2158.00          | + Accept      |              |
| 187 (KARNA<br>ANA) | B/S              | 4.00              | 4.00                   | 22785.00         | + Accept      |              |
|                    |                  |                   |                        |                  |               | <b>•</b>     |

## Account Assistant (AA) लॉगिन की प्रक्रिया

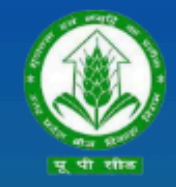

उत्तर प्रदेश बीज विकास निगम Uttar Pradesh Seed Development Corporation Management Information system (MIS) आप सभी का हार्दिक स्वागत एवं अभिनन्दन करता है

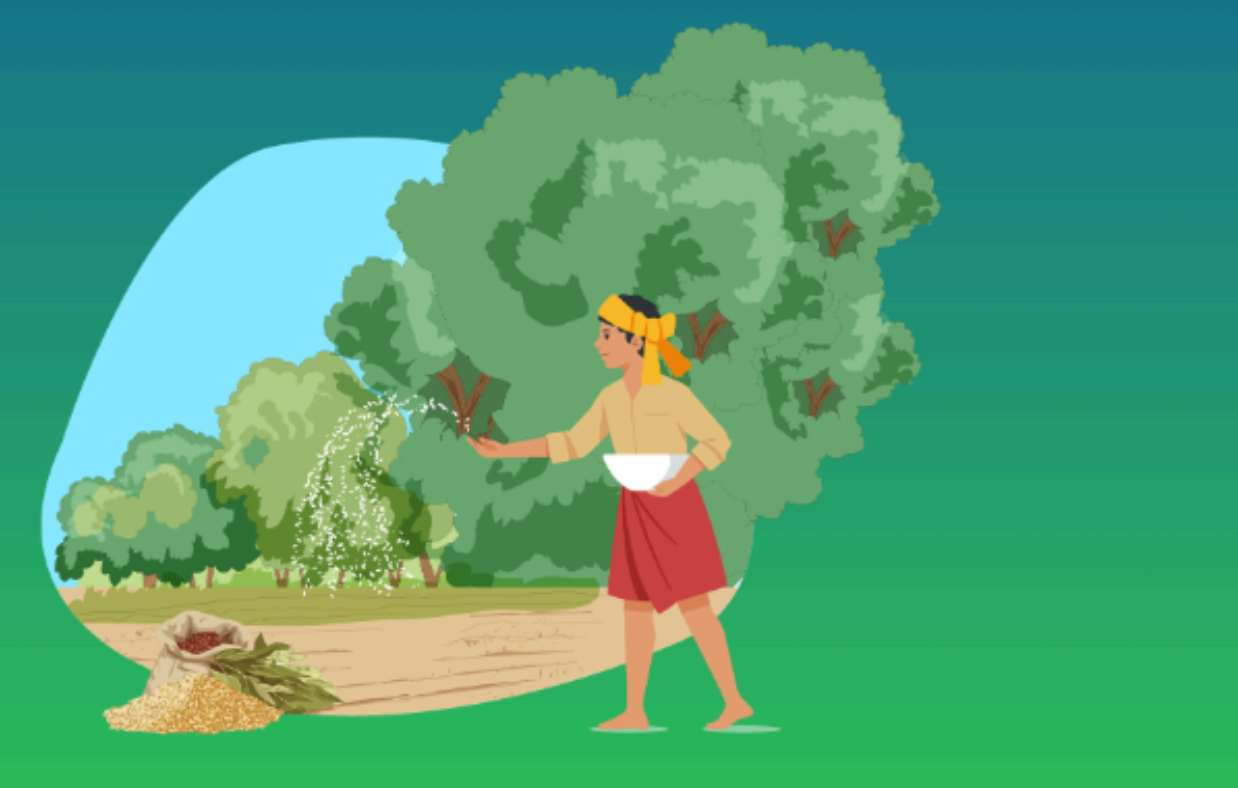

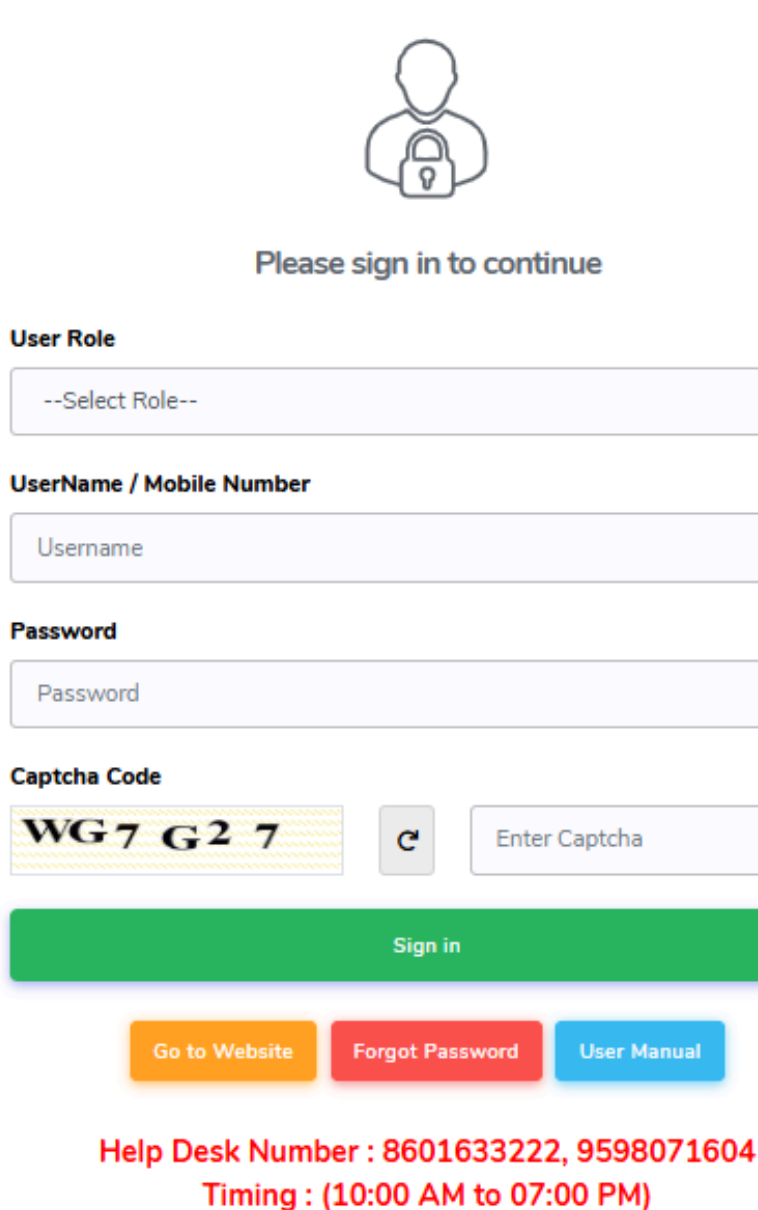

| ~           |   |
|-------------|---|
|             |   |
|             | 1 |
|             | J |
|             |   |
|             |   |
|             |   |
| er Captcha  |   |
|             |   |
|             |   |
| User Manual |   |
|             |   |
|             |   |

01) उपयोगकर्ता भूमिका AA का चयन करें

02) यूजर नेम भरें

03) पासवर्ड Enter करे

04)सक्सेसफुल लॉगिन करने के लिए साइन पर क्लिक करें

### AA Dashboard

| ٥ | उत्तर प्रदेश बीज विकास वि | नेगम ≣ | I                          |             |                |                    |                  |             |
|---|---------------------------|--------|----------------------------|-------------|----------------|--------------------|------------------|-------------|
| Ţ | Dashboard                 |        |                            |             |                |                    |                  |             |
| 9 | Vouchers Management       | +      |                            | Information | Primary 🗾 Succ | ess/Verified 📕 Rej | jected/Cancelled | Warning/Pen |
| 9 | Bills Management          | •      | Create Order Fo<br>Receipt | orm Cash    |                |                    |                  |             |
| 9 | Help Section              | •      |                            | (7)         |                |                    |                  |             |
|   |                           |        |                            |             |                |                    |                  |             |
|   |                           |        |                            |             |                |                    |                  |             |
|   |                           |        |                            |             |                |                    |                  |             |
|   |                           |        |                            |             |                |                    |                  |             |
|   |                           |        |                            |             |                |                    |                  |             |
|   |                           |        |                            |             |                |                    |                  |             |
|   |                           |        |                            |             |                |                    |                  |             |
|   |                           |        |                            |             |                |                    |                  |             |
|   |                           |        |                            |             |                |                    |                  |             |

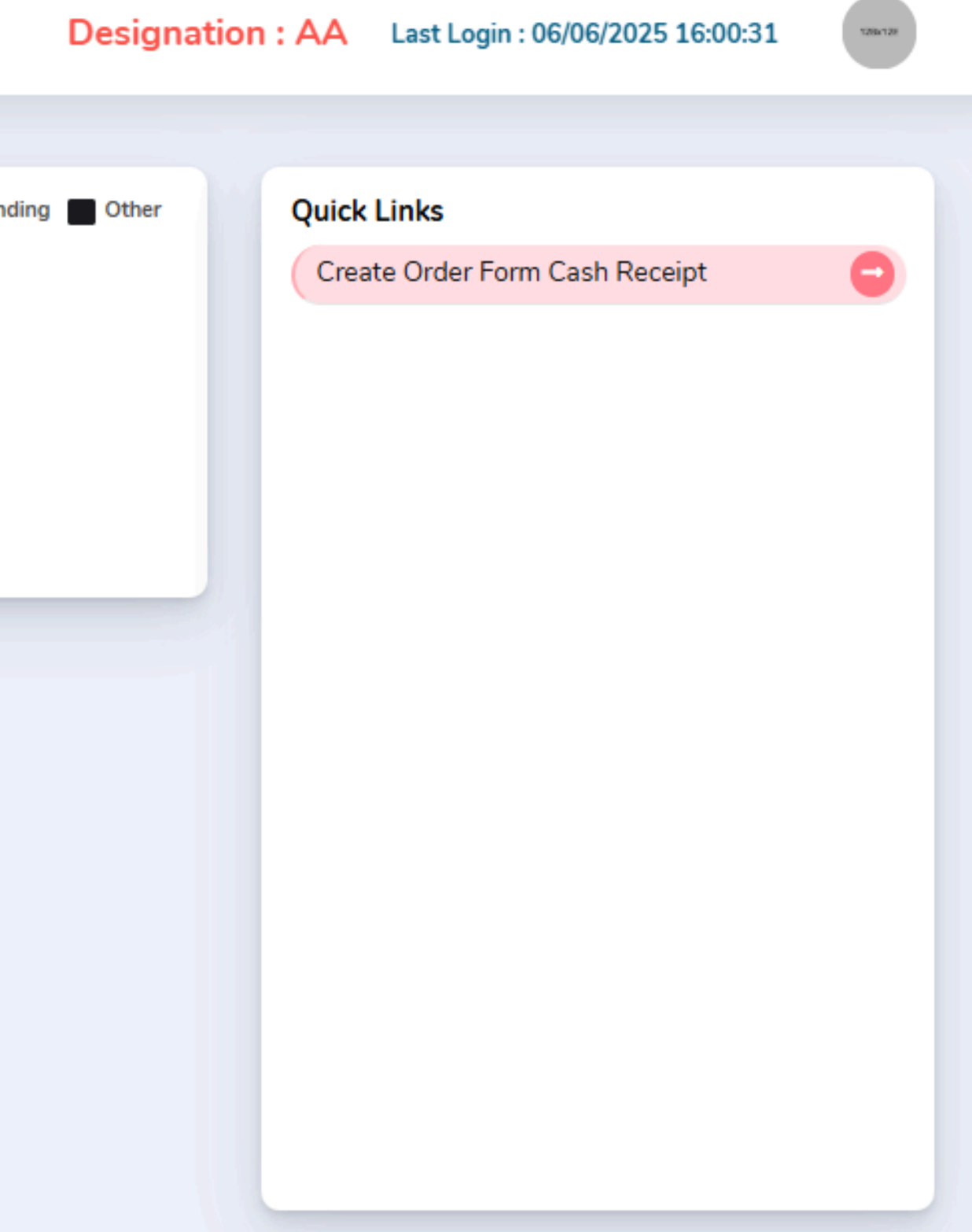

### List of Pending Order Form For Cash Receipt

| ٩        |                                                |                   |       |                       |   | Designation : A       |
|----------|------------------------------------------------|-------------------|-------|-----------------------|---|-----------------------|
| <b>P</b> | List of Pending Order Form                     | n For Cash Re     | ceipt |                       |   |                       |
| θ        | Search By(Name,Order Form No,Registration No.) | Crop Season : *   |       | Crop Year : *         |   | Crop Name :           |
| e        |                                                | RABI              | ~     | 2024-2025             | ~ | -Select Crop Name-    |
|          | Class of Seed:                                 | District          |       | Name of Plant :       |   | Name of Branch :      |
|          | -Select Class Of Seed-                         | -Select District- | ~     | -Select Plant Office- | ~ | -Select Plant Office- |
|          |                                                |                   |       |                       |   |                       |

Show 50 v entries

| Sr û<br>No. | Crop 🗘<br>Season | Crop :<br>Year | Crop            | :<br>Variety                  | Class<br>of :<br>Seed | Order<br>Form :<br>No. | Order :<br>Date | Plant /<br>Branch :<br>Name | Registration | Farmer :<br>Name | Father/H<br>Name |
|-------------|------------------|----------------|-----------------|-------------------------------|-----------------------|------------------------|-----------------|-----------------------------|--------------|------------------|------------------|
| 1           | RABI             | 2024-<br>2025  | WHEAT<br>(गेहू) | DBW-187<br>(KARNA<br>VANDANA) | F/S-I                 | LKO/R-24-<br>25/0006   | 07/04/2025      | S.P.P.<br>LUCKNOW           | Luck/0006    | Anoop<br>Kumar   | Arun Ku          |
| 2           | RABI             | 2024-<br>2025  | ALSI<br>(अलसी)  | JLS-66                        | B/S                   | LKO/R-24-<br>25/0005   | 07/04/2025      | S.P.P.<br>LUCKNOW           | Luck/0006    | Anoop<br>Kumar   | Arun Ku          |

Showing 1 to 2 of 2 entries

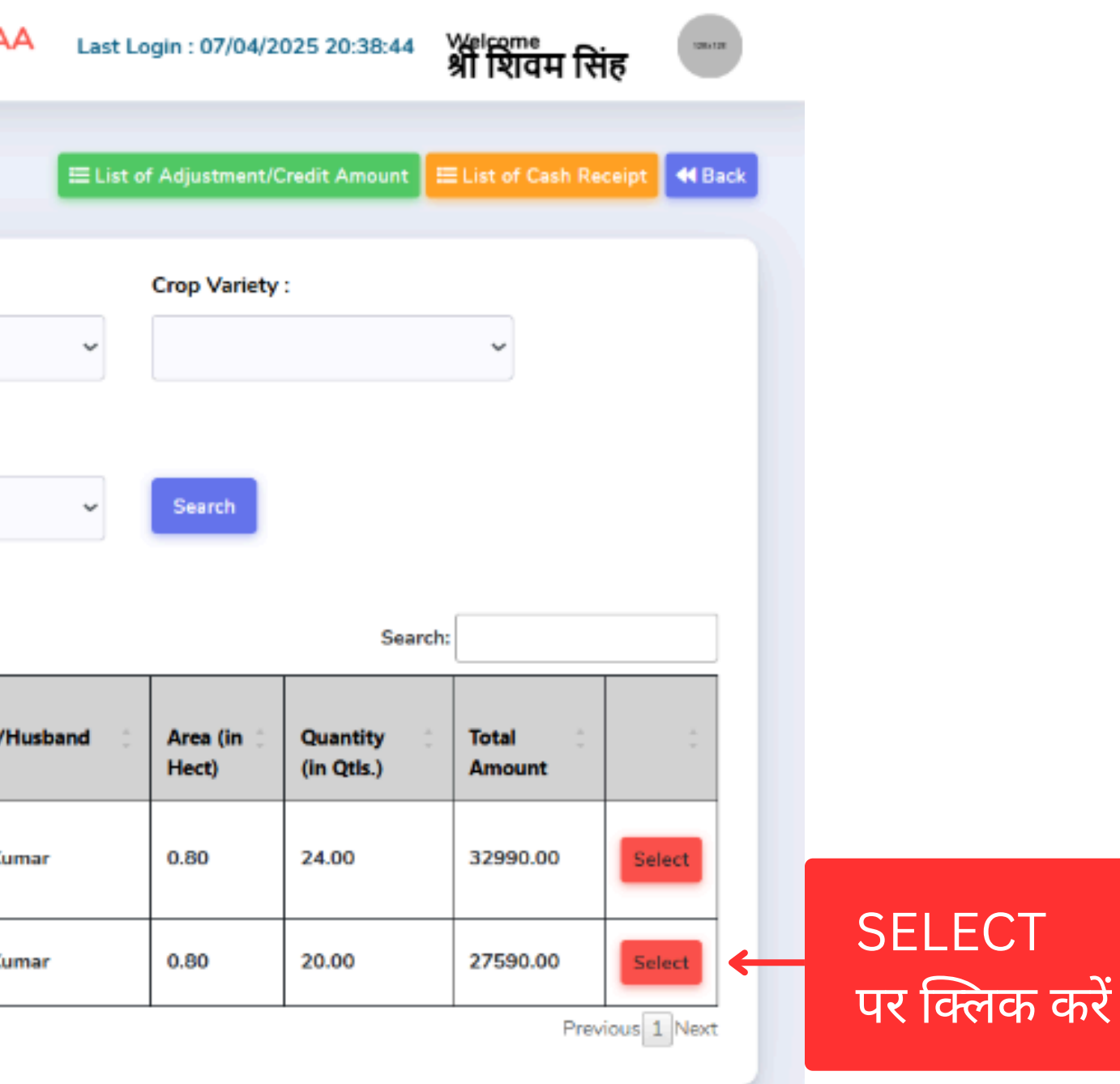

## List of Pending Order Form For Cash Receipt

#### Details of Cost Deposit

| Sr<br>No. | Farmer<br>Name | Father/Husband<br>Name | Crop            | Crop Variety               | Crop<br>Season | Crop<br>Year  | Quantity(in<br>Qtls) | Area (in<br>hect) | Inspectio<br>Charges |
|-----------|----------------|------------------------|-----------------|----------------------------|----------------|---------------|----------------------|-------------------|----------------------|
| 1         | Anoop<br>Kumar | Arun Kumar             | WHEAT<br>(गेहू) | DBW-187 (KARNA<br>VANDANA) | RABI           | 2024-<br>2025 | 24.00                | 0.80              | 565.00               |

#### Payment Details

| Mode of Payment: *      | 🖸 Cash       | O Cheque | O UPI / NEFT O Credit |
|-------------------------|--------------|----------|-----------------------|
| Amount: *               |              |          | Deposit Amount: *     |
| 32990.00                |              |          | 32990.00              |
| Payment Date(Cheque / U | JPI/NEFT): * |          | Remark :              |
| 07/04/2025              |              |          |                       |

|   |                     |                 | ×            |                 |
|---|---------------------|-----------------|--------------|-----------------|
|   |                     |                 |              |                 |
| n | Registration<br>Fee | Total<br>Amount |              |                 |
|   | 25.00               | 32990.00        |              |                 |
|   | •                   |                 |              |                 |
|   |                     |                 |              |                 |
|   |                     |                 |              |                 |
|   |                     |                 |              |                 |
|   |                     |                 |              |                 |
|   | Submit              | ←               | SUE<br>पर दि | 3MIT<br>क्लेक क |
|   |                     |                 |              |                 |

### PO लॉगिन की प्रक्रिया

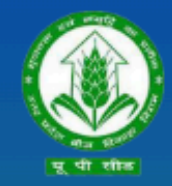

उत्तर प्रदेश बीज विकास निगम Uttar Pradesh Seed Development Corporation Management Information system (MIS) आप सभी का हार्दिक स्वागत एवं अभिनन्दन करता है

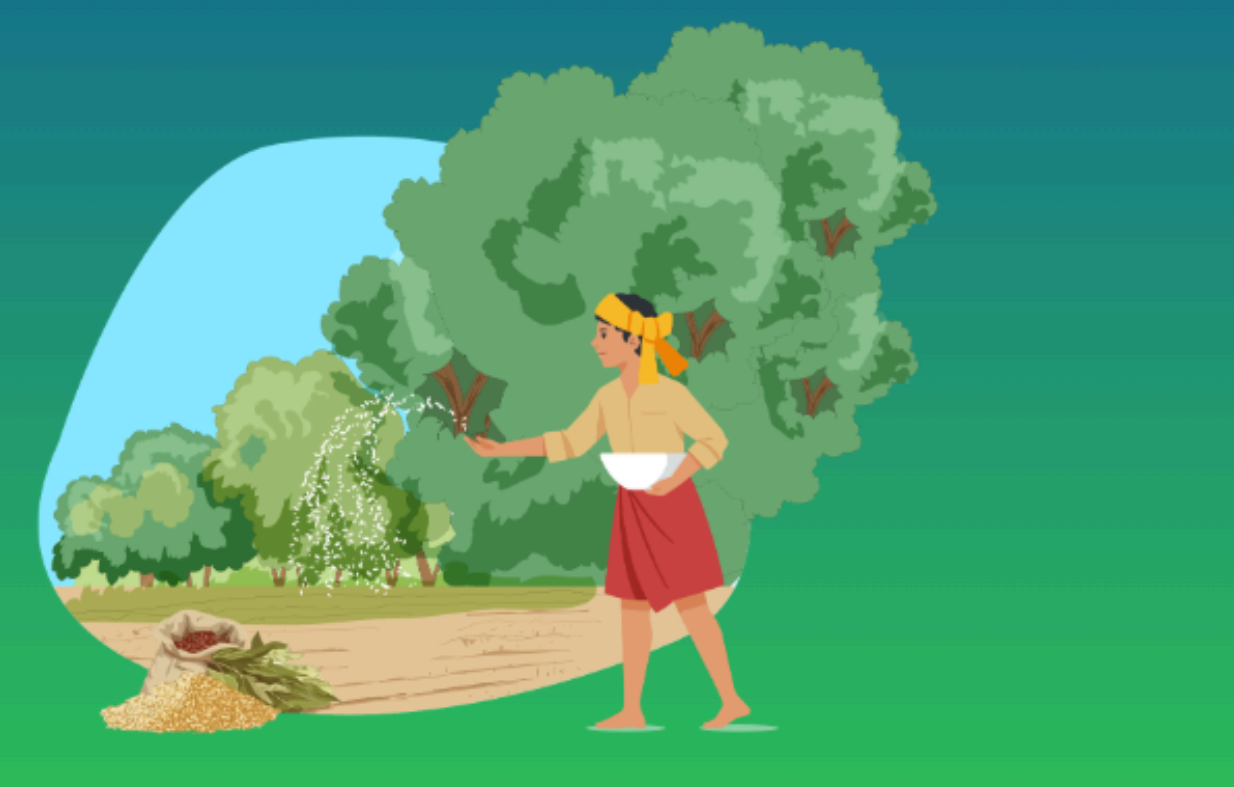

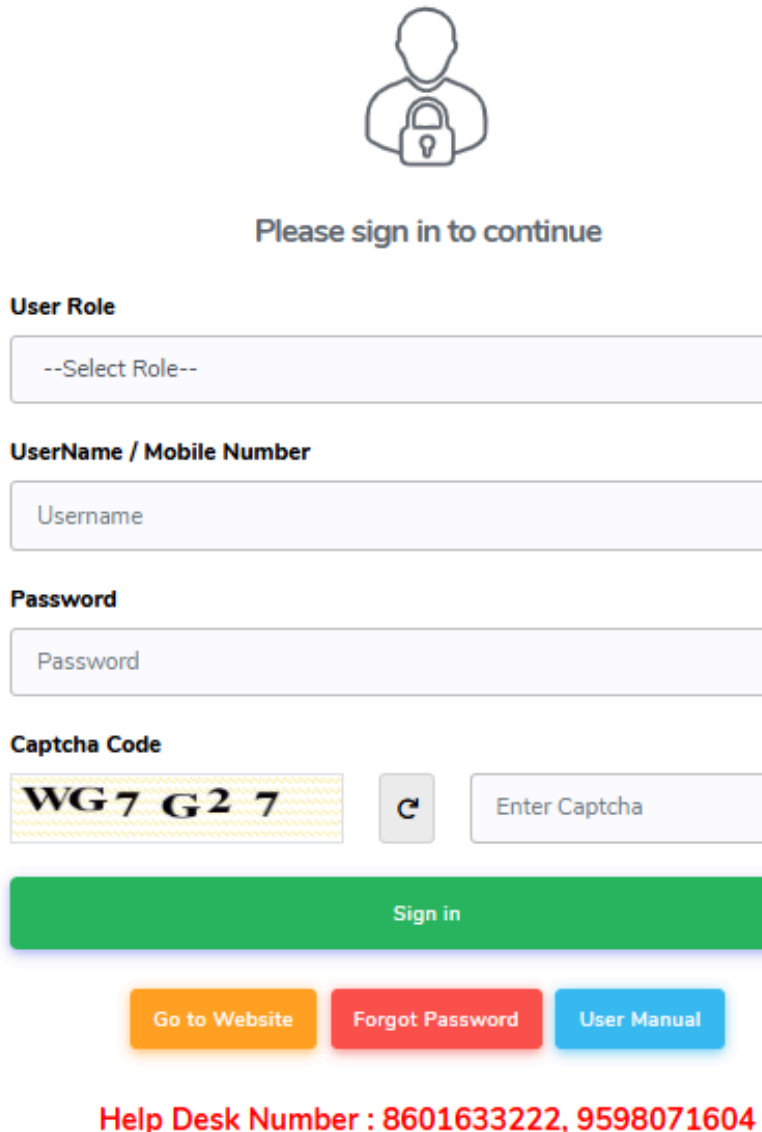

Timing : (10:00 AM to 07:00 PM)

| *           |
|-------------|
|             |
|             |
|             |
|             |
|             |
|             |
| er Captcha  |
|             |
|             |
|             |
| User Manual |
|             |

04)सक्सेसफुल लॉगिन करने के लिए साइन पर क्लिक करें

03) पासवर्ड Enter करे

02) यूजर नेम भरें

01) उपयोगकर्ता भूमिका PO का चयन करें

#### **PO** Dashboard

सम्बंधित PO से लॉगिन करने के बाद, साइड बार मेनू पर Production and Processing Section से Order Form ADPR की सूची से रिकॉर्ड को चुने और स्वीकृत अथवा अस्वीकृत करें।

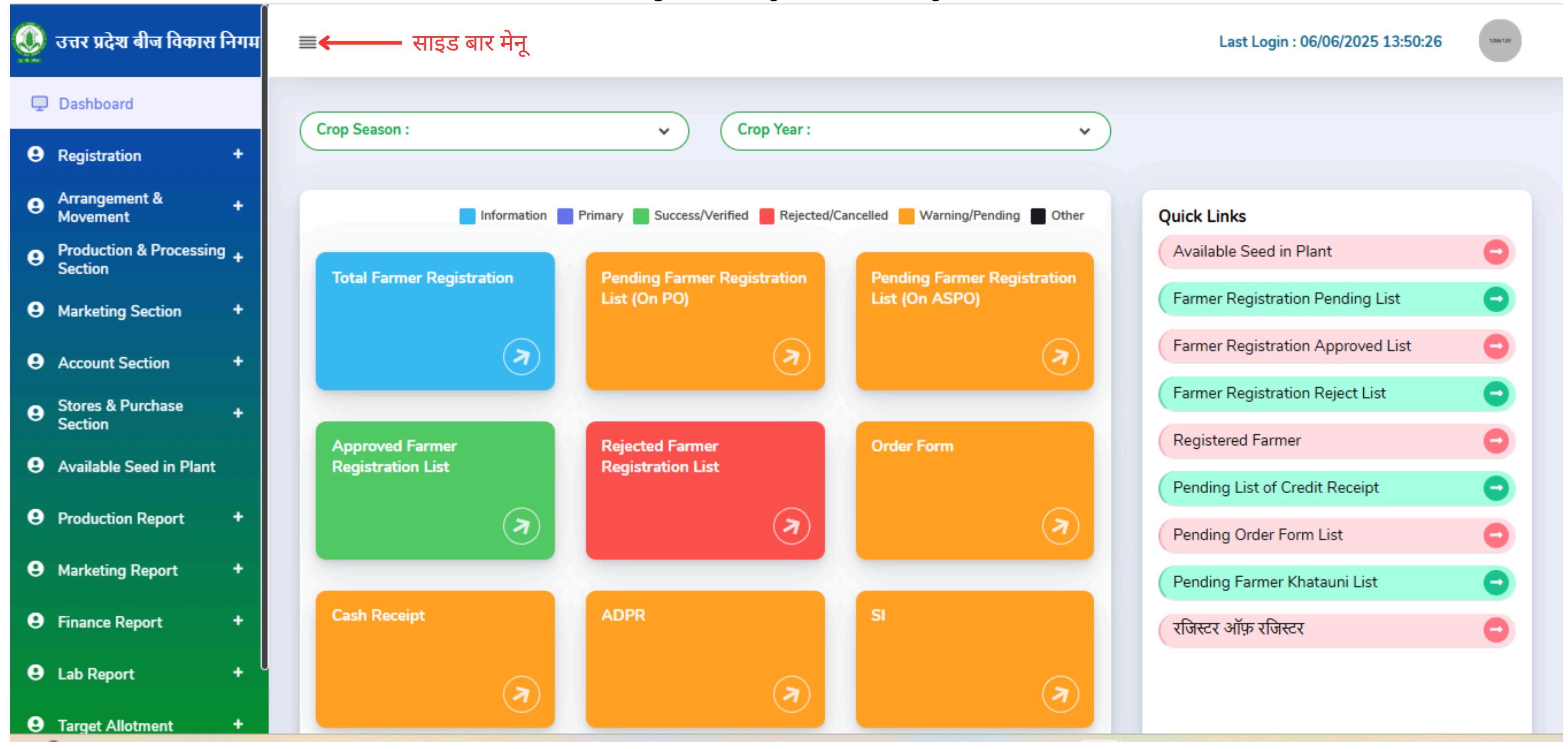

#### Order For ADPR

|                                |                     |               | Designation : PO | Last Login : 07/04    |
|--------------------------------|---------------------|---------------|------------------|-----------------------|
| Pending Order Form             | List For ADPR       |               |                  | <b>⊟</b> List of Acce |
| Search By(Name,Order Form No.) | Crop Season : *     | Crop Year : * | Crop Na          | me :                  |
|                                | RABI                | ▶ 2024-2025   | ∽ -Selec         | ct Crop Name-         |
| Class of Seed:                 | District            |               |                  |                       |
| -Select Class Of Seed-         | ✓ -Select District- | Search        |                  |                       |
|                                |                     |               |                  |                       |
|                                |                     |               |                  |                       |

ies

| Crop 🗘<br>Year | Ç<br>Crop       | Ç<br>Variety                  | Class<br>of<br>Seed | Order<br>Form 0<br>No.   | Order 🗘<br>Date | Plant /<br>Branch 🗘<br>Name | Registration 🗘<br>No. | Farmer 🗘<br>Name | Father/Husband 🗘<br>Name | Area<br>(in<br>Hect) | Quantity<br>(in Qtls.) |
|----------------|-----------------|-------------------------------|---------------------|--------------------------|-----------------|-----------------------------|-----------------------|------------------|--------------------------|----------------------|------------------------|
| 2024-<br>2025  | WHEAT<br>(गेहू) | DBW-187<br>(KARNA<br>VANDANA) | F/S-I               | LKO/R-<br>24-<br>25/0006 | 07/04/2025      | S.P.P.<br>LUCKNOW           | Luck/0006             | Anoop<br>Kumar   | Arun Kumar               | 0.80                 | 24.00                  |

entries 

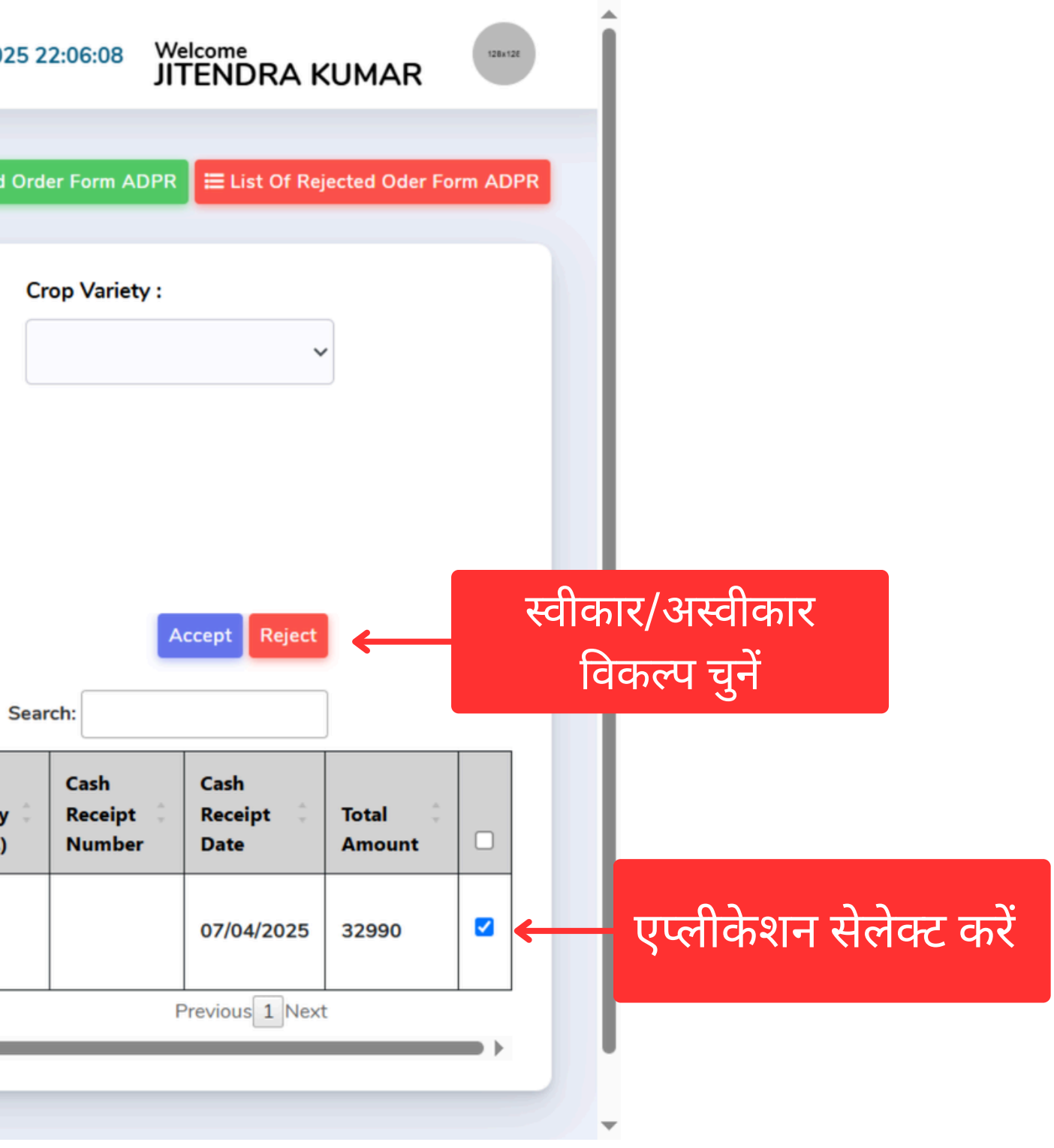

# Store Incharge (SI) लॉगिन की प्रक्रिया

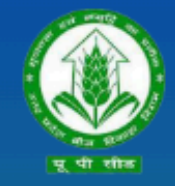

उत्तर प्रदेश बीज विकास निगम Uttar Pradesh Seed Development Corporation Management Information system (MIS) आप सभी का हार्दिक स्वागत एवं अभिनन्दन करता है

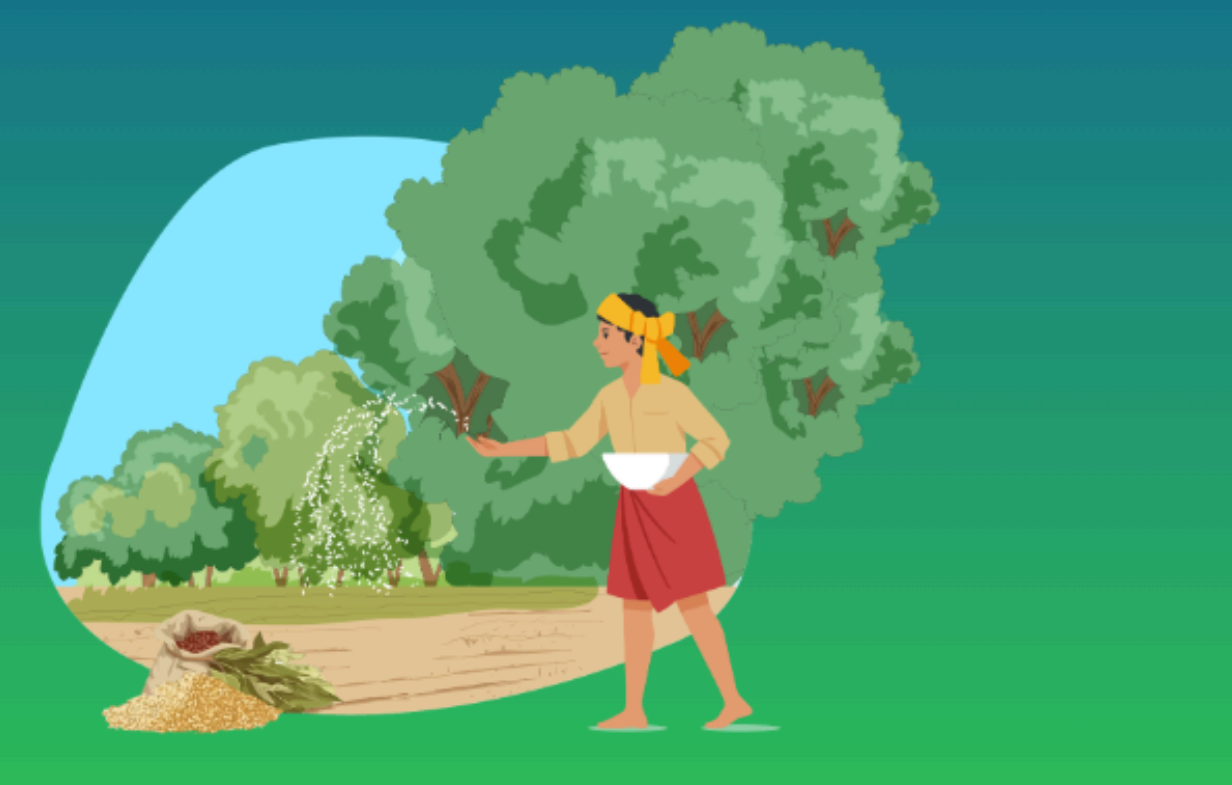

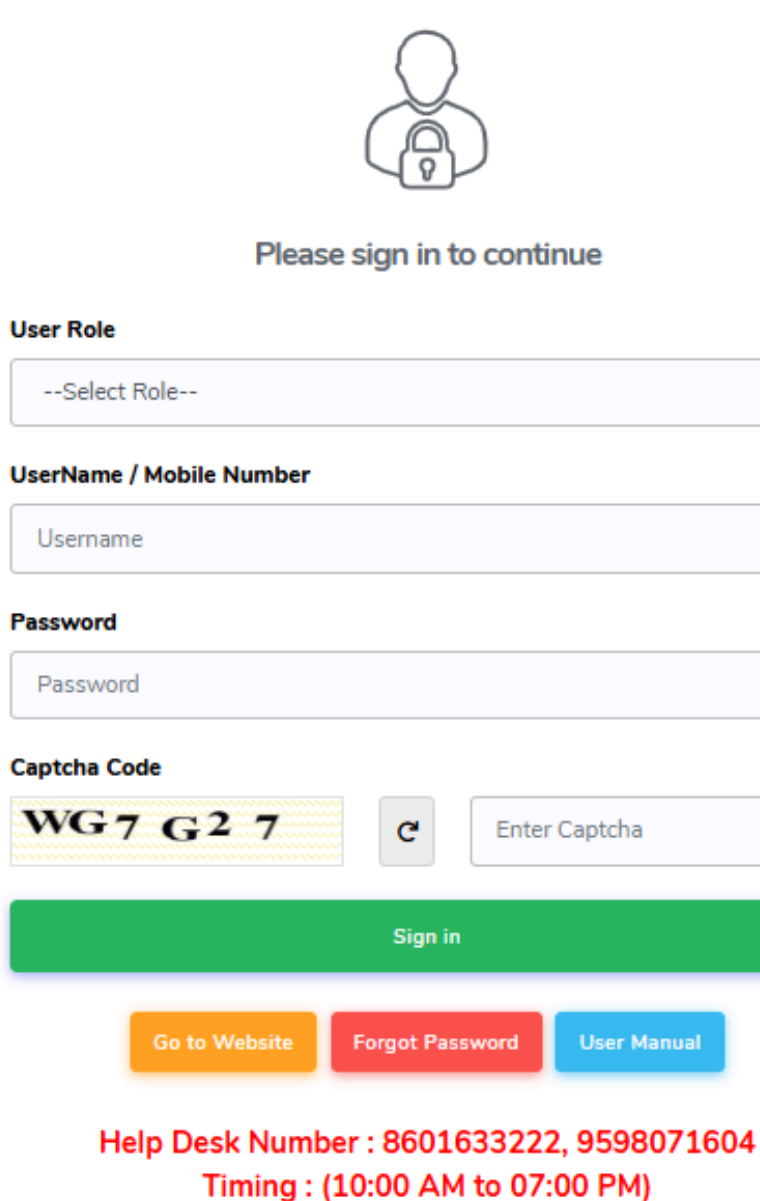

| ~           |
|-------------|
|             |
|             |
|             |
|             |
|             |
|             |
| er Captcha  |
|             |
| _           |
| User Manual |
|             |

04)सक्सेसफुल लॉगिन करने के लिए साइन पर क्लिक करें

02) यूजर नेम भरें

03) पासवर्ड Enter करे

01) उपयोगकर्ता भूमिका SI का चयन करें

### Store Incharge (SI) DASHBOARD

→ C <sup>1</sup> upbvn.datahosts.in/Office/Dashboard

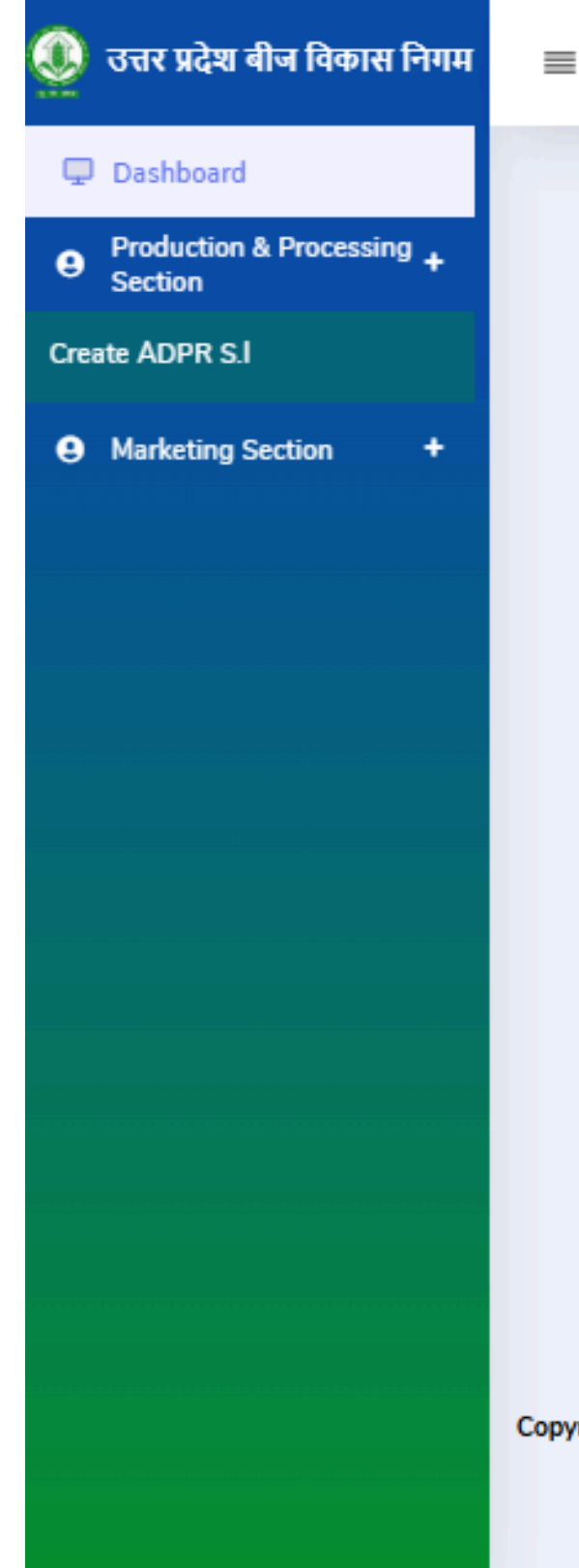

### सम्बंधित SI से लॉगिन करने के बाद, साइड बार मेनू पर Production and Processing Section से Create ADPR SI को चुनें। Seed Issue फॉर्म को भरें और संरक्षित करें।

Copyright © 2022 Concept. All rights reserved. Dashboard by UPBVN.

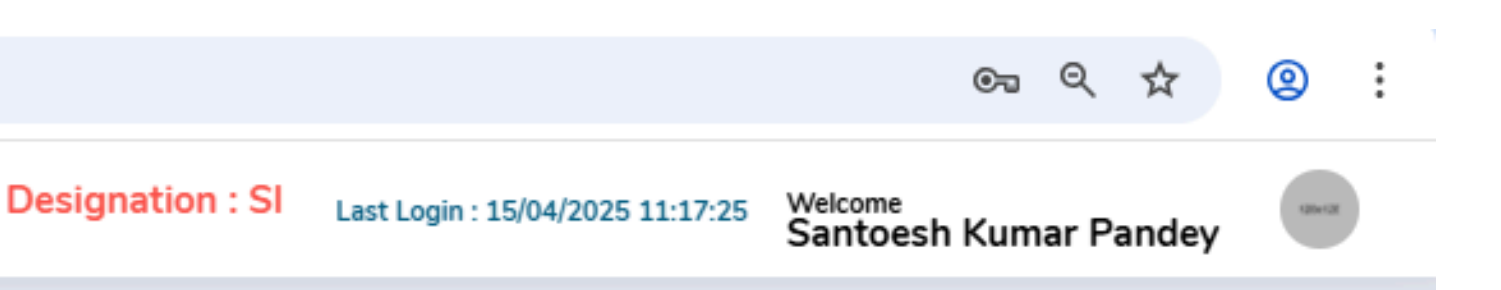

Activate WindowsAbout Support Contact Us Go to Settings to activate Windows.

#### Create ADPR Seed Issue (SI)

|               |                 |              |                     |                             |                                |                                      |                     | _             |                  |                     |             |                      |
|---------------|-----------------|--------------|---------------------|-----------------------------|--------------------------------|--------------------------------------|---------------------|---------------|------------------|---------------------|-------------|----------------------|
| earch         | By(Name,Ord     | er Form No.) |                     |                             | Crop Season : *                |                                      |                     | Crop Year : * |                  |                     | Crop Name : |                      |
|               |                 |              |                     |                             | KABI                           |                                      | ~                   | 2024-2        | 2025             | ~                   | -5          | elect Crop I         |
| lass o        | f Seed:         |              |                     |                             | District                       |                                      |                     |               |                  |                     |             |                      |
|               |                 |              |                     |                             |                                |                                      |                     |               |                  |                     |             |                      |
| -Sel          | ect Class Of Se | eed-         |                     | ~                           | -Select Distr                  | rict-                                | ~                   | Search        |                  |                     |             |                      |
| -Sel          | ect Class Of Se | eed-         |                     | ~                           | -Select Distr                  | ict-                                 | ~                   | Search        |                  |                     |             |                      |
| -Sel          | ect Class Of Se | eed-         |                     | ~                           | -Select Distr                  | rict-                                | *                   | Search        |                  |                     |             |                      |
| -Seli<br>ihow | 50 ♥ entries    | s<br>Variety | Class<br>of<br>Seed | Ƴ<br>Order<br>Form ♀<br>No. | -Select Distr<br>Order<br>Date | rict-<br>Plant /<br>Branch 0<br>Name | ↔<br>Registr<br>No. | Search        | Farmer 🗘<br>Name | Father/Husb<br>Name | and 🗘       | Area<br>(in<br>Hect) |

Copyright © 2022 Concept. All rights reserved. Dashboard by UPBVN.

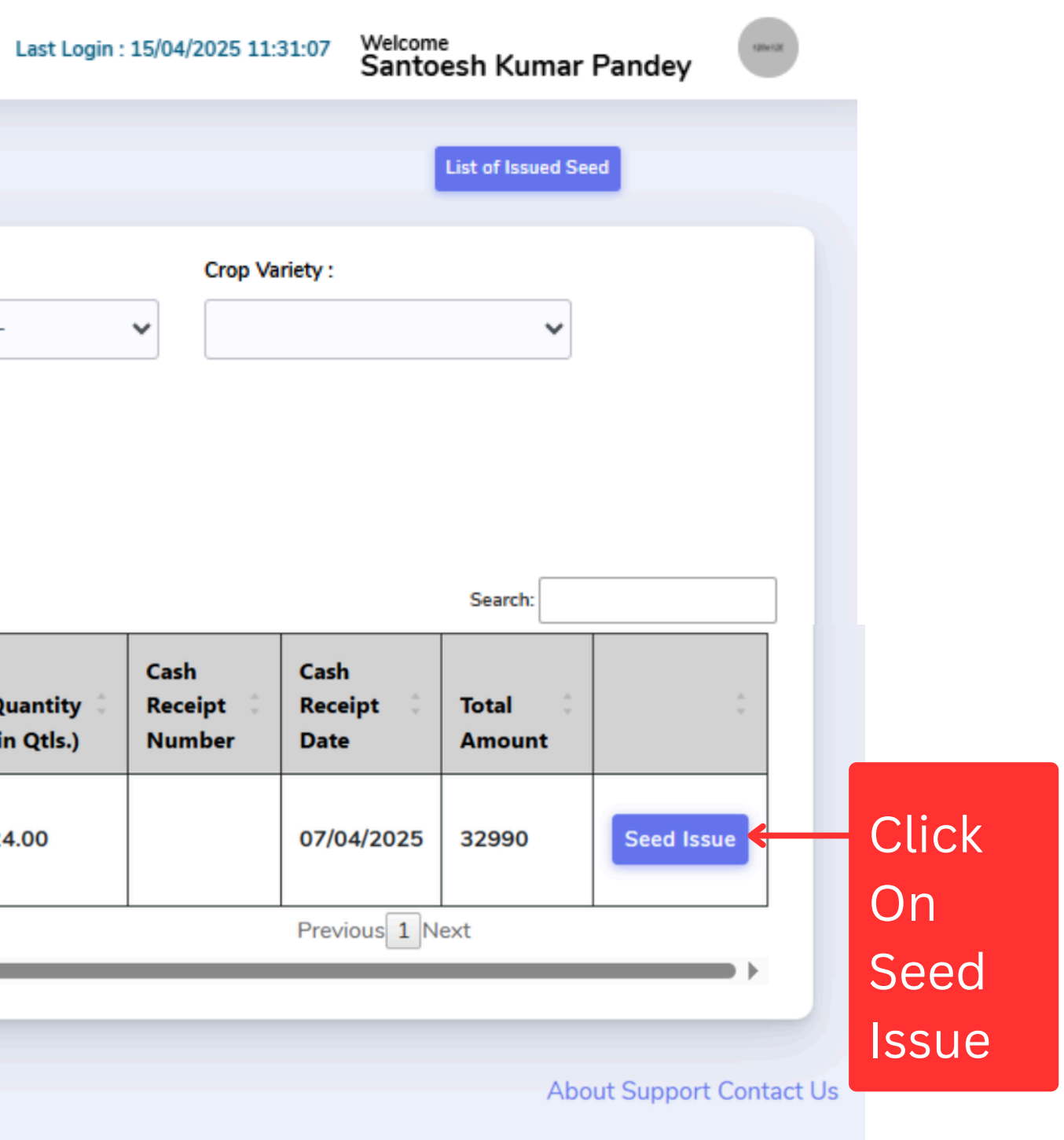

Go to settings to activate windows.

### Seed Issue (SI) Form Details

| Section             | Sr No | Farmer Name | Seed Issue                                                                                      |               |                    |                               |          |
|---------------------|-------|-------------|-------------------------------------------------------------------------------------------------|---------------|--------------------|-------------------------------|----------|
| Marketing Section + | 1     | Rahul Kumar | A                                                                                               |               |                    |                               |          |
|                     |       |             | Registration No. : *                                                                            | Farmer Nam    | e: *               | Father Name: *                | Moble N  |
|                     |       |             | Luck/0004                                                                                       | Rahul H       | Kumar              | Arvind Kumar                  | 778      |
|                     |       |             | Seed Quantity *                                                                                 | Date (DD/M    | M/YYYY) : *        | Lot No. : *                   | Tag No.  |
|                     |       |             | 10.00                                                                                           | 27/05/2       | 2025               |                               |          |
|                     |       |             | Tag No (PDF.)                                                                                   | Certificate N | lo. : *            | Packing Of Bags : *           | Institut |
|                     |       |             | Choose file No file chosen                                                                      |               |                    | -Select Bag Capcity Type- 🗸 🗸 |          |
|                     |       |             | Note:- फाइल का प्रकार PDF होना<br>चाहिए   फाइल का अधिकतम साइज<br>5mb होना चाहिए<br>Vehicle. : * |               | Vehicle Number : * |                               |          |
|                     |       |             | -Select Vehicle-                                                                                | ~             |                    | Get OTP                       | -→       |
|                     |       |             |                                                                                                 |               |                    |                               |          |
|                     |       |             |                                                                                                 |               |                    |                               |          |
|                     |       |             |                                                                                                 |               |                    |                               |          |
|                     |       |             |                                                                                                 |               |                    |                               |          |
|                     |       |             |                                                                                                 |               |                    |                               |          |

Designation : SI Last Login : 26/05/2025 17:28:38

120+120

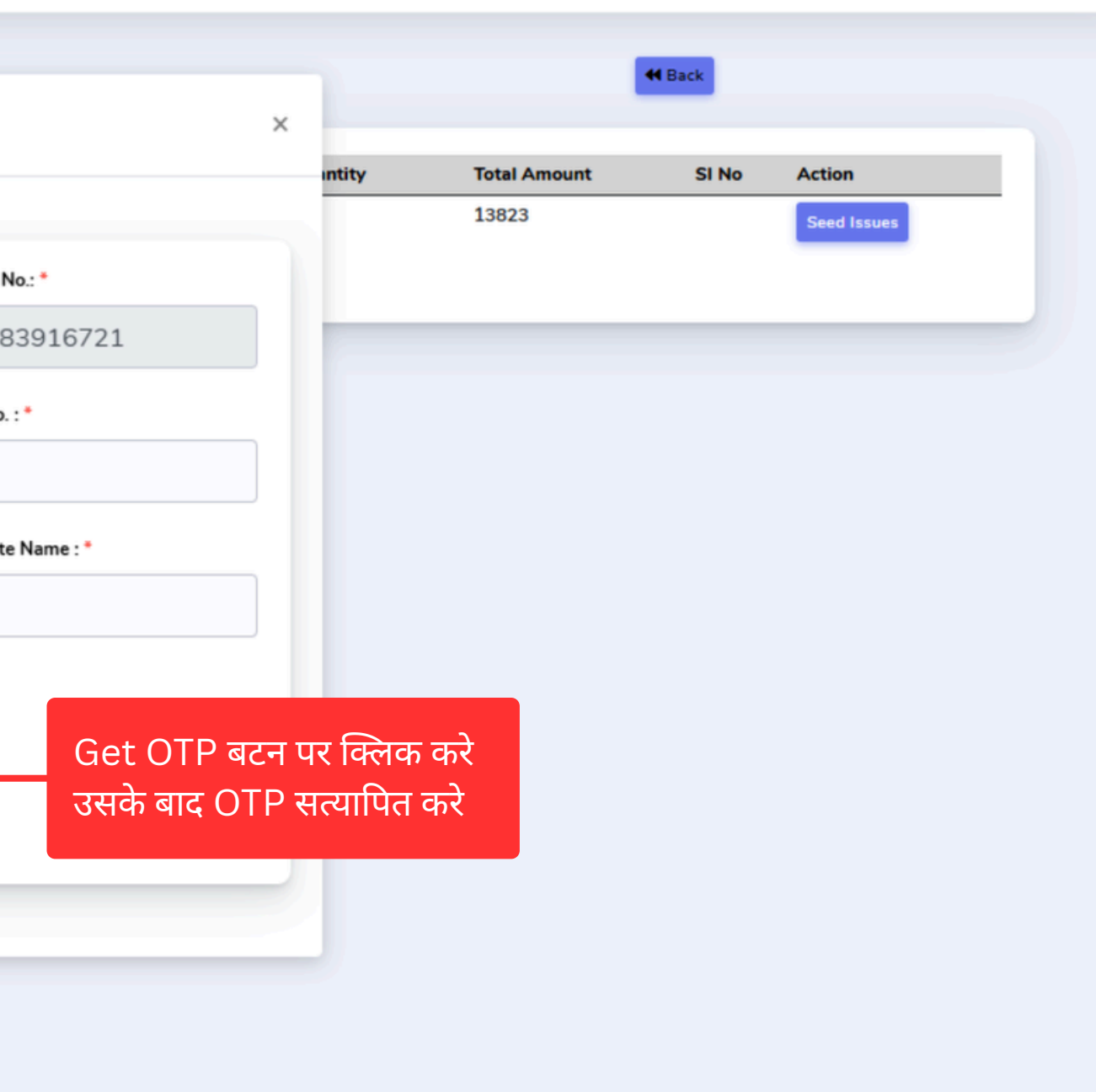

### Receipt

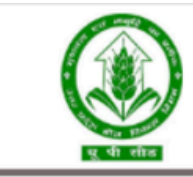

#### **UTTAR PRADESH BEEJ VIKAS NIGAM**

C-973/74, Ayodhya Road, Mahanagar, Lucknow

<u>Name Of Office - लखनऊ परियोजना</u> Store Issue (Seed Production)

Store Issue No- LUC/SI/R-24-25/0001

Cash Receipt No-

Order Form/S.I. No.- LKO/R-24-25/0006

#### The Incharge of Plant/Godown/Branch Office- (लखनऊ परियोजना)

Name/Father's Name:- Anoop Kumar S/o Arun Kumar Address : Village- VLucknoW, Block-BAKSHI-KA-TALAB, Tehsil- Bakshi Ka Talab, Distict- Lucknow, Mobile No - 7783916722, Aadhar Card No-

Crop Season/Year- RABI (2024-2025)

| Sr No. | Crop/ Variety/Class Of Seed                | Seed Quantity in Quintal | Rate Per Quintal | Lot No | Certified No. | Tag No. | No Of Bag |
|--------|--------------------------------------------|--------------------------|------------------|--------|---------------|---------|-----------|
| 1      | WHEAT (गेहू)/DBW-187 (KARNA VANDANA)/F/S-I | 24.00                    | 1350.00          | 12     | 21            | 12      | 150       |
|        | Total                                      | 24.00                    |                  |        |               |         | 150       |

Signature S.K./J.S.O. incharge Name- Santoesh Kumar Pandey Designation- ASPO

प्रमाणित किया जाता है कि उपरोक्त प्रपत्र जारी करने से पूर्व मेरे द्वारा इस कार्य हेतु जारी किये गये समस्त प्रपत्रों का विधिवत परीक्षण एवं आवश्यक अभिलेखों से जांच /मिलान कर लिया गया है, जो सही पाया गया है, समस्त सूचना सही पाए जाने के उपरांत प्रपत्र निर्गत किया जा रहा है,तदोपरांत इसमें कोई त्रुटि पायी जाती है, उसकी जिम्मेदारी परियोजना अधिकारी /संयंत्र प्रभारी /जारीकर्ता की होगी |

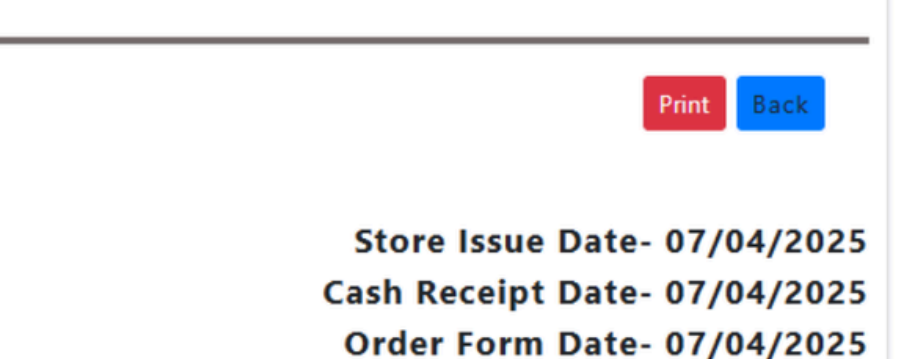

Signature Farmer/Grower/Receiver Name- Anoop Kumar Receiving Date- 07/04/2025

## बीज जारी होने पर किसान पंजीकृत मोबाइल नंबर पर संदेश

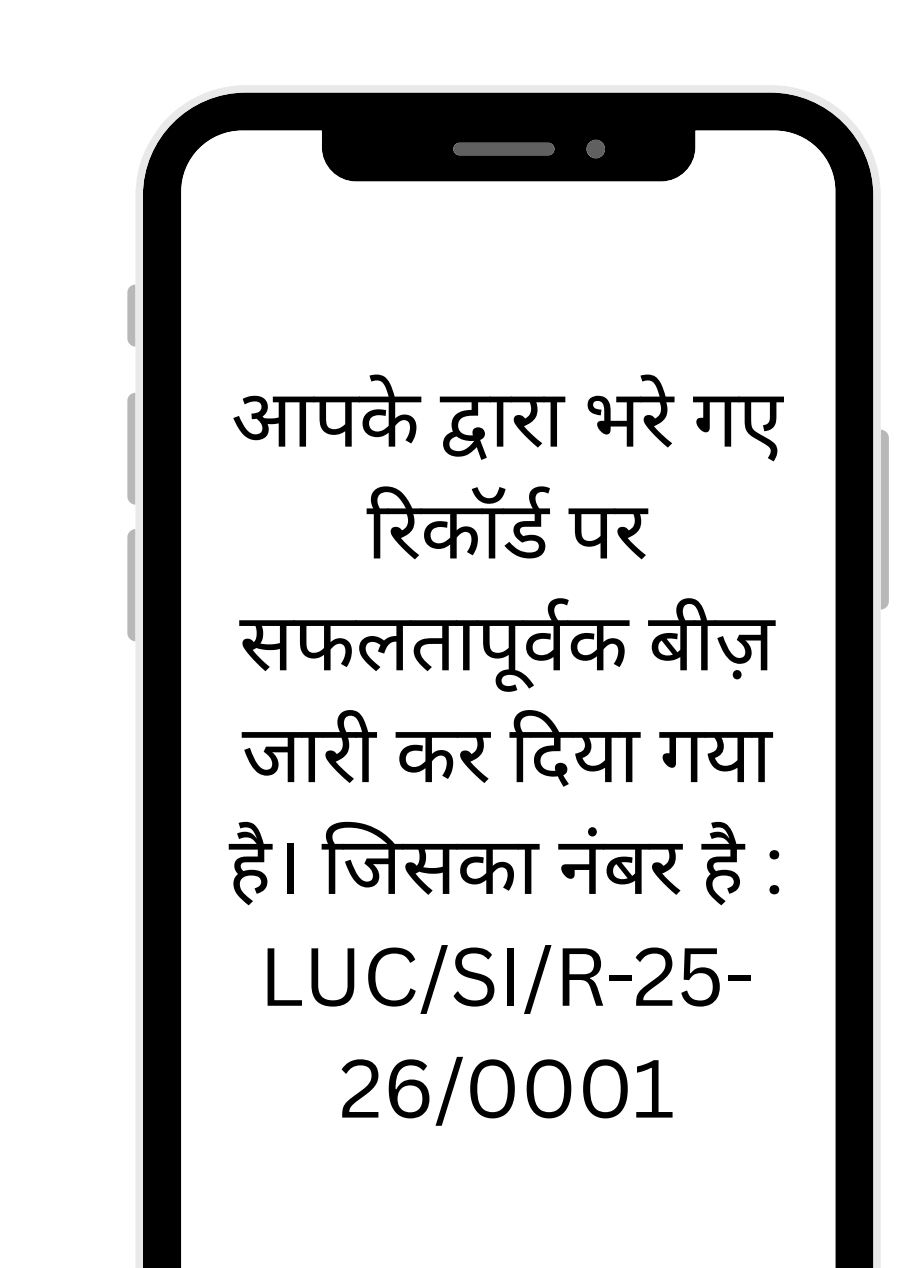

मोबाइल संदेश

## Plant Office (PT) लॉगिन की प्रक्रिया

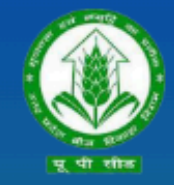

उत्तर प्रदेश बीज विकास निगम Uttar Pradesh Seed Development Corporation Management Information system (MIS) आप सभी का हार्दिक स्वागत एवं अभिनन्दन करता है

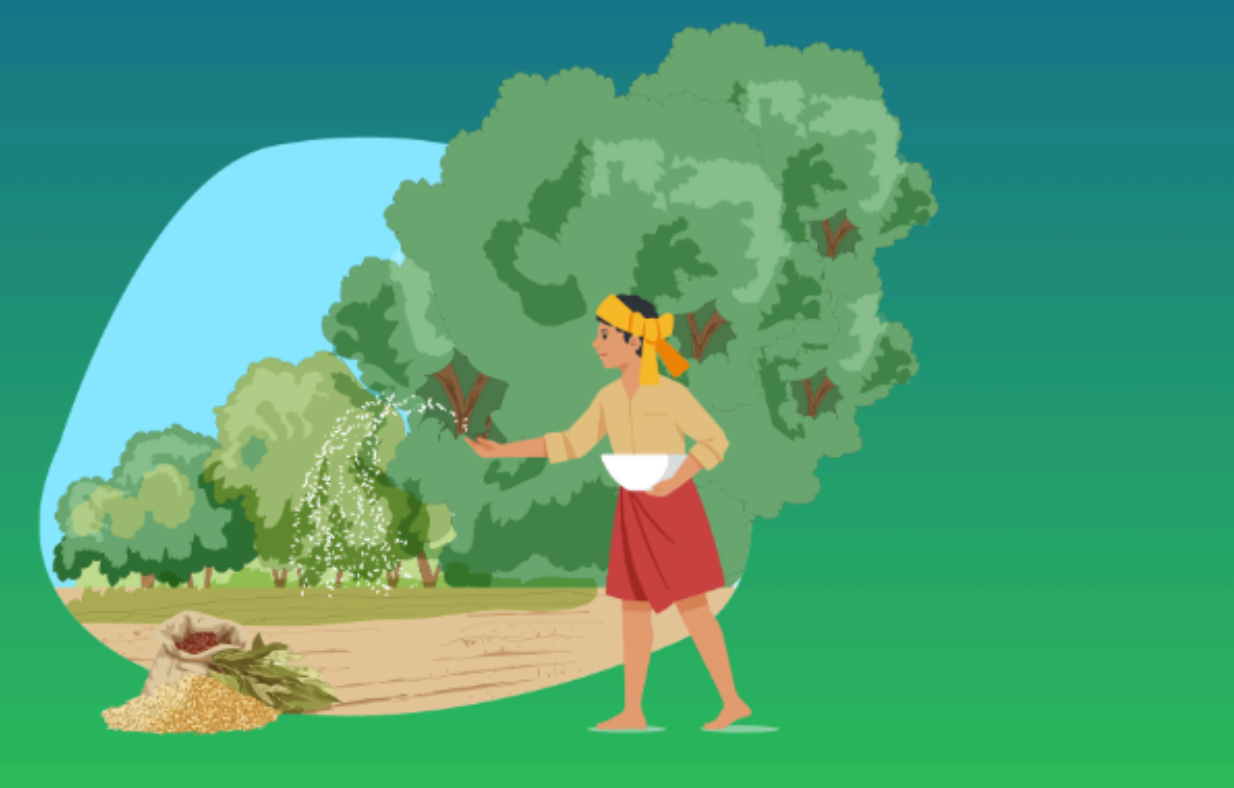

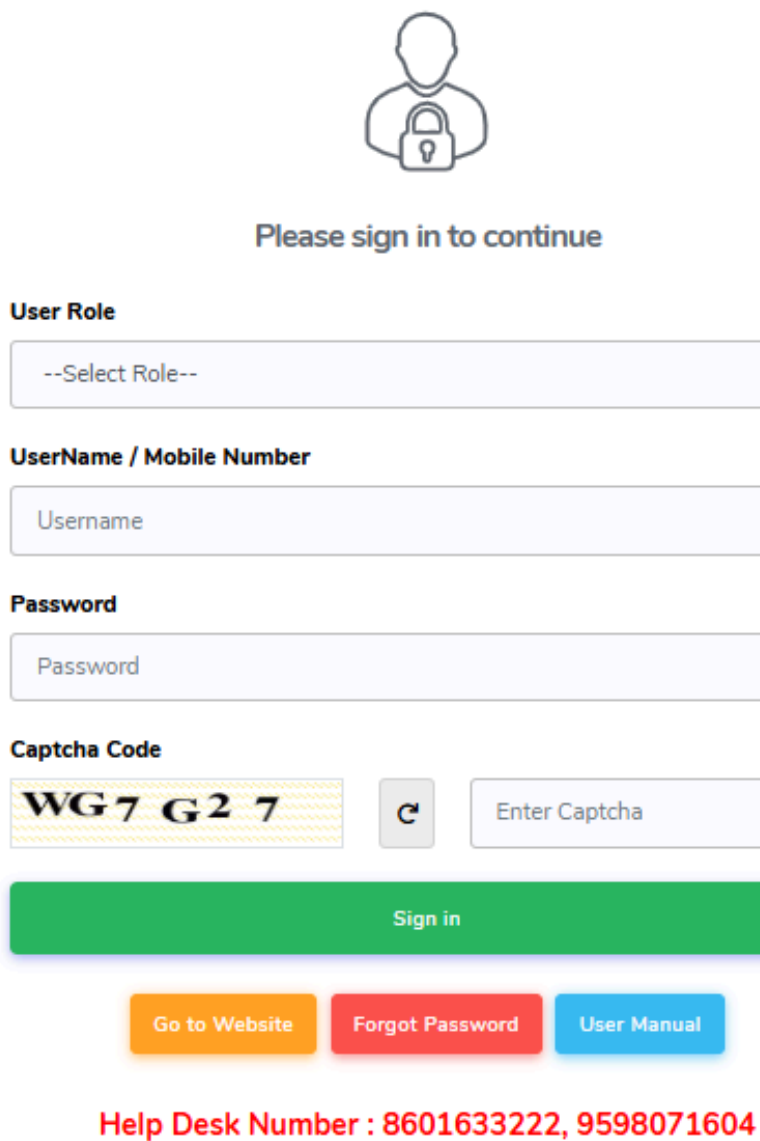

Timing : (10:00 AM to 07:00 PM)

| ~           |
|-------------|
|             |
|             |
|             |
|             |
|             |
|             |
| er Captcha  |
|             |
|             |
|             |
| User Manual |
|             |

04)सक्सेसफुल लॉगिन करने के लिए साइन पर क्लिक करें

03) पासवर्ड Enter करे

02) यूजर नेम भरें

01) उपयोगकर्ता भूमिका PT का चयन करें

## Plant Office (PT) Dashboard

#### Production and Processing Section

|   | उत्तर प्रदेश बीज विकास वि          | गम                                                                  |
|---|------------------------------------|---------------------------------------------------------------------|
| Ģ | Dashboard                          |                                                                     |
| e | Lab Section                        | Information Primary Success/Verified Rejected/Cancelled Warning/Per |
| e | Stores & Purchase<br>Section       | Available Seed in Plant                                             |
| e | Available Seed in Plant            |                                                                     |
| e | Create Recived Stock in store      |                                                                     |
| e | Production Report                  |                                                                     |
| e | Arrangement &<br>Movement          |                                                                     |
| e | Marketing Report                   |                                                                     |
| e | Finance Report                     |                                                                     |
| e | Lab Report                         |                                                                     |
| e | Received Seed Stock                |                                                                     |
| e | Production & Processing<br>Section |                                                                     |
| e | Marketing Section                  |                                                                     |

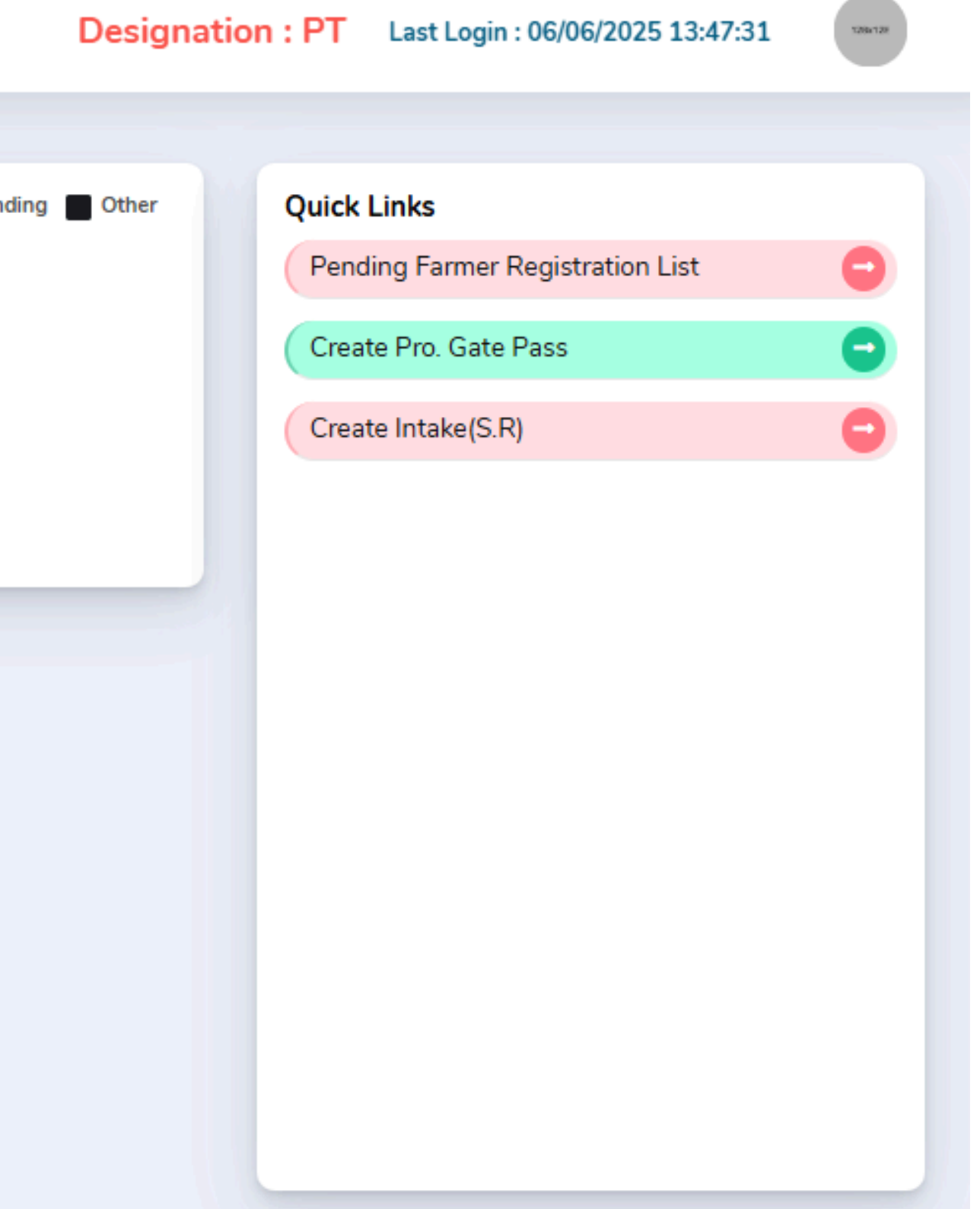

#### Issue Gate Pass

9

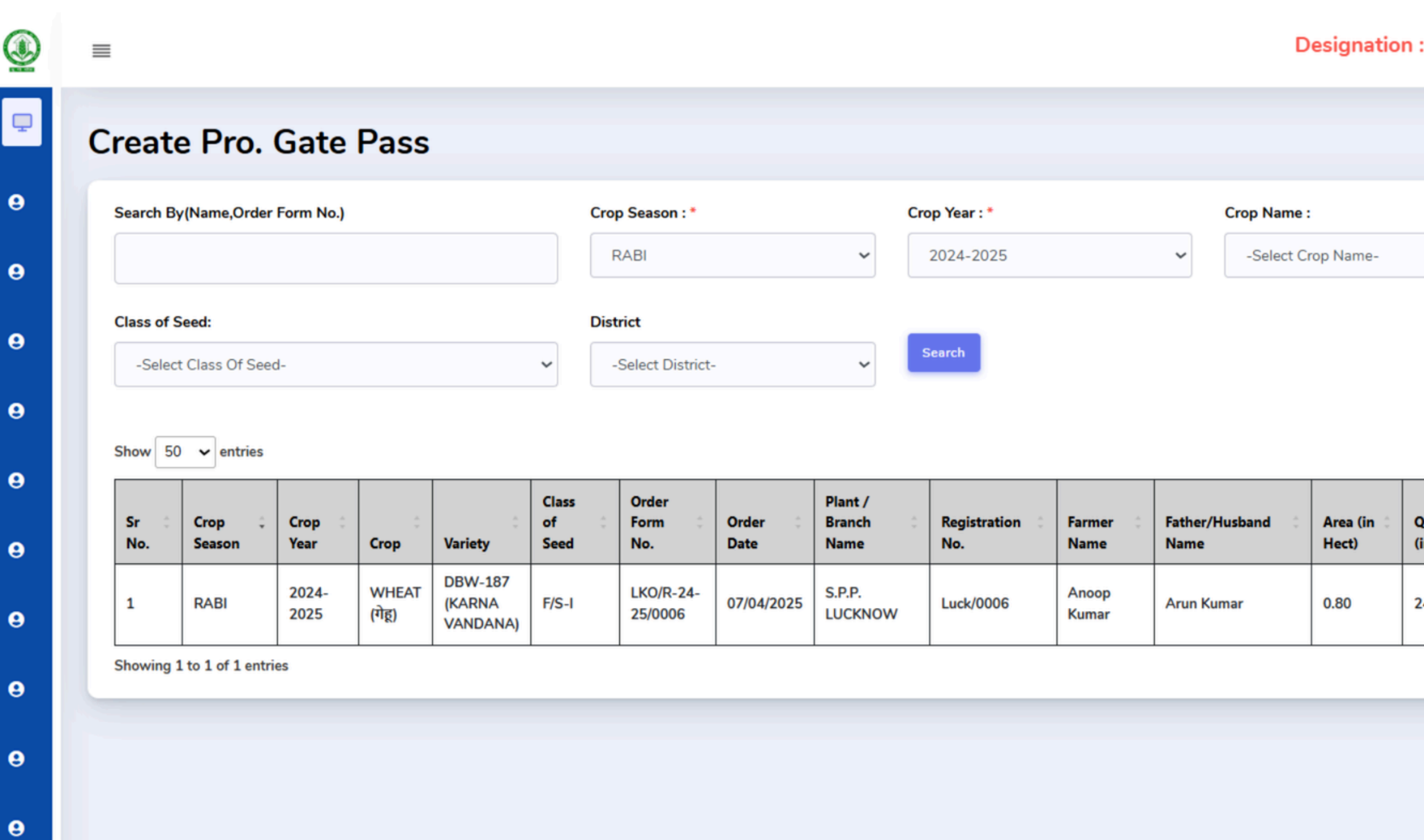

Copyright © 2022 Concept. All rights reserved. Dashboard by UPBVN.

| : PT                   | Last | Login : 07/04/202         | 25 21:42:21             | Welcome<br>JITENDRA        | KUMAR                      | 1284128 |                   |    |
|------------------------|------|---------------------------|-------------------------|----------------------------|----------------------------|---------|-------------------|----|
|                        |      |                           |                         | E List of Is               | sue Gate pass              | H Back  |                   |    |
|                        | *    | Crop Variety :            |                         | ~                          |                            |         |                   |    |
| Quantity<br>(in Qtls.) | 4.9  | Cash<br>Receipt<br>Number | Cash<br>Receipt<br>Date | Search:<br>Total<br>Amount |                            | \$      |                   |    |
| 24.00                  |      |                           | 07/04/2025              | 32990                      | Issue Gatepo<br>Previous 1 | Next    | Click Or<br>Issue | ח  |
|                        |      |                           |                         |                            |                            |         | Gatepa            | SS |

About Support Contact Us

# वाहन विवरण भरें

| 🌉 उत्तर प्रदेश बीज विकास निगम         | =               |                |              |                 |         |    |                                      |                |                    |             |                 |                        | Designa       | ation : PT La | st Login : 27/05 | 5/2025 12:17:24 (Beta) |
|---------------------------------------|-----------------|----------------|--------------|-----------------|---------|----|--------------------------------------|----------------|--------------------|-------------|-----------------|------------------------|---------------|---------------|------------------|------------------------|
| Dashboard                             | Create          |                | ata D        |                 |         |    |                                      |                |                    |             |                 |                        |               |               | ⊟ List of I      | ssue Gate pass         |
| • Lab Section +                       | Creater         | -10. Ga        |              | ass             |         |    | GatePass                             |                |                    | ×           |                 |                        |               |               | _                |                        |
| • Stores & Purchase + Section         | Search By(Na    | me,Order Forr  | m No.)       |                 |         | -  |                                      |                |                    |             | _               |                        | Crop Year : * |               |                  |                        |
| • Available Seed in Plant             |                 |                |              |                 |         |    |                                      |                |                    | ✓ 2024-2025 |                 |                        |               | *             |                  |                        |
| Create Recived Stock in               | Crop Name :     |                |              |                 |         |    | Registration No. : *                 | Farmer Name: * | Father Name: *     | _           | District        |                        |               |               |                  |                        |
| Production Report +                   | -Select Cro     | p Name-        |              |                 |         |    | Luck/0012                            | Rahul Yadav    | Ram Kumar          |             | _               | -Select District-      |               |               |                  | ~                      |
| Arrangement & +                       |                 |                |              |                 |         |    | Moble No.: *                         | Vehicle. : *   | Vehicle Number : * |             | Se              |                        |               |               |                  | Search                 |
| Marketing Report +                    | Show 50 🗸       | • entries      |              |                 |         |    | 7783916733 TRUCK 12 TAYER Y UP514989 |                |                    |             |                 |                        |               |               | Search:          |                        |
| Finance Report +                      | Sr Cr<br>No. Se | rop            | Crop<br>Year | Сгор            | Variety | CL | 27/05/2025                           |                |                    |             | rea (in<br>ect) | Quantity (in<br>Qtls.) | Cash Receipt  | Cash Receipt  | Total<br>Amount  | :                      |
| Lab Report +                          | 1 R/            | ABI            | 2024-        | ALSI            | JLS-66  | B/ |                                      |                |                    | _           | 70              | 25.00                  |               | 16/04/2025    | 35470            | Issue Gatepass         |
| Received Seed Stock +                 |                 |                | 2025         | (अलसा)<br>WHEAT | DBW-    |    | Get OTP                              |                |                    | -           |                 |                        |               |               |                  |                        |
| Production & Processing +     Section | 2 R/            | ABI            | 2025         | (गेहू)          | 173     | B/ | 1                                    |                |                    | j.          | 23              | 10.00                  |               | 15/05/2025    | 21360            | Issue Gatepass         |
| Marketing Section +                   | Showing 1 to 2  | 2 of 2 entries |              |                 |         |    |                                      |                |                    |             |                 |                        |               |               |                  | Previous 1 Next        |

Get OTP बटन पर क्लिक करे उसके बाद OTP सत्यापित करे

# किसान को गेट पास जारी होने का मोबाइल संदेश अपडेट

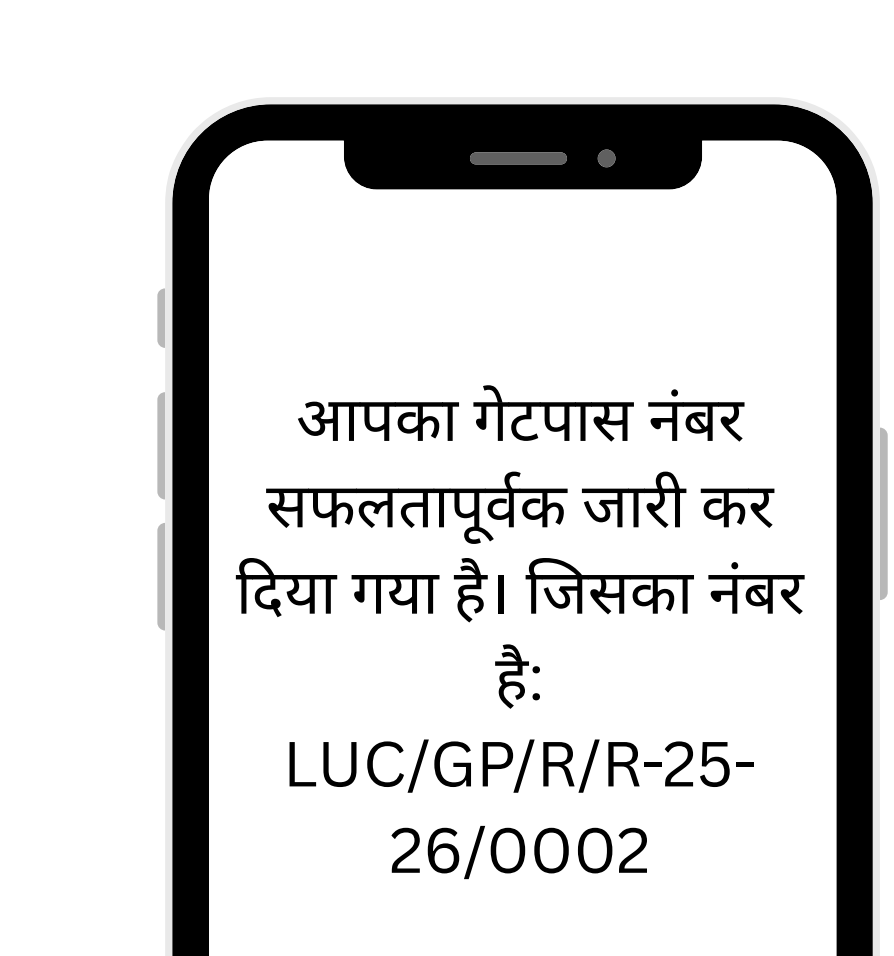

मोबाइल संदेश

### PO लॉगिन की प्रक्रिया

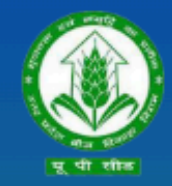

उत्तर प्रदेश बीज विकास निगम Uttar Pradesh Seed Development Corporation Management Information system (MIS) आप सभी का हार्दिक स्वागत एवं अभिनन्दन करता है

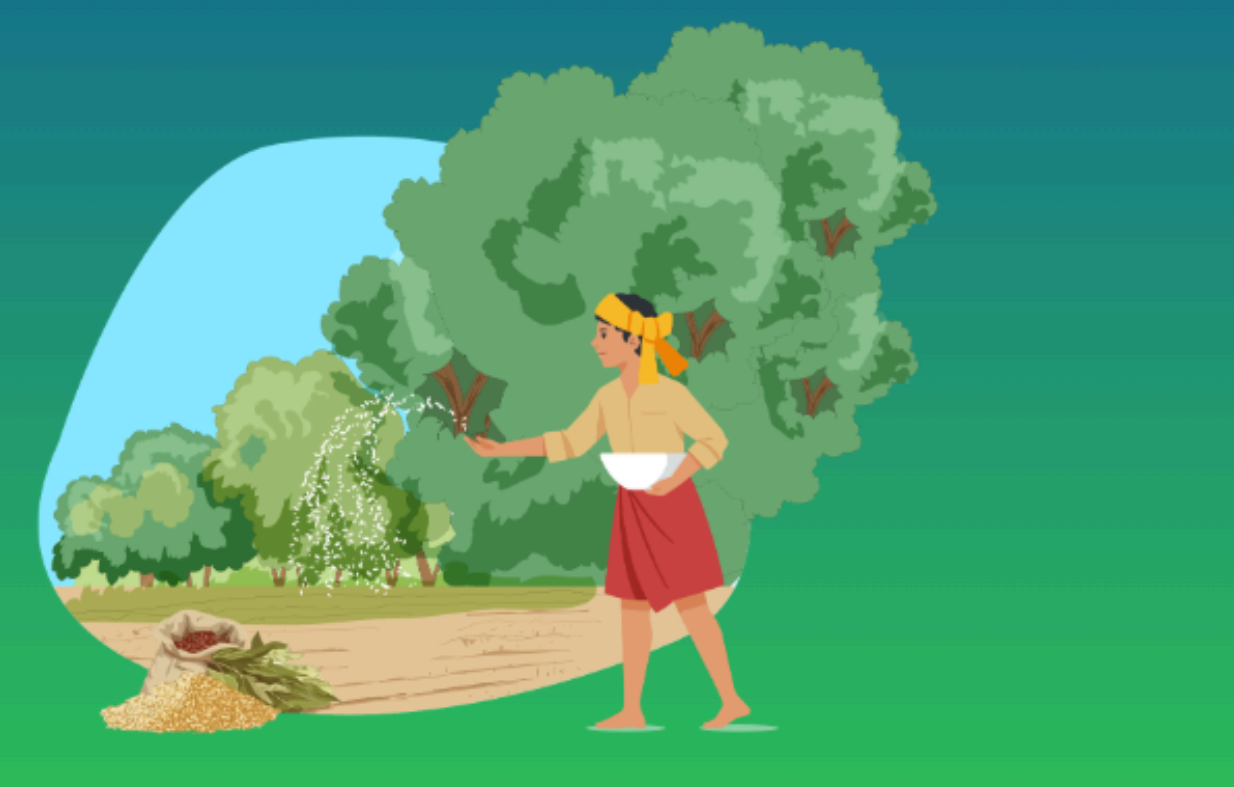

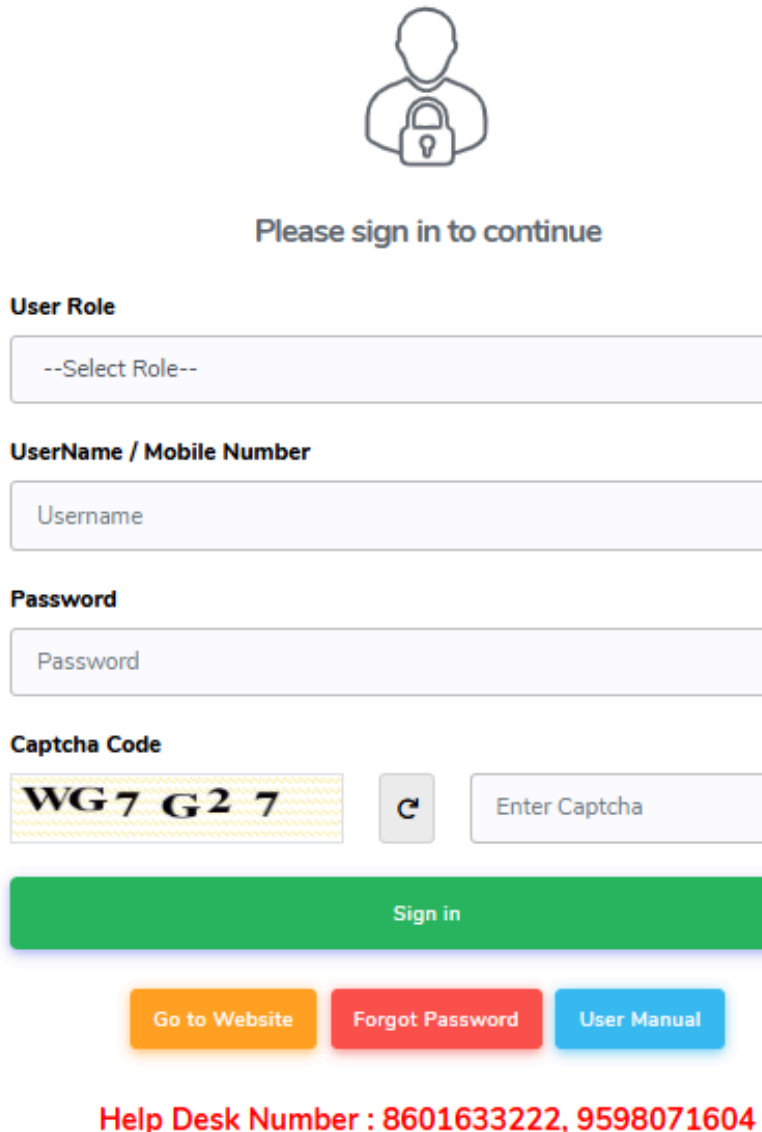

Timing : (10:00 AM to 07:00 PM)

| ~           |
|-------------|
|             |
|             |
|             |
|             |
|             |
|             |
| er Captcha  |
|             |
|             |
| User Manual |
|             |

04)सक्सेसफुल लॉगिन करने के लिए साइन पर क्लिक करें

03) पासवर्ड Enter करे

02) यूजर नेम भरें

01) उपयोगकर्ता भूमिका PO का चयन करें

### PO Dashboard

सम्बंधित PO से लॉगिन करने के बाद, साइड बार मेनू पर Production and Processing Section से Feed UPSSCA Code को चुनें। सूची से UPSSCA Code को Certify करें और आगे बढ़ें, Feed UPSSCA Code की जानकारी को भरें और संरक्षित करें।

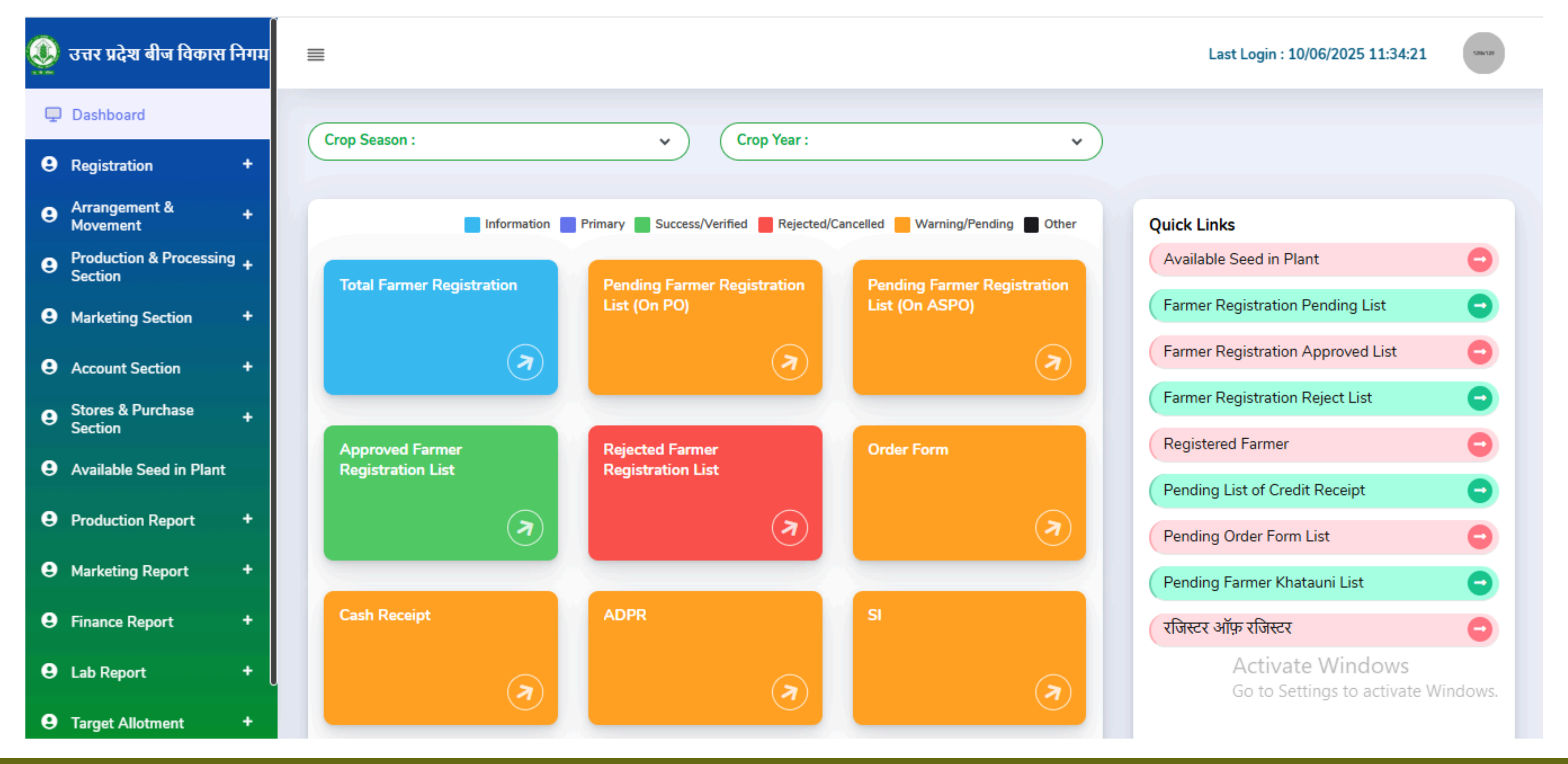

#### Feed UPSSCA Code

| 🧕 उत्तर प्रदेश बीज विकास निगम                                                           | ≡                 |                |               |                 |             |       |                          |            |                   |                     |                                                        | Designation                                        |  |
|-----------------------------------------------------------------------------------------|-------------------|----------------|---------------|-----------------|-------------|-------|--------------------------|------------|-------------------|---------------------|--------------------------------------------------------|----------------------------------------------------|--|
| 🖵 Dashboard                                                                             | Food              |                |               | ~odo            |             |       |                          |            |                   |                     |                                                        |                                                    |  |
| Registration +                                                                          | reed              | 0F33           |               | Lode            |             |       |                          |            |                   |                     |                                                        |                                                    |  |
| Arrangement & Movement                                                                  | Search E          | 3y (Name, Ord  | er Form No    | o,Registrati    | on No.)     | Cro   | o Season : *             |            | C                 | rop Year : *        |                                                        | Crop Name :                                        |  |
| <ul> <li>Production &amp; Processing +<br/>Section</li> </ul>                           |                   |                |               |                 |             | F     | RABI                     |            | ~                 | 2023-2024           | -Select Cro                                            |                                                    |  |
| Create Order form                                                                       | Class of          | Seed:          |               |                 |             | Dist  | rict                     |            | N                 | Name of Plant :     |                                                        |                                                    |  |
| Order form ADPR                                                                         | -Sele             | ct Class Of Se | ed-           |                 | `           | -     | Select Distri            | ct-        | ~                 | -Select Plant Offic | e- 🗸                                                   | -Select Pla                                        |  |
| Feed UPSSCA Code                                                                        |                   |                |               |                 |             |       |                          |            |                   |                     |                                                        |                                                    |  |
| Create Field Coupan                                                                     | Show 5            | i0 🗸 entries   | 5             |                 |             |       |                          |            |                   |                     |                                                        |                                                    |  |
| Create Field send to Lab                                                                |                   |                |               |                 |             | Class | Order                    |            | Diaut (           |                     |                                                        |                                                    |  |
| Create Intake Letter                                                                    | Sr 0              | Crop ‡         | Crop 🗘        | ÷               | ÷.          | of 0  | Form 0                   | Order 0    | Branch            | Registration        | Farmer 🔅                                               | Father/Husband                                     |  |
| Create I.R. Verification                                                                | NO.               | Season         | rear          | Сгор            | variety     | Seed  | NO.                      | Date       | Name              | NO.                 | Name                                                   | Name                                               |  |
| Create IPR Verifcation                                                                  | 1                 | RABI           | 2023-<br>2024 | WHEAT<br>(गेह)  | DBW-<br>187 | F/S-I | 23-                      | 15/02/2024 | S.P.P.<br>LUCKNOW | LKO/0040            |                                                        | RAM SINGH                                          |  |
| Stock AP OK Tag                                                                         |                   |                |               | 1.6/            |             |       | 24/0251                  |            |                   | -                   |                                                        |                                                    |  |
| Marketing Section +                                                                     | 2                 | RABI           | 2023-<br>2024 | WHEAT<br>(गेहू) | DBW-<br>187 | F/S-I | LKO/R-<br>23-<br>24/0248 | 15/02/2024 | S.P.P.<br>LUCKNOW | LKO/0640            | VIKRAM                                                 | MAGREY                                             |  |
| Account Section +                                                                       | 3                 | RABI           | 2023-<br>2024 | WHEAT<br>(गेहू) | DBW-<br>303 | F/S-I | LKO/R-<br>23-<br>24/0201 | 10/02/2024 | S.P.P.<br>LUCKNOW | LKO/0191            | DALBEER<br>SINGH                                       | MAKKHAN SING                                       |  |
| Stores & Purchase Section     Available Seed in Plant                                   | 4                 | RABI           | 2023-<br>2024 | WHEAT<br>(गेहू) | DBW-<br>303 | F/S-I | LKO/R-<br>23-<br>24/0199 | 10/02/2024 | S.P.P.<br>LUCKNOW | / LKO/0193          | SATNAM<br>SINGH                                        | GURDEEP SING                                       |  |
| Production Report +     Marketing Report +     https://upbyn.databosts.in/ProjectOffice | 5<br>Master/Upsso | RABI           | 2023-<br>2024 | WHEAT<br>(गेहू) | DBW-<br>303 | F/S-I | LKO/R-<br>23-<br>24/0196 | 10/02/2024 | S.P.P.<br>LUCKNOW | / LKO/0416          | KRISHI<br>VIGHYAN<br>KENDRA<br>PALTIKHERA<br>RAFRAPELI | KRISHI VIGHYA<br>KENDRA<br>PALTIKHERA<br>RAEBARELI |  |

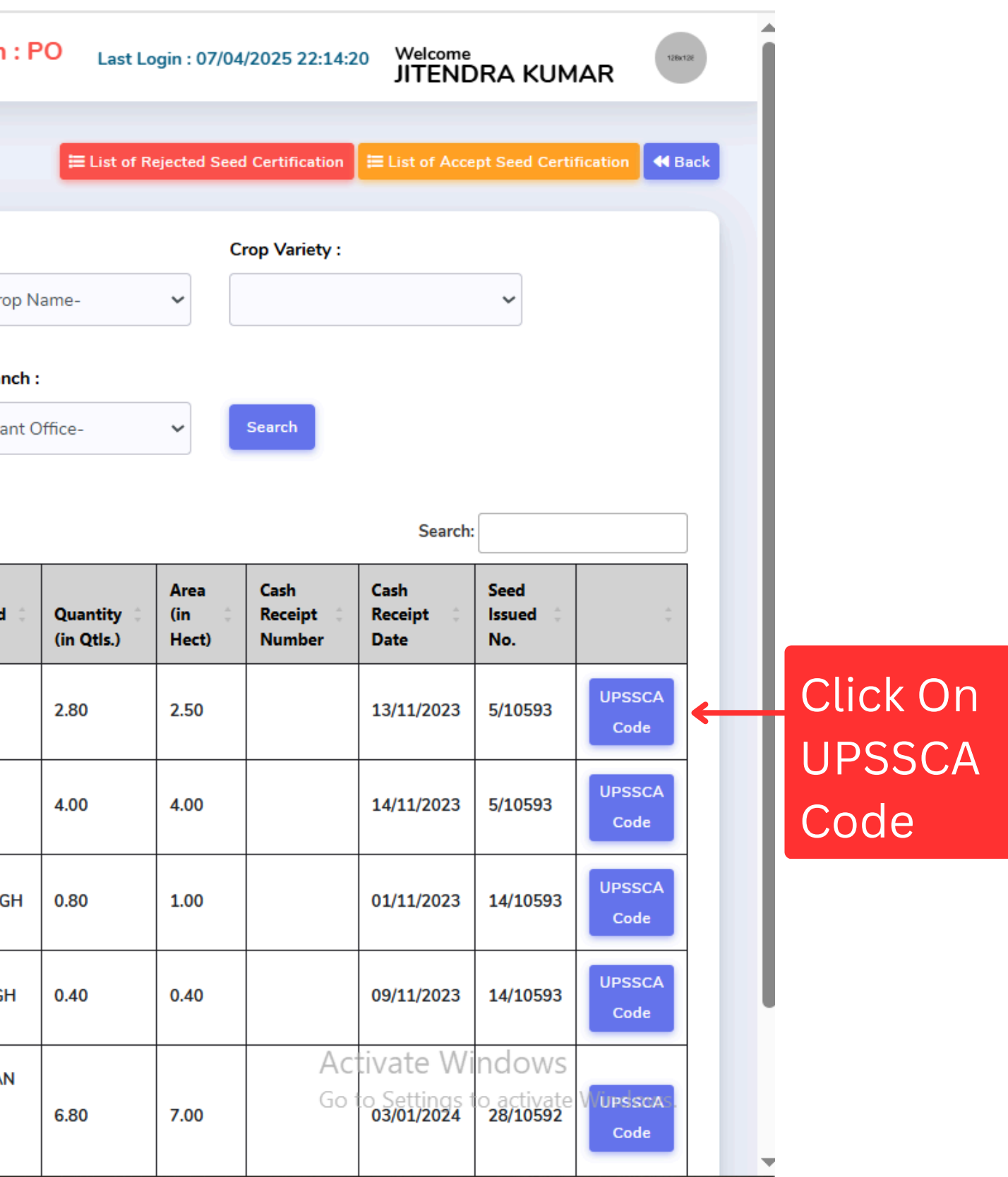

#### Feed UPSSCA Code Form

| \\ उत्तर प्रदेश बीज विकास निगम       | ≡  |          |               |               |                 |             |         |                          |            |                   |                |                             | Desig         |
|--------------------------------------|----|----------|---------------|---------------|-----------------|-------------|---------|--------------------------|------------|-------------------|----------------|-----------------------------|---------------|
| 🖵 Dashboard                          | -  |          |               | ~ ~ ~         |                 |             |         |                          |            |                   |                |                             |               |
| <b>e</b> Registration +              | Fe | ed       | UPSS          |               | - <b>OC</b>     | Feed UPS    | SCA Coo | le                       |            |                   |                |                             |               |
| Arrangement & Movement               | Se | earch By | /(Name,Orde   | er Form No    | ,Regis          |             |         |                          |            |                   |                |                             |               |
| Production & Processing +<br>Section |    |          |               |               |                 | Alloted Ar  | 'ea : * |                          | Seed Ce    | rtified Area: *   |                | Seed Certified Co           | ode: *        |
| Create Order form                    | CI | ass of S | Seed:         |               |                 | 2.50        |         |                          | 2.50       | )                 |                |                             |               |
| Order form ADPR                      |    | -Select  | t Class Of Se | ed-           |                 |             |         |                          |            |                   |                |                             |               |
| Feed UPSSCA Code                     |    |          |               |               |                 |             |         |                          |            |                   |                |                             |               |
| Create Field Coupan                  | Sh | 10w 50   | entries       |               |                 | Submit      |         |                          |            |                   |                |                             |               |
| Create Field send to Lab             |    |          |               |               |                 |             |         |                          |            |                   |                |                             |               |
| Create Intake Letter                 |    | Sr ¢     | Crop 🗘        | Crop 🗧        | *               | \$          | of 0    | Form 0                   | Order 0    | Branch            | Registration 0 | Farmer 0                    | Fathe         |
| Create I.R. Verification             | -  | NO.      | Season        | ¥(            |                 |             |         |                          | Date       | Name              | NO.            | Name                        | Name          |
| Create IPR Verifcation               | :  | 1        | RABI          | 2             | बामट            | पर ।क       | १क क    | っく                       | 15/02/2024 | S.P.P.<br>LUCKNOW | LKO/0040       | GOVIND<br>SINGH             | RAM           |
| Stock AP OK Tag                      | _  |          |               |               |                 |             |         | 1                        |            |                   |                |                             |               |
| Marketing Section +                  | :  | 2        | RABI          | 2023-<br>2024 | WHEAT<br>(गेहू) | DBW-<br>187 | F/S-I   | LKO/R-<br>23-<br>24/0248 | 15/02/2024 | S.P.P.<br>LUCKNOW | LKO/0640       | VIKRAM                      | MAGE          |
| Account Section +                    | :  | 3        | RABI          | 2023-<br>2024 | WHEAT<br>(गेहू) | DBW-<br>303 | F/S-I   | LKO/R-<br>23-<br>24/0201 | 10/02/2024 | S.P.P.<br>LUCKNOW | LKO/0191       | DALBEER<br>SINGH            | МАК           |
| Stores & Purchase Section+           |    |          |               |               |                 |             |         | LKO/R-                   |            |                   |                |                             |               |
| Available Seed in Plant              | 4  | 4        | RABI          | 2023-<br>2024 | WHEAT<br>(गेहू) | DBW-<br>303 | F/S-I   | 23-<br>24/0199           | 10/02/2024 | S.P.P.<br>LUCKNOW | LKO/0193       | SATNAM<br>SINGH             | GURE          |
| Production Report +                  |    | 5        | RABI          | 2023-         | WHEAT           | DBW-        | F/S-I   | LKO/R-<br>23-            | 10/02/2024 | S.P.P.            | LKO/0416       | KRISHI<br>VIGHYAN<br>KENDRA | KRISH<br>KEND |
| • Marketing Report +                 |    | -        |               | 2024          | (गेहू)          | 303         | 1,51    | 24/0196                  | 10/02/2024 | LUCKNOW           | 210/0410       | PALTIKHERA                  | PALTI<br>RAEB |

gnation : PO Last Login : 07/04/2025 22:14:20

#### Welcome JITENDRA KUMAR

| ×                                     | ≡ List of R | ejected Seed      | Certification   | ⊟ List of Acce                           | pt Seed Certi                   | fication 📢 Ba     |
|---------------------------------------|-------------|-------------------|-----------------|------------------------------------------|---------------------------------|-------------------|
| ×                                     |             | C .               | rop Variety :   |                                          | ~                               |                   |
| er/Husband 🗘                          | Quantity    | Area<br>(in that) | Cash<br>Receipt | Search:<br>Cash<br>Receipt 0             | Seed<br>Issued                  | Å                 |
| SINGH                                 | 2.80        | 2.50              | Number          | 13/11/2023                               | 5/10593                         | UPSSCA<br>Code    |
| REY                                   | 4.00        | 4.00              |                 | 14/11/2023                               | 5/10593                         | UPSSCA<br>Code    |
| KHAN SINGH                            | 0.80        | 1.00              |                 | 01/11/2023                               | 14/10593                        | UPSSCA<br>Code    |
| DEEP SINGH                            | 0.40        | 0.40              |                 | 09/11/2023                               | 14/10593                        | UPSSCA<br>Code    |
| HI VIGHYAN<br>DRA<br>IKHERA<br>BARELI | 6.80        | 7.00              | Act<br>Go t     | tivate Wi<br>to Settings t<br>03/01/2024 | ndows<br>o activate<br>28/10592 | WUPSSCAS.<br>Code |

# मोबाइल ऍप से लॉगिन करें

# सम्बंधित अधिकारी से लॉगिन करने के बाद उत्पाद का इंस्पेक्शन करें।

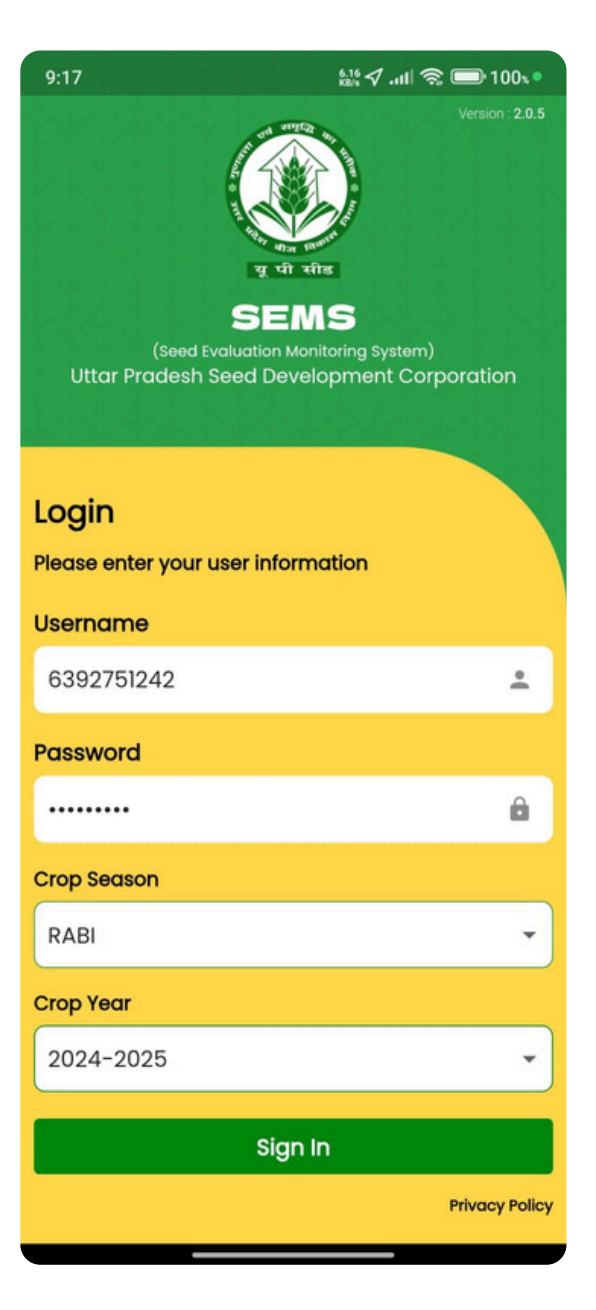

| 9:17                        | Maturity   Maturity   Maturity |
|-----------------------------|--------------------------------|
| SEMS<br>Seed Evaluation Mor | hitoring System                |
| Welcome,                    | •                              |
|                             |                                |
| Apr 08, 2025 09:17:53 AM    | Version : 2.0.5                |
| Rejected/R                  | einspection                    |
| vegetation/Flowering        | Maturity                       |
| ٠                           | 2                              |
| Rejected/Reinspection       |                                |
|                             |                                |

#### 9:18 230 √. ← Vegetation/Flowering

| Seed Certificatie                | on No Registra<br>Luck/000                 | tion<br>06 |
|----------------------------------|--------------------------------------------|------------|
| Farmer Name                      | Father/H                                   | lusb       |
| Anoop Kumar                      | Arun Kur                                   | nar        |
| Village                          | Block                                      | Tel        |
| VLucknoW                         | BAKSHI-KA-TALAB                            | Bal        |
| District                         | Khatauni                                   | Cro        |
| Lucknow                          | <b>10002</b>                               | RAI        |
| Crop Name<br><b>WHEAT (गेहू)</b> | Crop Variety<br>DBW-187 (KARNA<br>VANDANA) | Clo<br>F/S |

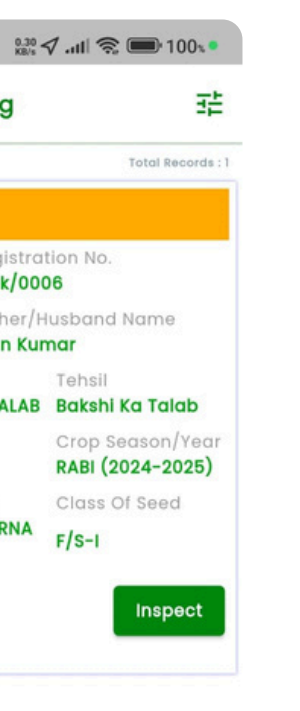

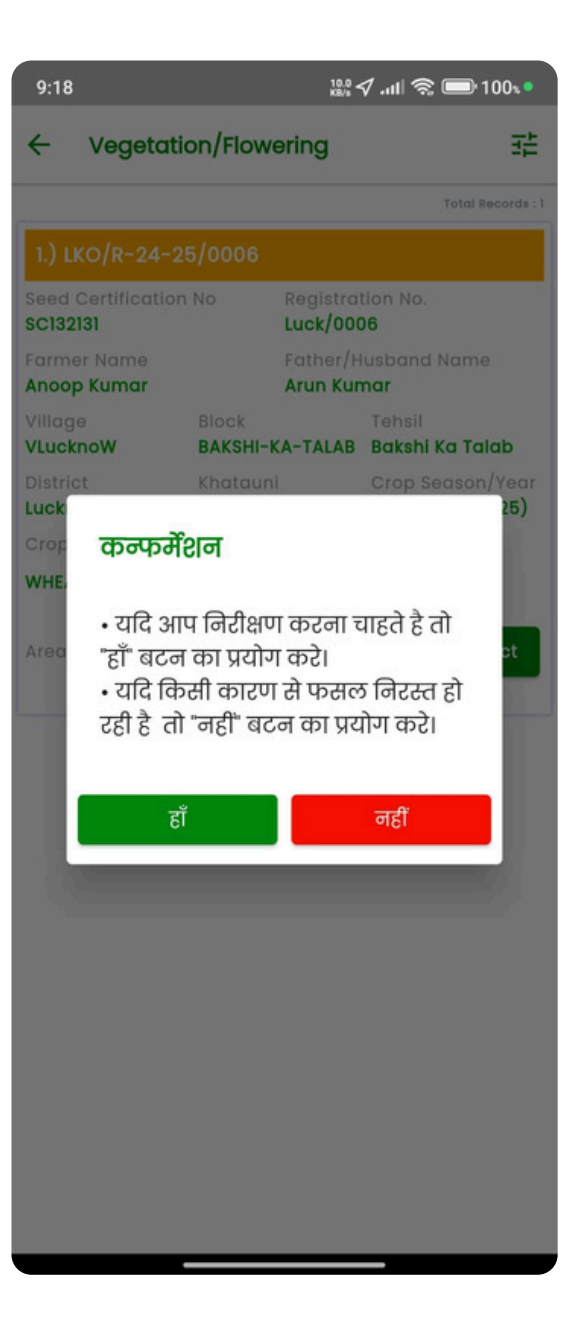

# उत्पाद का इंस्पेक्शन करें।

| 9:18                        | 0.03 🗸 📶 📚 🥅 100 🔹           | 9:18                          | <sup>3,36</sup> √ .⊪ 🕱 🗖                | ■• 100s •  | 9:19                                            | 0.25 V .III 🕱 🗖                                                           |
|-----------------------------|------------------------------|-------------------------------|-----------------------------------------|------------|-------------------------------------------------|---------------------------------------------------------------------------|
|                             | on Details                   | ← Crop                        | Inspection Details                      |            | ← Crop                                          | Inspection Details                                                        |
| Seed Certification No. : :  | SC132131                     | बोया गया क्षेत्रफल (हे<br>0.8 | 0) : फसल काटने की सम्भाषि<br>31/05/2025 | वेत तिथि : | -<br>पौधे/बालियों की                            | । संख्या :                                                                |
| ीज उत्पादक का नाम :<br>     |                              |                               |                                         |            |                                                 | 💿 पौधे 🔘 बालिया                                                           |
| Anoop Kumar                 |                              | निरीक्षित क्षेत्रफल (हे०      | ) : विगत फसल :                          |            | अन्य प्रजाति :                                  | अविभाज्य फसल :                                                            |
| पेता का नाम :               |                              | 0.8                           | Wheat                                   |            |                                                 |                                                                           |
| Arun Kumar                  |                              |                               | 25 i - 1 ge-                            |            | आपत्तिजनक खरपतव                                 | ारः रोग ग्रसितः                                                           |
| ांजियन सूची का क्रमांक :    |                              | बीज स्रोत                     | ı : जनक/आधारीय/प्रमाणित/सत्यापित        | ат         |                                                 |                                                                           |
| Luck/0006                   |                              | (क) संस्था का नाम :           |                                         | ]          |                                                 |                                                                           |
| १ सल                        | फसल प्रजाति* :               | kk                            |                                         |            |                                                 | Ad                                                                        |
| WHEAT (गेहू)                | DBW-187 (KARNA VANDANA)      | (ख) लाट संख्या :              |                                         |            | अन्य प्रजाति : १<br>खरपतवार : २                 | अविभाज्य फसल : ०<br>रोग ग्रसित : ०                                        |
|                             |                              | 12                            |                                         |            | बीज उत्पादक के                                  | लिए सूचना:-                                                               |
| ायुक्त बीज का वर्ग :        | निरीक्षण तिथि* :             | (ग) टैग संख्या :              |                                         |            | 🖌 -टिप्पणी रं                                   | ाँ जो निर्देश दिये गये हैं उनका पालन 3                                    |
| F/S-I                       | 08/04/2025                   | 12                            |                                         |            | <ul> <li>- अन्य प्रजा<br/>करते रहें।</li> </ul> | ाति एवं अवांछनीय पौधौ का निष्कास 1                                        |
| उत्पादित बीज का वर्ग :      | प्रक्षेत्र संख्या/नाम :      |                               |                                         |            | -फसल क<br>न करने प                              | ाटने से पूर्व अन्तिम निरिक्षण अवश्य व<br>र फसल के अस्वीकृत होने की संभावव |
| •                           |                              | पृथक्करण दूरी (               | (पर्याप्त/अपर्याप्त) :                  |            | <ul> <li>-बोरे में भग<br/>सरवा लें।</li> </ul>  | रने से पूर्व बीजों को निश्चित सीमा तक                                     |
| कुल क्षेत्रफल (है०) :       | बोने की तिथि :               | पयप्ति                        |                                         | •          | ୍ - ପ୍ରଶା ତା                                    |                                                                           |
| 0.8                         |                              | अवस्था :                      |                                         |            | क्या फसल प्रमाणीव                               | ञ्रण के 💿 हाँ 🕻                                                           |
| ्रोया गया क्षेत्रफल (हे०) : | फसल काटने की सम्भावित तिथि : | (क) फसल :                     | Vegetative O Flowe                      | ering      | अनुरुप ह:<br>अनुमानित उपज कुं/हें               | ःक्टेयरः                                                                  |
| 0.8                         |                              | (ख) सन्दूषक :                 | खेत में गणना :                          |            |                                                 |                                                                           |
|                             |                              |                               | 5                                       |            |                                                 |                                                                           |
|                             |                              |                               |                                         |            |                                                 |                                                                           |
|                             |                              |                               |                                         |            |                                                 |                                                                           |

| ıl 🛜 🗩 100% •                     | 9:19                 | 0.45 <b>√</b> .ull 📚 🗩 100∞ •                                                                           |
|-----------------------------------|----------------------|----------------------------------------------------------------------------------------------------|
|                                   | 4                    | Crop Inspection Details                                                                                 |
|                                   | ~                    | -अन्य प्रजाति एवं अवांछनीय पौधौ का निष्कास निरन्तर<br>करते रहें।                                        |
| Π                                 | $\checkmark$         | -फसल काटने से पूर्व अन्तिम निरिक्षण अवश्य करा लें ऐसा<br>न करने पर फसल के अस्वीकृत होने की संभावना हैं। |
| 5 :                               | $\checkmark$         | -बोरे में भरने से पूर्व बीजों को निश्चित सीमा तक अवश्य<br>सुखा लें।                                     |
|                                   | क्या फर              | ाल प्रमाणीकरण के 🛛 🔿 दाँ 🔿 चरी                                                                          |
|                                   | अनुरूप हं<br>अनुमानि | है: 🔍 महा 🔍 महा<br>त उपज कुं/हेक्टेयर :                                                                 |
| Add to List                       | 22                   |                                                                                                    |
| ×                                 | क्या बीज<br>निरीक्षण | न उत्पादक/प्रतिनिधि 💿 हाँ 🔿 नहीं                                                                        |
| पालन अवश्य करें।                  | टिप्पणीः             |                                                                                                    |
| ोष्कास निरन्तर                    |                      |                                                                                                    |
| भवश्य करा लें ऐसा<br>संभावना हैं। |                      |                                                                                                    |
| मा तक अवश्य                       | कृपया<br>अनिवार      | प्रक्षेत्र निरीक्षक द्वारा उचित फोटो अपलोड किया जाना<br>र्य है, जिसमे किसान साथ में उपस्थित हो :        |
|                                   | Uploc                | id Photo                                                                                                |
| ाँ 🔿 नहीं                         | Tal                  | ke Image No chosen file                                                                                 |
|                                   |                      | Submit                                                                                                  |
|                                   |                      |                                                                                                    |

### उत्पाद का इंस्पेक्शन करें।

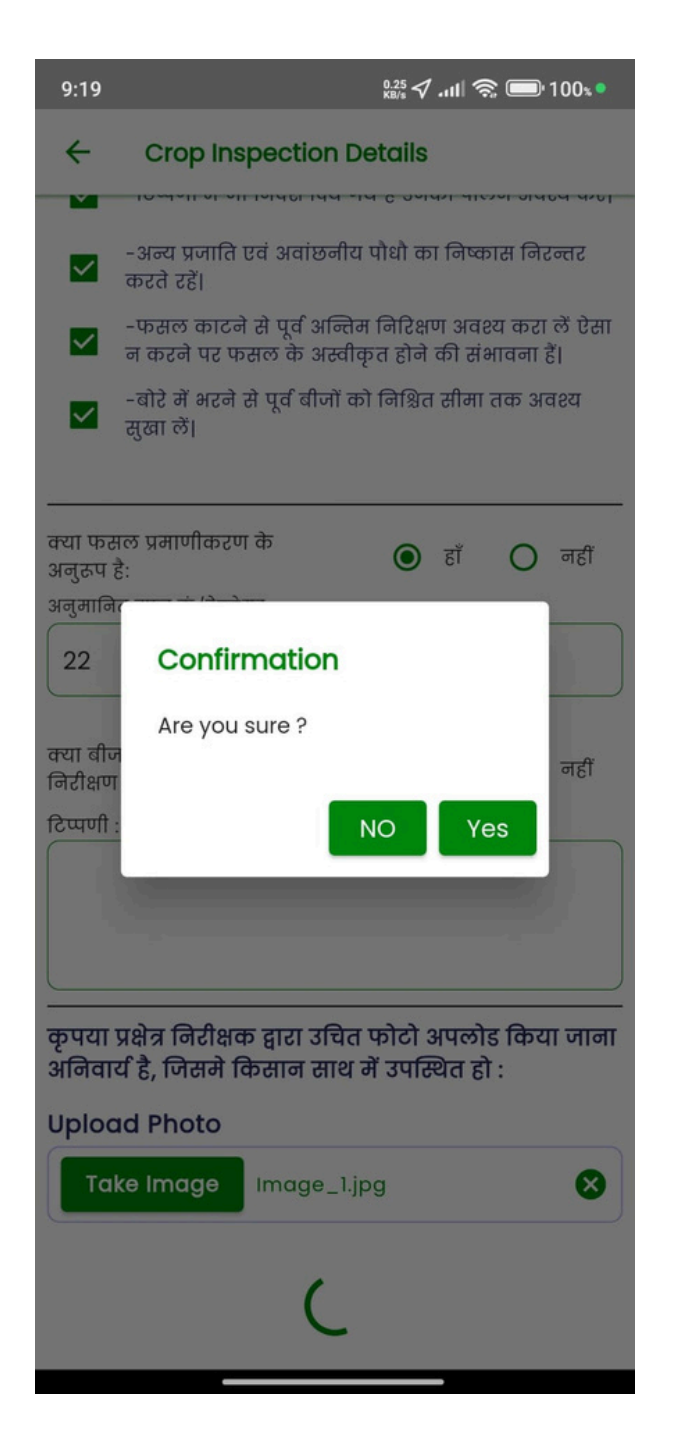

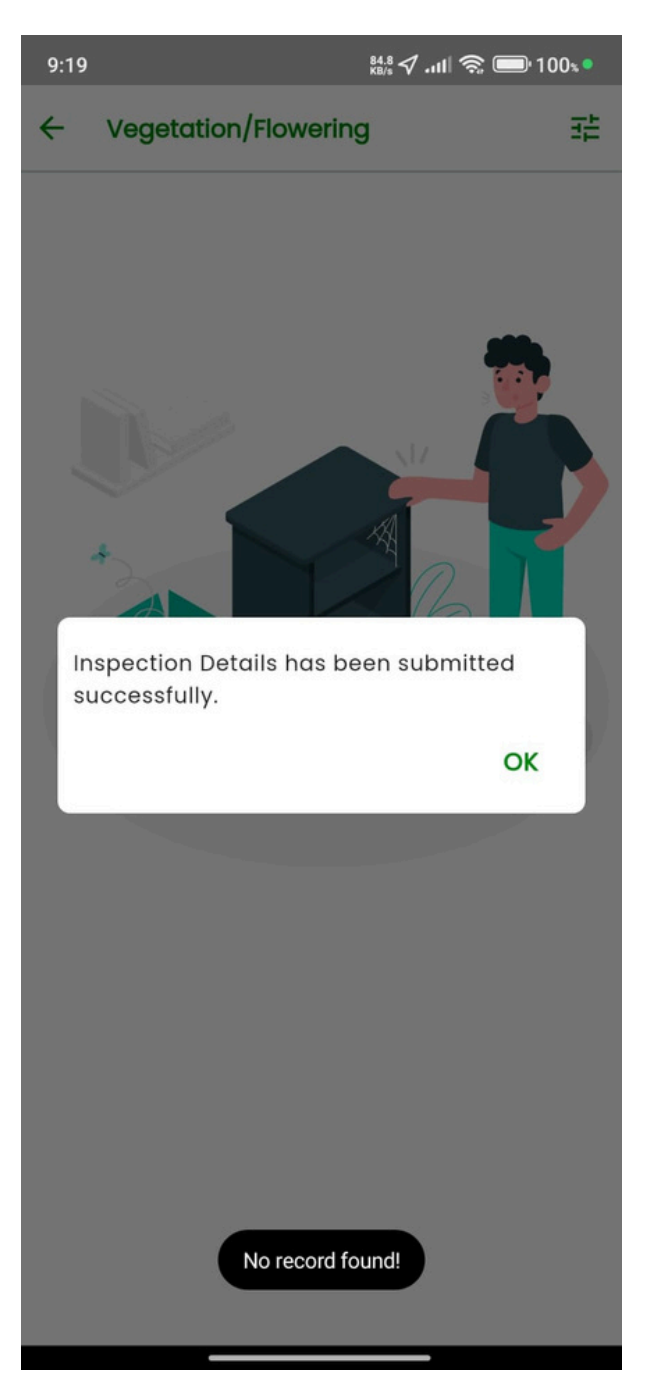

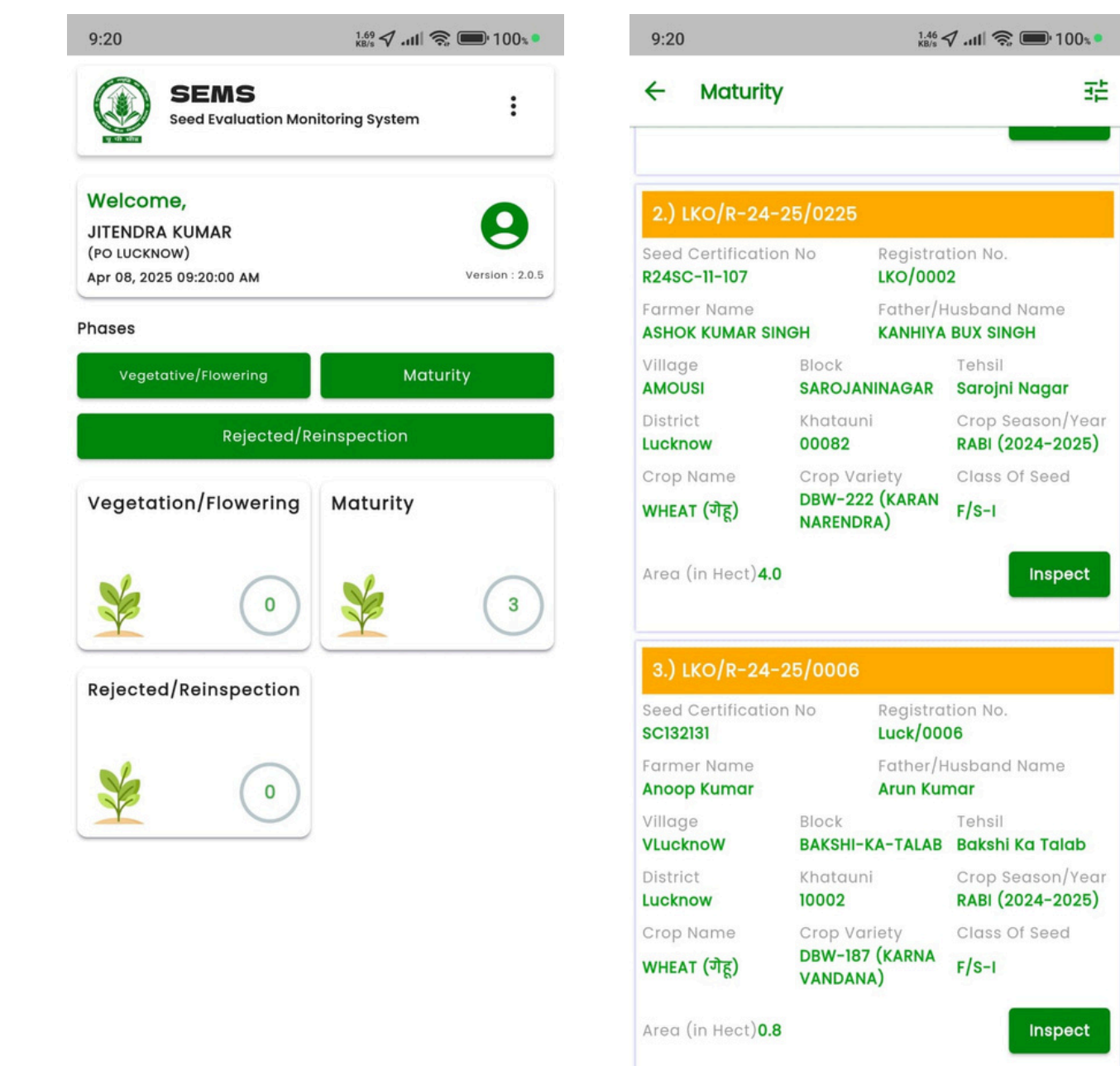

| ) LKO/R-24-2             | 25/0006                  |                               |                                     |  |  |  |  |  |
|--------------------------|--------------------------|-------------------------------|-------------------------------------|--|--|--|--|--|
| d Certificatior<br>32131 | NO I                     | Registration No.<br>Luck/0006 |                                     |  |  |  |  |  |
| mer Name<br>Oop Kumar    |                          | ather/H<br>Arun Kun           | usband Name<br><b>nar</b>           |  |  |  |  |  |
| age<br><b>cknoW</b>      | Block<br>BAKSHI-KA       | -TALAB                        | Tehsil<br><b>Bakshi Ka Talab</b>    |  |  |  |  |  |
| trict<br><b>know</b>     | Khatauni<br><b>10002</b> |                               | Crop Season/Yea<br>RABI (2024-2025) |  |  |  |  |  |
| p Name                   | Crop Varie               | ety                           | Class Of Seed                       |  |  |  |  |  |
| EAT (गेहू)               | DBW-187 (<br>VANDANA)    | KARNA                         | F/S-I                               |  |  |  |  |  |
| a (in Hect) <b>0.8</b>   |                          |                               | Inspect                             |  |  |  |  |  |
|                          |                          |                               |                                     |  |  |  |  |  |

### उत्पाद का इंस्पेक्शन करें।

| 9:20 0.50 V .11 🕤 📼 100%                                                                                                    | 9:20                       | 1.01 🗸tll 📚 🎟 100% •         | 9:20 2.19 ♂ atl 🗇 🖬 100% ●                                                 |                                                                              |  |  |  |
|----------------------------------------------------------------------------------------------------|----------------------------|------------------------------|----------------------------------------------------------------------------|------------------------------------------------------------------------------|--|--|--|
| Crop Inspection Details                                                                                                    |                            | ction Details                | ← Crop Inspection Details                                                  |                                                                              |  |  |  |
|                                                                                                    | Seed Certification No      | o. : SC132131                | -फसल काटने से प्                                                           | ूर्व अन्तिम निरिक्षण अवश्य करा लें ऐसा<br>के अस्त्रीकृत रोने की संभावना हैं। |  |  |  |
| धि/बालियों की संख्या :                                                                                                    | बीज उत्पादक का नाम :       |                              | <ul> <li>- बोरे में भरने से पर्व बीजों को निश्चित सीमा तक अवश्य</li> </ul> |                                                                              |  |  |  |
| 💿 पौधे 🔘 बालिया                                                                                                    | Anoop Kumar                |                              | 🗹 सुखा लें।                                                                |                                                                              |  |  |  |
| ा प्रजाति : अविभाज्य फसल :                                                                                                   | पिता का नाम :              |                              |                                                                            |                                                                              |  |  |  |
|                                                                                                    | Arun Kumar                 |                              | क्या फसल प्रमाणकिरण क<br>अनुरूप है:<br>अनुरूप ने राजन के (रेक्ट्रेस)       | 💿 हाँ 🔿 नहीं                                                                 |  |  |  |
| ात्तिजनक खरपतवार :                                                                                                    | पंजियन सूची का क्रमांक :   |                              |                                                                            |                                                                              |  |  |  |
|                                                                                                    | Luck/0006                  |                              | 22                                                                         |                                                                              |  |  |  |
| Add to List                                                                                                    | फसल :                      | फसल प्रजाति* :               | क्या बीज उत्पादक/प्रतिनिधि<br>निरीक्षण के समय उपस्थित थ                    | ताः 💿 हाँ 🔿 नहीं                                                             |  |  |  |
| न्य प्रजाति : १ अविभाज्य फसल : ०<br>रपतवार : २ रोग ग्रसित : ० 🗙                                                              | WHEAT (गेहू)               | DBW-187 (KARNA VANDANA)      | टिप्पणी :                                                                  |                                                                              |  |  |  |
| ज उत्पादक के लिए सूचना:-                                                                                                    | प्रयुक्त बीज का वर्ग :     | निरीक्षण तिथि* :             |                                                                            |                                                                              |  |  |  |
| <ul> <li>-टिप्पणी में जो निर्देश दिये गये हैं उनका पालन अवश्य करें।</li> </ul>                                               | F/S-I                      | 08/04/2025                   |                                                                            |                                                                              |  |  |  |
| <ul> <li>अन्य प्रजाति एवं अवांछनीय पौधौ का निष्कास निरन्तर<br/>करते रहें।</li> </ul>                                         | उत्पादित बीज का वर्ग :     | प्रक्षेत्र संख्या/नाम :      | कृपया प्रक्षेत्र निरीक्षक द्वा<br>अनिवार्य है जिससे किस                    | रा उचित फोटो अपलोड किया जाना<br>न साथ में उपस्थित दो :                       |  |  |  |
| <ul> <li>-फसल काटने से पूर्व अन्तिम निरिक्षण अवश्य करा लें ऐसा<br/>न करने पर फसल के अस्वीकृत होने की संभावना हैं।</li> </ul> | F/S-I                      | ▼ Test                       | Upload Photo                                                               |                                                                              |  |  |  |
| -बोरे में भरने से पूर्व बीजों को निश्चित सीमा तक अवश्य<br>सुखा लें।                                                          | कुल क्षेत्रफल (है0) :      | बोने की तिथि :               | Take Image No                                                              | chosen file                                                                  |  |  |  |
|                                                                                                    | 0.8                        | 08/04/2025                   | संशोधन समीक्षा                                                             |                                                                              |  |  |  |
| या फसल प्रमाणीकरण के 💿 हाँ 🔿 नहीं<br>नुरुप है:                                                                               | बोया गया क्षेत्रफल (है०) : | फसल काटने की सम्भावित तिथि : | Accept                                                                     | O Reject                                                                     |  |  |  |
| गुमानित उपज कुं /हेक्टेयर :                                                                                                  | 0.80                       | 31/05/2025                   |                                                                            |                                                                              |  |  |  |
| 22                                                                                                    |                            |                              |                                                                            | Submit                                                                       |  |  |  |

#### <sup>0.10</sup> ∕ .ul 🕱 📼 100₅●

| rop Inspection Details                                                                                                    |
|----------------------------------------------------------------------------------------------------|
| सल काटने से पूर्व अन्तिम निरिक्षण अवश्य करा ले ऐसा<br>रखे पर फसल के अस्वीकृत होने की संभावना हैं।                                                 |
| रे में भरने से पूर्व बीजों को निश्चित सीमा तक अवश्य<br>ा लें।                                                                                     |
| माणीकरण के 💿 हाँ 🔿 नहीं                                                                                                    |
| न कुं/हेक्टेयर :                                                                                                    |
|                                                                                                    |
|                                                                                                    |
| Confirmation <sup>जहीं</sup>                                                                                                    |
| Are you sure ?                                                                                                    |
|                                                                                                    |
| NO Yes                                                                                                    |
| NO Yes<br>1 निरीक्षक द्वारा उचित फोटो अपलोड किया जाना<br>जिसमे किसान साथ में उपस्थित हो :                                                         |
| NO Yes<br>1 निरीक्षक द्वारा उचित फोटो अपलोड किया जाना<br>जिसमे किसान साथ में उपस्थित हो :<br>'hoto                                                |
| NO Yes<br>ा निरीक्षक द्वारा उचित फोटो अपलोड किया जाना<br>जिसमे किसान साथ में उपस्थित हो :<br>'hoto<br>mage Image_1.jpg                            |
| NO Yes<br>T निरीक्षक द्वारा उचित फोटो अपलोड किया जाना<br>जिसमे किसान साथ में उपस्थित हो :<br>Thoto<br>mage Image_1.jpg 😵<br>मीक्षा                |
| NO Yes<br>T निरीक्षक द्वारा उचित फोटो अपलोड किया जाना<br>जिसमे किसान साथ में उपस्थित हो :<br>hoto<br>mage Image_1.jpg<br>मनीक्षा<br>cept O Reject |
| NO Yes<br>I निरीक्षक द्वारा उचित फोटो अपलोड किया जाना<br>जिसमे किसान साथ में उपस्थित हो :<br>hoto<br>mage Image_1.jpg<br>ामीक्षा<br>cept O Reject |

ad

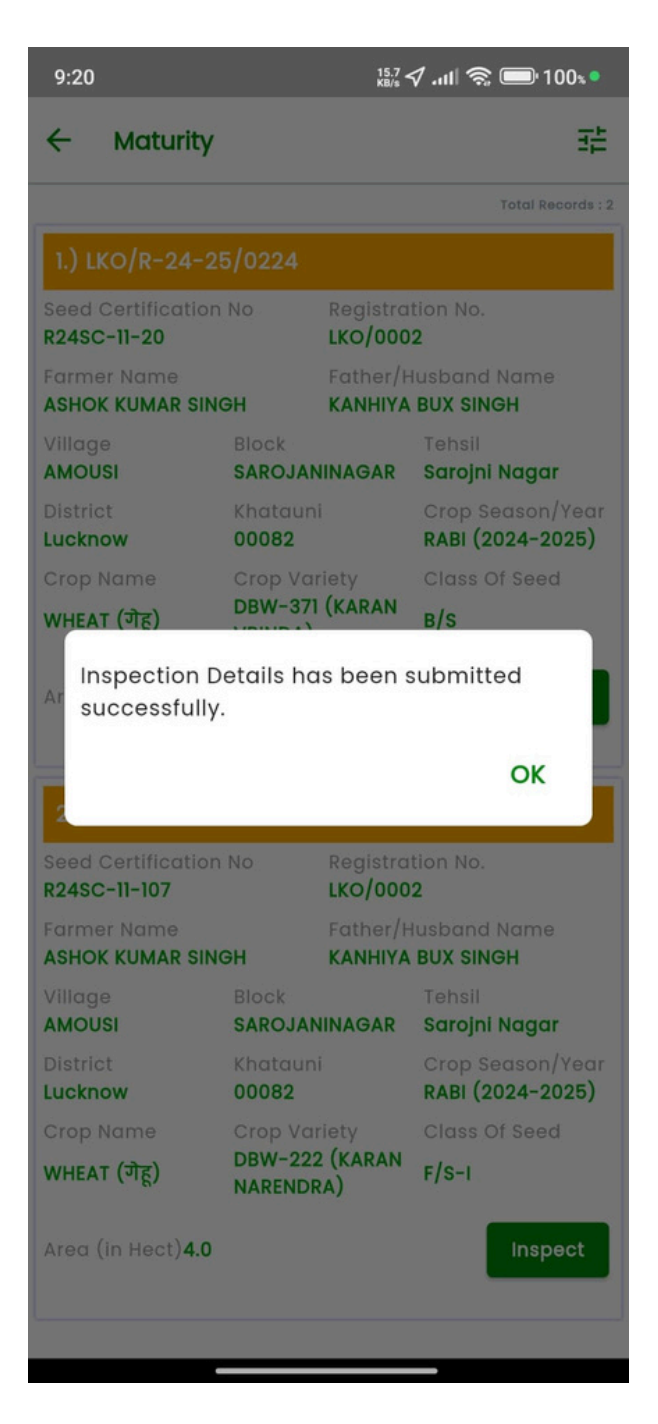

### PO लॉगिन की प्रक्रिया

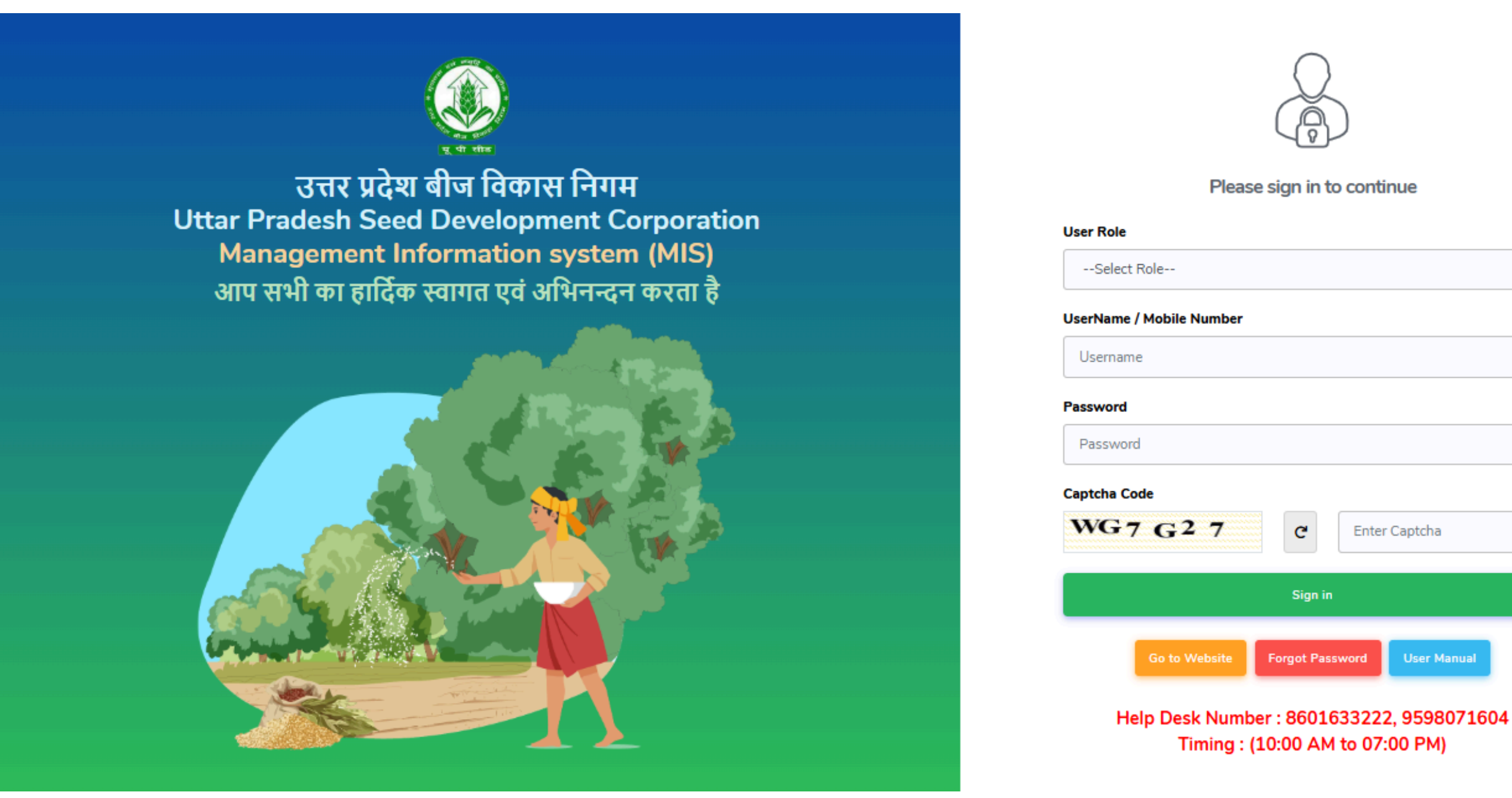

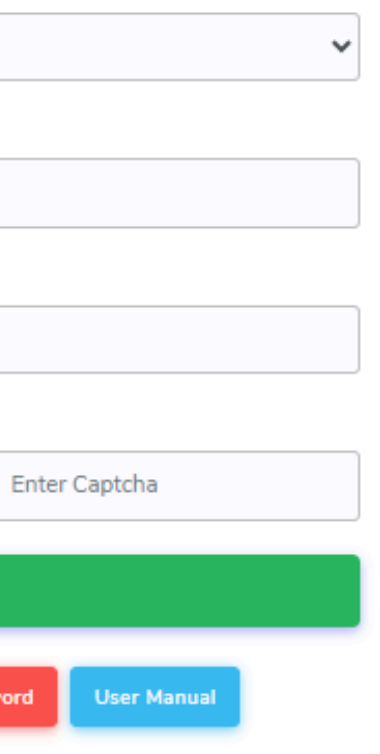

04)सक्सेसफुल लॉगिन करने के लिए साइन पर क्लिक करें

03) पासवर्ड Enter करे

02) यूजर नेम भरें

01) उपयोगकर्ता भूमिका PO का चयन करें

#### **PO** Dashboard

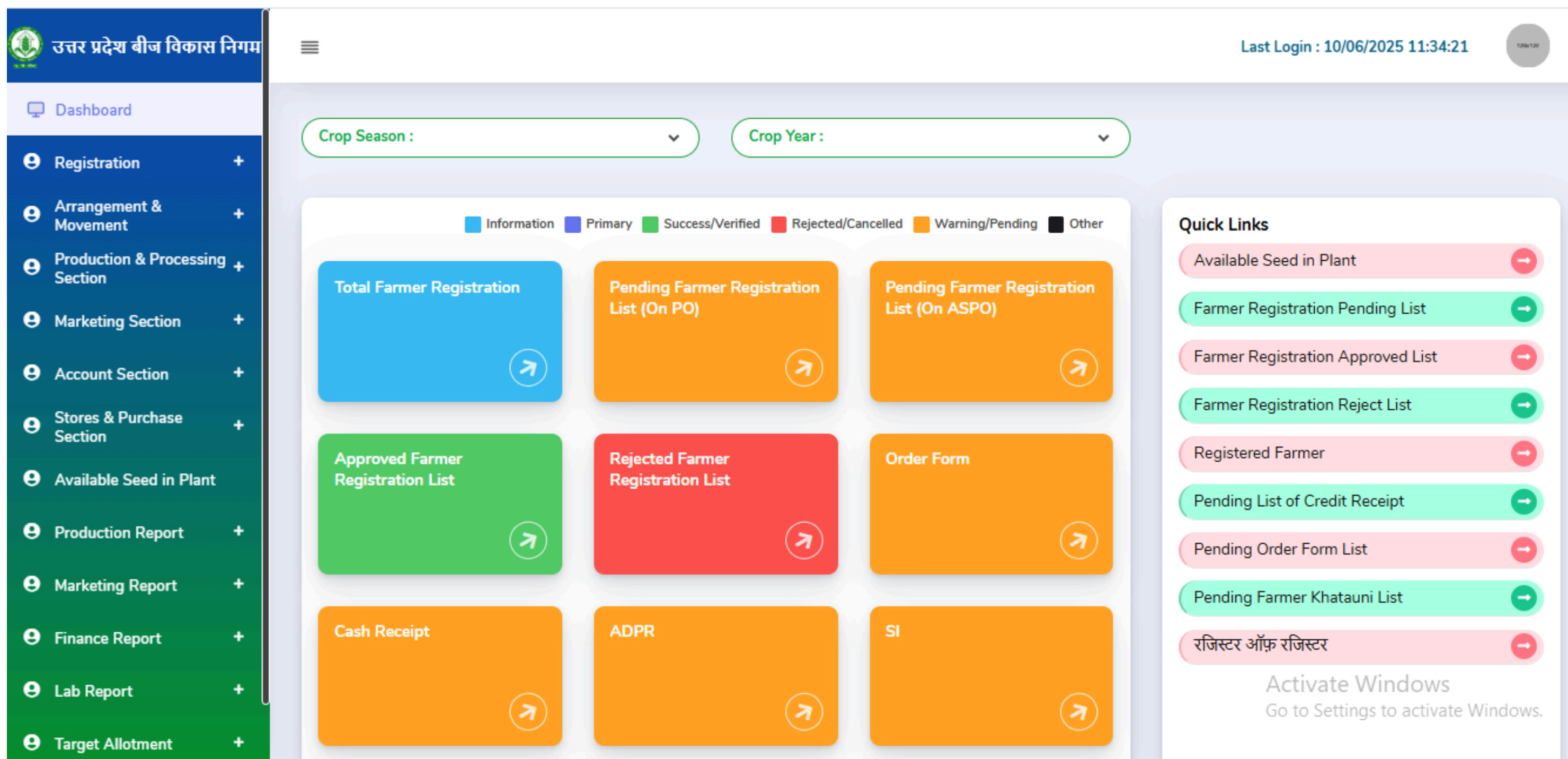

- सम्बंधित PO से लॉगिन करने के बाद, साइड बार मेनू पर Production and Processing Section से Create Field Coupon को चुनें। सूची से रिकॉर्ड को चुनें और आगे बढ़ें, Create Field Sample Coupon की जानकारी को भरें और संरक्षित करें।
- साइड बार मेनू पर Production and Processing Section से Create Field send to lab को चुनें। सूची से रिकॉर्ड को चुनें और आगे बढ़ें, Lab का नाम चुनें और फॉर्म को संरक्षित करें।

# Create Field Coupon

| = | Ē         |                     |                  |                        |        |                   |         |     |      |        |                    |                       |                | Des              | signation : PO        |
|---|-----------|---------------------|------------------|------------------------|--------|-------------------|---------|-----|------|--------|--------------------|-----------------------|----------------|------------------|-----------------------|
|   | reat      | e Field C           | oupon            |                        |        |                   |         |     |      |        |                    |                       | 1              | E List of Failed | l Field Coupon Lab Ro |
|   | Search B  | y(Name, Seed Certi  | fication Number) |                        | Cr     | rop Season : *    |         |     |      | Crop Y | ear : *            |                       |                | Crop Name :      |                       |
|   |           |                     |                  |                        |        | RABI              |         | ~   | ]    | 202    | 4-2025             |                       | ~              | -Select Cro      | op Name-              |
| С | lass of S | Seed:               |                  |                        | Di     | istrict           |         |     |      | Name   | of Plant :         |                       |                | Name of Brar     | nch :                 |
|   | -Selec    | t Class Of Seed-    |                  | ~                      |        | -Select District- |         | ~   |      | -Sel   | lect Plant Office- |                       | ~              | -Select Pla      | ant Office-           |
| 5 | how 50    | ) 🗸 entries         |                  |                        |        |                   |         |     |      |        |                    |                       |                |                  |                       |
|   | Sr<br>No. | Registration<br>No. | Farmer<br>Name   | Father/Husband<br>Name | 4<br>7 | Village           | Block   | Teh | sil  | 4<br>7 | District           | Khatauni <sup>‡</sup> | Seed<br>Certif | ication No.      | Crop<br>Season/Year   |
|   | 1         | LKO/0490            | SUNITA DEVI      | KRASNA KUMAR           |        | SINGHAPUR         | POWAYAN | Puv | vaya | I      | Shahjahanpur       | 00140                 | R24S           | C-21-90          | RABI/2024-2025        |
| 1 | 2         | LKO/0509            | JAGEER SINGH     | GURMUKH SINGH          |        | NAHUA             | POWAYAN | Puv | vaya | 1      | Shahjahanpur       | 00076                 | R2450          | C-21-47          | RABI/2024-2025        |
|   | 3         | LKO/0461            | VINOD KUMAR      | BABURAM                |        | NAHUA             | POWAYAN | Puv | vaya | 1      | Shahjahanpur       | 00094                 | R24S0          | C-21-72          | RABI/2024-2025        |
|   | 4         | LKO/0458            | SANJEEV<br>KUMAR | LAKHAN                 |        | NAHUA             | POWAYAN | Puv | vaya | I      | Shahjahanpur       | 00087,                | R24S0          | C-21-66          | RABI/2024-2025        |
|   | 5         | LKO/0427            | RAMVILASH        | DHAKN                  |        | NAUHA             | POWAYAN | Puv | vaya | 1      | Shahjahanpur       | 00084                 | R2450          | C-21-71          | RABI/2024-2025        |
|   | 6         | LKO/0722            | RAMAUTAR         | DWARIKA                |        | NAHUA             | POWAYAN | Puv | vaya | 1      | Shahjahanpur       | 00038                 | R2450          | C-21-73          | RABI/2024-2025        |

| Last Logi       | n : 07/04/2025 2               | 22:14:20 Welcome<br>JITENI            | DRA KUMA                           | R                 | 2        |          |
|-----------------|--------------------------------|---------------------------------------|------------------------------------|-------------------|----------|----------|
| eport 🗮 List    | of Rejected Field              | Coupon 🔚 List of A                    | ccepted Field Co                   | ipon 📢 B          | ack      |          |
|                 | Crop Variety :                 |                                       |                                    |                   |          |          |
|                 |                                |                                       |                                    |                   |          |          |
| ~               | Search                         |                                       |                                    |                   |          |          |
|                 |                                | Search                                | :                                  |                   |          |          |
| Crop<br>Name    | Crop<br>Variety                | Produced Class<br>Of Seed             | Area(in<br>Hect.)                  | 4<br>7            |          |          |
| WHEAT<br>(गेहू) | DBW-187<br>(KARNA<br>VANDANA)  | F/S-I                                 | 1.00                               | Select            | <b>~</b> | Click On |
| WHEAT<br>(गेहू) | UNNAT<br>PBW-723<br>(PBW-343)  | B/S                                   | 3.00                               | Select            |          | Select   |
| WHEAT<br>(गेहू) | DBW-303<br>(KARAN<br>VAISNAVI) | F/S-I                                 | 3.00                               | Select            |          |          |
| WHEAT<br>(गेहू) | DBW-303<br>(KARAN<br>VAISNAVI) | F/S-I                                 | 1.00                               | Select            |          |          |
| WHEAT<br>(गेहू) | DBW-303<br>(KARAN<br>VAISNAVI) | <b>⊮s</b> ativate W<br>Go to Settings | 1 <b>1.49</b> 0WS<br>to activate W | Select<br>indows. |          |          |
| WHEAT           | DBW-303<br>(KARAN              | F/S-I                                 | 1.00                               | Select            |          |          |

#### Create Field Sample Coupon

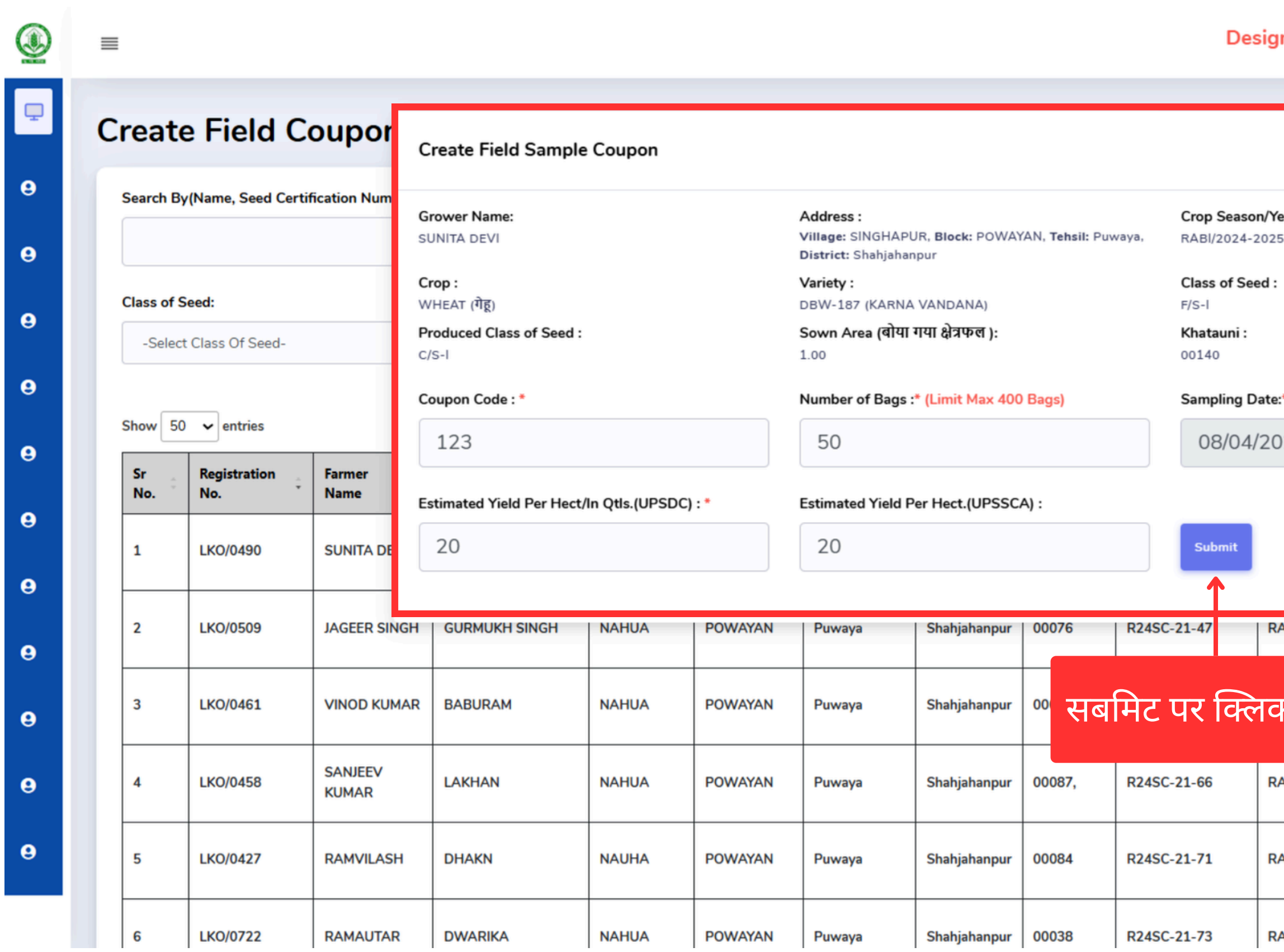

| nation : PO    | Last Logi        | n : 07/04/202                  | 5 22:14:20         |             | ORA KUMA          | R         | <u>Î</u> |
|----------------|------------------|--------------------------------|--------------------|-------------|-------------------|-----------|----------|
|                |                  | ×                              | eld Coupon         | ⊟ List of A | ccepted Field Co  | upon 📢 Be | ack      |
| ear:<br>5      |                  |                                |                    |             | ~                 |           |          |
| * (dd/mm/yyyy) |                  |                                |                    |             |                   |           |          |
| )25            |                  |                                | _                  | Search      | :                 |           |          |
|                |                  |                                | Produce<br>Of Seed | d Class     | Area(in<br>Hect.) | ÷         |          |
|                |                  |                                | F/S-I              |             | 1.00              | Select    |          |
| ABI/2024-2025  | (गेहू)           | PBW-723<br>(PBW-343)           | B/S                |             | 3.00              | Select    |          |
| <b>फ करें</b>  | WHEAT<br>(गेहू)  | DBW-303<br>(KARAN<br>VAISNAVI) | F/S-I              |             | 3.00              | Select    |          |
| ABI/2024-2025  | WHEAT<br>(गेहू)  | DBW-303<br>(KARAN<br>VAISNAVI) | F/S-I              |             | 1.00              | Select    |          |
| ABI/2024-2025  | WHEAT<br>(गेहू)  | DBW-303<br>(KARAN<br>VAISNAVI) | F/S-I              |             | 1.49              | Select    |          |
| ABI/2024-2025  | WHEAT<br>(ग्रोह) | DBW-303<br>(KARAN              | F/S-I              |             | 1.00              | Select    | -        |

### Field Coupon Send To Lab

| =              |                                                                                |                                                                      |                                                                                         |                                                                   |                    |                                                                               | De                                                    | signation : PO                                      | Last Login : 08/0                      | 94/2025 17:51:14                                                             | Welcome<br>JITENDRA KU                             | MAR                  |
|----------------|--------------------------------------------------------------------------------|----------------------------------------------------------------------|-----------------------------------------------------------------------------------------|-------------------------------------------------------------------|--------------------|-------------------------------------------------------------------------------|-------------------------------------------------------|-----------------------------------------------------|----------------------------------------|------------------------------------------------------------------------------|----------------------------------------------------|----------------------|
| Field Co       | oupon Se                                                                       | nd To Lab                                                            |                                                                                         |                                                                   |                    |                                                                               |                                                       |                                                     |                                        |                                                                              |                                                    | ∃List of Lab Testing |
| Search By(Co   | Search By(Coupon Code No.)                                                     |                                                                      | Crop Season : *                                                                         |                                                                   | Crop Year : *      |                                                                               | Crop Name :                                           |                                                     | Crop Variety :                         |                                                                              |                                                    |                      |
|                |                                                                                |                                                                      | RABI                                                                                    |                                                                   | 2024-2025          |                                                                               | ~                                                     | -Select Crop Name-                                  |                                        |                                                                              | ~                                                  |                      |
| Class of Seed: |                                                                                | District                                                             |                                                                                         | Name o                                                            | ame of Plant :     |                                                                               | Name of Branch :                                      |                                                     | Search                                 |                                                                              |                                                    |                      |
| Show 50 V      | • entries                                                                      |                                                                      |                                                                                         |                                                                   |                    |                                                                               |                                                       |                                                     |                                        |                                                                              | Search:                                            |                      |
|                |                                                                                |                                                                      |                                                                                         |                                                                   |                    |                                                                               |                                                       |                                                     |                                        |                                                                              |                                                    | Select All           |
| Sr No.         | Çoupon Code                                                                    | Seed Certification No.                                               | C Sample Date                                                                           | Crop Season/Ye                                                    | ç<br>ear           | Crop Name                                                                     | Crop Variety                                          | ¢                                                   | Class Of Seed                          | â Area(in Hect.)                                                             | No of Bags                                         | Select All           |
| Sr No.         | Coupon Code                                                                    | Seed Certification No.<br>R24SC-21-90                                | Sample Date           08/04/2025                                                        | Crop Season/Ye                                                    | ear <sup>‡</sup>   | Crop Name<br>WHEAT (गेहू)                                                     | Crop Variety<br>DBW-187 (I                            | KARNA VANDANA)                                      | Class Of Seed<br>F/S-I                 | <ul><li>Area(in Hect.)</li><li>1.00</li></ul>                                | No of Bags                                         | Select All           |
| Sr No.         | Coupon Code         ÷           UNI1212            CC07042025                  | Seed Certification No.<br>R24SC-21-90<br>R24SC-21-075                | Sample Date           08/04/2025           07/04/2025                                   | Crop Season/Ye<br>RABI/2024-202<br>RABI/2024-202                  | ear 25             | Crop Name<br>WHEAT (गेहू)<br>WHEAT (गेहू)                                     | Crop Variety<br>DBW-187 (F<br>DBW-187 (F              | KARNA VANDANA)                                      | Class Of Seed<br>F/S-I<br>F/S-I        | <ul> <li>Area(in Hect.)</li> <li>1.00</li> <li>5.00</li> </ul>               | No of Bags           50           10               | Select All           |
| Sr No. 2<br>3  | Coupon Code         *           UNI1212            CC07042025            12345 | Seed Certification No.<br>R24SC-21-90<br>R24SC-21-075<br>R24SC-21-47 | Sample Date           08/04/2025           07/04/2025           08/04/2025              | Crop Season/Ye<br>RABI/2024-202<br>RABI/2024-202<br>RABI/2024-202 | ear 25<br>25<br>25 | Crop Name<br>WHEAT (गेहू)<br>WHEAT (गेहू)<br>WHEAT (गेहू)                     | Crop Variety<br>DBW-187 (I<br>DBW-187 (I<br>UNNAT PBV | KARNA VANDANA)<br>KARNA VANDANA)<br>W-723 (PBW-343) | Class Of Seed<br>F/S-1<br>F/S-1<br>B/S | <ul> <li>Area(in Hect.)</li> <li>1.00</li> <li>5.00</li> <li>3.00</li> </ul> | No of Bags           50           10           542 | Select All           |
| Sr No.         | Coupon Code<br>UNI1212<br>CC07042025<br>12345<br>3 of 3 entries                | Seed Certification No.<br>R24SC-21-90<br>R24SC-21-075<br>R24SC-21-47 | Sample Date           08/04/2025           07/04/2025           08/04/2025              | Crop Season/Ye<br>RABI/2024-202<br>RABI/2024-202<br>RABI/2024-202 | ear 25             | ि<br>Crop Name<br>WHEAT (गेहू)<br>WHEAT (गेहू)<br>WHEAT (गेहू)<br>Send To Lab | Crop Variety<br>DBW-187 (f<br>DBW-187 (f<br>UNNAT PBV | KARNA VANDANA)<br>KARNA VANDANA)<br>W-723 (PBW-343) | Class Of Seed<br>F/S-1<br>F/S-1<br>B/S | <ul> <li>Area(in Hect.)</li> <li>1.00</li> <li>5.00</li> <li>3.00</li> </ul> | No of Bags           50           10           542 | Select All           |
| Sr No.         | Coupon Code<br>UNI1212<br>CC07042025<br>12345<br>3 of 3 entries<br>Copyright   | Seed Certification No.<br>R24SC-21-90<br>R24SC-21-075<br>R24SC-21-47 | Sample Date         08/04/2025         07/04/2025         08/04/2025         08/04/2025 | Crop Season/Ye<br>RABI/2024-202<br>RABI/2024-202<br>RABI/2024-202 | ear 25             | Crop Name<br>WHEAT (गेहू)<br>WHEAT (गेहू)<br>WHEAT (गेहू)<br>Send To Lab      | Crop Variety<br>DBW-187 (f<br>DBW-187 (f<br>UNNAT PBV | KARNA VANDANA)<br>KARNA VANDANA)<br>W-723 (PBW-343) | Class Of Seed<br>F/S-1<br>F/S-1<br>B/S | <ul> <li>Area(in Hect.)</li> <li>1.00</li> <li>5.00</li> <li>3.00</li> </ul> | No of Bags         50         10         542       | Select All           |

## Field Coupon Send To Lab

|   | ≡                        |                                    |                           |                    |                                    |             | Designat                      | ion : PO    | Last Login : 08/04 | 4/2025 17:51:14 V<br>J | <sup>Welcome</sup><br>ITENDRA KU | MAR                |  |  |
|---|--------------------------|------------------------------------|---------------------------|--------------------|------------------------------------|-------------|-------------------------------|-------------|--------------------|------------------------|----------------------------------|--------------------|--|--|
| Ţ | Field Coupon Send To Lab |                                    |                           |                    | Field Coupon Send To Lab           |             |                               |             |                    |                        |                                  | ist of Lab Testing |  |  |
| θ | Search By(C              | Search By(Coupon Code No.) Crop Se |                           |                    | n :<br>Lab Name : *                |             |                               |             | : Crop Variety :   |                        |                                  |                    |  |  |
| θ |                          |                                    |                           |                    | - Select Lab -                     |             |                               | rop Name- 🗸 |                    |                        |                                  |                    |  |  |
| θ | Class of Seed:           |                                    |                           | District           | t Send to Lab Date: * (dd/mm/yyyy) |             |                               |             | anch :             |                        |                                  |                    |  |  |
| θ | -Select Class Of Seed-   |                                    |                           | -Select Dist       | 08/04/2025                         |             | lant Office-                  |             |                    |                        |                                  |                    |  |  |
| 0 | Show 50 v entries        |                                    |                           |                    | Submit                             |             |                               |             | Search:            |                        |                                  |                    |  |  |
| 9 | Sr No.                   | Coupon Code                        | Seed Certification No.    | Sample Dat         | te Crop Season/Year                | Crop Name   | Crop Variety                  | :           | Class Of Seed      | َ<br>Area(in Hect.)    | No of Bags                       |                    |  |  |
|   | 1                        | UNI1212                            | R24SC-21-90               | 08/04/2025         | 5 RABI/2024 2025                   | wut at de   | DBW 187 (KARNA VAN            | DANA)       | F/S-I              | 1.00                   | 50                               |                    |  |  |
| θ | 2                        | CC07042025                         | R24SC-21-075              | 07/04/2025         | <sup>5</sup> RABI/2 सबमिट          | . पर क्लिक  | करें <sup>37</sup> (KARNA VAN | DANA)       | F/S-I              | 5.00                   | 10                               |                    |  |  |
| Θ | 3                        | 12345                              | R24SC-21-47               | 08/04/2025         | 5 RABI/2                           |             | PBW-723 (PBW                  | /-343)      | B/S                | 3.00                   | 542                              |                    |  |  |
| θ | Showing 1 to             | 3 of 3 entries                     |                           |                    |                                    | Send To Lab |                               |             |                    |                        | Pr                               | evious 1 Next      |  |  |
| θ |                          | Copyrigh                           | t © 2022 Concept. All rig | hts reserved. Dasł | board by UPBVN.                    |             |                               |             |                    |                        | About                            | Support Contact Us |  |  |
### फील्ड कूपन जारी होने पर मोबाइल संदेश अपडेट

मोबाइल संदेश

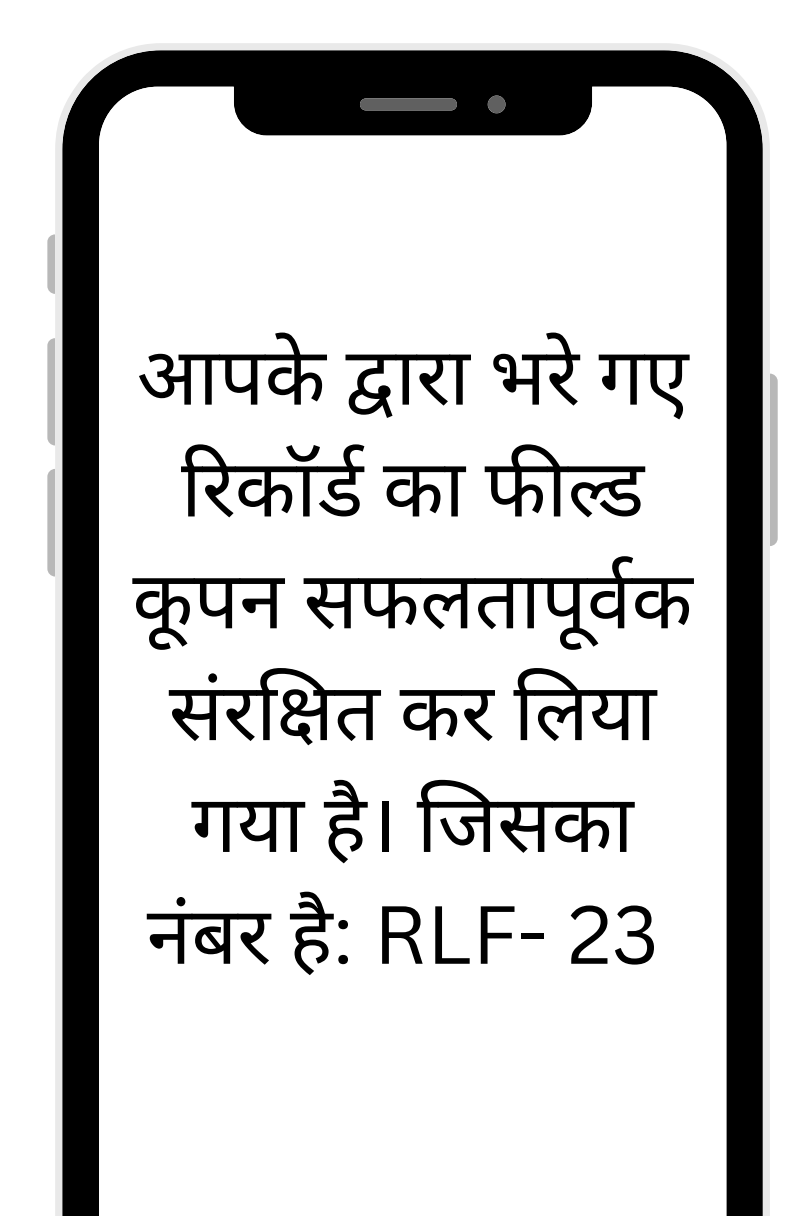

### Lab Office (LB) लॉगिन प्रक्रिया:

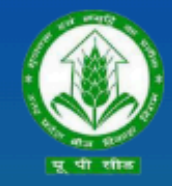

उत्तर प्रदेश बीज विकास निगम Uttar Pradesh Seed Development Corporation Management Information system (MIS) आप सभी का हार्दिक स्वागत एवं अभिनन्दन करता है

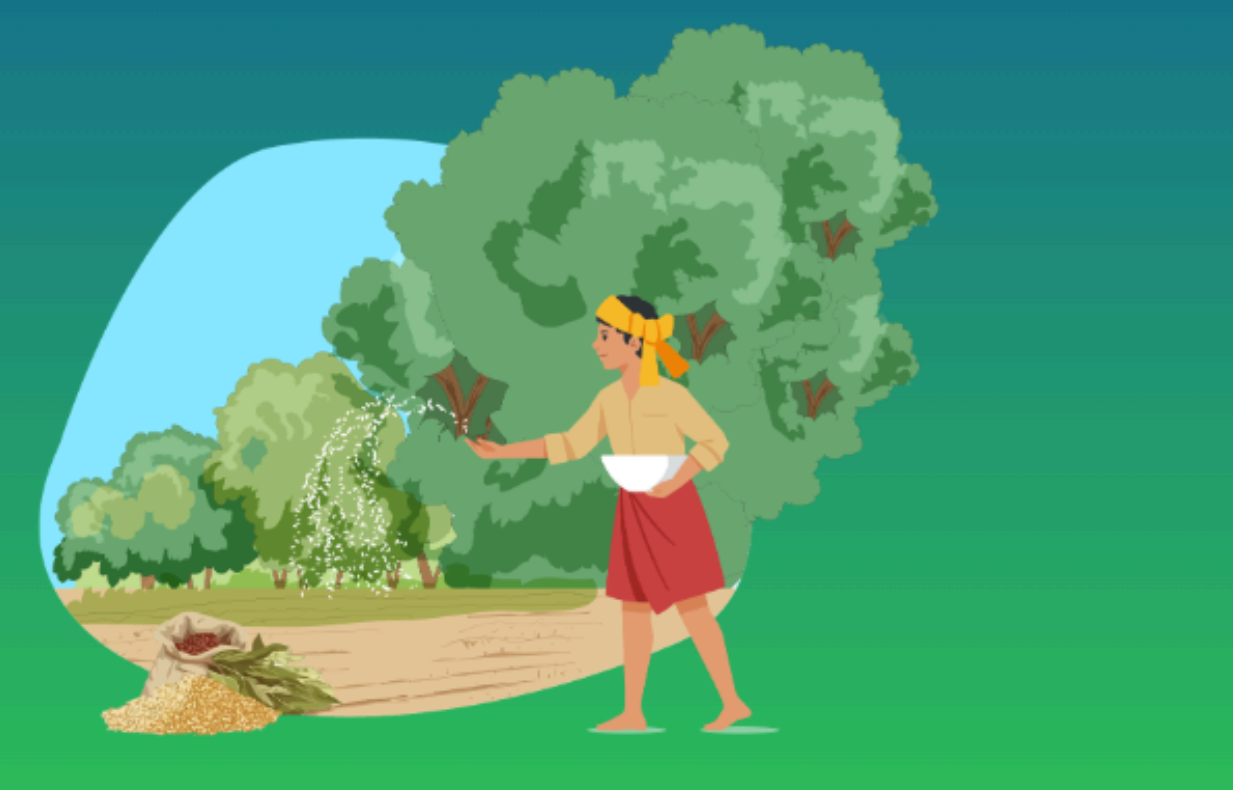

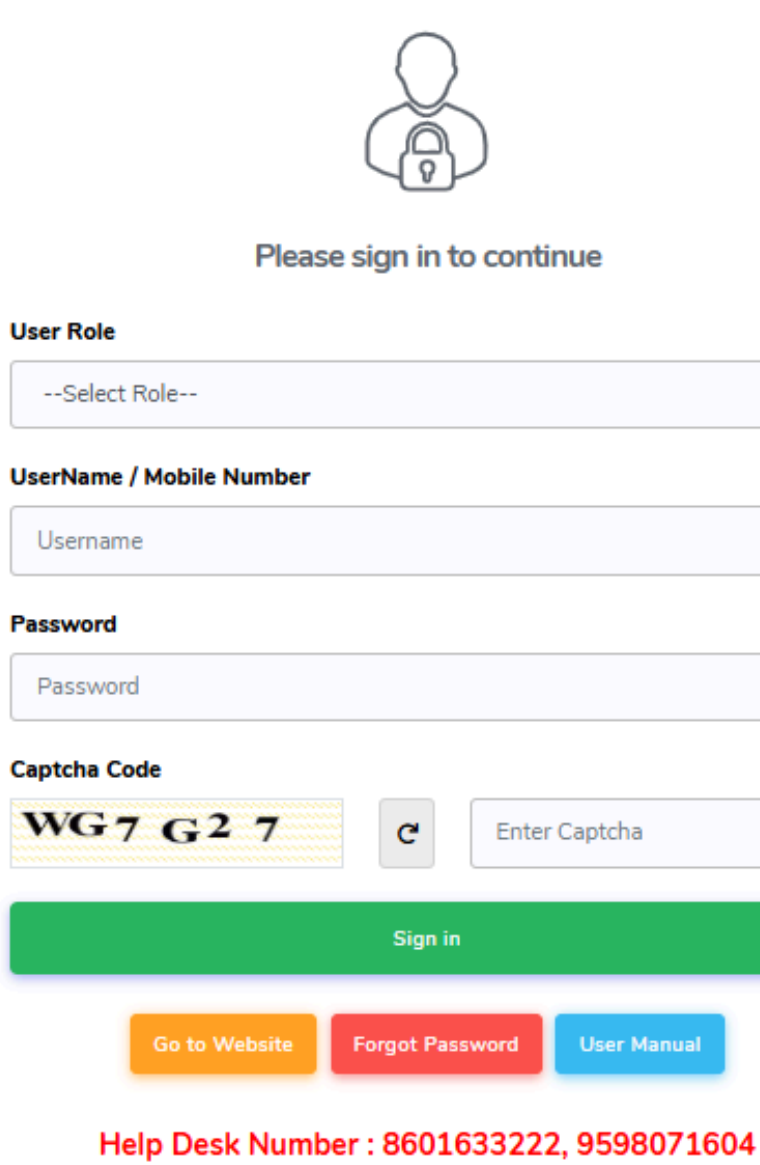

Timing : (10:00 AM to 07:00 PM)

| ~           |
|-------------|
|             |
|             |
|             |
|             |
|             |
|             |
|             |
|             |
|             |
|             |
|             |
| er Captcha  |
|             |
|             |
|             |
|             |
|             |
| User Manual |
|             |
|             |
|             |

04)सक्सेसफुल लॉगिन करने के लिए साइन पर क्लिक करें

02) यूजर नेम भरें

03) पासवर्ड Enter करे

01) उपयोगकर्ता भूमिका का चयन करें

### Lab Office (LAB) लॉगिन प्रक्रिया:

— साइड बार मेनू

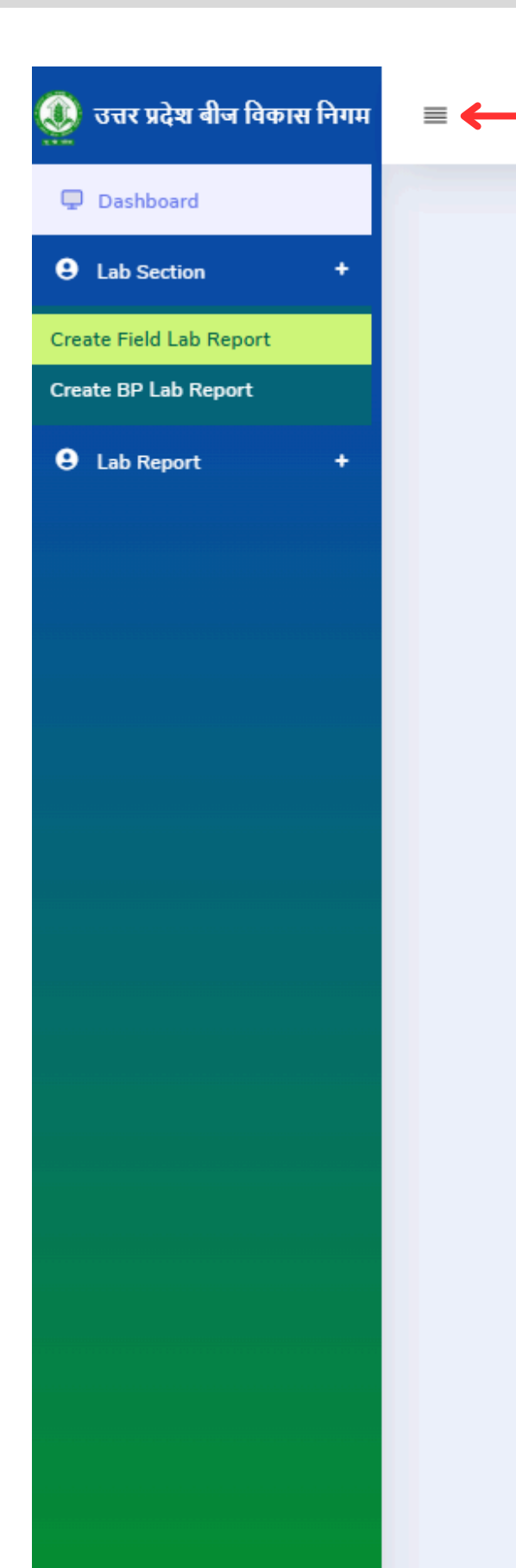

• सम्बंधित Lab से लॉगिन करने के बाद, साइड बार मेनू पर Lab Section से Create Field Lab Report को चुनें। सूची से रिकॉर्ड को चुनें और आगे बढ़ें

## Lab Office (LAB) लॉगिन प्रक्रिया:

| 8           | मास लिगम | =                                                                         |                                      |                |                                      |                        |          | Designation . LD | Last Login : 27/05/2025 11:43:               | _                |
|-------------|----------|---------------------------------------------------------------------------|--------------------------------------|----------------|--------------------------------------|------------------------|----------|------------------|----------------------------------------------|------------------|
| Dashboard   |          |                                                                           |                                      |                |                                      |                        |          |                  |                                              |                  |
| Lab Section | +        | Create Field Lab                                                          | Report                               |                |                                      |                        |          | ≣ Lis            | st of Failed Lab Testing 🗮 List of I         | Pass Lab Testing |
| Lab Report  | +        | Search By(Lab Name, Coupon Co                                             | de No., UPSSCA Code)                 |                |                                      | Crop Season : *        |          | Crop Year : *    |                                              |                  |
|             |          |                                                                           |                                      |                |                                      | RABI                   | ~        | 2024-2025        |                                              | ~                |
|             |          | Crop Name :                                                               |                                      | Crop Variety : |                                      | Class of Seed:         |          | Project Office*  |                                              |                  |
|             |          | -Select Crop Name-                                                        | ~                                    |                | ~                                    | -Select Class Of Seed- | ~        | लखनऊ परियोजना    |                                              | ~                |
|             |          | Search                                                                    |                                      |                |                                      |                        |          |                  |                                              |                  |
|             |          | Search<br>Show 50 V entries<br>Sr No.                                     | Coupon Code                          | ŕ              | Seed Certification No.               |                        |          |                  | Search:                                      |                  |
|             |          | Search<br>Show 50 v entries<br>Sr No.<br>1                                | Coupon Code<br>R24-25/3/00008        | ÷              | Seed Certification No.<br>SC17052025 |                        | ÷        | b Test Report    | search:<br>Click On                          | ÷<br>V           |
|             |          | Search<br>Show 50 v entries<br>Sr No.<br>1<br>Showing 1 to 1 of 1 entries | Coupon Code<br>R24-25/3/00008        | Ť              | Seed Certification No.<br>SC17052025 |                        | Ç<br>Lat | b Test Report    | search:<br>Click On<br>Lab                   | vious 1 Next     |
|             |          | Search Show 50 v entries Sr No. 1 Showing 1 to 1 of 1 entries             | Coupon Code<br>R24-25/3/00008        | ÷              | Seed Certification No.<br>SC17052025 |                        | ÷<br>Lat | b Test Report    | search:<br>Click On<br>Lab<br>Test           | vious 1 Next     |
|             |          | Search Show 50 v entries Sr No. 1 Showing 1 to 1 of 1 entries             | Coupon Code           R24-25/3/00008 | •              | Seed Certification No.<br>SC17052025 |                        | tat      | b Test Report    | Search:<br>Click On<br>Lab<br>Test<br>Report | vious 1 Next     |

### Lab Report Details

| ۹ | =                                        |                                         |                        | Designation : LB   |
|---|------------------------------------------|-----------------------------------------|------------------------|--------------------|
| ₽ | Create Field La                          | b Report                                |                        |                    |
| Θ | Search By(Lab Name, Cou                  | Lab Report Details                      |                        |                    |
| Θ |                                          | naro Seeos : -                          | rresn Ongerm Seeas : * |                    |
|   | Class of Seed:<br>-Select Class Of Seed- |                                         |                        |                    |
|   |                                          | Seed Health                             | Bunt % : *             | Other :*           |
|   | Show 50 v entries                        |                                         |                        |                    |
|   |                                          | Moisture % : *                          | Insect Damaged %: *    | Result : *         |
|   |                                          |                                         |                        | Pass Fail          |
|   | Showing 1 to 1 of 1 entries              | Remark :                                |                        | Submit             |
|   |                                          |                                         |                        |                    |
|   |                                          |                                         |                        |                    |
|   | Copyrig                                  | ght © 2022 Concept. All rights reserved | I. Dashboard by UPBVN. | सबमिट पर क्लिक करे |
|   |                                          |                                         |                        |                    |

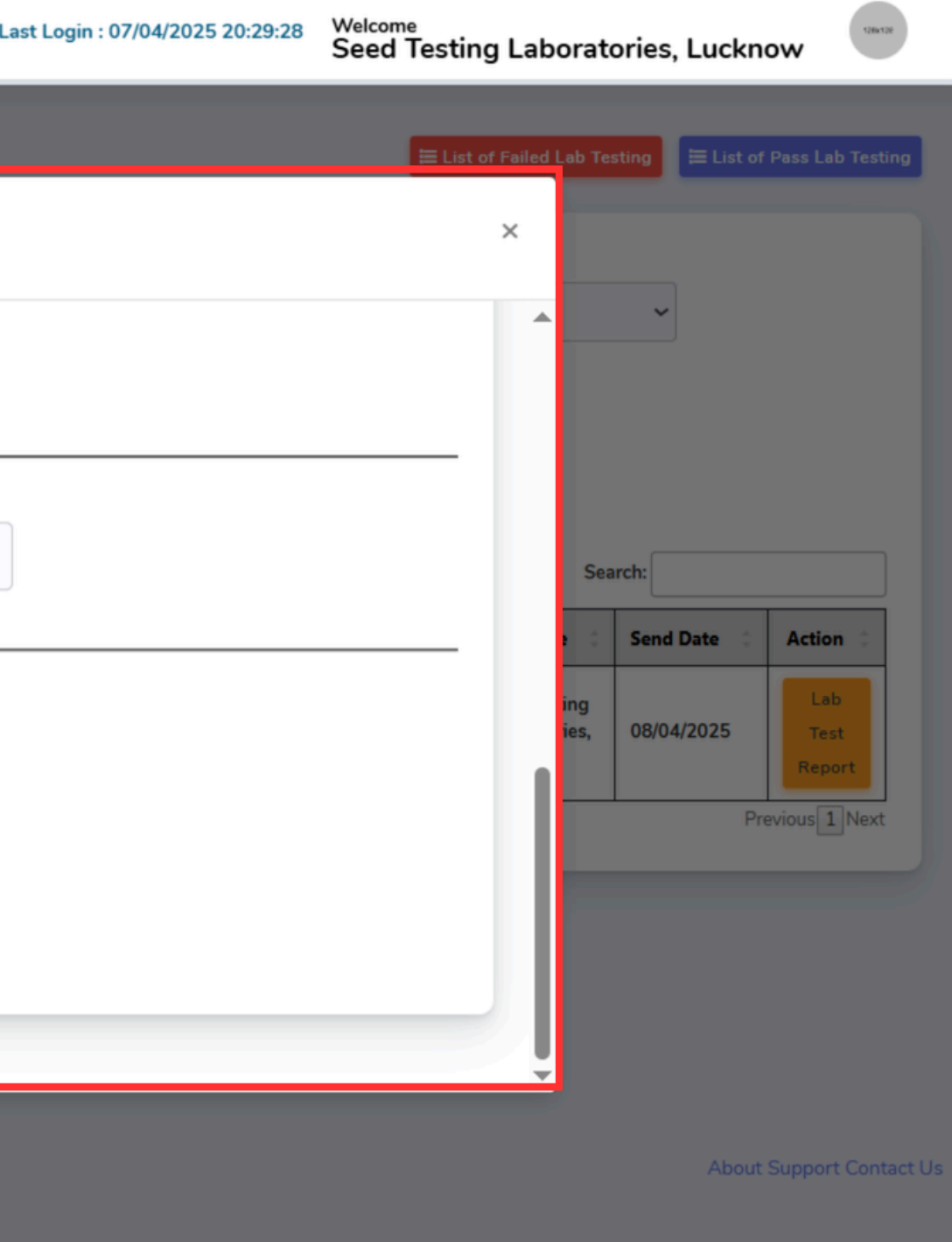

## Lab Incharge (LBI) लॉगिन प्रक्रिया:

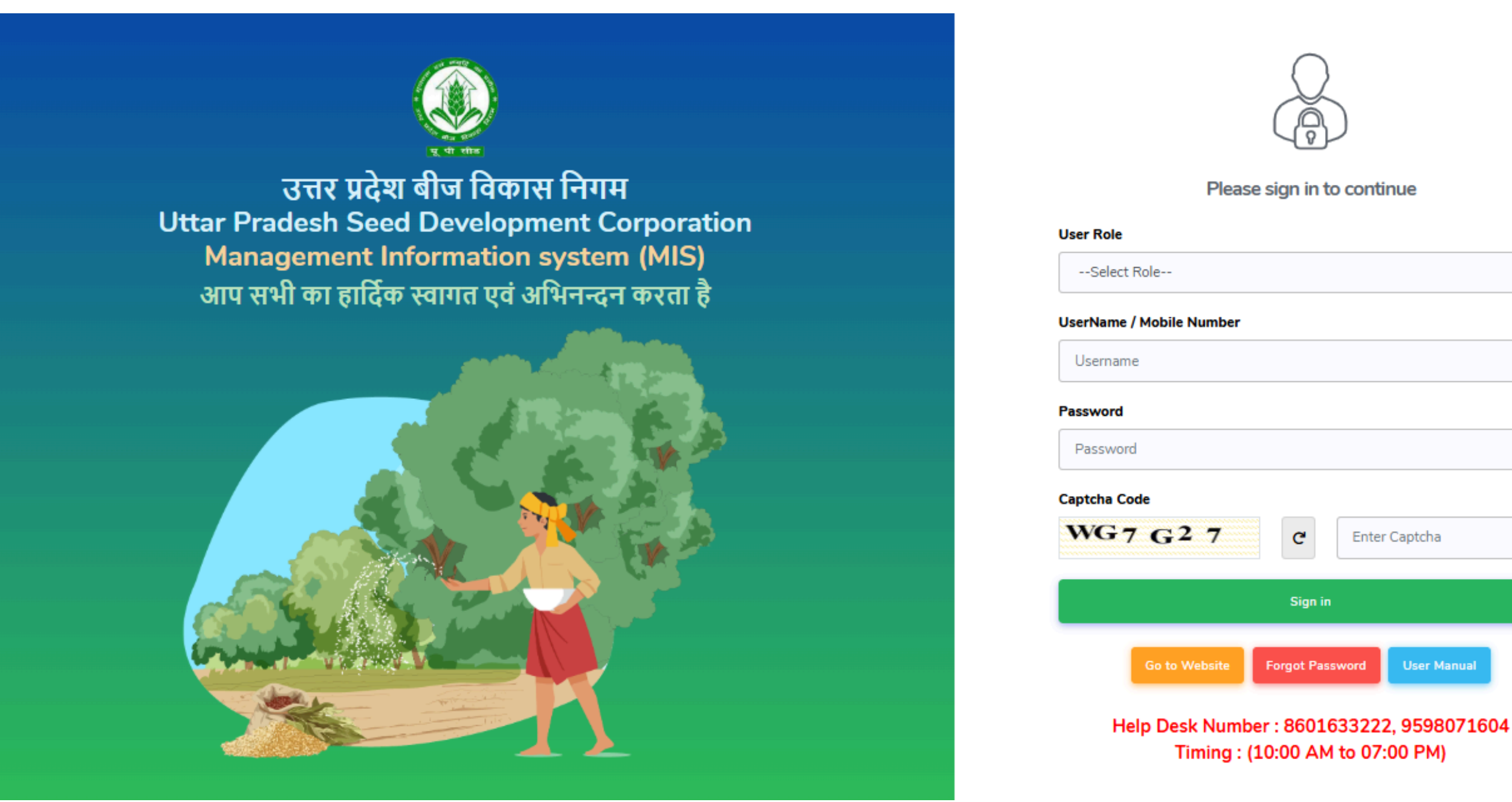

|             | ~ |
|-------------|---|
|             |   |
|             |   |
|             |   |
|             |   |
|             |   |
|             |   |
| er Captcha  |   |
|             |   |
|             |   |
| User Manual |   |
|             |   |

04)सक्सेसफुल लॉगिन करने के लिए साइन पर क्लिक करें

03) पासवर्ड Enter करे

02) यूजर नेम भरें

01) उपयोगकर्ता भूमिका का चयन करें

### Lab Office (LBI) लॉगिन प्रक्रिया:

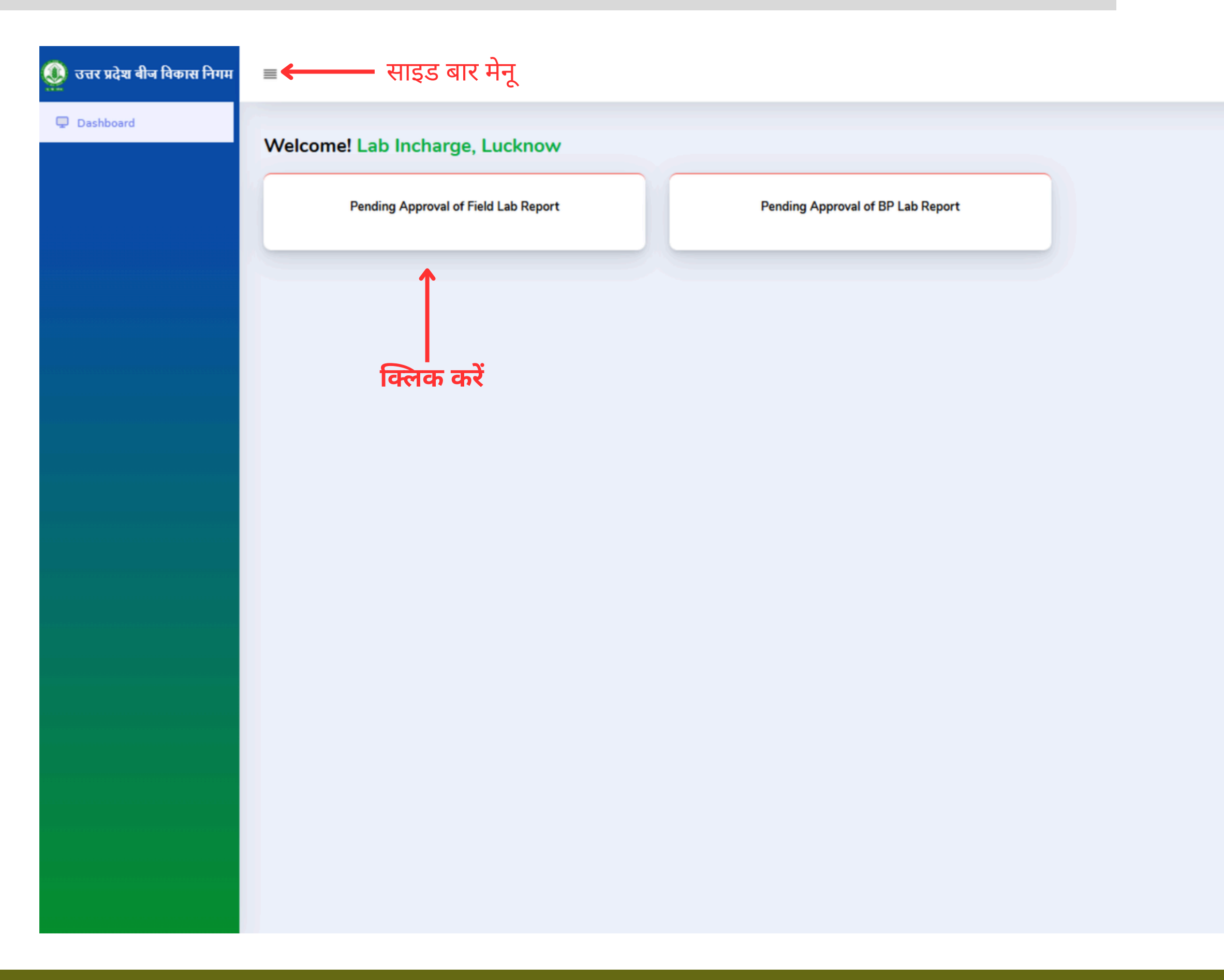

### Designation : LI Last Login : 27/05/2025 11:44:22

128+121

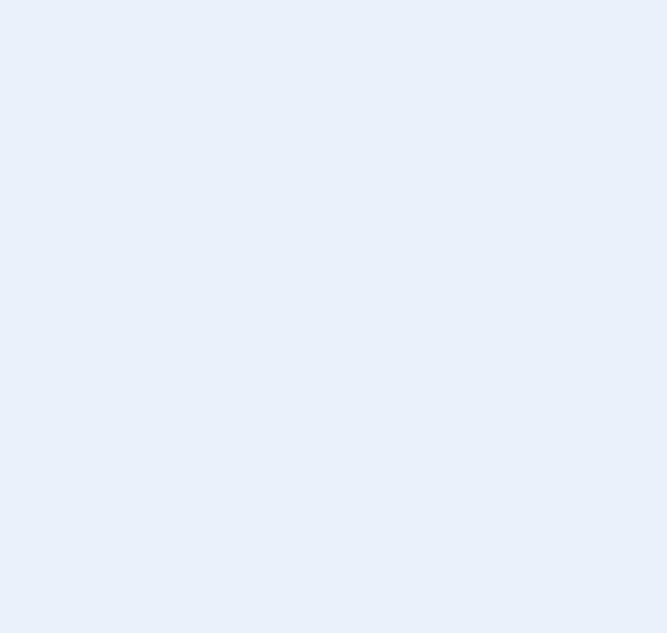

### PO लॉगिन की प्रक्रिया

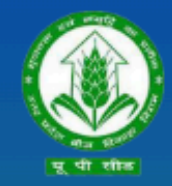

उत्तर प्रदेश बीज विकास निगम Uttar Pradesh Seed Development Corporation Management Information system (MIS) आप सभी का हार्दिक स्वागत एवं अभिनन्दन करता है

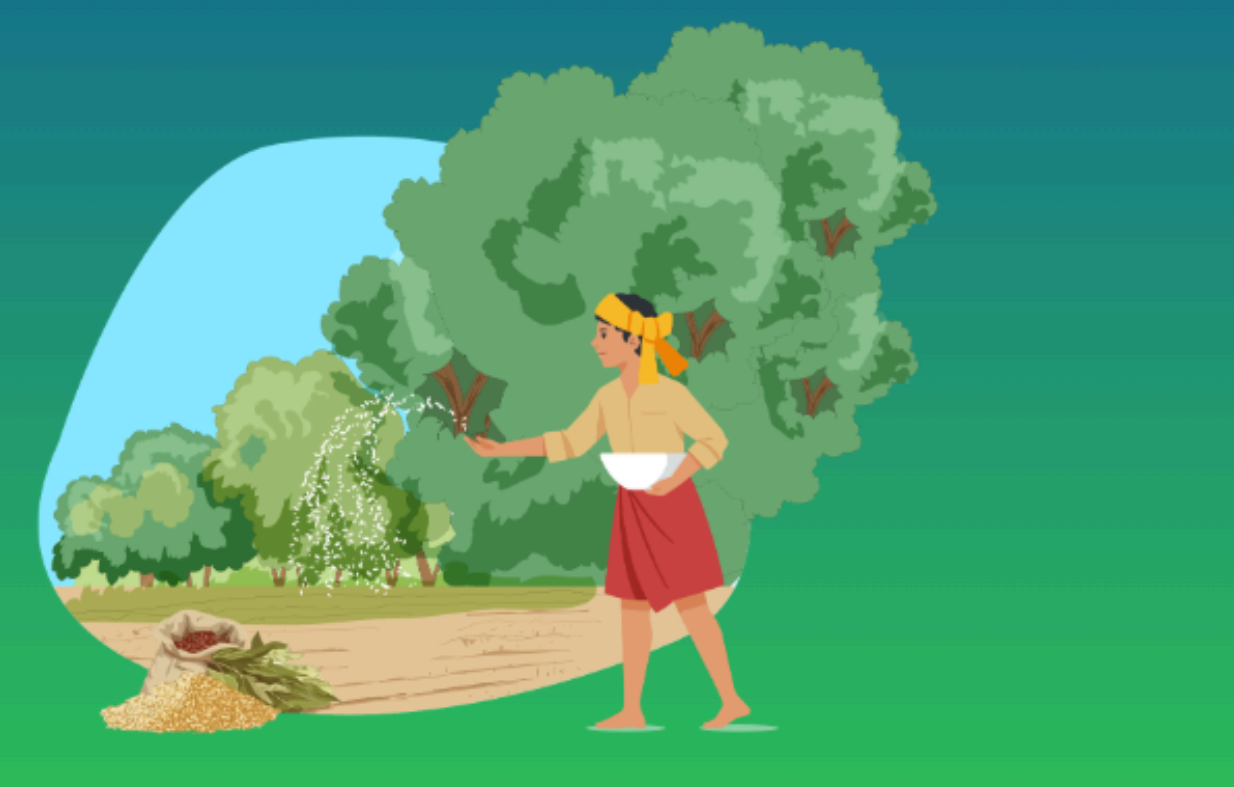

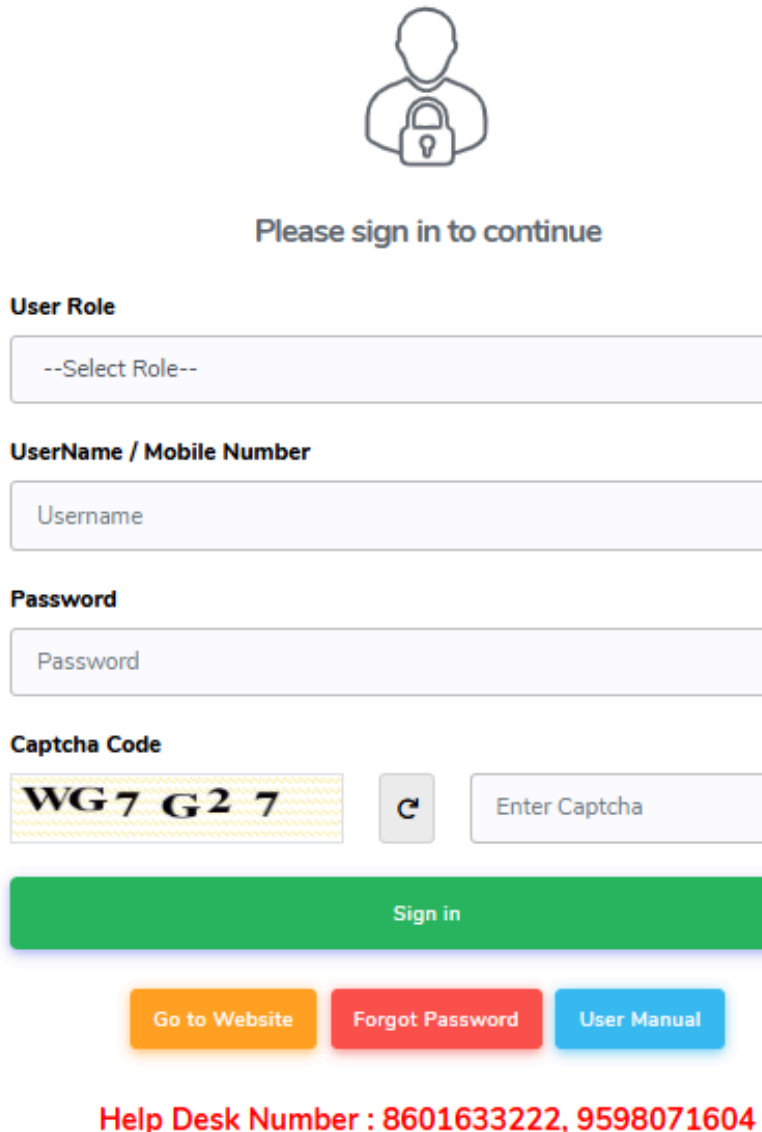

Timing : (10:00 AM to 07:00 PM)

| ~           |
|-------------|
|             |
|             |
|             |
|             |
|             |
|             |
| er Captcha  |
|             |
|             |
| User Manual |
|             |

04)सक्सेसफुल लॉगिन करने के लिए साइन पर क्लिक करें

03) पासवर्ड Enter करे

02) यूजर नेम भरें

01) उपयोगकर्ता भूमिका PO का चयन करें

### Production and Processing Section

सम्बंधित PO से लॉगिन करने के बाद, साइड बार मेनू पर Production and Processing Section से Create Intake Letter को चुनें। सूची से रिकॉर्ड को चुनें और आगे बढ़ें

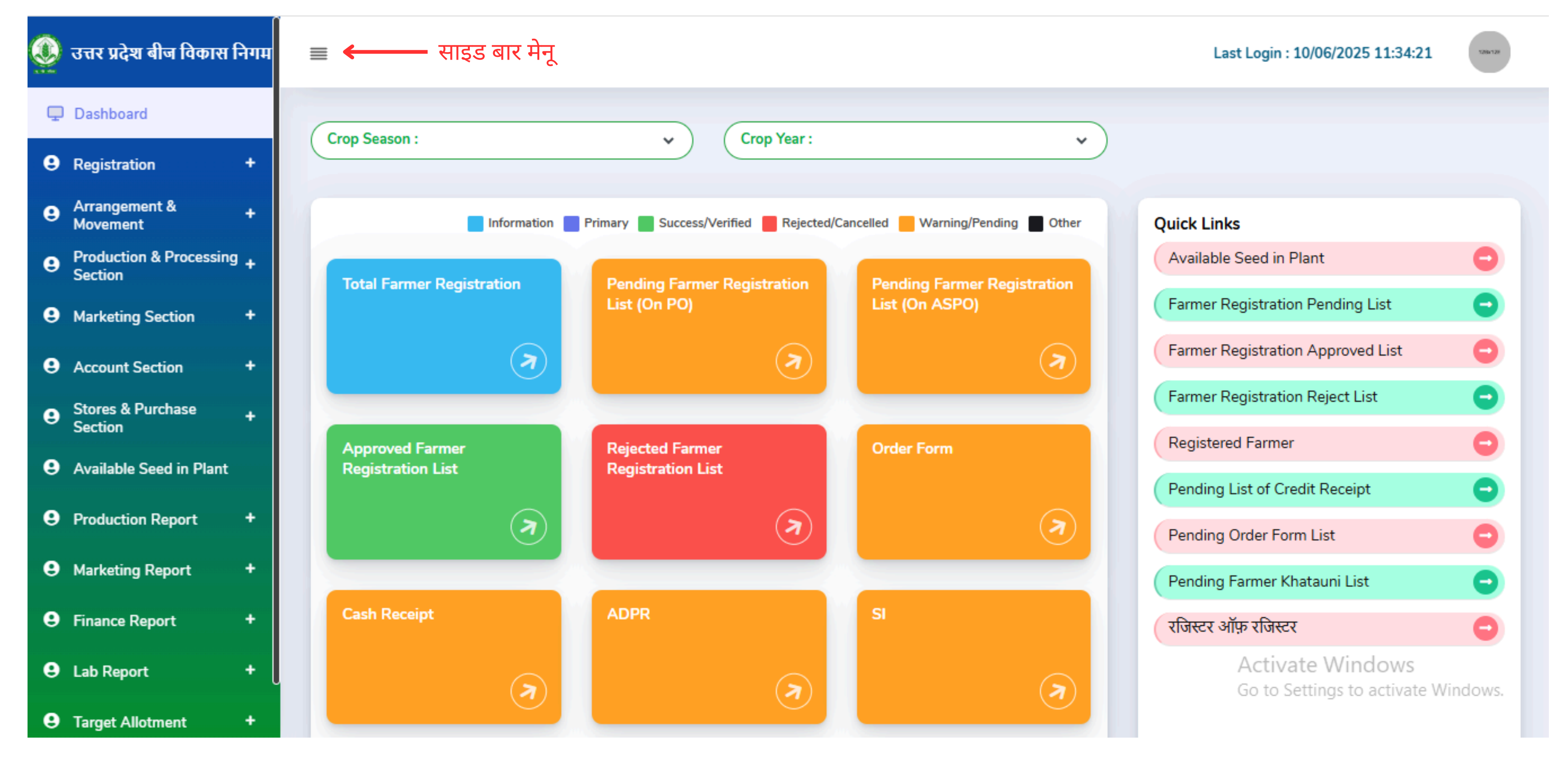

### Create Crop Intake Letter (Grower Risk)

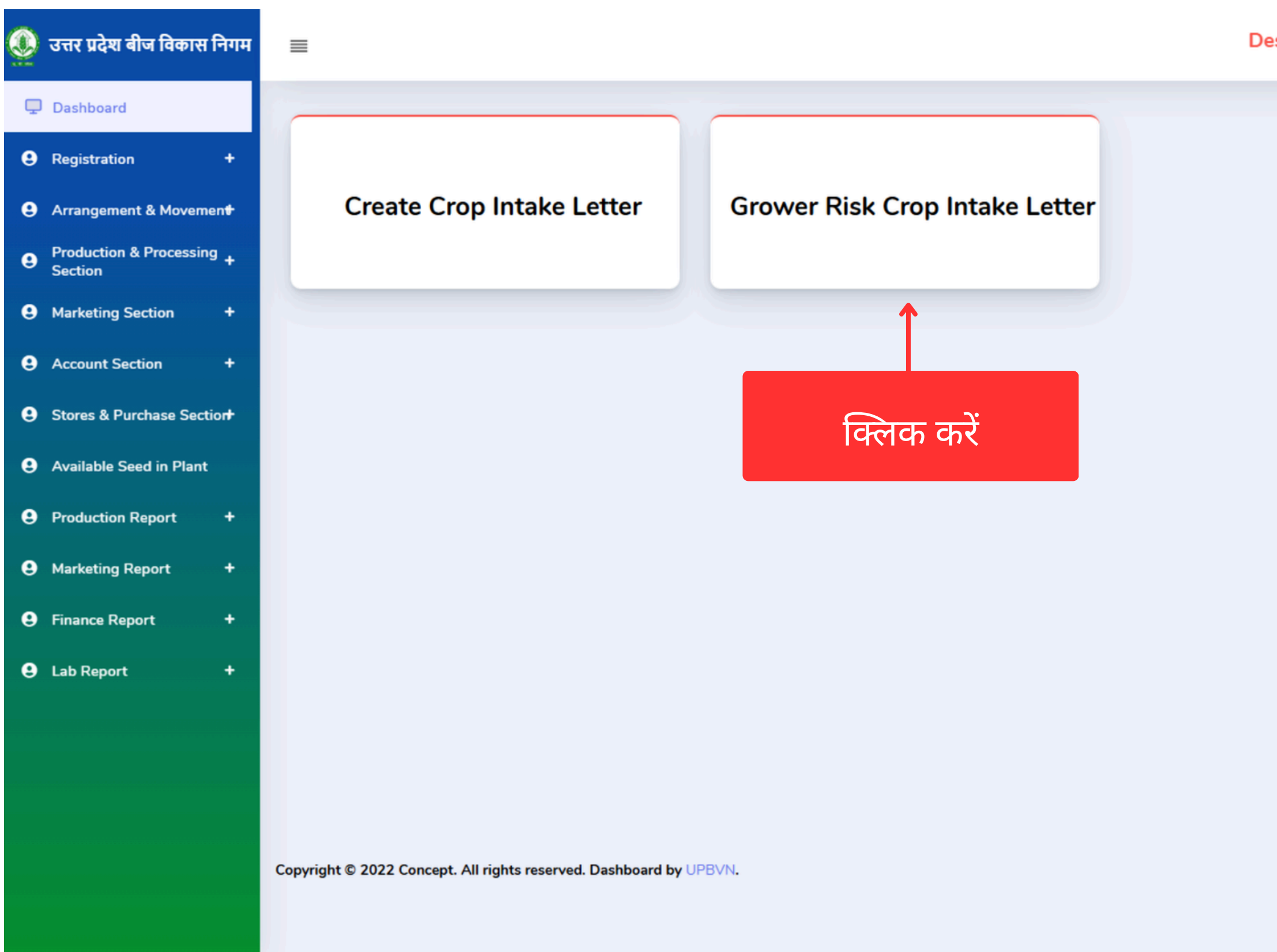

**Designation : PO** 

Last Login : 08/04/2025 11:02:48

Welcome JITENDRA KUMAR

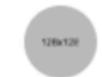

About Support Contact Us

### Create Crop Intake Letter (Grower Risk)

| = |             |                       |                  |                        |                  |            |        |         |                   |               |                      | Des         | signation : PO   | Last Log        | in : 08/04/2025                | 11:21:32 Welcome<br>JITENI | DRA KUMA            |             |    |    |   |      |       |       |
|---|-------------|-----------------------|------------------|------------------------|------------------|------------|--------|---------|-------------------|---------------|----------------------|-------------|------------------|-----------------|--------------------------------|----------------------------|---------------------|-------------|----|----|---|------|-------|-------|
| С | reate       | Grower                | Risk In          | take Lette             | er               |            |        |         |                   |               |                      |             |                  |                 |                                | E List Of Acco             | epted GR Intake L   | .etter 📢 Ba | ck |    |   |      |       |       |
|   | Search By   | (Name, Seed Certif    | ication Number)  |                        | Crop Season : *  |            |        | Crop Ye | ear:*             |               |                      | Crop Name : |                  |                 | Crop Variety :                 |                            |                     |             |    |    |   |      |       |       |
|   |             |                       |                  |                        | RABI             |            | ~      | 2024    | 4-2025            |               | ~                    | -Select Cr  | op Name-         | ~               |                                |                            | ~                   |             |    |    |   |      |       |       |
|   | Class of S  | eed:                  |                  |                        | District         |            |        | Name o  | of Plant :        |               |                      | Name of Bra | nch :            |                 | _                              |                            |                     |             |    |    |   |      |       |       |
|   | -Select     | Class Of Seed-        |                  | ~                      | -Select District | -          | ~      | -Sele   | ect Plant Office- |               | ~                    | -Select Pla | ant Office-      | ~               | Search                         |                            |                     |             |    |    |   |      |       |       |
| : | Show 50     | $\checkmark$ entries  |                  |                        |                  |            |        |         |                   |               |                      |             |                  |                 |                                | Search                     | h:                  |             |    |    |   |      |       |       |
|   | Sr 0<br>No. | Registration 🗘<br>No. | Farmer :<br>Name | Father/Husband<br>Name | t<br>Village     | :<br>Block | Tehsil | ÷.      | District          | ÷<br>Khatauni | Seed<br>Certi<br>No. | fication 0  | Crop Season/Year | Crop :<br>Name  | Crop :<br>Variety              | Produced Class<br>Of Seed  | Area(in )<br>Hect.) | ÷           |    |    |   |      |       |       |
|   | 1           | LKO/0509              | JAGEER SINGH     | GURMUKH SINGH          | NAHUA            | POWAYAN    | Puwaya |         | Shahjahanpur      | 00076         | R249                 | SC-21-47    | RABI/2024-2025   | WHEAT<br>(गेहू) | UNNAT<br>PBW-723<br>(PBW-343)  | B/S                        | 3.00                | Select      | -  | -9 | 5 | Se   | Sele  | Sele  |
|   | 2           | LKO/0461              | VINOD KUMAR      | BABURAM                | NAHUA            | POWAYAN    | Puwaya |         | Shahjahanpur      | 00094         | R249                 | SC-21-72    | RABI/2024-2025   | WHEAT<br>(गेहू) | DBW-303<br>(KARAN<br>VAISNAVI) | F/S-I                      | 3.00                | Select      |    | ſ  | 2 | क्ले | क्लेव | क्लेक |
|   | 3           | LKO/0458              | SANJEEV<br>KUMAR | LAKHAN                 | NAHUA            | POWAYAN    | Puwaya |         | Shahjahanpur      | 00087,        | R245                 | SC-21-66    | RABI/2024-2025   | WHEAT<br>(गेहू) | DBW-303<br>(KARAN<br>VAISNAVI) | F/S-I                      | 1.00                | Select      |    |    |   |      |       |       |
|   | 4           | LKO/0427              | RAMVILASH        | DHAKN                  | NAUHA            | POWAYAN    | Puwaya |         | Shahjahanpur      | 00084         | R249                 | SC-21-71    | RABI/2024-2025   | WHEAT<br>(गेहू) | DBW-303<br>(KARAN<br>VAISNAVI) | F/S-I                      | 1.49                | Select      |    |    |   |      |       |       |
|   | 5           | LKO/0722              | RAMAUTAR         | DWARIKA                | NAHUA            | POWAYAN    | Puwaya |         | Shahjahanpur      | 00038         | R249                 | SC-21-73    | RABI/2024-2025   | WHEAT<br>(गेहू) | DBW-303<br>(KARAN<br>VAISNAVI) | F/S-I                      | 1.00                | Select      |    |    |   |      |       |       |
|   |             |                       |                  |                        |                  |            |        |         |                   |               |                      |             |                  |                 | DBW-303                        |                            |                     |             |    | r  |   |      |       |       |

### Create Crop Intake Letter (Grower Risk)

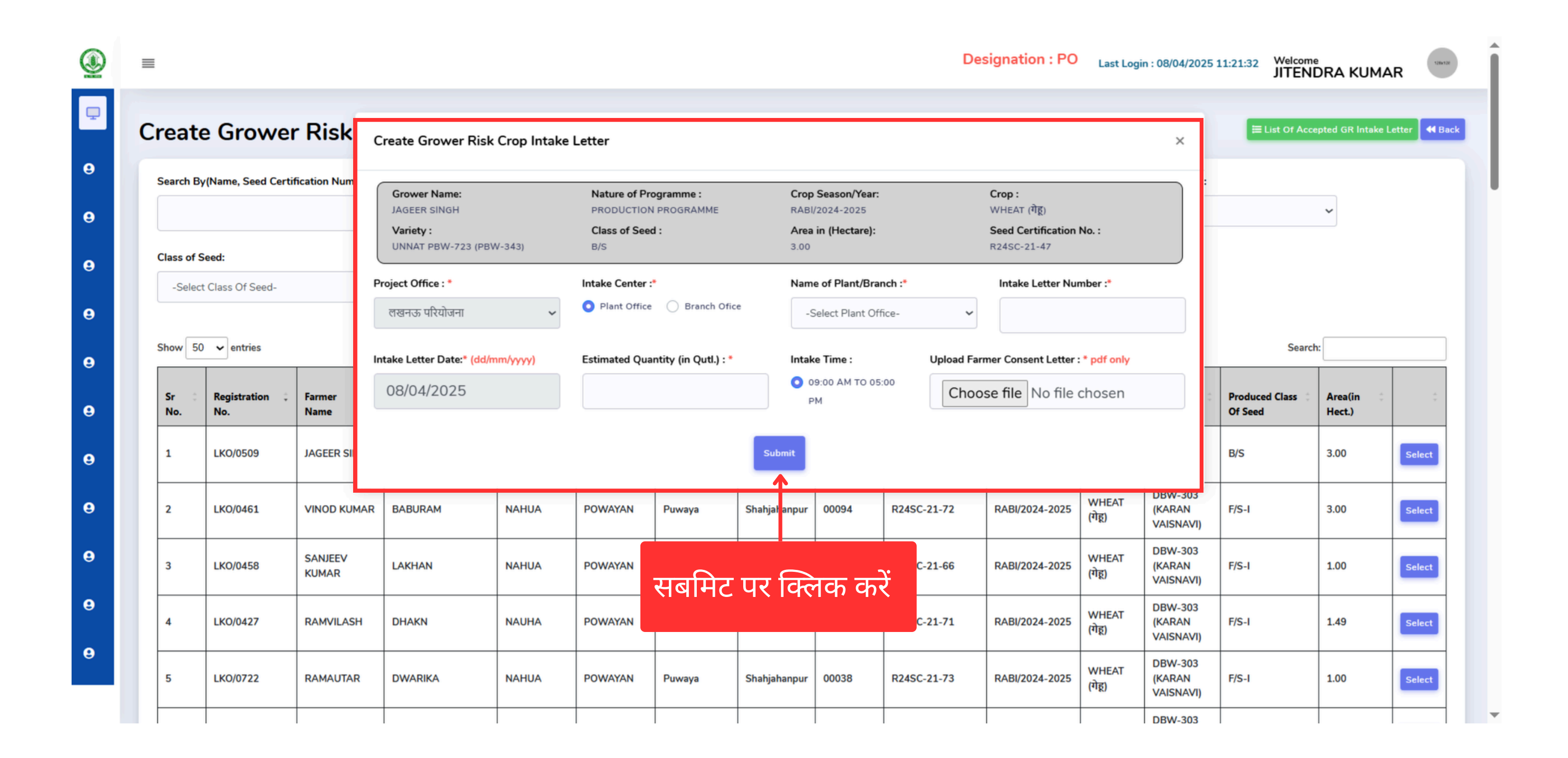

### इन्टेक पत्र जारी होने पर मोबाइल संदेश अपडेट

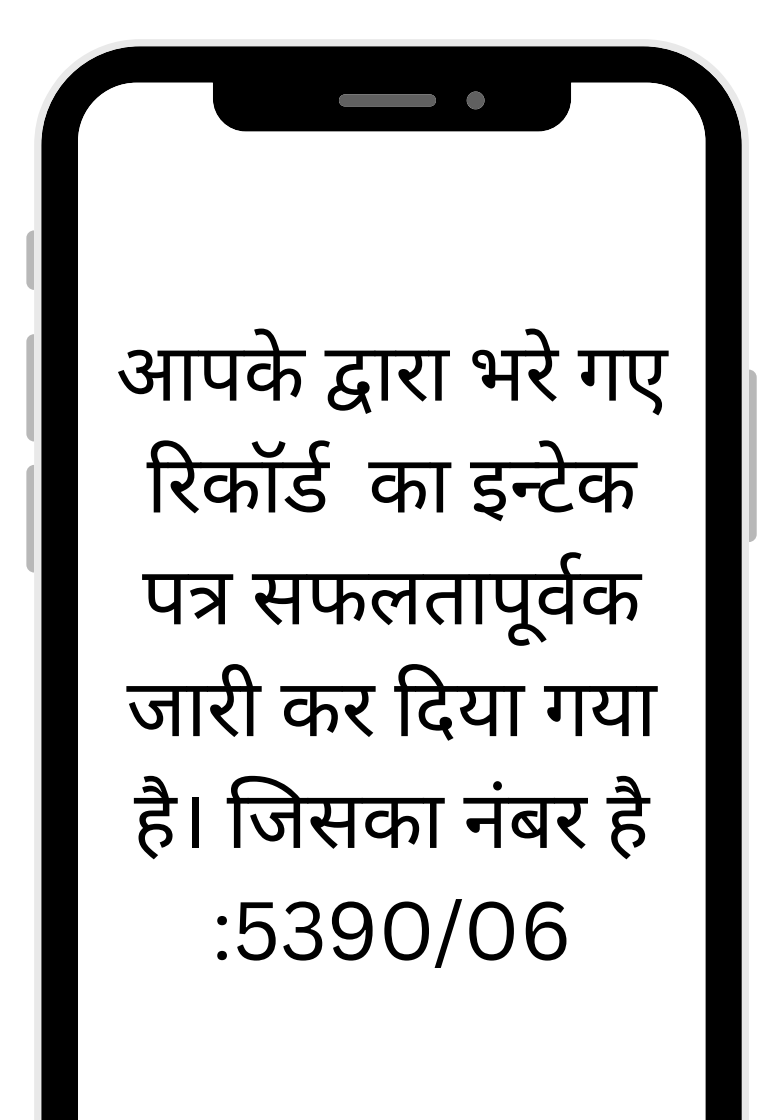

मोबाइल संदेश

### Plant Office (PT) लॉगिन की प्रक्रिया

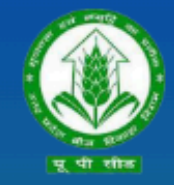

उत्तर प्रदेश बीज विकास निगम Uttar Pradesh Seed Development Corporation Management Information system (MIS) आप सभी का हार्दिक स्वागत एवं अभिनन्दन करता है

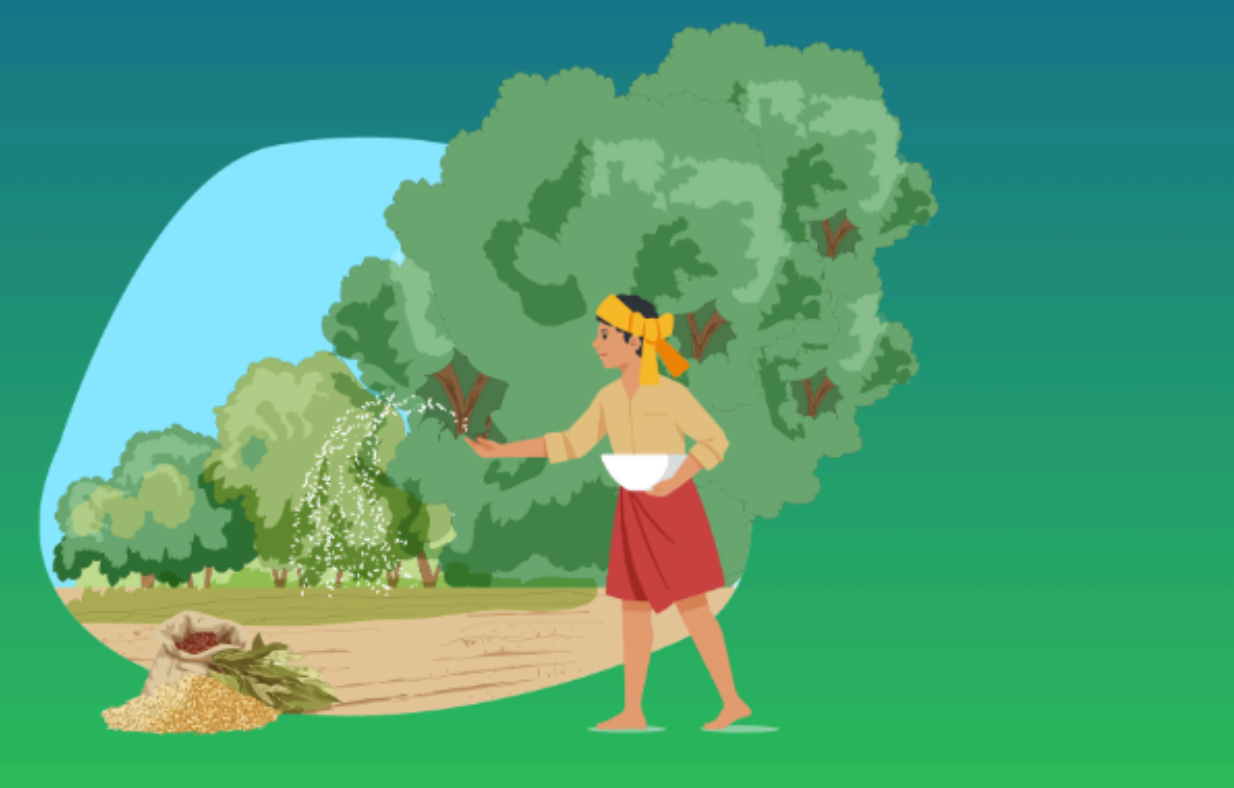

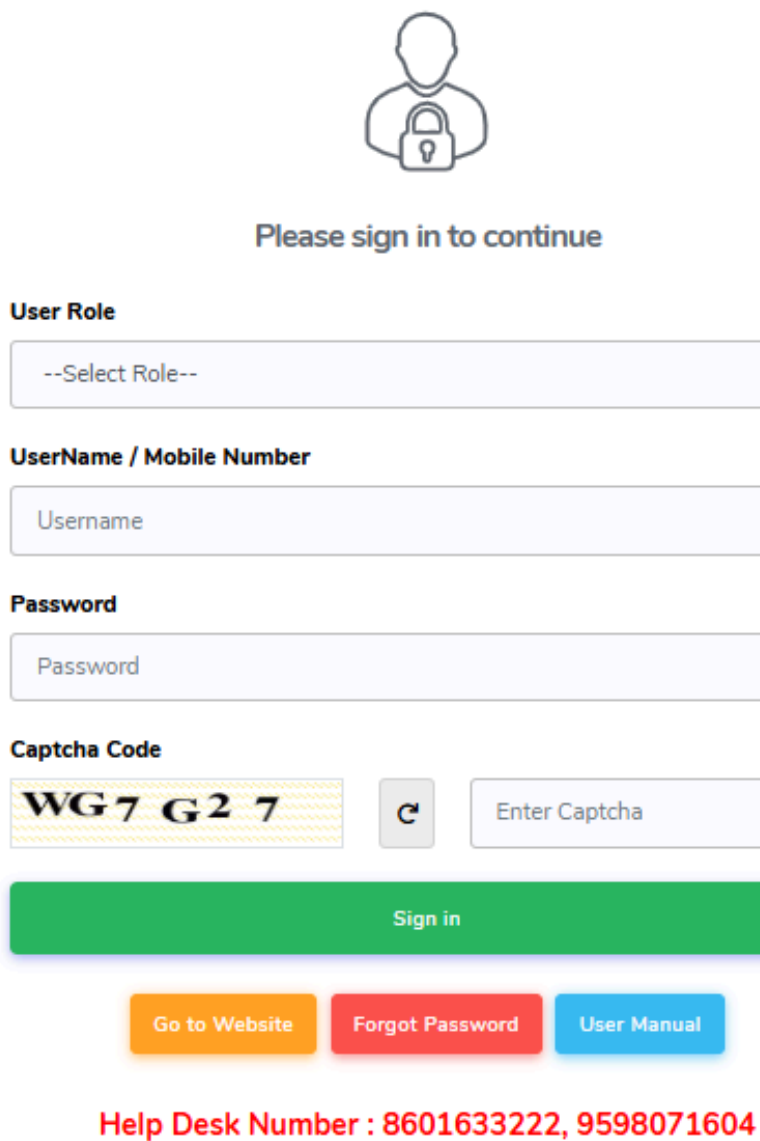

Timing : (10:00 AM to 07:00 PM)

| ~           |
|-------------|
|             |
|             |
|             |
|             |
|             |
|             |
| er Captcha  |
|             |
|             |
|             |
| User Manual |
|             |

04)सक्सेसफुल लॉगिन करने के लिए साइन पर क्लिक करें

03) पासवर्ड Enter करे

02) यूजर नेम भरें

01) उपयोगकर्ता भूमिका PT का चयन करें

### Plant Office (PT) Dashboard

9 Marketing Section

+

Help Section

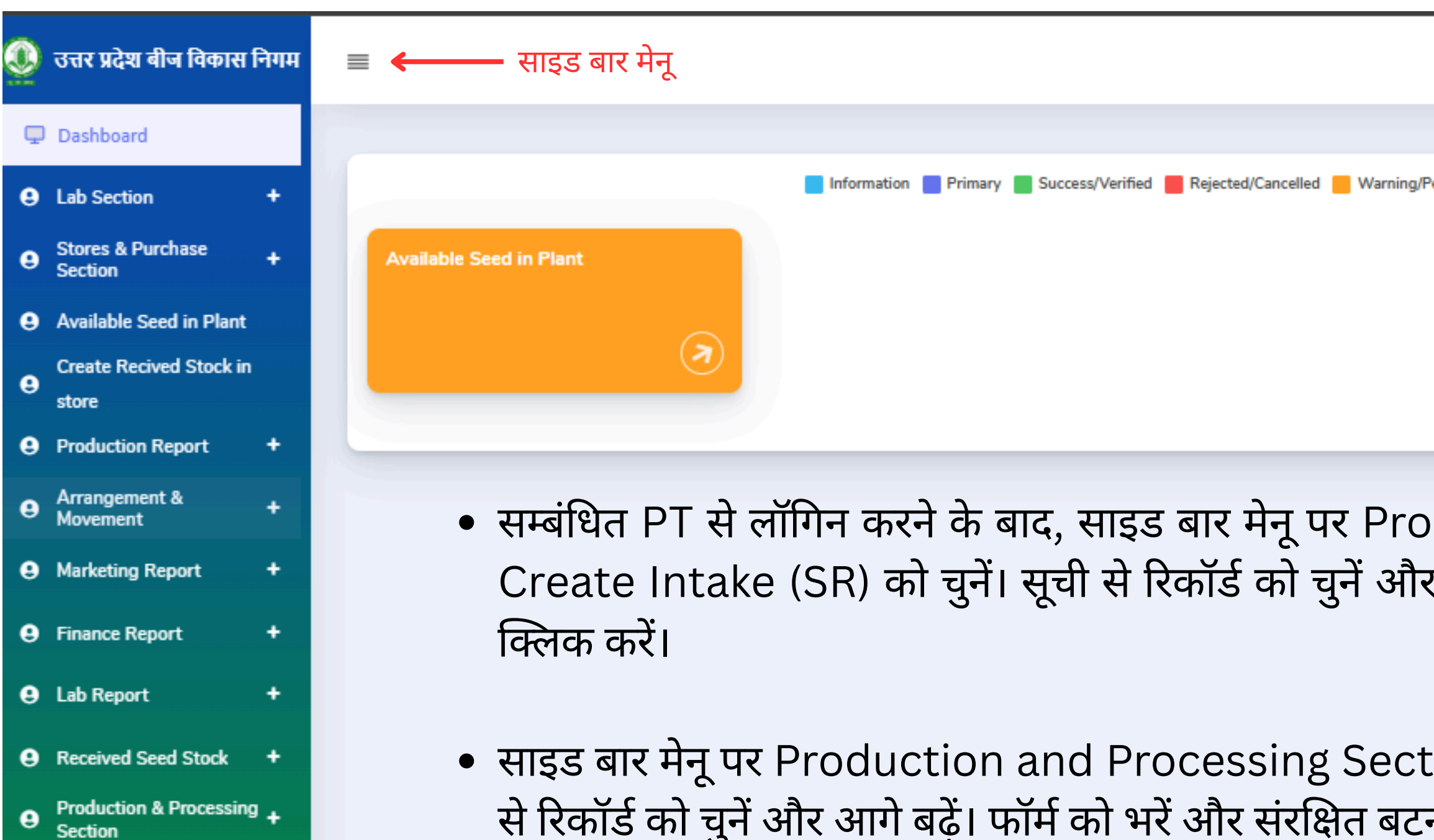

 साइड बार मेनू पर Production and Processing Section से Create BP Send to Lab को चुनें। सूची से रिकॉर्ड को चुनें और आगे बढ़ें। फॉर्म को भरें और संरक्षित बटन पर क्लिक करें।

|                                             | Designation : PT                                    | Last Login : 10/06/2025 15:52:16                             | Unit |
|---------------------------------------------|-----------------------------------------------------|--------------------------------------------------------------|------|
|                                             |                                                     |                                                              |      |
| Pending 📕 Other                             | Quick Links                                         |                                                              |      |
|                                             | Pending Farmer Regi                                 | istration List                                               | •    |
|                                             | Create Pro. Gate Pas                                | s                                                            | 0    |
|                                             | Create Intake(S.R)                                  |                                                              | 0    |
| oduction a<br>र आगे बढ़ें। प<br>tion से Cre | nd Proces<br>कॉर्म को भरें अ<br>ate BP Sar<br>करें। | sing Section से<br>ौर संरक्षित बटन पर<br>nple को चुनें। सूची |      |
| <u>ح</u>                                    |                                                     | · · · · · · · · · · · · · · · · · · ·                        |      |

### Create Intake (S.R)

| Stores & Purchase Section+                                                         | ≡                       |                                 |                              |                  |                  |                          |               |                       | I                | Designatio                    | n : PT              |
|------------------------------------------------------------------------------------|-------------------------|---------------------------------|------------------------------|------------------|------------------|--------------------------|---------------|-----------------------|------------------|-------------------------------|---------------------|
| <ul> <li>Available Seed in Plant</li> <li>Create Recived Stock in store</li> </ul> | Create                  | e Intake(                       | S.R)                         |                  |                  |                          |               |                       |                  |                               |                     |
| Production Report +                                                                | Search By<br>Certificat | y(Farmer Name, Inta<br>ion No.) | ike Letter No., Se           | ed               | Crop Season      | :*                       | Crop Ye       | ar:*                  |                  | Crop Name                     | :                   |
| • Arrangement & Movemen <del>t</del>                                               |                         |                                 |                              |                  | RABI             | ~                        | ~             | ← -Select Crop Nar    |                  |                               |                     |
| Marketing Report +                                                                 | Class of S              | Seed:                           |                              |                  | District         |                          |               | _                     |                  |                               |                     |
| • Finance Report +                                                                 | -Select                 | t Class Of Seed-                |                              | ~                | -Select Di       | strict- 🗸                | Searc         | h                     |                  |                               |                     |
| 😔 Lab Report 🛛 🕇                                                                   |                         |                                 |                              |                  |                  |                          |               |                       |                  |                               |                     |
| Received Seed Stock +                                                              | Show 50                 | ) 🗸 entries                     |                              |                  |                  |                          |               |                       |                  |                               |                     |
| Recived Seed PO/Plant                                                              | Sr ‡<br>No.             | Seed<br>Certification ‡<br>No.  | Intake<br>Letter 0<br>Number | Intake 🗘<br>Date | Farmer 💲<br>Name | Father/Husband 💲<br>Name | :<br>District | Crop 🗧<br>Season/Year | Crop 🔅<br>Name   | Crop :<br>Variety             | Class<br>Of<br>Seed |
| Production & Processing +<br>Section                                               | 1                       | SC07042025                      | ITI 202504                   | 07/04/2025       | Abhinav          | Pakesh Singh             | Lucknow       | RABI / 2024-          | ARHAR            | IDA 15.2                      | E/S I               |
| Create Pro. Gate Pass                                                              |                         | 3007042023                      | 11202504                     | 07/04/2025       | Singh            | Kakesh Singh             | Lucknow       | 2025                  | (अरहर)           | IFA 13-2                      | 1/3-1               |
| Create Intake(S.R.)<br>Create BP Sample<br>Create BP send to Lab                   | 2                       | SC-04072025                     | IL07042025                   | 07/04/2025       | Rahul<br>Kumar   | Arvind Kumar             | Lucknow       | RABI / 2024-<br>2025  | WHEAT<br>(गेहू)  | DBW-187<br>(KARNA<br>VANDANA) | F/S-I               |
| Create Intake Report(IR)<br>Create I.P.R.                                          | 3                       | SC-06042025-1                   | IL06042025-1                 | 06/04/2025       | Tarun            | Raju Kumar               | Lucknow       | RABI / 2024-          | ALSI<br>(अलम्पी) | JLS-66                        | F/S-I               |
| Create AP Sample                                                                   |                         |                                 |                              |                  | Kajpoor          |                          |               | 2025                  |                  |                               |                     |
| Create AP send to Lab                                                              |                         |                                 |                              |                  |                  | Total:                   |               |                       |                  |                               |                     |
| Marketing Section +                                                                | Showing 1               | 1 to 3 of 3 entries             |                              |                  |                  |                          |               |                       |                  |                               |                     |

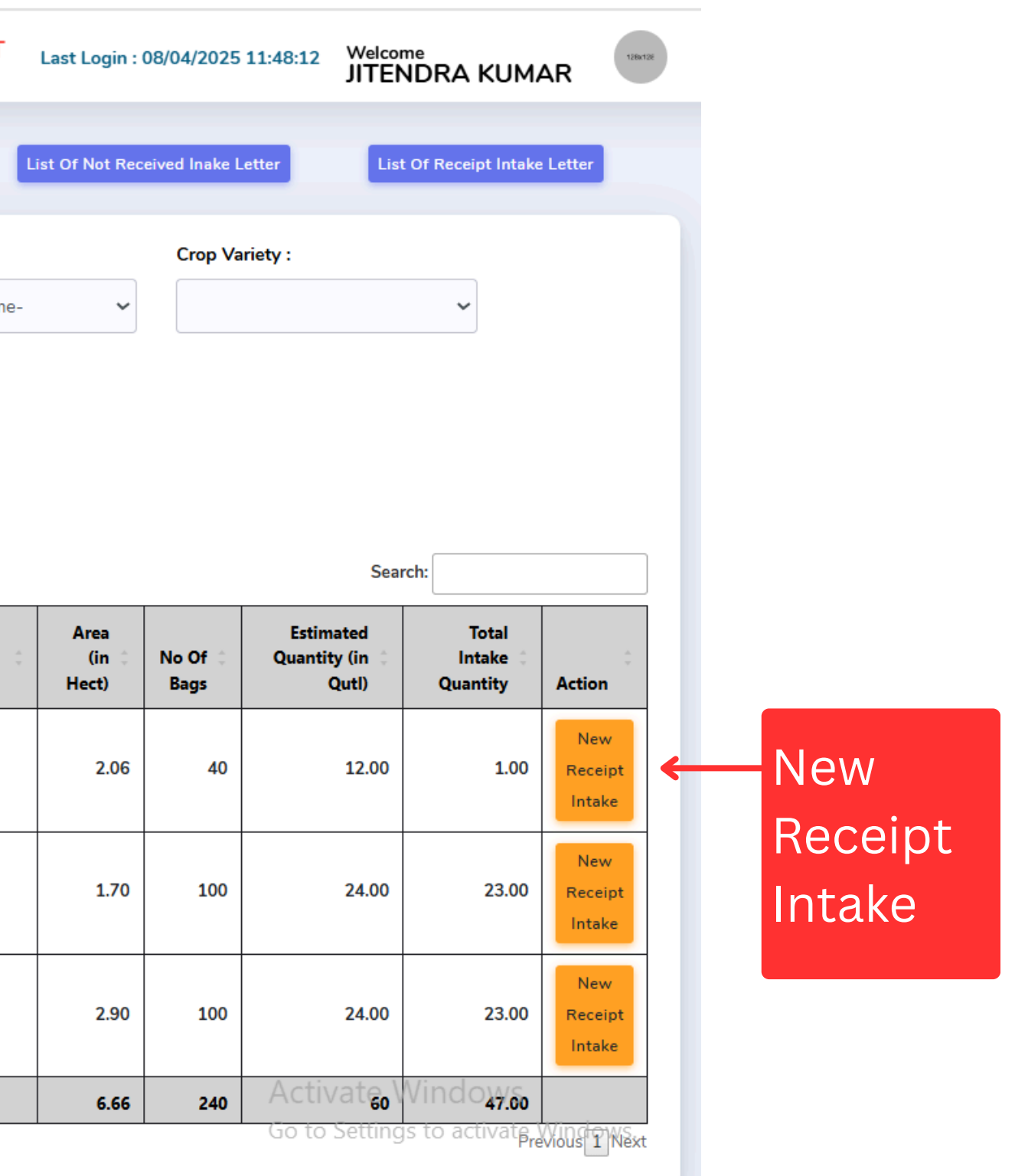

### Create Intake (S.R) Form

| Q | उत्तर प्रदेश बीज विकास निगम            | =                            |                   |                 |                         |              |                 |                    | Des |
|---|----------------------------------------|------------------------------|-------------------|-----------------|-------------------------|--------------|-----------------|--------------------|-----|
| Ģ | Dashboard                              | orouto                       |                   | ·/              |                         |              |                 |                    |     |
| 9 | Stores & Purchase Section <del>1</del> | Search By(F<br>Certification | Create Intake     | SR              |                         |              |                 |                    |     |
| 9 | Available Seed in Plant                |                              | Type of Gunny Bag | gs : *          | No of Bags : *          |              |                 |                    |     |
| 0 | Create Recived Stock in store          | Class of See                 | -Select Bag Typ   | e- 🗸            |                         |              | Add to<br>list  |                    |     |
| 9 | Production Report +                    | -Select C                    | Sr. No.           | Whose Bag it is |                         | Type Of Bag  |                 | No Of Bags         |     |
| 9 | Arrangement & Movemen#                 |                              | 1                 | GROWER          |                         | JOOTn        |                 | 1                  |     |
| 9 | Marketing Report +                     | Show 50                      |                   |                 |                         |              |                 |                    |     |
| 8 | Finance Report +                       | Sr 0<br>No.                  | No Gunny Bags : * |                 | Final Stock in hand (In | Quintal) : * | Moisture Conter | nt (In Quintals) : | Moi |
| 8 | Lab Report +                           |                              | 1                 |                 | 9.00                    |              | 1               |                    |     |
| 9 | Received Seed Stock +                  | 1 !                          |                   |                 | Add New Receipt Book    | ¢            |                 |                    |     |
| 0 | Production & Processing +<br>Section   | 2 :                          |                   |                 |                         |              |                 |                    |     |
| 9 | Marketing Section +                    |                              |                   |                 |                         |              |                 |                    |     |
|   |                                        | 3 4                          |                   |                 |                         |              |                 |                    |     |
|   |                                        |                              |                   |                 |                         | lotal:       |                 |                    |     |
|   |                                        | Showing 1 to                 | 3 of 3 entries    |                 |                         |              |                 |                    |     |
|   |                                        | Showing I to                 | 5 of 5 entries    |                 |                         |              |                 |                    |     |

Copyright © 2022 Concept. All rights reserved. Dashboard by UPBVN.

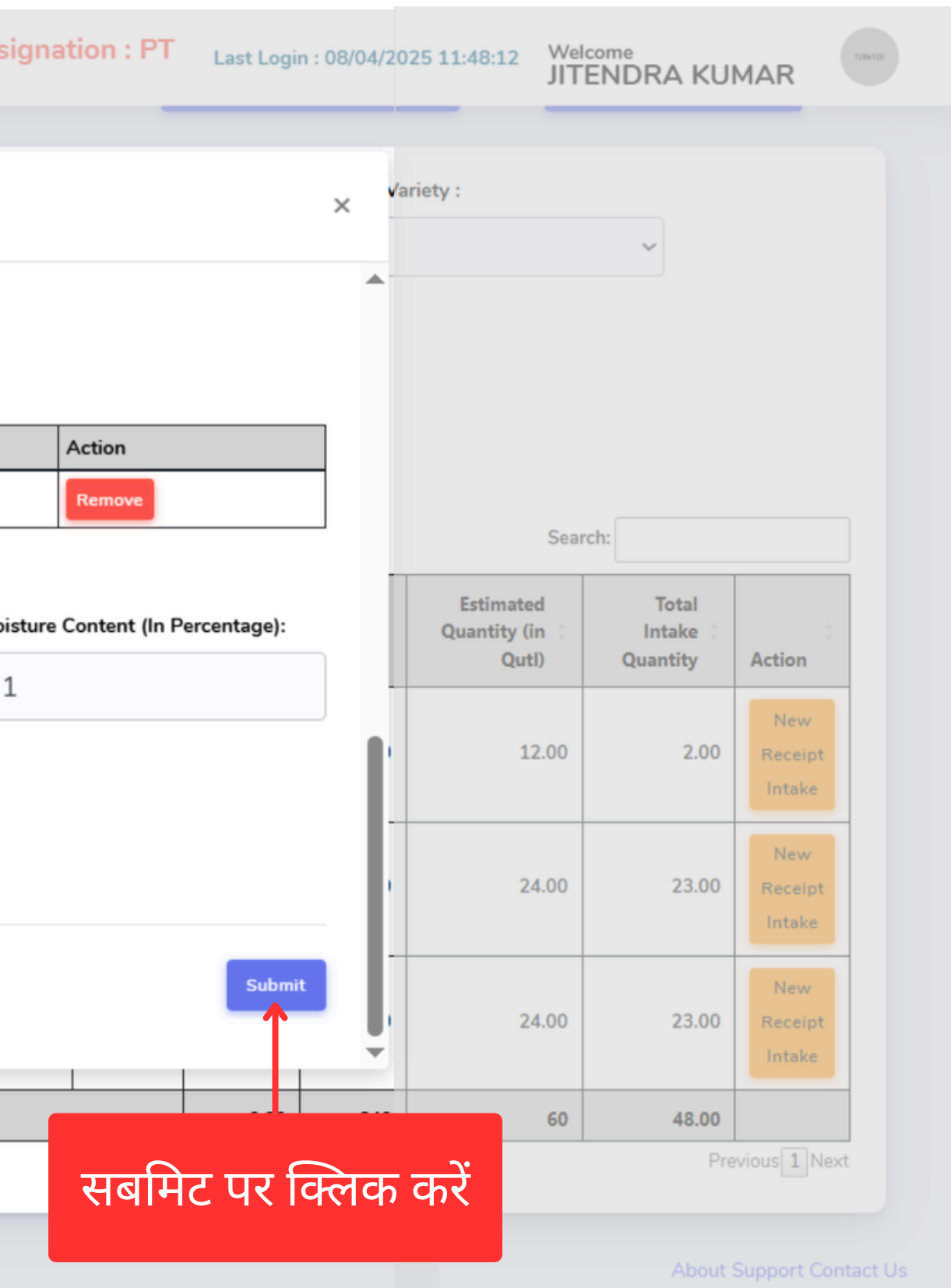

### स्टोर रसीद जारी होने पर मोबाइल संदेश अपडेट

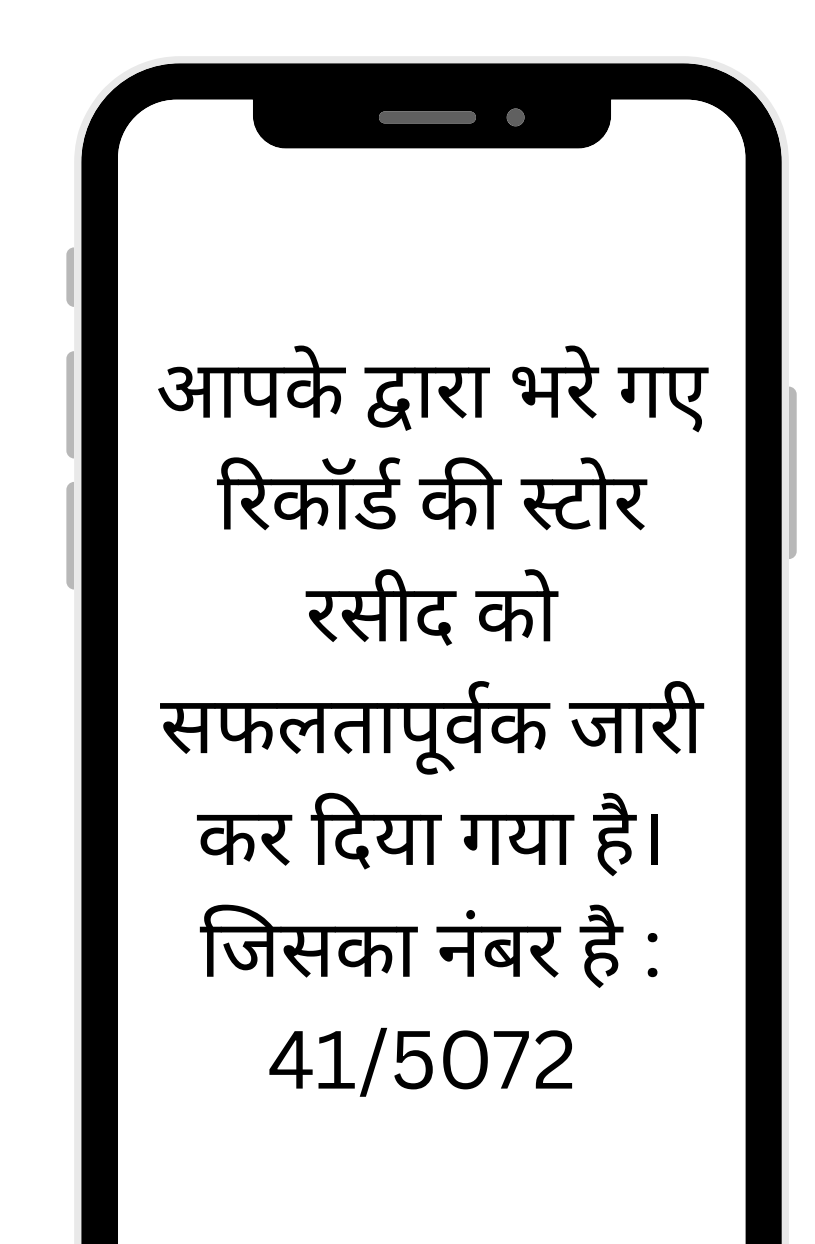

मोबाइल संदेश

### Create BP Sample

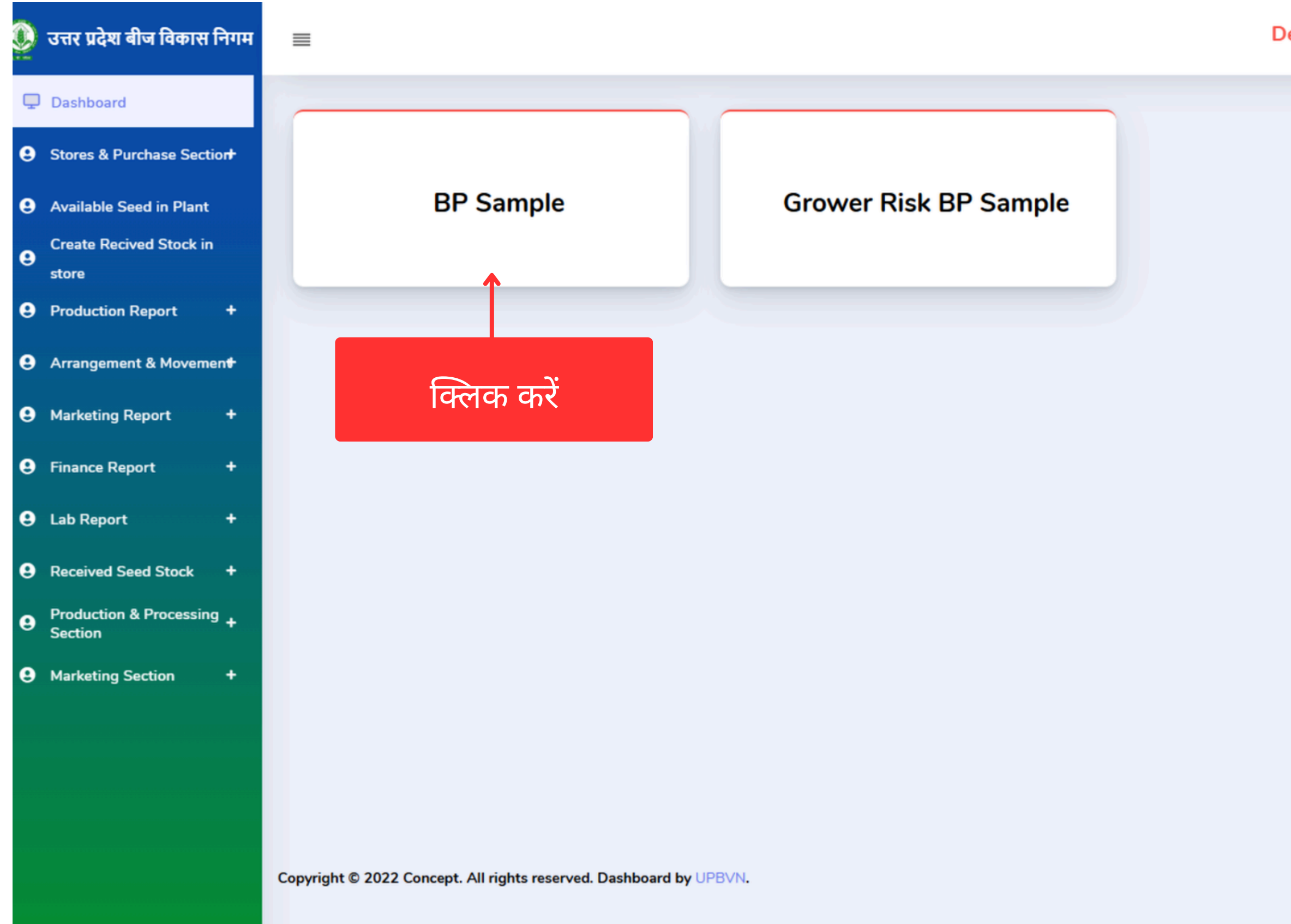

**Designation : PT** 

Last Login : 08/04/2025 11:48:12

Welcome JITENDRA KUMAR

About Support Contact Us

### Create BP Sample

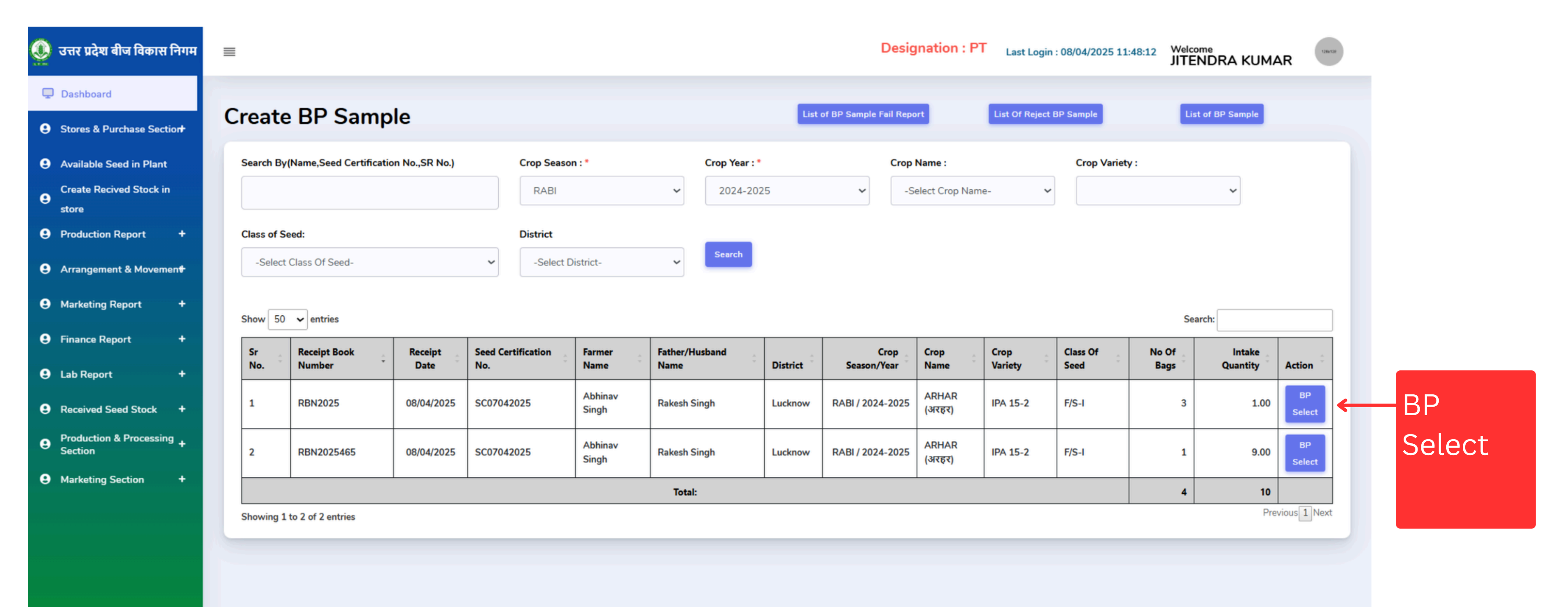

Copyright © 2022 Concept. All rights reserved. Dashboard by UPBVN.

About Support Contact Us

### Create BP Sample

| 🧕 उत्तर प्रदेश बीज विकास नि        | गम | ≡ |    |         |                             |             |                             |           |                                                                            |              |                             | Desig | nation : PT | Last Login : ( | 6/06/2025 13:4 | 7:31         |
|------------------------------------|----|---|----|---------|-----------------------------|-------------|-----------------------------|-----------|----------------------------------------------------------------------------|--------------|-----------------------------|-------|-------------|----------------|----------------|--------------|
| Dashboard                          |    |   | 11 | 13/5438 | 03/05/2025                  | R24SC-10-37 | RAVI KUMAR                  | RAJ BAHAI | DUR Sitapur                                                                | 2025         | (गेह्र) VANDANA)            |       | C/S-I       | 266            | 164.32         | Select       |
| <b>9</b> Lab Section               | ۰  |   | 12 | 14/5437 | BP Sample                   |             |                             |           |                                                                            |              |                             | ×     | C/S-I       | 101            | 58.05          | BP<br>Select |
| Stores & Purchase     Section      | ÷  |   | 13 | 14/5438 | Di Gumpie                   |             |                             |           |                                                                            |              |                             |       | C/S-I       | 308            | 173.95         | вр           |
| Available Seed in Plant            |    |   |    |         | Grower Name:                |             | Father/Husband Name:        |           | Address :                                                                  | Crop S       | eason / Year:               |       |             |                |                | Select       |
| e Create Recived Stock in store    |    |   | 14 | 15/5437 | RAVI KUMAR                  |             | RAJ BAHADUR                 |           | Village : GAURA, Block : RAMP<br>MATHURA, Tehshil :<br>Mahmoodabad,Sitapur | PUR RABI/20  | 024-2025                    |       | C/S-I       | 160            | 82.00          | BP<br>Select |
| Production Report                  | +  |   | 15 | 15/5438 | Crop :                      |             | Variety :                   |           | Class of Seed :                                                            | Sown         | Area (बोया गया क्षेत्रफल ): |       | C/S-I       | 400            | 234.55         | BP           |
| Arrangement &<br>Movement          | •  |   |    |         | WHEAT (गेड्र)               |             | DBW-187 (KARNA VANDANA      | 1)        | C/S-I                                                                      | 4.00         |                             |       | _           |                |                | Select       |
| Marketing Report                   | ۰  |   | 16 | 16/5437 | Intake Book No :<br>42/3685 |             | Intake Date :<br>20/04/2025 |           | No of Bags :<br>266                                                        |              |                             |       | C/S-I       | 51             | 38.00          | BP<br>Select |
| e Finance Report                   | +  |   | 17 | 16/5438 |                             |             |                             |           |                                                                            |              |                             |       | C/S-I       | 437            | 264.63         | BP<br>Select |
| e Lab Report                       | •  |   |    |         | Khatauni :                  |             | Seed Certification No.:     |           | Store Receipt Book No.:                                                    | Store R      | Receipt Date:               |       |             |                |                |              |
| Received Seed Stock                | ٠  |   | 18 | 17/5437 | 00363                       |             | R24SC-10-37                 |           | 13/5438                                                                    | 03/05/2      | :025                        |       | C/S-I       | 9              | 5.38           | BP<br>Select |
| Production & Processing<br>Section | ·  |   | 19 | 17/5438 |                             |             |                             |           |                                                                            |              |                             |       | F/S-I       | 192            | 114.32         | BP<br>Select |
| Marketing Section                  | +  |   |    |         | Store Receipt No. : *       |             | Sampling Date: *            |           | Intake Quantity : *                                                        |              |                             |       |             |                |                |              |
| Help Section                       | ÷  |   | 20 | 18/5437 | 13/5438                     |             | 06/06/2025                  |           | 164.32                                                                     |              |                             |       | C/S-I       | 194            | 116.62         | BP<br>Select |
|                                    |    |   | 21 | 18/5438 |                             |             |                             |           |                                                                            |              |                             | -     | F/S-I       | 157            | 116.99         | BP<br>Select |
|                                    |    |   | 22 | 19/5437 |                             |             |                             |           |                                                                            | 2023         |                             | nit   | C/S-I       | 28             | 16.83          | BP<br>Select |
|                                    |    |   | 23 | 19/5438 | 03/05/2025                  | R24SC-11-24 | SWARN SINGH                 | VIRSA SIN | GH Lucknow                                                                 | RABI / 2024- | WHEAT DBW-303               | ARAN  |             | 45             | 25.11          | BP           |

सबमिट पर क्लिक करें

### Create BP Send to Lab

| 🗕 उत्तर प्रदेश बीज विकास निगम                                                                     | ■ Designation : PT Last Login : 08/04/2025 11:48:12 Welcome JITENDRA KUMAR                                                                                                    |
|---------------------------------------------------------------------------------------------------|----------------------------------------------------------------------------------------------------|
| <ul> <li>Dashboard</li> <li>Stores &amp; Purchase Section+</li> </ul>                             | Create BP Send to Lab                                                                                                    |
| <ul> <li>Available Seed in Plant</li> <li>Create Recived Stock in</li> </ul>                      | Search By(Name,Seed Certification No.,BP Coupon       Crop Season :*       Crop Year :*       Crop Name :       Crop Variety :         No.,SR No.)       RABI       2024-2025       -Select Crop Name -                                                                                                |
| store<br>Production Report +                                                                      | Class of Seed: District                                                                                                    |
| <ul> <li>Arrangement &amp; Movement</li> <li>Marketing Report</li> </ul>                          | -Select Class Of Seed-                                                                                                    |
| <ul> <li>e Finance Report +</li> <li>e Lab Report +</li> </ul>                                    | Snow So ventres       Search       Search       Search       Search       Action         Sr No.       Coupon Code       Seed Certification No.       Sample Date       Crop Season/Year       Crop Name       Crop Variety       Class Of Seed       Area (in Hect)       Intake Quantity       Action |
| <ul> <li>Received Seed Stock +</li> <li>Production &amp; Processing +</li> <li>Section</li> </ul> | 1       123       SC07042025       08/04/2025       RABI / 2024-2025       ARHAR (अरहर)       IPA 15-2       F/S-I       2.06       1.00       ✓       सेलेक्ट पर क्लिक करें               1       1       1       1       1                                                                           |
| e Marketing Section +                                                                             | Showing 1 to 1 of 1 entries  Send To Lab                                                                                                    |
|                                                                                                   |                                                                                                    |
|                                                                                                   | Copyright © 2022 Concept. All rights reserved. Dashboard by UPBVN.                                                                                                    |
|                                                                                                   |                                                                                                    |

### Lab Office (LAB) लॉगिन प्रक्रिया:

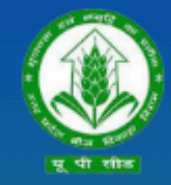

उत्तर प्रदेश बीज विकास निगम Uttar Pradesh Seed Development Corporation Management Information system (MIS) आप सभी का हार्दिक स्वागत एवं अभिनन्दन करता है

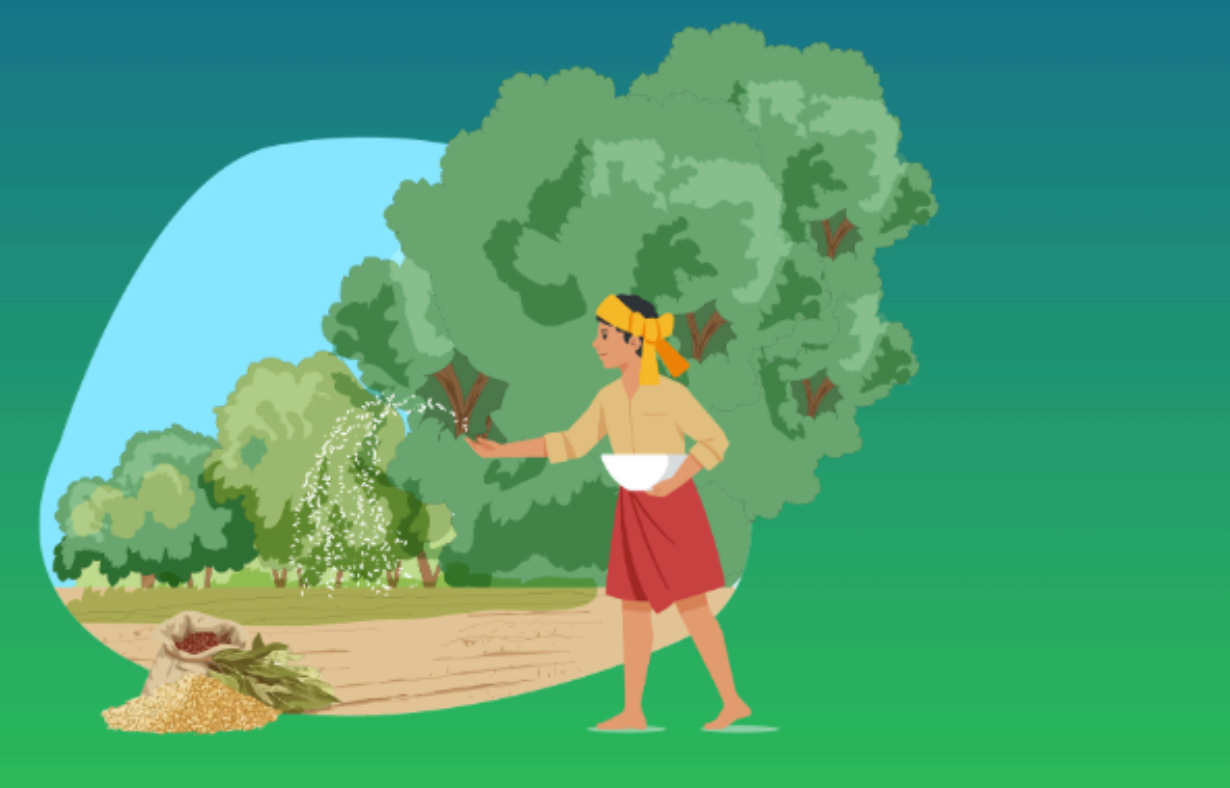

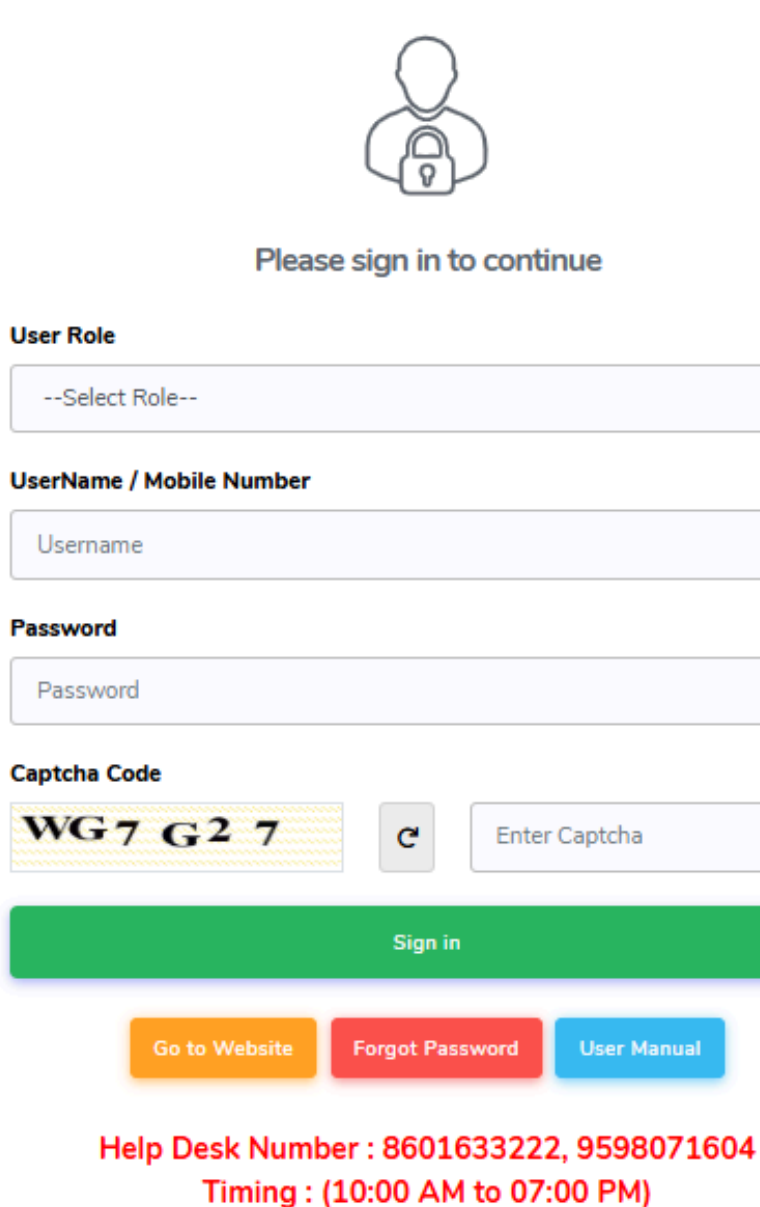

| ~           |
|-------------|
|             |
|             |
|             |
|             |
|             |
|             |
|             |
|             |
|             |
|             |
|             |
| er Captcha  |
|             |
|             |
|             |
|             |
|             |
| User Manual |
|             |
|             |
|             |

04)सक्सेसफुल लॉगिन करने के लिए साइन पर क्लिक करें

02) यूजर नेम भरें

03) पासवर्ड Enter करे

01) उपयोगकर्ता भूमिका का चयन करें

### Lab Office (LAB) Dashboard:

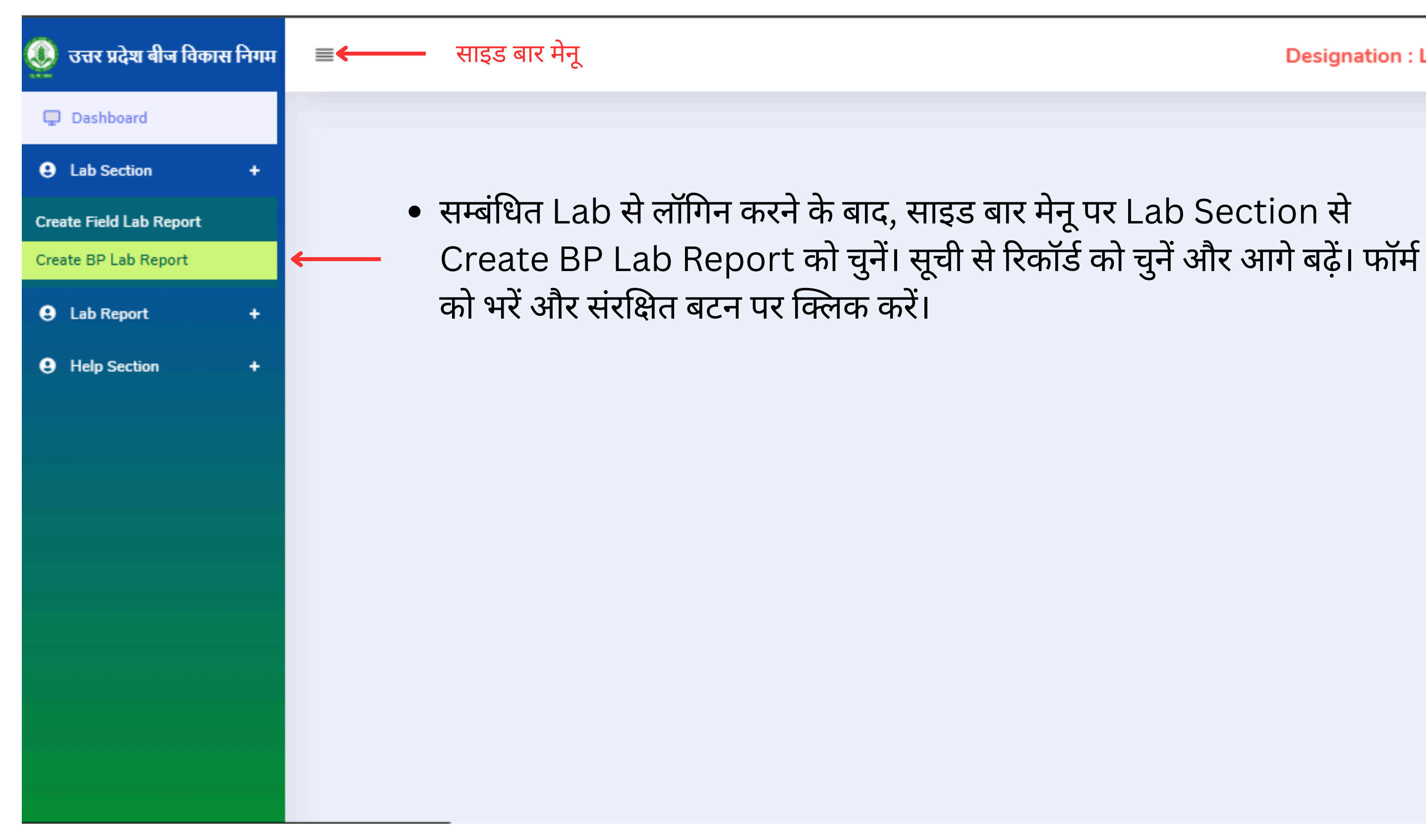

Designation : LB Last Login : 04/06/2025 13:29:12

| 0 | उत्तर प्रदेश बीज विकास निगम |                                |                |                        |     |
|---|-----------------------------|--------------------------------|----------------|------------------------|-----|
| Ģ | Dashboard                   | Create BB Lab B                | port           |                        |     |
| 9 | Lab Section +               |                                | eport          |                        |     |
| e | Lab Report +                | Search By (Lab Name,Coupon Cod | e No.)         | Crop Season : *        |     |
|   | Help Section +              |                                |                | RABI                   |     |
|   |                             | Crop Name :                    | Crop Variety : | Class of Seed:         |     |
|   |                             | -Select Crop Name-             | ▶              | ✓ -Select Class Of Se  | ed- |
|   |                             | Search                         |                |                        |     |
|   |                             | Sr No. 🗘                       | Coupon Code    | Seed Certification No. |     |
|   |                             | 1                              | R24-25/9/00002 | R24SC-10-52            |     |
|   |                             | 2                              | R24-25/9/00001 | R24SC-10-101           |     |
|   |                             | Showing 1 to 2 of 2 entries    |                |                        |     |
|   |                             |                                |                |                        |     |
|   |                             |                                |                |                        |     |

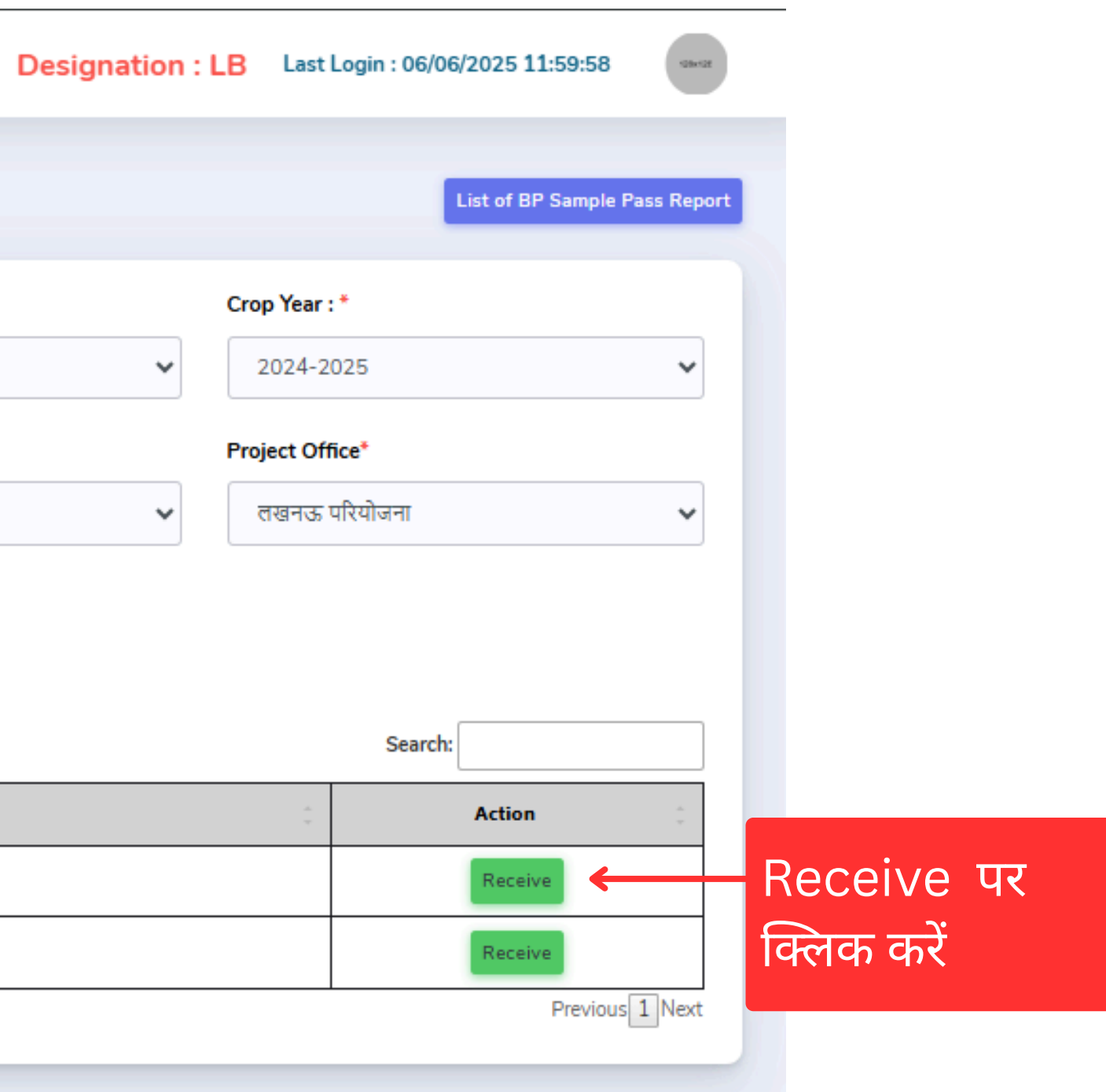

| 🗕 उत्तर प्रदेश बीज विकास निगम | ≡                                    |                           |            | Designation : LB Last Login | : 06/06/2025 11:59:58         |
|-------------------------------|--------------------------------------|---------------------------|------------|-----------------------------|-------------------------------|
| 🖵 Dashboard                   |                                      |                           |            |                             |                               |
| Lab Section +                 | Create BP Lab Repor                  |                           | , j        |                             | List of BP Sample Pass Report |
| 🕒 Lab Report 🛛 🕂              | Search By (Lab Name,Coupon Code No.) | Sample BP Lab Receive Dat | e ^        | Crop Year : *               |                               |
| Help Section +                |                                      | Sample Received Date: *   |            | ✔ 2024-2025                 | ~                             |
|                               | Crop Name :                          | 06/06/2025                |            | Project Office*             |                               |
|                               | -Select Crop Name-                   |                           | Of Seed-   | 🗸 लखनऊ परियोज               | ना 🗸                          |
|                               | Search                               |                           | Submit     |                             |                               |
|                               |                                      |                           |            |                             |                               |
|                               | Show 50 🗸 entries                    |                           |            | ş                           | Search:                       |
|                               | Sr No. Coupor                        | Code 🗧 Seed               | SUBMIT पर  | :                           | Action                        |
|                               | 1 R24-25                             | /9/00002 R245             | क्लिक करें |                             | Receive                       |
|                               | 2 R24-25                             | /9/00001 R245             | C-10-101   |                             | Receive                       |
|                               | Showing 1 to 2 of 2 entries          |                           |            |                             | Previous 1 Next               |
|                               |                                      |                           |            |                             |                               |
|                               |                                      |                           |            |                             |                               |

| 🧕 उत्तर प्रदेश बीज विकास                        | स निगम |                              |                |                        | Designation            | 1:LB Last Login : 06/06/2025 11:59:58 | Shell     |
|-------------------------------------------------|--------|------------------------------|----------------|------------------------|------------------------|---------------------------------------|-----------|
| <ul><li>Dashboard</li><li>Lab Section</li></ul> | •      | Create BP Lab                | Report         |                        |                        | List of BP Sample Pas                 | ss Report |
| Lab Report                                      | +      | Search By (Lab Name,Coupon ( | Code No.)      |                        | Crop Season : *        | Crop Year : *                         |           |
| Help Section                                    | +      | Crop Name :                  | Crop Variety : |                        | Class of Seed:         | Project Office*                       |           |
|                                                 |        | -Select Crop Name-           | ~              | ~                      | -Select Class Of Seed- | लखनऊ परियोजना                         | ~         |
|                                                 |        | Show 50 v entries            | Coupon Codo    | Soud Cartification No. |                        | Search:                               |           |
|                                                 |        | 1                            | R24-25/9/00002 | R24SC-10-52            | •                      | Lab Test Report                       | Lab Te    |
|                                                 |        | 2                            | R24-25/9/00001 | R24SC-10-101           |                        | Receive                               | स्मिति व  |
|                                                 |        | Showing 1 to 2 of 2 entries  |                |                        |                        | Previous 1                            | Next      |

Designation : LB

|                | Frach Lumarm Sa     | 11/1C * "                         |
|----------------|---------------------|-----------------------------------|
| 12             | 12                  |                                   |
| Seed Health    | Bunt % : *          | Other : *                         |
|                | 1                   | 1                                 |
| Moisture % : * | Insect Damaged %: * | Result : *                        |
| 12             | 12                  | O Pass ○ Fail "बीपी लैब रिपोर्ट ब |
| Remark :       |                     |                                   |
| 12             |                     | Submit                            |
|                |                     | œ                                 |
|                |                     |                                   |

### Last Login : 08/04/2025 11:56:02

### Welcome Seed Testing Laboratories, L

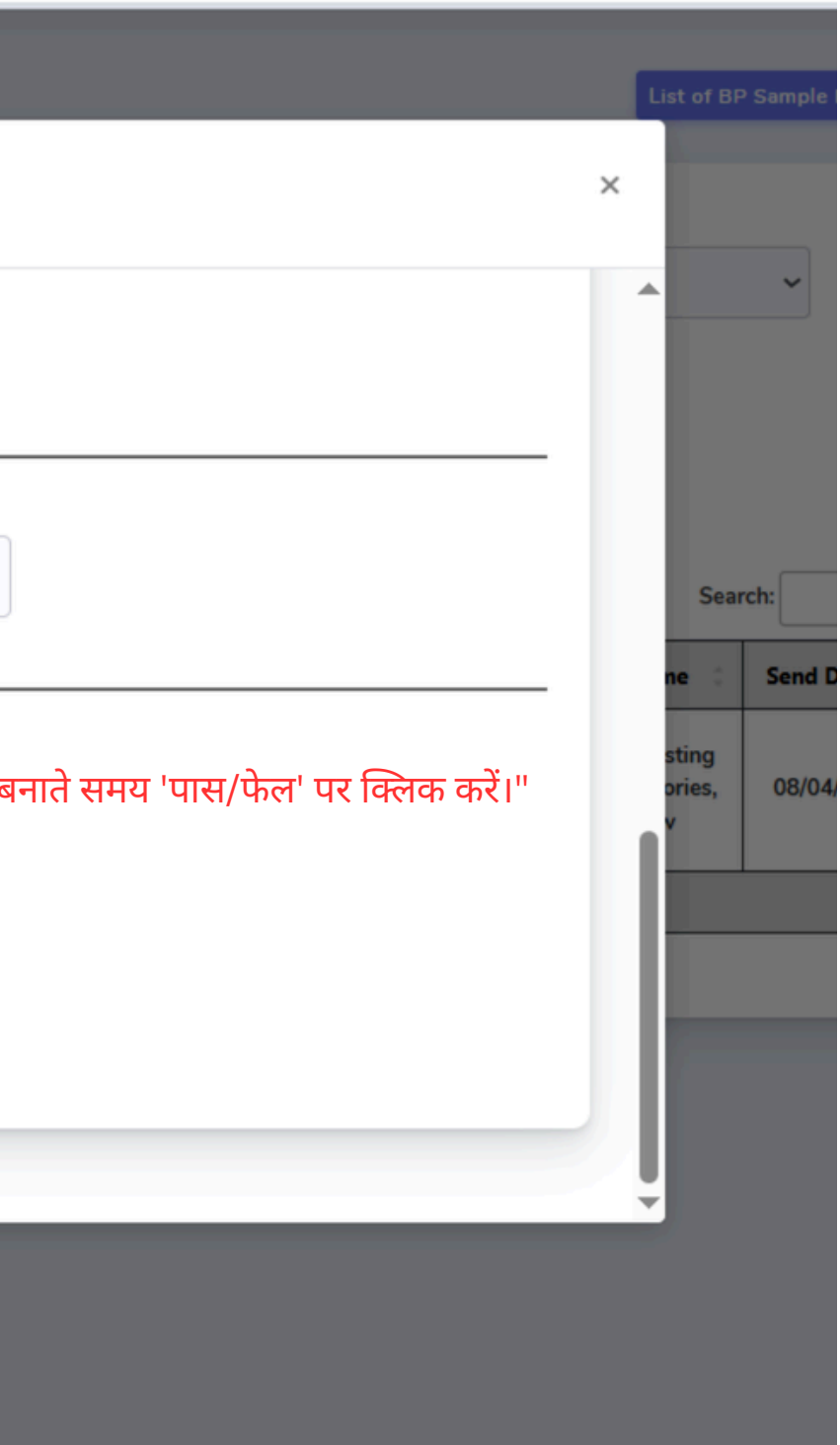

### Final BP Lab Report

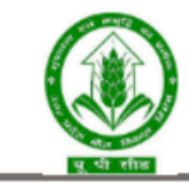

### **UTTAR PRADESH BEEJ VIKAS NIGAM**

C-973/74, Ayodhya Road, Mahanagar, Lucknow

Name Of Office - Seed Testing Laboratories, Lucknow Seed Analysis Report (BP Sample)

Name Of Project Office - S.P.P. LUCKNOW

|           |                    |                               |                       |                 |                 |              |                     | Purity |                |              |             |        |      |                                      |           | Germinat | ion      |       |       |                 | Seed | Health |               |                        |        |
|-----------|--------------------|-------------------------------|-----------------------|-----------------|-----------------|--------------|---------------------|--------|----------------|--------------|-------------|--------|------|--------------------------------------|-----------|----------|----------|-------|-------|-----------------|------|--------|---------------|------------------------|--------|
| Sr<br>No. | Lab<br>Test<br>No. | Date Of<br>Sample<br>Received | Coupon<br>Code<br>No. | Crop<br>Session | Crop            | Variety      | Class<br>Of<br>Seed | Pure   | Othere<br>Crop | Weed<br>Seed | ł           | Inert  | Husk | Other<br>Distinguishing<br>Variety % | Viability | Normal   | Abnormal | Deed  | Hard  | Fresh<br>Ungerm | Bunt | Other  | Moisture<br>% | Insect<br>Damaged<br>% | Remark |
|           |                    |                               |                       |                 |                 |              |                     | 5eed%  | Seed<br>No/KG  | Obj.         | Non<br>Obj. | Matter | Less |                                      |           | Seeding  | Seeding  | Seeds | Seeds | Seeds           | %    |        |               | ~                      |        |
| 1         | 12314              | 08/04/2025                    | 123                   | RABI            | ARHAR<br>(अरहर) | IPA 15-<br>2 | F/S-I               | 12     | 12             | 12           | 12          | 12     | 12   | 2                                    | 2         | 12       | 12       | 12    | 12    | 12              | 1    | 1      | 12            | 12                     | 12     |

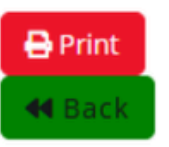

## Lab Incharge (LBI) लॉगिन प्रक्रिया:

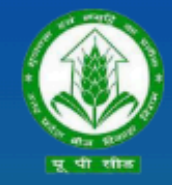

उत्तर प्रदेश बीज विकास निगम Uttar Pradesh Seed Development Corporation Management Information system (MIS) आप सभी का हार्दिक स्वागत एवं अभिनन्दन करता है

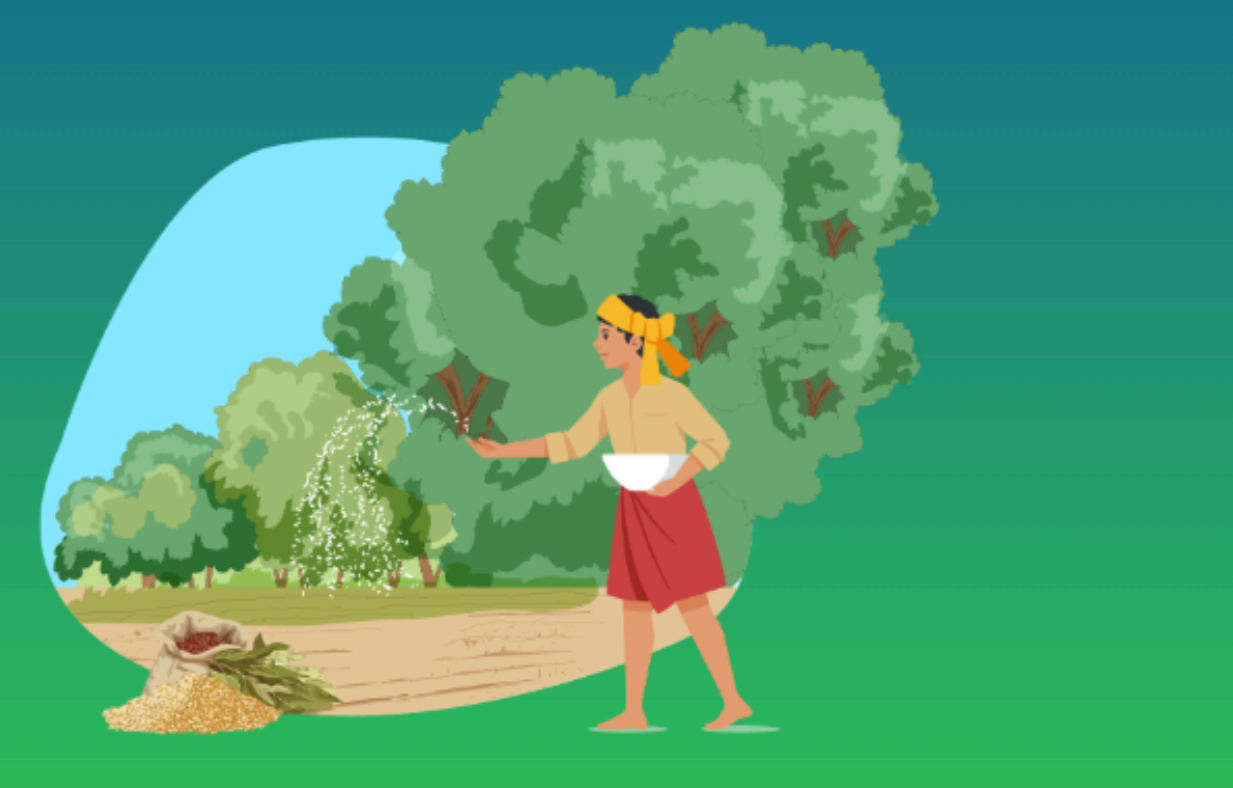

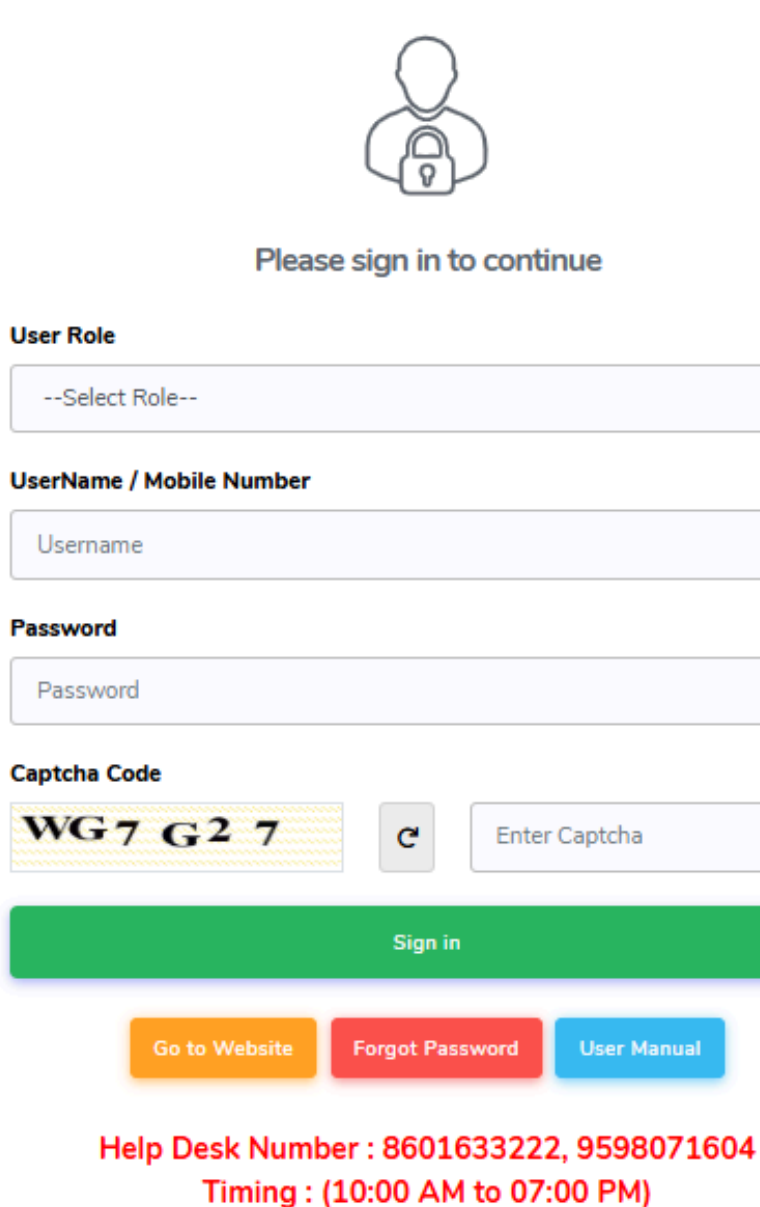

| ~           |
|-------------|
|             |
|             |
|             |
|             |
|             |
|             |
|             |
|             |
|             |
|             |
|             |
| er Captcha  |
|             |
|             |
|             |
|             |
|             |
| User Manual |
|             |
|             |
|             |

04)सक्सेसफुल लॉगिन करने के लिए साइन पर क्लिक करें

02) यूजर नेम भरें

03) पासवर्ड Enter करे

01) उपयोगकर्ता भूमिका का चयन करें

### Lab Incharge (LBI) Dashboard:

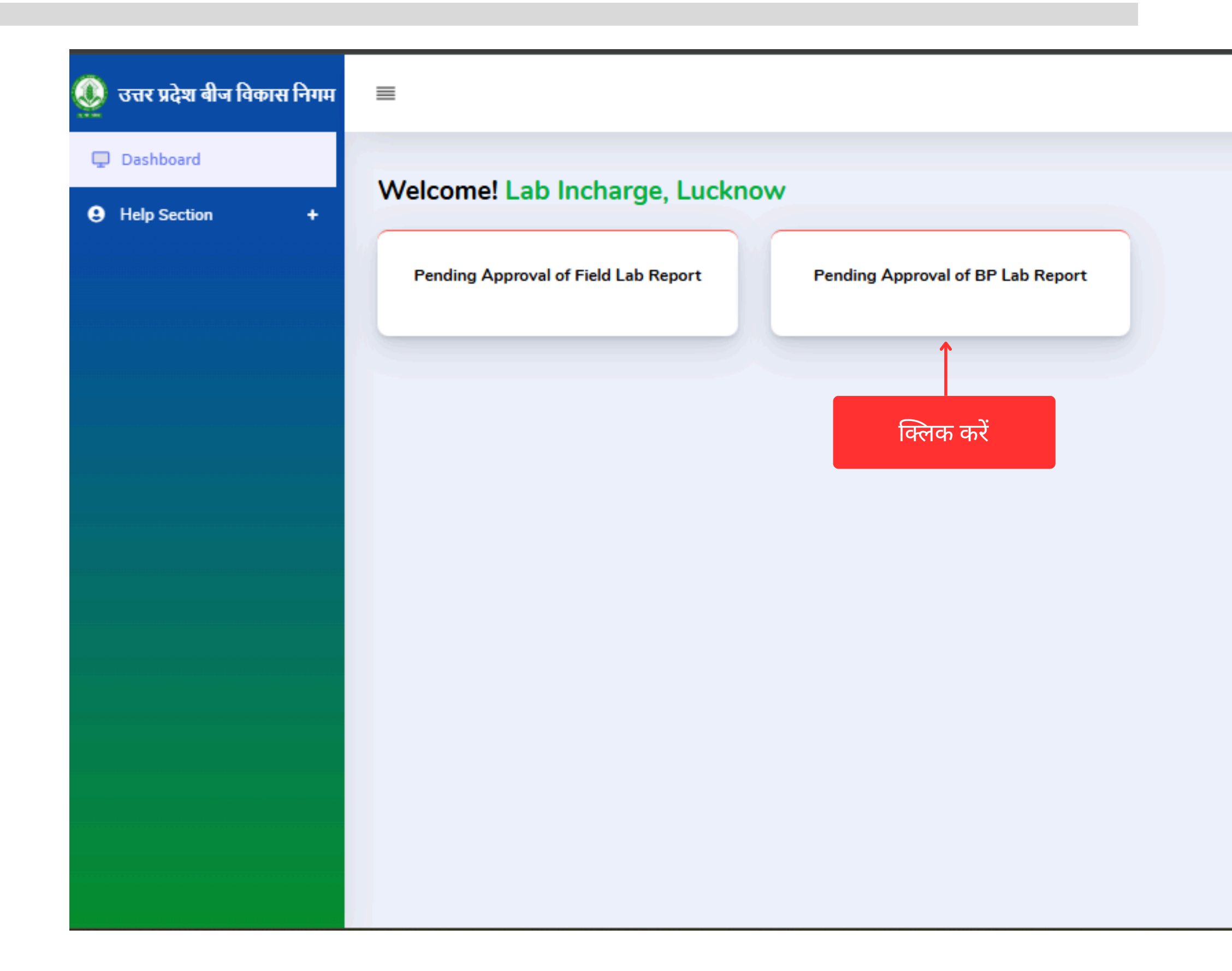

| Designation : LI | Last Login : 04/06/2025 11:11:13 | - Sherit |
|------------------|----------------------------------|----------|
|                  |                                  |          |
|                  |                                  |          |
|                  |                                  |          |
|                  |                                  |          |
|                  |                                  |          |
|                  |                                  |          |
|                  |                                  |          |
|                  |                                  |          |
|                  |                                  |          |
|                  |                                  |          |
|                  |                                  |          |
|                  |                                  |          |
|                  |                                  |          |
|                  |                                  |          |
|                  |                                  |          |
|                  |                                  |          |
|                  |                                  |          |
|                  |                                  |          |
|                  |                                  |          |
|                  |                                  |          |
|                  |                                  |          |
|                  |                                  |          |
|                  |                                  |          |
|                  |                                  |          |
|                  |                                  |          |
|                  |                                  |          |
|                  |                                  |          |
|                  |                                  |          |
|                  |                                  |          |
|                  |                                  |          |
|                  |                                  |          |

### Lab Incharge (LBI) Pending Approval of BP Lab Reports:

| 🧕 उत्तर प्रदेश बीज विकास निगम                         | ≡                                 |                               |                                      |                                 | Designa  | tion:LI Last Login : 05/06/2025 18:28:46                         | 1281-128      |
|-------------------------------------------------------|-----------------------------------|-------------------------------|--------------------------------------|---------------------------------|----------|------------------------------------------------------------------|---------------|
| <ul> <li>Dashboard</li> <li>Help Section +</li> </ul> | Pending Ap                        | proval of BP Lab              | Report                               |                                 |          |                                                                  | <b>H</b> Back |
|                                                       | Search By (Coupon Cod             | e No,UPSSCA Code)             |                                      | Crop Season : *<br>RABI         |          | Crop Year : ★<br>2024-2025                                       | ~             |
|                                                       | Crop Name :<br>-Select Crop Name- | Crop V                        | ariety :<br>V                        | Class of Seed:<br>-Select Class | Of Seed- | Project Office <sup>*</sup><br><ul> <li>लखनऊ परियोजना</li> </ul> | ~             |
|                                                       | Search                            |                               |                                      |                                 |          | Search:                                                          |               |
|                                                       | Sr No.                            | Coupon Code<br>R24-25/9/00001 | Seed Certification No.  R24SC-10-101 | *<br>*                          | Status 🔅 | Action View Details Approve                                      | -             |
|                                                       | 2                                 | R24-25/9/00002                | R24SC-10-52                          |                                 | Pass     | View Details Approve                                             |               |
|                                                       | Showing 1 to 2 of 2 entries       | es                            |                                      |                                 |          | Previou<br>Approve करें                                          | Is 1 Next     |

### Plant Office (PT) लॉगिन की प्रक्रिया

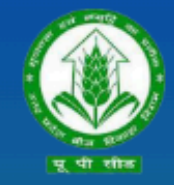

उत्तर प्रदेश बीज विकास निगम Uttar Pradesh Seed Development Corporation Management Information system (MIS) आप सभी का हार्दिक स्वागत एवं अभिनन्दन करता है

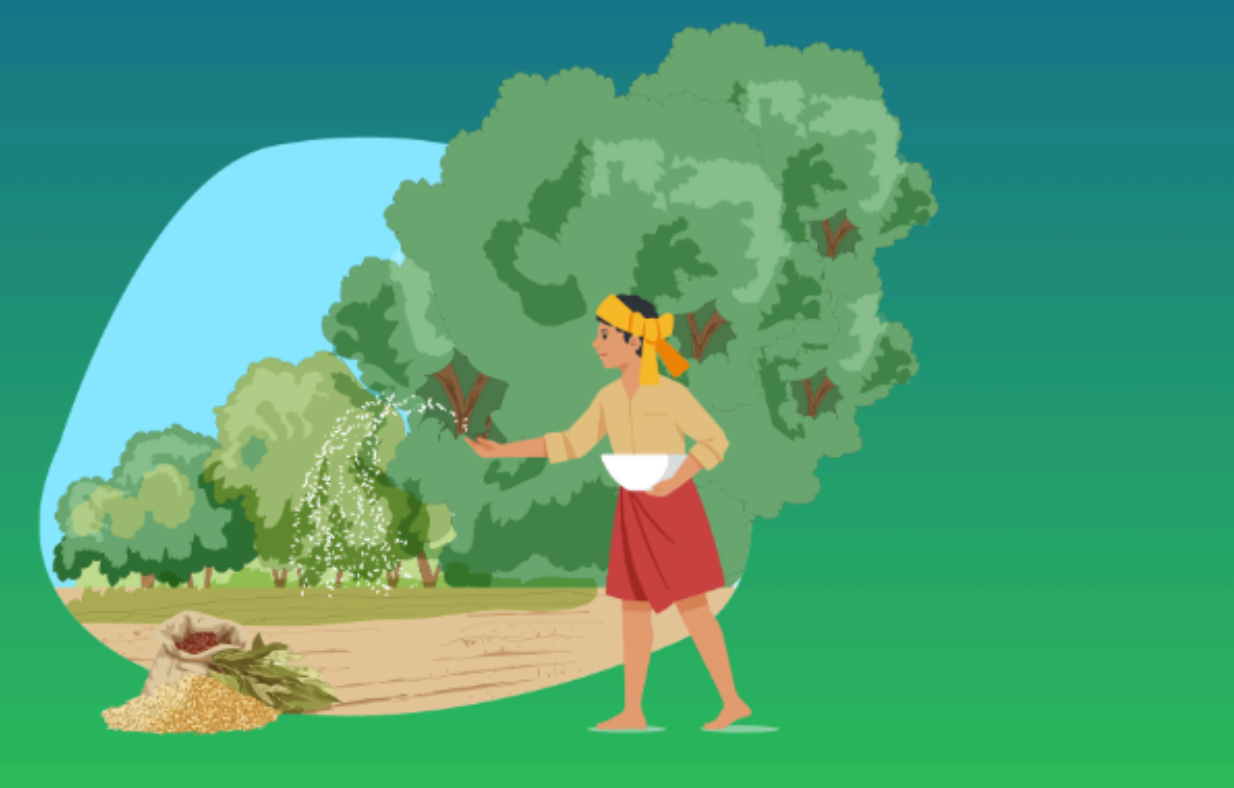

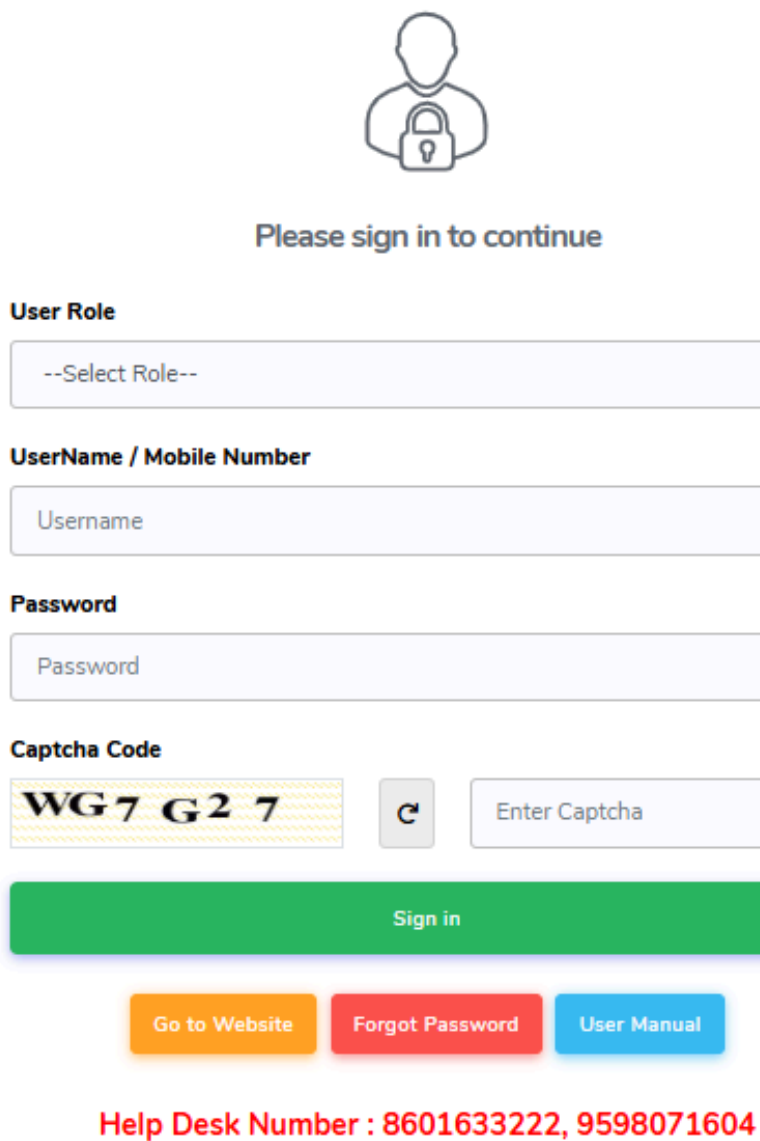

Timing : (10:00 AM to 07:00 PM)

| ~           |
|-------------|
|             |
|             |
|             |
|             |
|             |
|             |
| er Captcha  |
|             |
|             |
|             |
| User Manual |
|             |

04)सक्सेसफुल लॉगिन करने के लिए साइन पर क्लिक करें

03) पासवर्ड Enter करे

02) यूजर नेम भरें

01) उपयोगकर्ता भूमिका PT का चयन करें

## Plant Office (PT) Dashboard -बीपी सैंपल फेल होने की स्थिति में

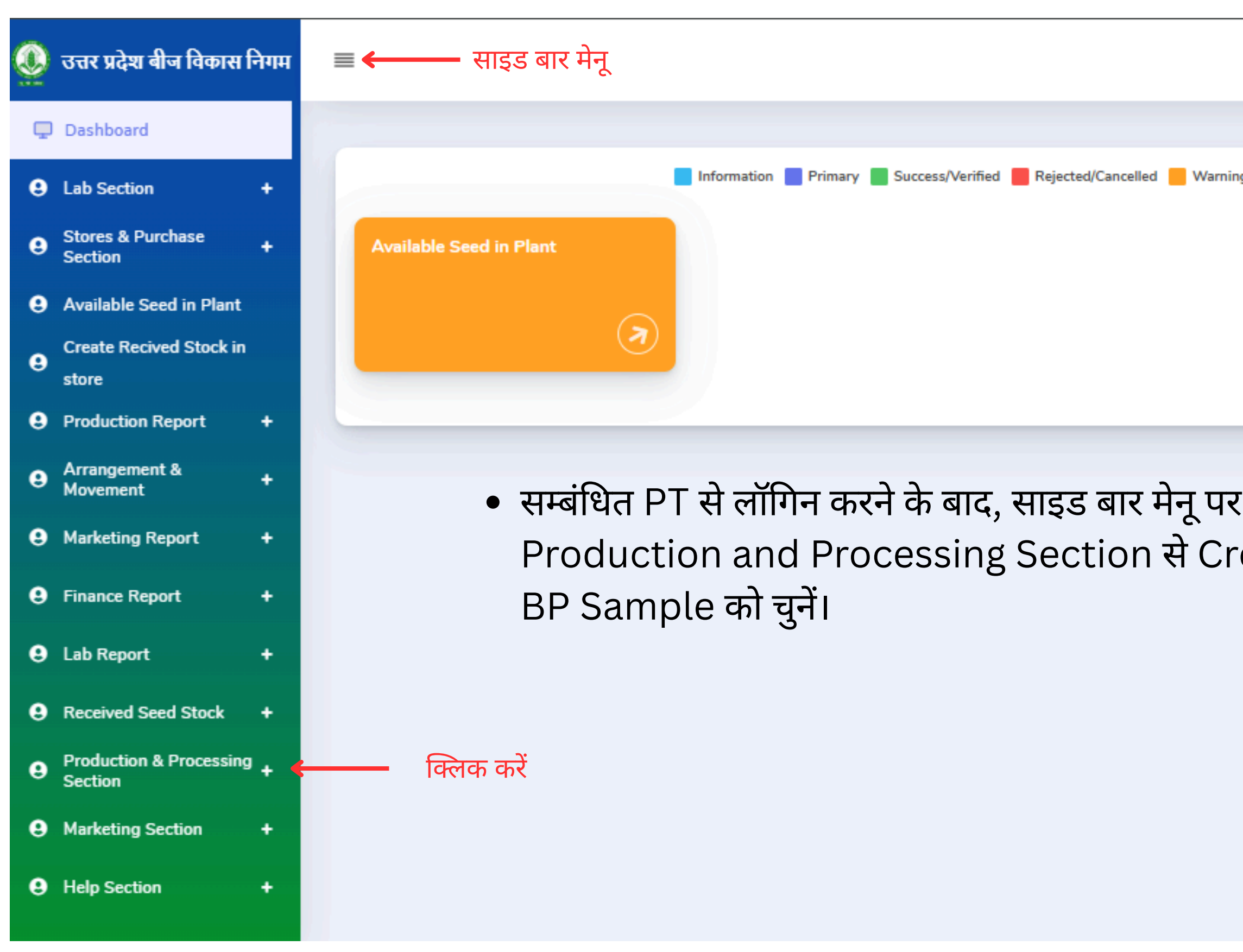

|                   | Designation : PT Last Login : 06/06/2025 13:50:13                                                              | 1294122 |
|-------------------|----------------------------------------------------------------------------------------------------|---------|
|                   |                                                                                                    |         |
| g/Pending 📕 Other | Quick Links Pending Farmer Registration List                                                                   |         |
|                   | Create Pro. Gate Pass                                                                                          |         |
|                   | Create Intake(S.R)                                                                                             |         |
|                   |                                                                                                    |         |
|                   |                                                                                                    |         |
|                   |                                                                                                    |         |
|                   |                                                                                                    |         |
| eate              |                                                                                                    |         |
|                   |                                                                                                    |         |
|                   |                                                                                                    |         |
|                   |                                                                                                    |         |
|                   |                                                                                                    |         |
|                   | 1 Comments and a second second second second second second second second second second second second second se |         |

## Plant Office (PT) :- Create BP Sample -बीपी सैंपल फेल होने की स्थिति में

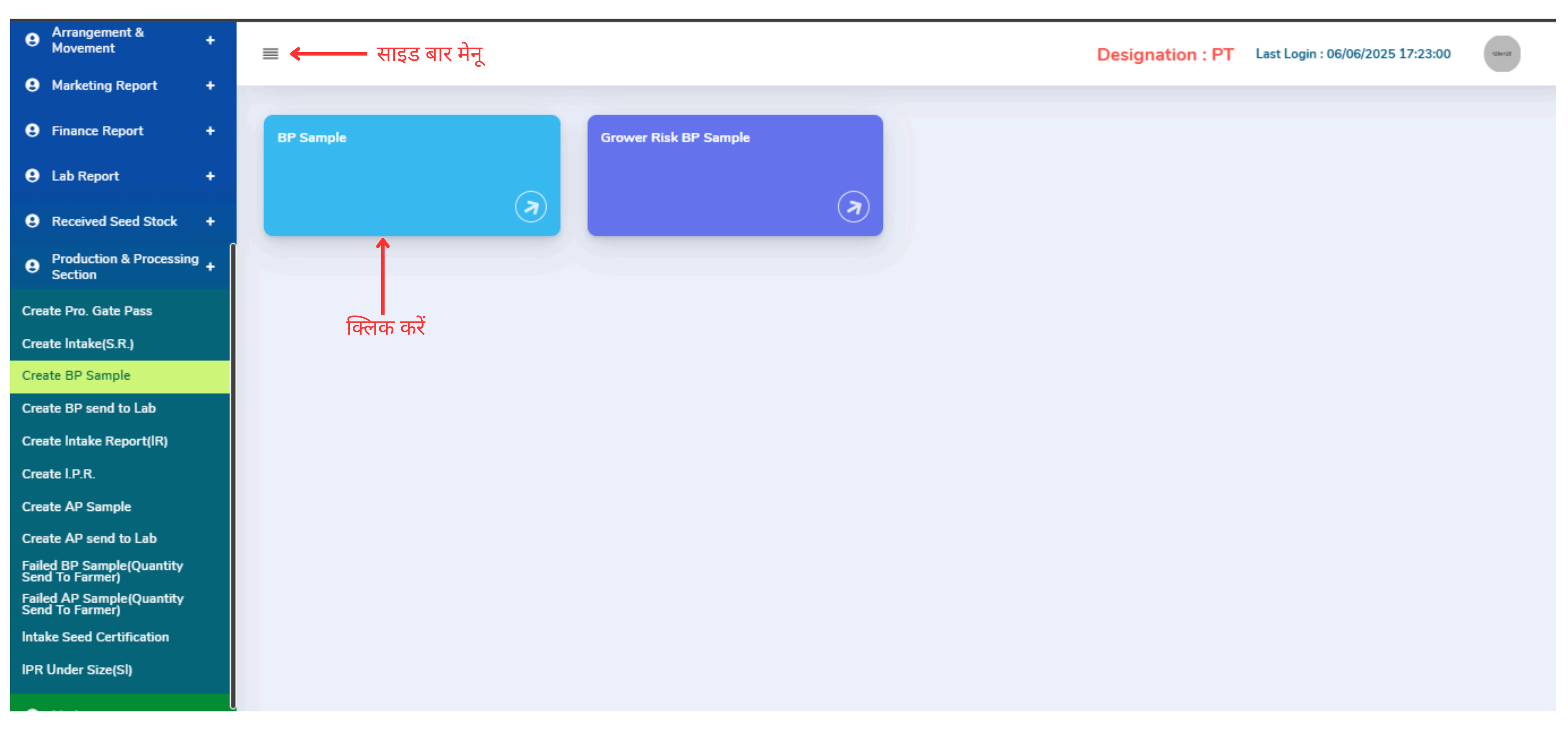

# Plant Office (PT) :- Create BP Sample-बीपी सैंपल फेल होने की स्थिति में

| Ö | उत्तर प्रदेश बीज विकास नि          | नेगम |                                                  |                | Designatio                    | on : PT Last Login : 06/06/2025 17:23:00                  |
|---|------------------------------------|------|--------------------------------------------------|----------------|-------------------------------|-----------------------------------------------------------|
| Ģ | Dashboard                          | ٦    |                                                  |                |                               |                                                           |
|   | Lab Section                        | ÷    | Create BP Sample                                 |                | क्लिक करे ——> List of BP Samp | le Fail Report List of Reject BP Sample List of BP Sample |
|   | Stores & Purchase<br>Section       | +    | Search By (Name, Seed Certification No., SR No.) |                | Crop Season : *               | Crop Year : *                                             |
|   | Available Seed in Plant            |      |                                                  |                | -Select Crop Season-          | ~                                                         |
| 9 | Create Recived Stock in store      |      | Crop Name :                                      | Crop Variety : | Class of Seed:                | District                                                  |
| 9 | Production Report                  | +    | ~                                                | ~              | -Select Class Of Seed-        | -Select District-                                         |
| 9 | Arrangement &<br>Movement          | +    |                                                  |                |                               | Search                                                    |
| 9 | Marketing Report                   | +    |                                                  |                |                               |                                                           |
| 9 | Finance Report                     | +    |                                                  |                |                               |                                                           |
| 9 | Lab Report                         | +    |                                                  |                |                               |                                                           |
| 9 | Received Seed Stock                | +    |                                                  |                |                               |                                                           |
| 9 | Production & Processing<br>Section | +    |                                                  |                |                               |                                                           |
| 8 | Marketing Section                  | +    |                                                  |                |                               |                                                           |
| 8 | Help Section                       | +    |                                                  |                |                               |                                                           |
# Plant Office (PT) :- List of Fail BP Sample:- बीपी सैंपल फेल होने की स्थिति में

| 🗕 उत्तर प्रदेश बीज                                                                        | वेकास निगम          | ≡  |           |                    |            |                      |                 |                                |             |             |                   | Designa                                  | tion : PT  | Last Login : 00  | 6/06/2025 17 | :23:00                      | x12E                  |            |
|-------------------------------------------------------------------------------------------|---------------------|----|-----------|--------------------|------------|----------------------|-----------------|--------------------------------|-------------|-------------|-------------------|------------------------------------------|------------|------------------|--------------|-----------------------------|-----------------------|------------|
| <ul> <li>Dashboard</li> <li>Lab Section</li> </ul>                                        | +                   | Li | st of     | Fail B             | P Samp     | ole                  |                 |                                |             |             |                   |                                          |            |                  |              | <b>41</b> E                 | Back                  |            |
| Stores & Purcha<br>Section                                                                | se +                |    | Search By | / (Coupon Code     | )          |                      |                 |                                |             | Crop Se     | ason : *          |                                          | Crop       | Year:*           |              |                             |                       |            |
| Available Seed in     Create Recived S                                                    | n Plant<br>Stock in |    | Crop Nam  | ne :               |            | Сгор                 | Variety :       |                                |             | Class of    | f Seed:           |                                          | Distr      | ict              |              |                             |                       |            |
| <ul> <li>store</li> <li>Production Report</li> </ul>                                      | rt +                |    | -Select   | Crop Name-         |            | ~                    |                 |                                | ~           | -Sele       | ect Class Of Seed | d-                                       | •          | Select District- |              | ~                           | •]                    |            |
| <ul> <li>Arrangement &amp;<br/>Movement</li> <li>Marketing Report</li> </ul>              | +<br>t +            |    | -1 -      |                    |            |                      |                 |                                |             |             |                   |                                          |            |                  |              | Search                      |                       |            |
| Finance Report                                                                            | +                   |    | Show 50   | Coupon             | Sample     | Сгор                 | Сгор            |                                | Class<br>Of | Area<br>(in | Intake 🚊          |                                          | Send       | Sea              | irch:        |                             |                       |            |
| Lab Report                                                                                | +                   |    | No.       | Code               | Date       | Season/Year          | Name            | Crop Variety                   | Seed        | Hect)       | Quantity          | Lab Name                                 | Date       | Date             | Remark       | Action                      |                       |            |
| <ul> <li>Received Seed S</li> <li>Production &amp; Production</li> <li>Section</li> </ul> | tock +              |    | 1         | R24-<br>25/9/00001 | 05/06/2025 | RABI / 2024-<br>2025 | WHEAT<br>(गेहू) | DBW-303<br>(KARAN<br>VAISNAVI) | C/S-I       | 6.50        | 77.40             | Seed Testing<br>Laboratories,<br>Lucknow | 05/06/2025 | 06/06/2025       | 3            | ReTest<br>Finally<br>Reject | <b>←</b> <sup>1</sup> | क्ल<br>कर् |
| S Marketing Section                                                                       | on +                |    | Showing 1 | to 1 of 1 entries  |            | Total:               | 1               |                                |             | 6.5         | 77.4              |                                          |            | 1                |              | Previous 1 Nex              | t                     |            |
| Help Section                                                                              | +                   |    | Showing 1 | to I of I entries  | 2          |                      |                 |                                |             |             |                   |                                          |            |                  |              |                             |                       |            |

# Plant Office (PT) Dashboard: - Failed BP Sample Report(quantity send to farmer)

| Marketing Report +                                            | 🔳 ሩ साइड बार मेनू                  |                            | Designation :                | PT Last Login : 06/06/2025 13:50:13                 |
|---------------------------------------------------------------|------------------------------------|----------------------------|------------------------------|-----------------------------------------------------|
| Finance Report +                                              |                                    |                            |                              |                                                     |
| Lab Report +                                                  | Failed BP sample (Quant            | tity Send to Farmer)       |                              | Failed BP Sample<br>Report/quantity send to farmer) |
| Received Seed Stock +                                         |                                    |                            |                              | Report(quartery send to farmer)                     |
| <ul> <li>Production &amp; Processing +<br/>Section</li> </ul> | Search By (Coupon Code)            |                            | Crop Season : *              | Crop Year : *                                       |
| Create Pro. Gate Pass                                         |                                    |                            |                              |                                                     |
| Create Intake(S.R.)                                           | Crop Name :                        | Crop Variety :             | Class of Seed:               | District                                            |
| Create BP Sample                                              | ~                                  | ~                          | -Select Class Of Seed-       | -Select District-                                   |
| Create BP send to Lab                                         |                                    |                            |                              |                                                     |
| Create Intake Report(IR)                                      |                                    |                            |                              | Search                                              |
| Create I.P.R.                                                 |                                    |                            |                              |                                                     |
| Create AP Sample                                              |                                    |                            |                              |                                                     |
| Create AP send to Lab                                         | • सम्बंधित PT                      | से लॉगिन करने के बाद, साइड | बार मेनू पर Production a     | nd Processing                                       |
| Failed BP Sample(Quantity                                     | — <sup>क्लिक करें</sup> Section से | Failed BP Sample Rep       | ort(quantity send to fa      | armer) को चनें।                                     |
| Failed AP Sample(Quantity<br>Send To Farmer)                  |                                    | ranca Broamptertep         | or equations some contractor |                                                     |
| Intake Seed Certification                                     |                                    |                            |                              |                                                     |
| IPR Under Size(SI)                                            | • सूची से रिका                     | डे को चुने और आगे बढ़े।    |                              |                                                     |
| Marketing Section +                                           |                                    |                            |                              |                                                     |
| • Help Section +                                              |                                    |                            |                              |                                                     |

### Plant Office (PT) Dashboard:- Failed BP Sample Report(quantity send to farmer)

| 0 | उत्तर प्रदेश बीज विकास नि          | नेगम ≡ | <b></b>     | —— सा              | ाइड बार मेनू     | •                     |                  |                   |              |                |                |
|---|------------------------------------|--------|-------------|--------------------|------------------|-----------------------|------------------|-------------------|--------------|----------------|----------------|
| Ģ | Dashboard                          | F      | ailed       | <b>BP</b> sar      | nnle (C          | Juantity              | Send             | to Farm           | ner)         |                |                |
| 9 | Lab Section                        | •      | uncu        | Di Sui             | inpic (c         | quartery              | Jena             | to rann           |              |                |                |
|   | Stores & Purchase<br>Section       | •      | Search By   | (Coupon Code)      | )                |                       |                  |                   |              | Crop Sea       | ison : *       |
| 8 | Available Seed in Plant            |        |             |                    |                  |                       |                  |                   |              | RABI           |                |
| 0 | Create Recived Stock in store      |        | Crop Nam    | ie :               |                  | Crop                  | Variety :        |                   |              | Class of       | Seed:          |
| 6 | Production Report                  | •      | -Select     | Crop Name-         |                  | ~                     |                  |                   | ~            | -Selec         | t Class O      |
| 9 | Arrangement &<br>Movement          | •      |             |                    |                  |                       |                  |                   |              |                |                |
| 9 | Marketing Report                   | •      |             |                    |                  |                       |                  |                   |              |                |                |
| 9 | Finance Report                     | •      | Show 50     | ✓ entries          |                  |                       |                  |                   | Class        | Area           |                |
| 0 | Lab Report                         | •      | Sr 🔅<br>No. | Coupon 👙<br>Code   | Sample 🗍<br>Date | Crop 🗧<br>Season/Year | Crop 🔅<br>Name   | Crop Variety      | Of C<br>Seed | (in 🗍<br>Hect) | Inta<br>Quanti |
| 9 | Received Seed Stock                | •      | 1           | R24-<br>25/9/00001 | 05/06/2025       | RABI / 2024-<br>2025  | WHEAT<br>(गेह्र) | DBW-303<br>(KARAN | C/S-I        | 6.50           | 7              |
| 6 | Production & Processing<br>Section | •      |             |                    |                  |                       |                  | VAISNAVI)         |              |                |                |
| 9 | Marketing Section                  | +      | Showing 1   | to 1 of 1 entries  |                  | Total:                |                  |                   |              | 6.5            |                |
| 8 | Help Section                       | •      |             |                    |                  |                       |                  |                   |              |                |                |

| Desig                       | natior                 | I:PT           | Last Login : 06/ | 06/2025 17:2            | 7:55                          | besize | _             |
|-----------------------------|------------------------|----------------|------------------|-------------------------|-------------------------------|--------|---------------|
|                             |                        |                |                  | Failed<br>Report(quanti | BP Sample<br>ity send to farr | mer)   |               |
|                             |                        | Crop Y         | /ear : *         |                         |                               |        |               |
|                             | ~                      | 202            | 24-2025          |                         | ~                             |        |               |
|                             |                        | Distric        | t                |                         |                               |        |               |
| Of Seed-                    | ~                      | -Se            | lect District-   |                         | ~                             |        |               |
|                             |                        | ,              |                  |                         | Search                        |        |               |
|                             |                        |                | Searc            | h:                      |                               |        |               |
| ake 🗍<br>tity 🛛 Lab Nam     | e                      | Send 🗍<br>Date | Receive Date     | Ç<br>Remark             | )<br>Action                   |        |               |
| 77.40 Seed Tes<br>Laborator | ting<br>ries, 0<br>now | 5/06/2025      | 06/06/2025       | 3                       | Send To<br>farmer             | -      | क्लिक<br>करें |
| 77.4                        | ŀ                      |                |                  |                         |                               |        |               |
|                             |                        |                |                  | P                       | revious 1 Ne                  | d      |               |
|                             |                        |                |                  |                         |                               |        |               |

### Plant Office (PT) Dashboard:- Failed BP Sample Report(quantity send to farmer)

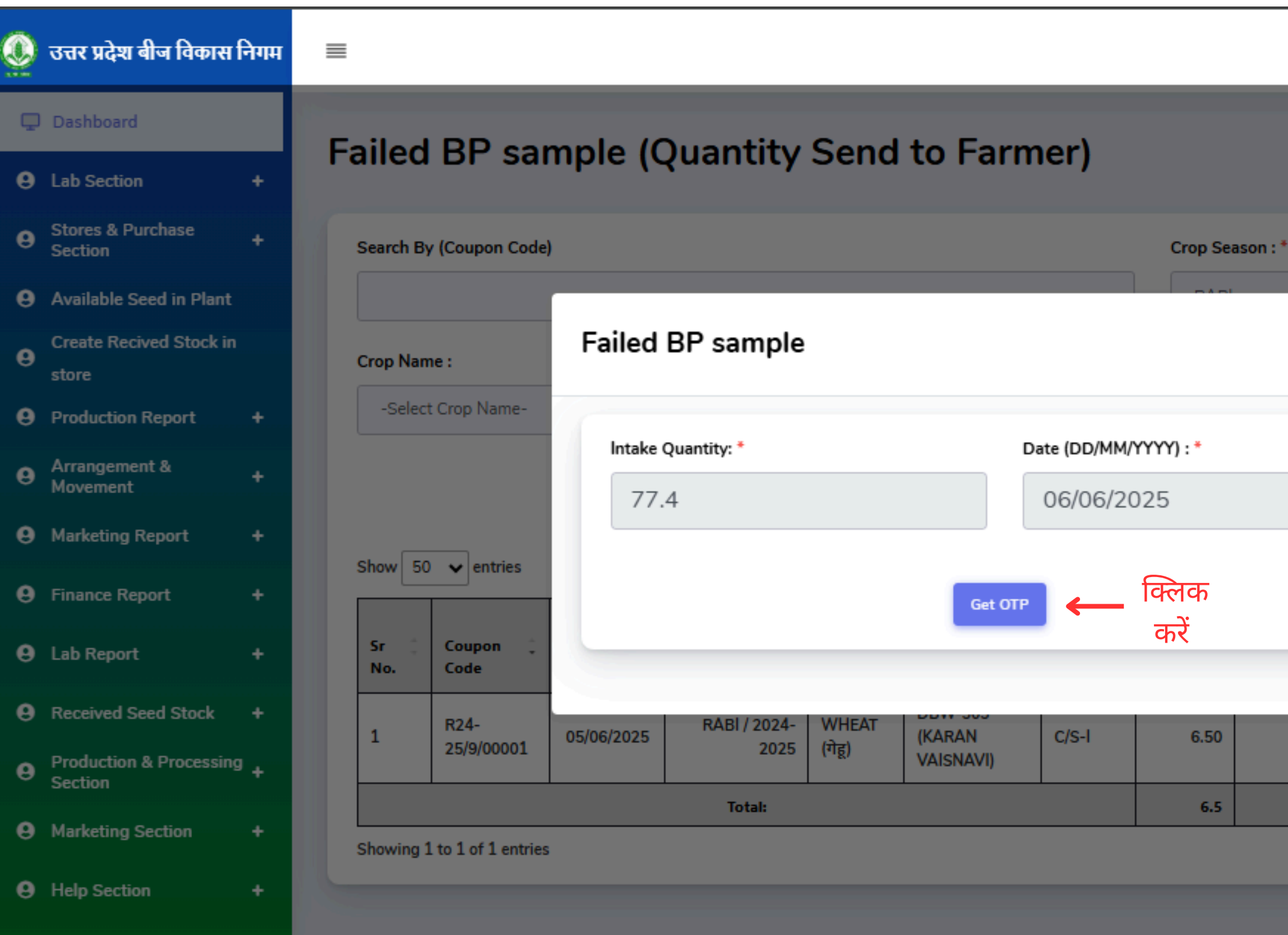

|       | Designat                 | ion : PT       | Last Login : 06/  | 06/2025 17:2            | 7:55                            |
|-------|--------------------------|----------------|-------------------|-------------------------|---------------------------------|
|       |                          |                |                   | Failed<br>Report(quanti | BP Sample<br>ty send to farmer) |
|       |                          | Crop           | /ear:*            |                         |                                 |
|       |                          | ✓ 202          | 24-2025           |                         | ~                               |
|       | ×                        | Distric        | :t                |                         |                                 |
|       |                          | ✓ -Se          | elect District-   |                         | ~                               |
|       |                          |                |                   |                         | Search                          |
|       |                          |                | Searc             | h:                      |                                 |
| _     | me                       | Send 🗘<br>Date | Receive 🗘<br>Date | Remark                  | ‡<br>Action                     |
| 77.40 | Laboratories,<br>Lucknow | 05/06/2025     | 06/06/2025        | 3                       | Send To<br>farmer               |
| 77.4  |                          |                |                   |                         |                                 |
|       |                          |                |                   | Pi                      | revious 1 Next                  |
|       |                          |                |                   |                         |                                 |

### Plant Office (PT) Dashboard: - Failed BP Sample Report(quantity send to farmer)

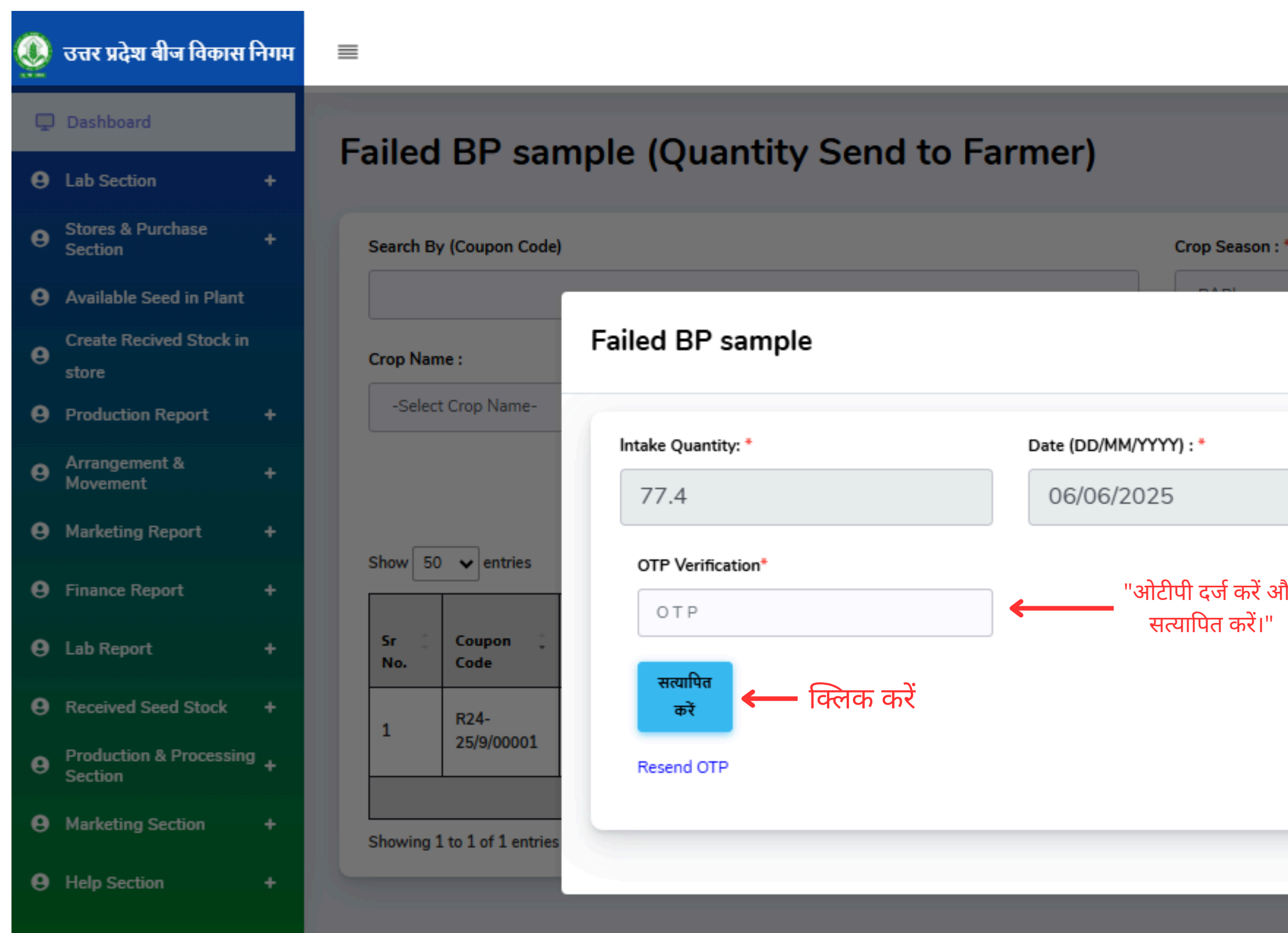

|   |                            |                |                   | Failed<br>Report(quanti | BP Sample<br>ty send to farmer) |
|---|----------------------------|----------------|-------------------|-------------------------|---------------------------------|
|   |                            | Crop Y         | /ear:*            |                         |                                 |
|   |                            | ✔ 202          | 24-2025           |                         | ~                               |
| > | <                          | Distric        | t                 |                         |                                 |
|   |                            | ✓ -Se          | lect District-    |                         | ~                               |
|   |                            |                |                   |                         | Search                          |
|   |                            |                | Searc             | h:                      |                                 |
|   | me                         | Send 🗘<br>Date | Receive 🗧<br>Date | Ç<br>Remark             | ÷<br>Action                     |
|   | esting<br>tories,<br>:know | 05/06/2025     | 06/06/2025        | 3                       | Send To<br>farmer               |
|   |                            |                |                   |                         | muiaus 1 Nort                   |

### Plant Office (PT) Dashboard:- Failed BP Sample Report(quantity send to farmer)

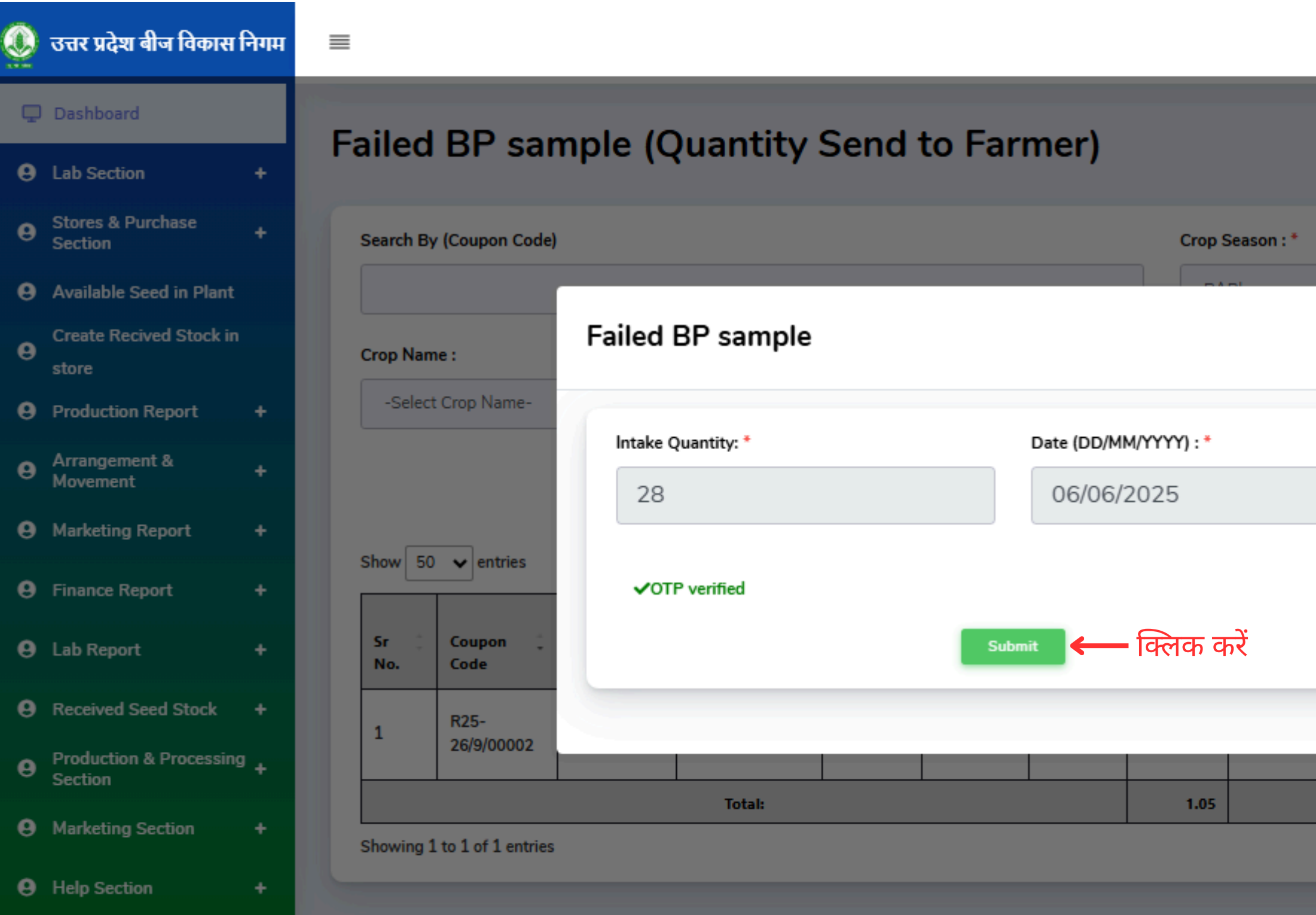

| Designat                   | tion : PT      | Last Login : 06/ | /06/2025 18:3          | 37:50 garat                      |
|----------------------------|----------------|------------------|------------------------|----------------------------------|
|                            |                |                  | Failed<br>Report(quant | BP Sample<br>ity send to farmer) |
|                            | Crop           | Year : *         |                        |                                  |
|                            | ▶ 20           | 25-2026          |                        | ~                                |
| ×                          | Distri         | ct               |                        |                                  |
|                            | ✓ -S           | elect District-  |                        | ~                                |
|                            |                |                  |                        | Search                           |
|                            |                | Searc            | :h:                    |                                  |
| ÷<br>ne                    | Send 💭<br>Date | Receive Date     | Remark                 | Action                           |
| sting<br>ories,<br>Lucknow | 06/06/2025     | 06/06/2025       |                        | Send To<br>farmer                |
| 28                         |                |                  |                        |                                  |
|                            |                |                  | P                      | Previous 1 Next                  |
|                            |                |                  |                        |                                  |

### Create Intake Report (IR)

|                                           | Crea      | te Intake              | Repor         | t (IR)                |                  |                |          |                       |                 |                                 |                     |                        |                    |          |                                          | ntake Report List      | Intake Seed Ce            | rtification |
|-------------------------------------------|-----------|------------------------|---------------|-----------------------|------------------|----------------|----------|-----------------------|-----------------|---------------------------------|---------------------|------------------------|--------------------|----------|------------------------------------------|------------------------|---------------------------|-------------|
| +                                         | Cree      |                        | Керог         | c (iix)               |                  |                |          |                       |                 |                                 |                     |                        |                    |          |                                          |                        | -                         |             |
| Purchase +                                | Searc     | h By (Farmer Name,B    | P Sample,Seed | Certification No.)    |                  |                |          |                       | Cr              | op Season : *                   |                     |                        |                    |          | Crop Year : *                            |                        |                           |             |
| Seed in Plant                             |           |                        |               |                       |                  |                |          |                       |                 | RABI                            |                     |                        |                    | ~        | 2025-2026                                |                        |                           | ~           |
| Recived Stock in                          | Crop      | Name :                 |               |                       | Crop V           | /ariety :      |          |                       | CI              | ass of Seed:                    |                     |                        |                    |          | District                                 |                        |                           |             |
| tion Report +                             | -Se       | elect Crop Name-       |               | ~                     |                  |                |          | ```                   |                 | -Select Class Of Se             | ed-                 |                        |                    | ~        | -Select District-                        |                        |                           | ~           |
| gement & +<br>nent                        |           |                        |               |                       |                  |                |          |                       |                 |                                 |                     |                        |                    |          |                                          |                        |                           | Search      |
| ing Report +                              | Show      | 50 🗙 entries           |               |                       |                  |                |          |                       |                 |                                 |                     |                        |                    |          |                                          | Search:                |                           |             |
| ce Report +<br>eport +                    | Sr<br>No. | CReceipt Book          | Receipt Date  | Seed<br>Certification | Farmer 0<br>Name | Father/Husband | District | Crop :<br>Season/Year | Crop<br>Name    | Crop Crop                       | Class<br>Of<br>Seed | Area<br>(in :<br>Hect) | No<br>Of 3<br>Bags | Quantity | ti Lab Name                              | Lab Test               | Report Date               | Action      |
| d Seed Stock +                            | 1         | R25-<br>26/3/SR/00006  | 10/06/2025    | SC-06062025           | Aryan<br>Singh   | Arvind Singh   | Lucknow  | RABI / 2025-<br>2026  | ALSI<br>(अलसी)  | JLS-66                          | F/S-I               | 1.05                   | 74                 | 26.0     | Seed Testing<br>Laboratories,<br>Lucknow | LT10062025-<br>3       | 10/06/2025                |             |
| tion & Processing +<br>1<br>ing Section + | 2         | R25-<br>26/3/SR/00006  | 10/06/2025    | SC-06062025-1         | Aryan<br>Singh   | Arvind Singh   | Lucknow  | RABI / 2025-<br>2026  | WHEA<br>(गेह्र) | T DBW-187<br>(KARNA<br>VANDANA) | F/S-I               | 0.55                   | 65                 | 28.0     | Seed Testing<br>Laboratories,<br>Lucknow | LT10062025-<br>4       | 10/06/2025                |             |
| ection +                                  | 3         | R25-<br>26/3/SR/00006  | 10/06/2025    | SC-06062025           | Aryan<br>Singh   | Arvind Singh   | Lucknow  | RABI / 2025-<br>2026  | ALSI<br>(अलसी)  | JLS-66                          | F/S-I               | 1.05                   | 116                | 26.0     | Seed Testing<br>Laboratories,<br>Lucknow | LT10062025             | 10/06/2025                |             |
|                                           |           |                        | 1             | 1                     | 1                | Total          | 1        | 1                     |                 |                                 | 1                   | 2.65                   | 255.00             | 80.00    |                                          |                        |                           |             |
|                                           | Showi     | ng 1 to 3 of 3 entries |               |                       |                  | Total          |          |                       |                 |                                 |                     | 2.65                   | 255.00             | 80.00    | Activate<br>Go to Settir                 | Window<br>ngs to activ | Previo<br>/S<br>ate Windo | ous 1 Nex   |

### Create Intake Report (IR)

| 0 | उत्तर प्रदेश बीज विकास वि          | नेगम | ≡ |             |                       |                          |                    |                |              |         |                      |                |                    |
|---|------------------------------------|------|---|-------------|-----------------------|--------------------------|--------------------|----------------|--------------|---------|----------------------|----------------|--------------------|
| P | Dashboard                          |      | C | reate       | alntake               | Depor                    | + (ID)             |                |              |         |                      |                |                    |
| 0 | Lab Section                        | +    | Č | reatt       |                       | керог                    | c (iix)            |                |              |         |                      |                |                    |
| 0 | Stores & Purchase<br>Section       | +    |   | Search By   | y (Farmer Name,BF     | <sup>o</sup> Sample,Seed | Certification No.) |                |              |         |                      | Crop Se        | eason : *          |
| 0 | Available Seed in Plant            |      |   |             |                       |                          | _                  |                |              |         |                      | RAB            | 1                  |
| 0 | Create Recived Stock in store      |      |   | Crop Nam    | te:                   |                          | Lab Detail         | s              |              |         |                      |                |                    |
| 0 | Production Report                  | +    |   |             |                       |                          |                    |                |              |         |                      |                |                    |
| 0 | Arrangement &<br>Movement          | +    |   |             |                       |                          | Intake Report      | Date: *        |              |         | Submit               |                |                    |
| 0 | Marketing Report                   | +    |   | Show 50     | ✓ entries             |                          | 10/06/2            | :025           |              |         | 1                    |                |                    |
| 0 | Finance Report                     | +    |   |             | Receipt               |                          |                    |                |              |         |                      |                |                    |
| 0 | Lab Report                         | +    |   | Sr :<br>No. | Book -<br>Number      | Date                     |                    |                | _            | सब      | मिट पर क्लि          | ाक करें        |                    |
| 0 | Received Seed Stock                | +    |   | 1           | R25-<br>26/3/SR/00006 | 10/06/2025               | SC-06062025        | Aryan<br>Singh | Arvind Singh | Lucanon | 2026                 | (अलसी)         | LS-66              |
| θ | Production & Processing<br>Section | +    |   |             | R25-                  |                          |                    | Arvan          |              |         | RABI / 2025-         | WHEAT          | DBW-187            |
| 0 | Marketing Section                  | +    |   | 2           | 26/3/SR/00006         | 10/06/2025               | SC-06062025-1      | Singh          | Arvind Singh | Lucknow | 2026                 | (गेहू)         | (KARNA<br>VANDANA) |
| 0 | Help Section                       | +    |   | 3           | R25-<br>26/3/SR/00006 | 10/06/2025               | SC-06062025        | Aryan<br>Singh | Arvind Singh | Lucknow | RABI / 2025-<br>2026 | ALSI<br>(अलसी) | JLS-66             |
|   |                                    |      |   |             |                       |                          |                    |                | Total        |         |                      |                |                    |
|   |                                    |      |   |             |                       |                          |                    |                |              |         |                      |                |                    |

Showing 1 to 3 of 3 entries

### 120x12 Designation : PT Last Login : 10/06/2025 15:52:16 Crop Year : \* 2025-2026 $\mathbf{v}$ $\mathbf{v}$ District × -Select District- $\mathbf{v}$ $\mathbf{v}$ Search: No Action Of Lab Test Report Number as Quantity Lab Name Date Seed Testing LT10062025-10/06/2025 F/S-I 1.05 74 26.00 Laboratories, Lucknow Seed Testing LT10062025-10/06/2025 0.55 65 F/S-I 28.00 Laboratories, Lucknow Seed Testing F/S-I 1.05 116 26.00 LT10062025 10/06/2025 Laboratories, Lucknow 2.65 255.00 80.00 Previous 1 Next

Go to Settings to activate Windows.

### PO लॉगिन की प्रक्रिया

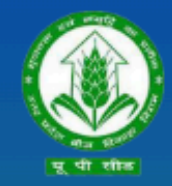

उत्तर प्रदेश बीज विकास निगम Uttar Pradesh Seed Development Corporation Management Information system (MIS) आप सभी का हार्दिक स्वागत एवं अभिनन्दन करता है

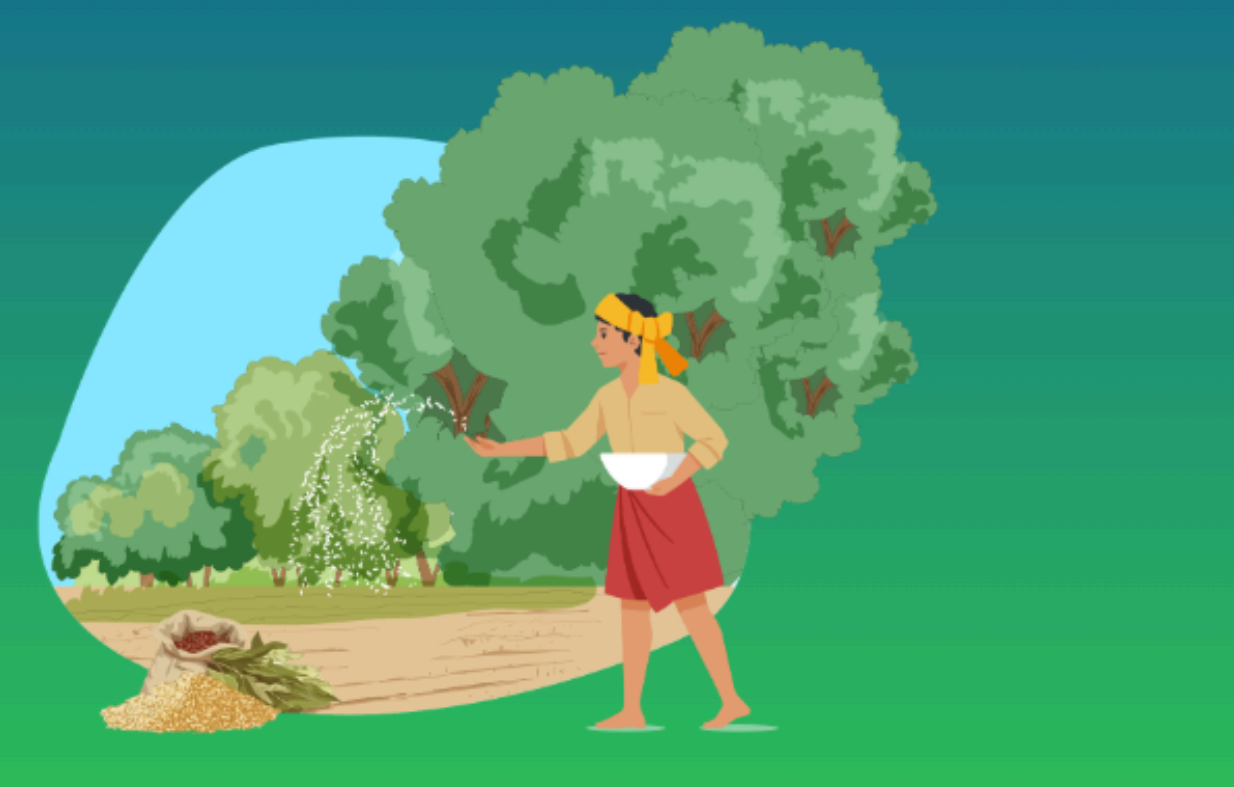

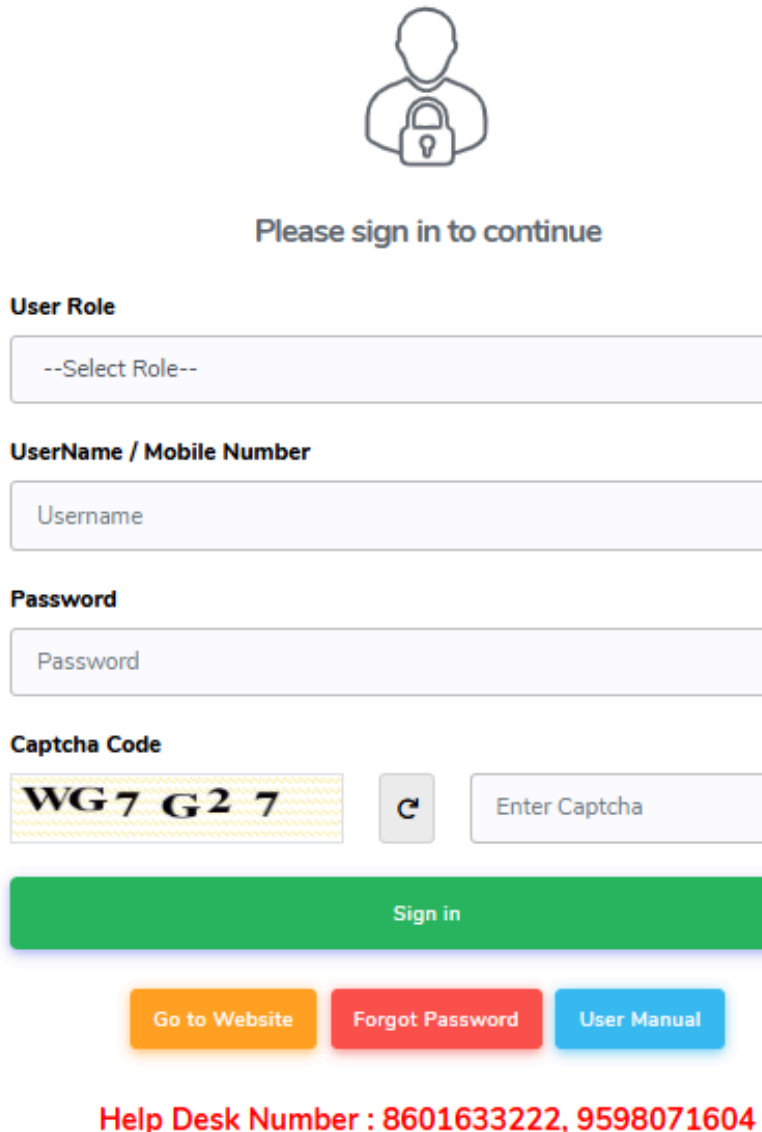

Timing : (10:00 AM to 07:00 PM)

| ~           |
|-------------|
|             |
|             |
|             |
|             |
|             |
|             |
| er Captcha  |
|             |
|             |
| User Manual |
|             |

04)सक्सेसफुल लॉगिन करने के लिए साइन पर क्लिक करें

03) पासवर्ड Enter करे

02) यूजर नेम भरें

01) उपयोगकर्ता भूमिका PO का चयन करें

### PO Dashboard

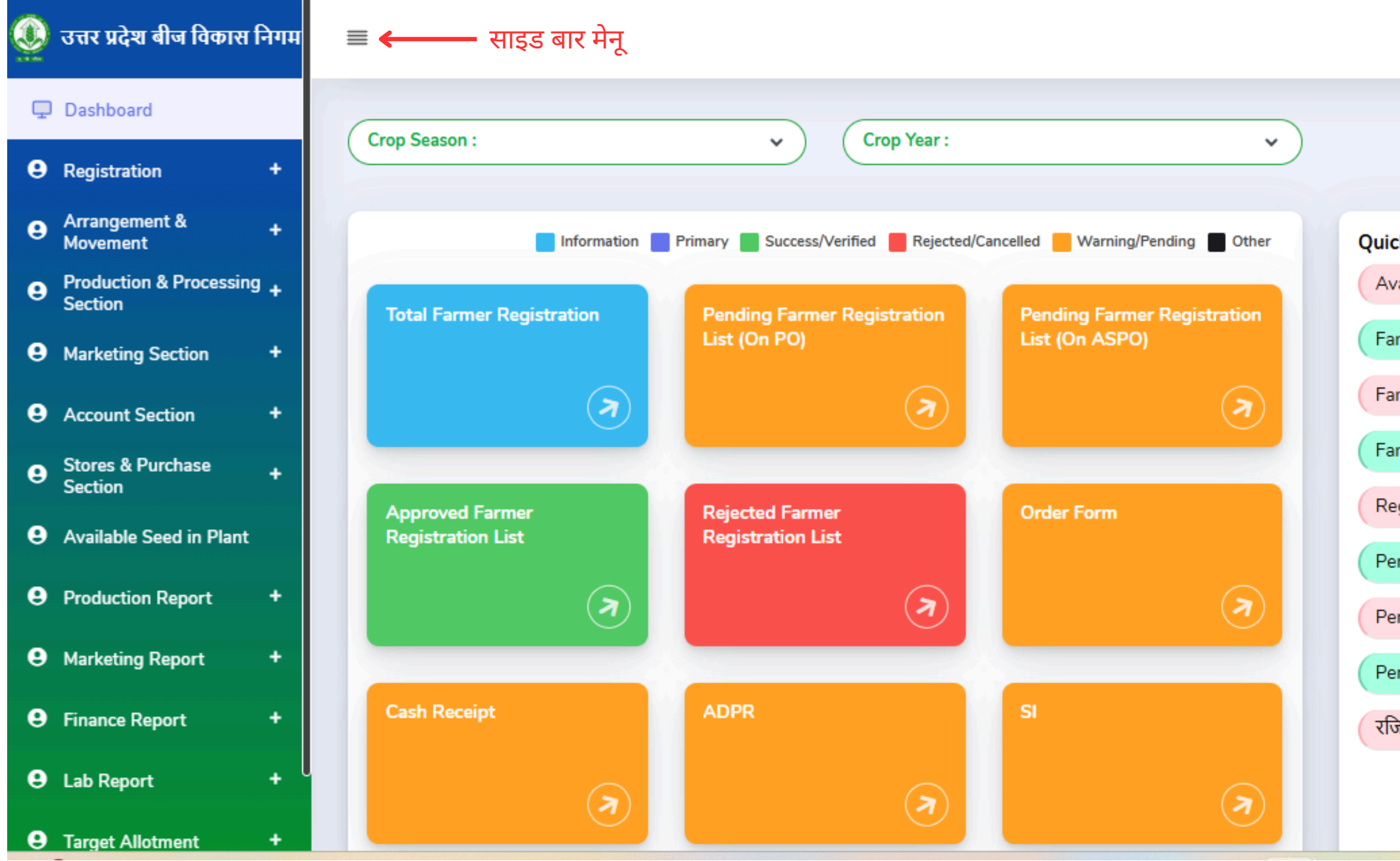

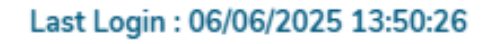

| ck Links                         |   |
|----------------------------------|---|
| vailable Seed in Plant           | 0 |
| armer Registration Pending List  | 0 |
| armer Registration Approved List | 0 |
| armer Registration Reject List   | 0 |
| egistered Farmer                 | 0 |
| ending List of Credit Receipt    | 0 |
| ending Order Form List           | 0 |
| ending Farmer Khatauni List      | 0 |
| जेस्टर ऑफ़ रजिस्टर               | 0 |
|                                  |   |

- सम्बंधित PO से लॉगिन करने के बाद, साइड बार मेनू पर Production and Processing Section से Create IR Verification को चुनें। सूची से रिकॉर्ड को चुनें और आगे बढ़ें। फॉर्म को भरें और संरक्षित बटन पर क्लिक करें।
- साइड बार मेनू पर
   Account Section से Create IR Payment को चुनें। सूची से रिकॉर्ड को चुनें और आगे बढ़ें। फॉर्म को भरें और संरक्षित बटन पर क्लिक करें।

### **Create IR Verification**

🕔 उत्तर प्रदेश बीज विकास निगम Dashboard Registration Arrangement & Movement Production & Processing + Section Order form ADPR Feed UPSSCA Code Create Field Coupan Create Field send to Lab Create Intake Letter Create I.R. Verification Create IPR Verifcation Stock AP OK Ta e Marketing Account Set Stores & F
 Section Available Production

| earch        | By (Farmer Nam                                                                                          | e,Intake Letter                                          | No.,Seed Cert                                                                                    | ification No.                                                          |                                                                                                    |                                |                                                                                       | rop Season                                                            | *                                                                                                    |                                       |                                              | Crop Yea                                            | ar:*                                                                                                    |                                                                                |                                                                                |
|--------------|----------------------------------------------------------------------------------------------------|----------------------------------------------------------|--------------------------------------------------------------------------------------------------|------------------------------------------------------------------------|----------------------------------------------------------------------------------------------------|--------------------------------|---------------------------------------------------------------------------------------|-----------------------------------------------------------------------|----------------------------------------------------------------------------------------------------|---------------------------------------|----------------------------------------------|-----------------------------------------------------|----------------------------------------------------------------------------------------------------|--------------------------------------------------------------------------------|--------------------------------------------------------------------------------|
|              |                                                                                                    |                                                          |                                                                                                  |                                                                        |                                                                                                    |                                |                                                                                       | RABI                                                                  |                                                                                                    |                                       | ~                                            | 2025                                                | -2026                                                                                                    |                                                                                | ~                                                                              |
| Crop N       | lame :                                                                                                  |                                                          |                                                                                                  | Crop Va                                                                | riety :                                                                                                    |                                | c                                                                                     | lass of Seed                                                          | :                                                                                                    |                                       |                                              | District :                                          |                                                                                                    |                                                                                |                                                                                |
| -Se          | lect Crop Name-                                                                                         |                                                          | ~                                                                                                |                                                                        |                                                                                                    |                                | ~                                                                                     | -Select Cla                                                           | ss Of Seed-                                                                                                    |                                       | ~                                            | -Sele                                               | ct District-                                                                                                    |                                                                                | ~                                                                              |
| Name         | of Plant :                                                                                              |                                                          |                                                                                                  | Name o                                                                 | f Branch :                                                                                                    |                                |                                                                                       |                                                                       |                                                                                                    |                                       |                                              |                                                     |                                                                                                    |                                                                                |                                                                                |
| -Se          | lect Plant Office-                                                                                      |                                                          | ~                                                                                                | -Sele                                                                  | ect Plant Office-                                                                                                    |                                | ~                                                                                     | Search                                                                |                                                                                                    |                                       |                                              |                                                     |                                                                                                    |                                                                                |                                                                                |
| ow 5         |                                                                                                    |                                                          |                                                                                                  |                                                                        |                                                                                                    |                                |                                                                                       |                                                                       |                                                                                                    |                                       |                                              |                                                     | -                                                                                                    |                                                                                |                                                                                |
| ir ‡<br>Io.  | Intake<br>Report ‡<br>Number                                                                            | Intake<br>Report 0<br>Date                               | Seed<br>Certif<br>No.                                                                            | Farmer 🗍<br>Name                                                       | Father/Husband 🗘<br>Name                                                                                                    | District                       | Crop Season/Year                                                                      | Crop 🗘<br>Name                                                        | Crop 🗍<br>Variety                                                                                                  | Class<br>Of<br>Seed                   | Area<br>(in û<br>Hect)                       | Intake<br>Quantity                                  | So<br>No Of<br>Bags                                                                                                    | earch:<br>Plant / 🗍<br>Branch                                                  | Action                                                                         |
| ir ()<br>io. | Intake<br>Report :<br>Number<br>R25-<br>26/9/IR/00001                                                   | Intake<br>Report Date                                    | Seed<br>Certif<br>No.<br>SC-<br>06062025-<br>1                                                   | Farmer C<br>Name<br>Aryan<br>Singh                                     | Father/Husband C<br>Name                                                                                                    | District                       | Crop<br>Season/Year<br>RABI/2025-<br>2026                                             | Crop<br>Name<br>WHEAT<br>(गेहू)                                       | Crop<br>Variety<br>DBW-187<br>(KARNA<br>VANDANA)                                                                   | Class<br>Of Seed                      | Area<br>(in<br>Hect)<br>2.75                 | Intake<br>Quantity<br>28.00                         | No Of<br>Bags<br>GROWER/56                                                                                                    | earch:<br>Plant / C<br>Branch<br>S.P.P.<br>LUCKNOW                             | Action<br>IR<br>Verification                                                   |
| ir ()<br>io. | Intake<br>Report :<br>Number<br>R25-<br>26/9/IR/00001<br>R25-<br>26/9/IR/00004                          | Intake<br>Report :<br>Date<br>09/06/2025                 | Seed<br>Certif<br>No.<br>SC-<br>06062025-<br>1<br>SC-<br>06062025-<br>1                          | Farmer Name                                                            | Father/Husband C<br>Name<br>Arvind Singh<br>Arvind Singh                                                                                                    | District<br>Lucknow            | Crop<br>Season/Year<br>RABI/2025-<br>2026<br>RABI/2025-<br>2026                       | Crop<br>Name<br>WHEAT<br>(गेहू)<br>WHEAT<br>(गेहू)                    | Crop<br>Variety<br>DBW-187<br>(KARNA<br>VANDANA)<br>DBW-187<br>(KARNA<br>VANDANA)                                  | Class<br>Of<br>Seed<br>F/S-I          | Area<br>(in<br>Hect)<br>2.75<br>2.75         | Intake<br>Quantity<br>28.00<br>28.00                | Se<br>No Of<br>Bags<br>GROWER/56<br>GROWER/65                                                                                                    | Plant /<br>Branch<br>S.P.P.<br>LUCKNOW<br>S.P.P.<br>LUCKNOW                    | Action<br>IR<br>Verification<br>IR<br>Verification                             |
| ir C         | Intake<br>Report .<br>Number<br>R25-<br>26/9/IR/00001<br>R25-<br>26/9/IR/00004<br>R25-<br>26/9/IR/00006 | Intake<br>Report :<br>Date :<br>09/06/2025<br>09/06/2025 | Seed<br>Certif<br>No.<br>SC-<br>06062025-<br>1<br>SC-<br>06062025-<br>1<br>SC-<br>06062025-<br>1 | Farmer C<br>Name<br>Aryan<br>Singh<br>Aryan<br>Singh<br>Aryan<br>Singh | Father/Husband       Image: Comparison of the second second | District<br>Lucknow<br>Lucknow | Crop<br>Season/Year<br>RABI/2025-<br>2026<br>RABI/2025-<br>2026<br>RABI/2025-<br>2026 | Crop<br>Name<br>WHEAT<br>(गेहू)<br>WHEAT<br>(गेहू)<br>WHEAT<br>(गेहू) | Crop<br>Variety<br>DBW-187<br>(KARNA<br>VANDANA)<br>DBW-187<br>(KARNA<br>VANDANA)<br>DBW-187<br>(KARNA<br>VANDANA) | Class<br>Of<br>Seed<br>F/S-1<br>F/S-1 | Area<br>(in<br>Hect)<br>2.75<br>2.75<br>2.75 | Intake<br>Quantity<br>28.00<br>28.00<br>Ac<br>28.00 | Solution Solution Sol | earch:<br>Plant /<br>Branch<br>S.P.P.<br>LUCKNOW<br>S.P.P.<br>LUCKNOW<br>HOOWS | Action<br>IR<br>Verification<br>IR<br>Verification<br>WindBws.<br>Verification |

| Stock AP OK Tag                                            |        | <b>6 1</b> | Intake                | Intake     | Seed                  | Former         | Eather/Unchand |          | 6ma *              | C               | C                             | Clas    |  |
|------------------------------------------------------------|--------|------------|-----------------------|------------|-----------------------|----------------|----------------|----------|--------------------|-----------------|-------------------------------|---------|--|
| Marketing Section +                                        |        | No.        | Number                | Date       | No.                   | Name           | Name           | District | Season/Year        | Name            | Variety                       | See     |  |
| Account Section +                                          |        | 1          | R25-<br>26/9/IR/00001 | 09/06/2025 | SC-<br>06062025-<br>1 | Aryan<br>Singh | Arvind Singh   | Lucknow  | RABI/2025-<br>2026 | WHEAT<br>(गेहू) | DBW-187<br>(KARNA<br>VANDANA) | F/S-    |  |
| <ul> <li>Stores &amp; Purchase</li> <li>Section</li> </ul> |        |            |                       | R25-       |                       | SC-            | Aryan          |          |                    | RABI/2025-      | WHEAT                         | DBW-187 |  |
| Available Seed in Plant                                    |        | 2          | 26/9/IR/00004         | 09/06/2025 | 06062025-<br>1        | Singh          | Arvind Singh   | Lucknow  | 2026               | (गेहू)          | (KARNA<br>VANDANA)            | F/S-    |  |
| Production Report +                                        |        | 3          | R25-<br>26/9/IR/00006 | 09/06/2025 | SC-<br>06062025-<br>1 | Aryan<br>Singh | Arvind Singh   | Lucknow  | RABI/2025-<br>2026 | WHEAT<br>(गेहू) | DBW-187<br>(KARNA<br>VANDANA) | F/S-    |  |
| https://upbvn.datahosts.in/office/Fo                       | orInta | keRepor    | rtVerification 🗕      |            | _                     |                |                |          |                    |                 |                               |         |  |

### Designation : PO Last Login : 10/06/2025 11:34:21

128+128

### Fill IR Verification Foam

| =                                  |                                              |                                      |                                         |                           |                        |                              |                                      | Designation : PO          | Last Login : 10/06/2025 11:34:21 |              |
|------------------------------------|----------------------------------------------|--------------------------------------|-----------------------------------------|---------------------------|------------------------|------------------------------|--------------------------------------|---------------------------|----------------------------------|--------------|
| Intake Report                      | Verification                                 |                                      |                                         |                           |                        |                              |                                      | 46 Back                   |                                  |              |
|                                    |                                              |                                      |                                         |                           |                        |                              |                                      |                           |                                  |              |
| Grower Name:<br>Aryan Singh        | Nature of Programme:<br>PRODUCTION PROGRAMME |                                      | Crop Season / Year:<br>RABI / 2025-2026 |                           | Crop :<br>WHEAT (()E)  |                              | Variety :<br>DBW-187 (KARNA VANDANA) | Class of See              | d:                               |              |
| Area in (Hectare):<br>2.75         | Seed Certification No. :<br>SC-06062025-1    |                                      |                                         |                           |                        |                              |                                      |                           |                                  |              |
| Intake Report Detail:              | R25-26/9/IR/00001 ( 09/0                     | 6/2025) ( 28.00 )                    |                                         |                           |                        |                              |                                      |                           |                                  |              |
| Bank Details                       |                                              |                                      |                                         |                           |                        |                              |                                      |                           |                                  |              |
| Bank Name:<br>PANIAB AND SIND BANK |                                              | Account Number:<br>03405034504054034 |                                         | IFSC Code:<br>PSIB0000917 |                        | Branch Name :<br>Comti Nagar |                                      | No Of Bags :<br>anowen/se |                                  |              |
| Name of Plant/Branch : *           |                                              | Intake Quantity (in Qtl): *          |                                         | Rate (Per Qtl): *         |                        | Total Amount :               |                                      | Verification Date : *     |                                  | -            |
| S.P.P. LUCKNOW                     |                                              | 28.00                                |                                         |                           |                        |                              |                                      | 10/06/2025                |                                  |              |
| Payment Secti                      | on                                           | Transport Rate Per Oth               |                                         | Transport Amount          |                        |                              |                                      |                           |                                  |              |
| - Select All -                     | ~                                            |                                      |                                         |                           |                        |                              |                                      |                           |                                  |              |
| Remark :                           |                                              |                                      |                                         |                           |                        |                              |                                      |                           |                                  |              |
|                                    |                                              |                                      |                                         |                           |                        |                              |                                      |                           |                                  |              |
| Deduction Sec                      | tion                                         |                                      |                                         |                           |                        |                              |                                      |                           |                                  |              |
| Adjustment BS/FS Seed Cost         |                                              | Dry Weight Deduction Amount          | t                                       |                           | Remark :               |                              |                                      |                           |                                  |              |
| Total Deduction Amount : 0.0       | 0                                            | Total Payment Amount :               |                                         |                           | Total Payable Amount : |                              |                                      | Activate Wir              | ndows                            |              |
|                                    |                                              |                                      |                                         |                           |                        |                              |                                      | Go to Settings to         | o activate Window                | S.<br>bmlt ← |

# PO लॉगिन Dashboard- Account Section- Create I.R Payment

| उत्तर प्रदेश बीज विकास             | निगम           | ≡        |                |                             |                            |                          |                  |                |          |               |         |                |                   | D                 | esignatio              | on:PO                | Last Login : 10/    | /06/2025 11:34     | k:21 (aca       |
|------------------------------------|----------------|----------|----------------|-----------------------------|----------------------------|--------------------------|------------------|----------------|----------|---------------|---------|----------------|-------------------|-------------------|------------------------|----------------------|---------------------|--------------------|-----------------|
| Dashboard                          |                | Cre      | ate            | IR Pay                      | ment                       |                          |                  |                |          |               |         |                |                   |                   | ≡ Prod. Adv            | ance Verificatio     | n List 🗮 Pro        | d. Advance Payr    | nent Boucher Li |
| Registration                       | *              |          |                |                             |                            |                          |                  |                |          |               |         |                |                   |                   |                        |                      |                     |                    |                 |
| Arrangement &<br>Movement          | +              | Sea      | arch By (I     | S, Farmer Name              | Seed Certificati           | ion No.)                 |                  |                |          |               | Crop S  | Season : *     |                   |                   |                        | Crop Year :          | *                   |                    |                 |
| Production & Processing<br>Section | <sup>g</sup> + |          |                |                             |                            |                          |                  |                |          |               | RA      | BI             |                   |                   | *                      | 2025-2               | 026                 |                    | ~               |
| Marketing Section                  | +              | Cro      | p Name         | :                           |                            |                          | Crop Varie       | ty :           |          |               | Class o | of Seed:       |                   |                   |                        | District             |                     |                    |                 |
| Account Section                    | +              |          | -Select C      | rop Name-                   |                            | ~                        |                  |                |          | ~             | -Se     | elect Class O  | f Seed-           |                   | *                      | -Select              | District-           |                    | ~               |
| eate Order Form Cash<br>ceipt      |                |          |                |                             |                            |                          |                  |                |          |               |         |                |                   |                   |                        |                      |                     |                    | Search          |
| ate I.R. Payment                   |                | <u>←</u> |                | क्लिक व                     | तरें                       |                          |                  |                |          |               |         |                |                   |                   |                        |                      |                     | _                  |                 |
| ate I.P.R. Payment                 |                | Sho      | w 50           | entries                     |                            |                          |                  |                |          |               |         |                |                   |                   |                        |                      | Sear                | ch:                |                 |
| Stores & Purchase<br>Section       | +              | Si       | r : 1<br>Io. 1 | ntake<br>Report 📮<br>Number | Intake<br>Report 🔅<br>Date | Seed<br>Certif. 0<br>No. | Farmer 🗘<br>Name | Father/Husband | District | C<br>Season/N | rop 🗧   | Crop 🔅<br>Name | Crop :<br>Variety | Class<br>Of Class | Area<br>(in 1<br>Hect) | Intake 🗧<br>Quantity | Plant / 🔅<br>Branch | Total 🔅<br>Payment | :<br>Action     |
| Available Seed in Plant            |                |          |                | 225                         |                            | SC-                      | Anyan            |                |          | PARI /        | 2025    | AL SI          |                   |                   |                        |                      | SPP                 |                    | View            |
| Production Report                  | +              | 1        |                | 26/9/IR/00009               | 10/06/2025                 | 06062025                 | Singh            | Arvind Singh   | Lucknow  | NADI/         | 2025-   | (अलसी)         | JLS-66            | F/S-I             | 7.35                   | 26.00                | LUCKNOW             | 39563.00           | Detail          |
| Marketing Report                   | +              | Sho      | owing 1 to     | o 1 of 1 entries            |                            |                          |                  |                |          |               |         |                |                   |                   |                        |                      |                     | Pre                | evious 1 Next   |
| Finance Report                     | +              |          |                |                             |                            |                          |                  |                |          |               |         |                |                   |                   |                        |                      |                     |                    |                 |
|                                    |                |          |                |                             |                            |                          |                  |                |          |               |         |                |                   |                   |                        |                      |                     |                    |                 |
| Lab Report                         | +              |          |                |                             |                            |                          |                  |                |          |               |         |                |                   |                   |                        | Activ                | ate Wind            | dows               | indour          |

https://upbvn.datahosts.in/Office/ForIntakeAdvancePayment

### Create IR Payment

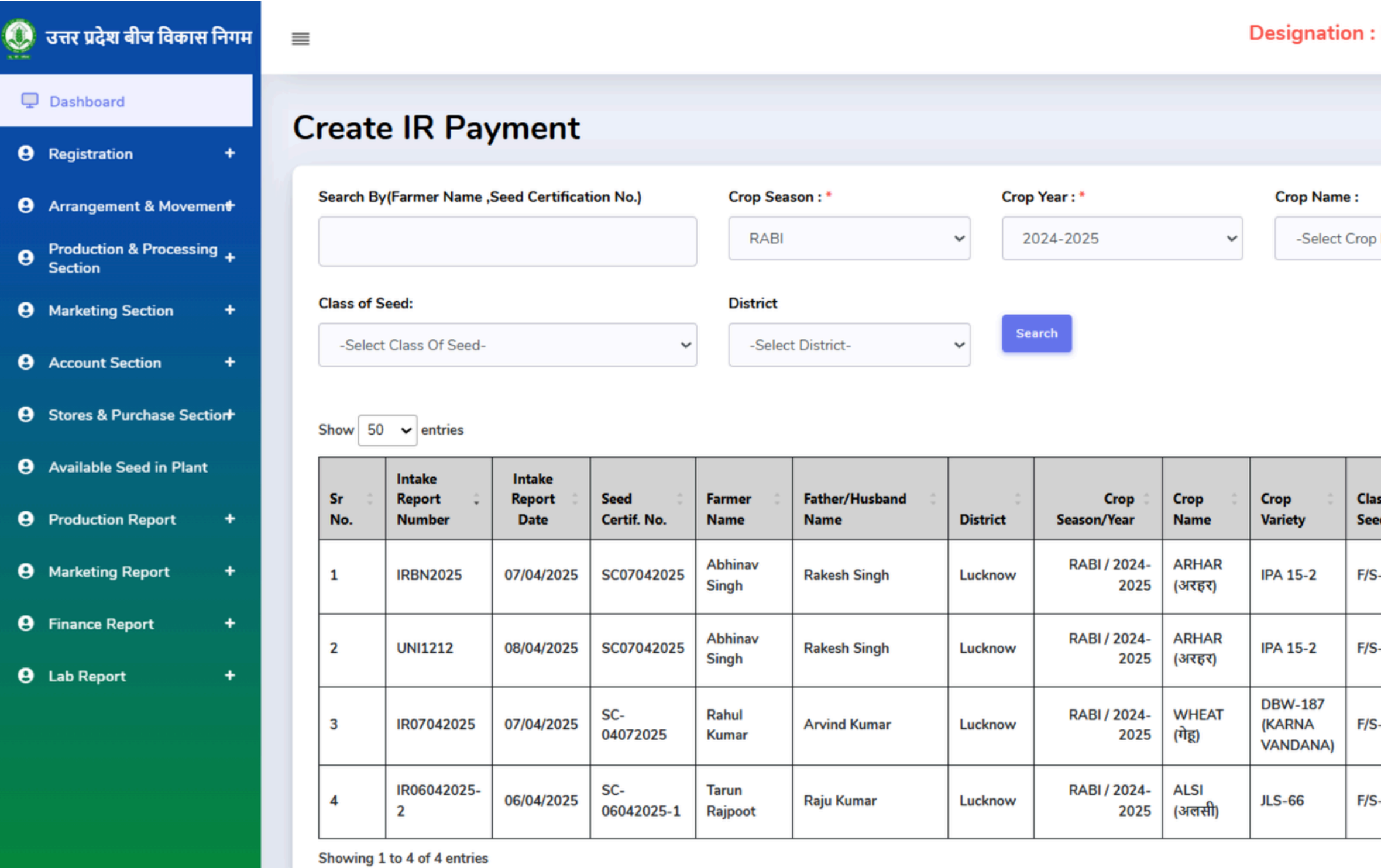

Copyright © 2022 Concept. All rights reserved. Dashboard by UPBVN.

| PO             | Last Login : 0      | 8/04/2025 11:55      | 5:45 Welcom<br>JITEN | DRA KUMA           | AR 100         |         |                 |
|----------------|---------------------|----------------------|----------------------|--------------------|----------------|---------|-----------------|
|                | 🗮 Prod. /           | Advance Verificati   | on List 🗮 Pro        | d. Advance Paym    | ent Boucher    | List    |                 |
| Name-          | ~                   | Crop Variety :       | :                    | ~                  |                |         |                 |
|                |                     |                      | Searc                | h:                 |                |         |                 |
| iss Of 🔅<br>ed | Area (in 🖇<br>Hect) | Intake 🗘<br>Quantity | Plant / 🔅<br>Branch  | Total 🔅<br>Payment | :<br>Action    |         |                 |
| 5-1            | 4.12                | 1.00                 | S.P.P.<br>LUCKNOW    | 2.00               | View<br>Detail | -       | View<br>Details |
| 5-1            | 4.12                | 1.00                 | S.P.P.<br>LUCKNOW    | 244.00             | View<br>Detail |         | पर क्लिक करें   |
| 5-1            | 1.70                | 23.00                | S.P.P.<br>LUCKNOW    | 51954.00           | View<br>Detail |         |                 |
| 5-1            | 2.90                | 23.00                | S.P.P.<br>LUCKNOW    | 37114.00           | View<br>Detail |         |                 |
|                |                     |                      |                      | Prev               | vious 1 Next   | t       |                 |
|                |                     |                      |                      | About S            | Support Con    | tact Us |                 |

### Verify IR Payment

| 0 | उत्तर प्रदेश बीज विकास निगम          | ≡ |                                |                              |                              |                                  |
|---|--------------------------------------|---|--------------------------------|------------------------------|------------------------------|----------------------------------|
| ç | Dashboard                            |   | Bank Name:                     | Account Number:              | IFSC Code :                  | Branch Name :                    |
| 0 | Registration +                       |   | PANJAB AND SIND BANK           | 65465654564654654            | PSIB0000917                  | Gomti Nagar                      |
| 0 | Arrangement & +<br>Movement          |   |                                |                              |                              |                                  |
| 8 | Production & Processing +<br>Section |   | Name of Plant/Branch : *       | Intake Quantity (in Qtl): *  | Rate (Per Qtl): *            | Total Amount :                   |
| 9 | Marketing Section +                  |   | S.P.P. LUCKNOW                 | 26.00                        | 1500.00                      | 39000.00                         |
| 8 | Account Section +                    |   | Payment Section                |                              |                              |                                  |
|   | Stores & Purchase +<br>Section       |   | Bag Amount (Per Qtl) :<br>0.00 | Total Bag Amount:            | Distance to Plant:<br>91-100 | Transport Rate Per Qtl:<br>25.50 |
| 0 | Available Seed in Plant              |   | Other Payment :                | Remark :                     |                              |                                  |
| 0 | Production Report +                  |   | 0.00                           | Other                        |                              |                                  |
| 0 | Marketing Report +                   |   | Deduction Section              | า                            |                              |                                  |
| 0 | Finance Report +                     |   | Prod. Of Programme Seed Cost:  | Dry Weight Deduction Amount: | Other Deduction :            | Remark :                         |
|   | Lab Report +                         |   |                                | 100.00                       | 0.00                         | Other                            |
| 0 | Target Allotment +                   |   | Total Deduction Amount 100.00  | Total Payment A              | Amount 39663.00              | Total Payble Amount : 395        |
| 9 | Help Section +                       |   |                                |                              |                              |                                  |
|   |                                      |   |                                |                              |                              |                                  |
|   |                                      |   |                                |                              |                              |                                  |

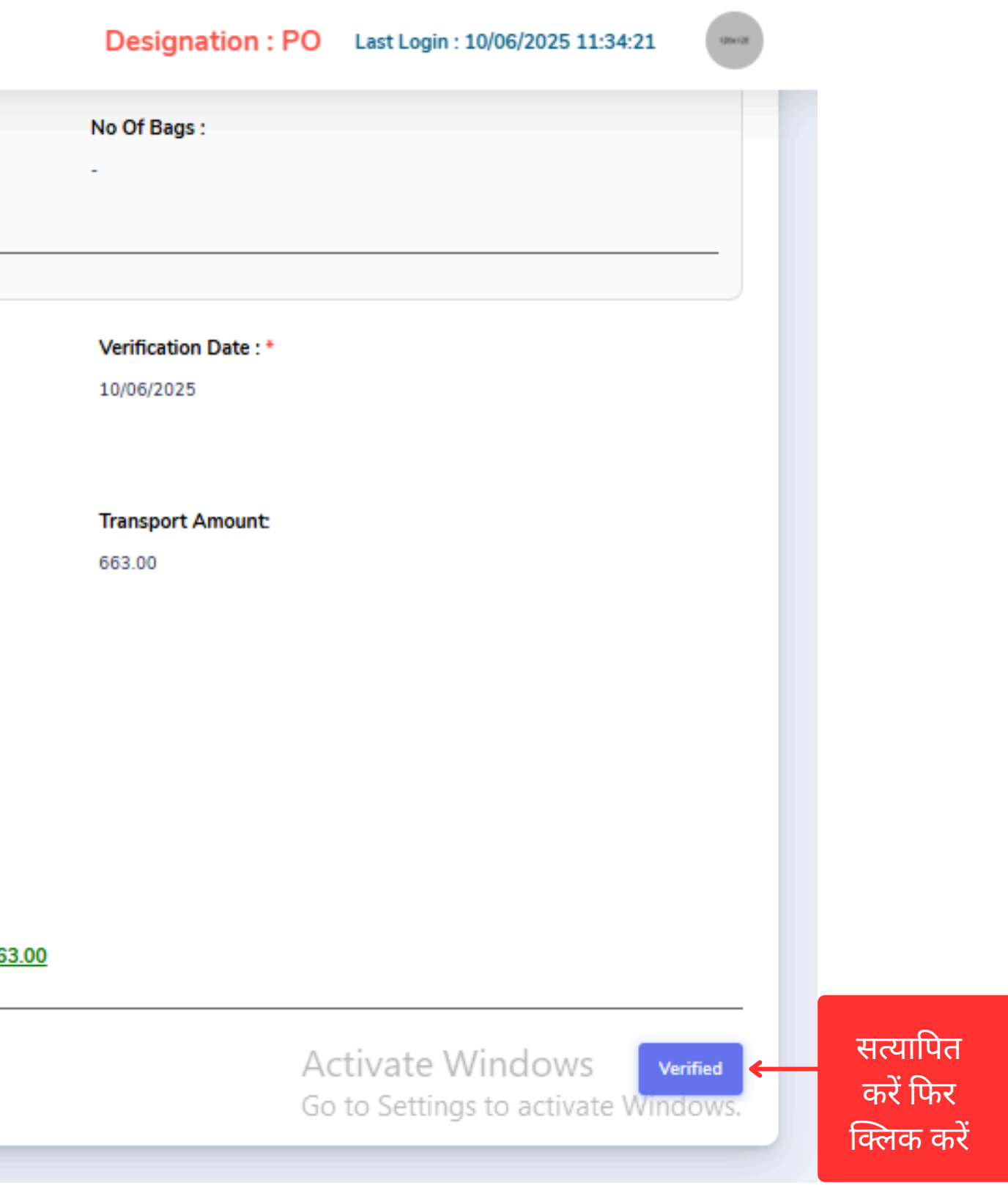

# Plant Office (PT) लॉगिन की प्रक्रिया

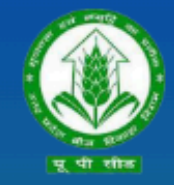

उत्तर प्रदेश बीज विकास निगम Uttar Pradesh Seed Development Corporation Management Information system (MIS) आप सभी का हार्दिक स्वागत एवं अभिनन्दन करता है

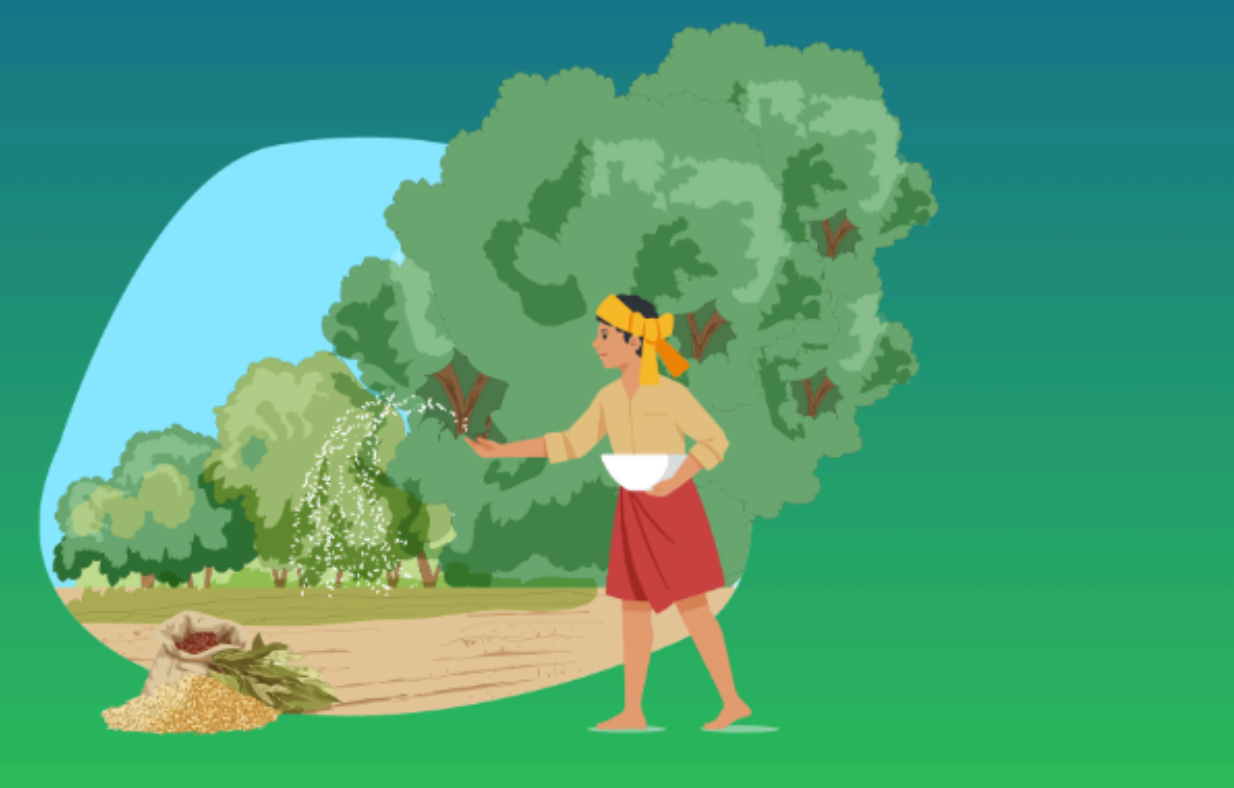

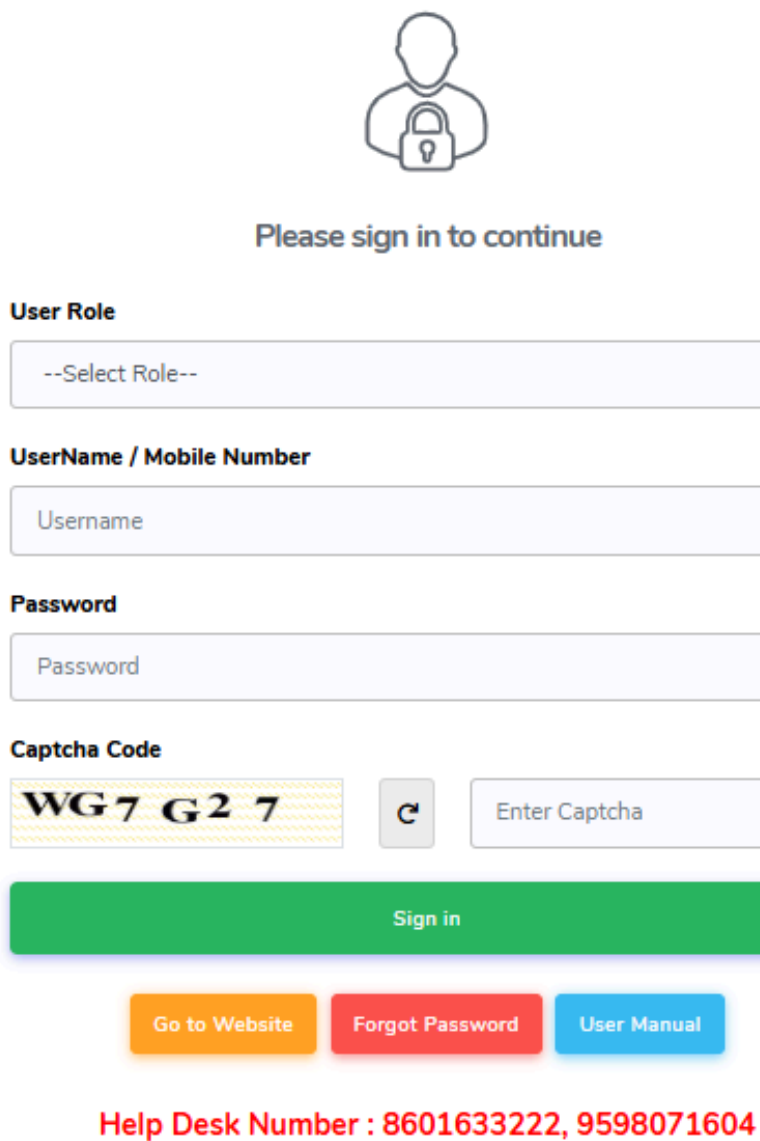

Timing : (10:00 AM to 07:00 PM)

| ~           |
|-------------|
|             |
|             |
|             |
|             |
|             |
|             |
| er Captcha  |
|             |
|             |
|             |
| User Manual |
|             |

04)सक्सेसफुल लॉगिन करने के लिए साइन पर क्लिक करें

03) पासवर्ड Enter करे

02) यूजर नेम भरें

01) उपयोगकर्ता भूमिका PT का चयन करें

### Plant Office (PT) Dashboard

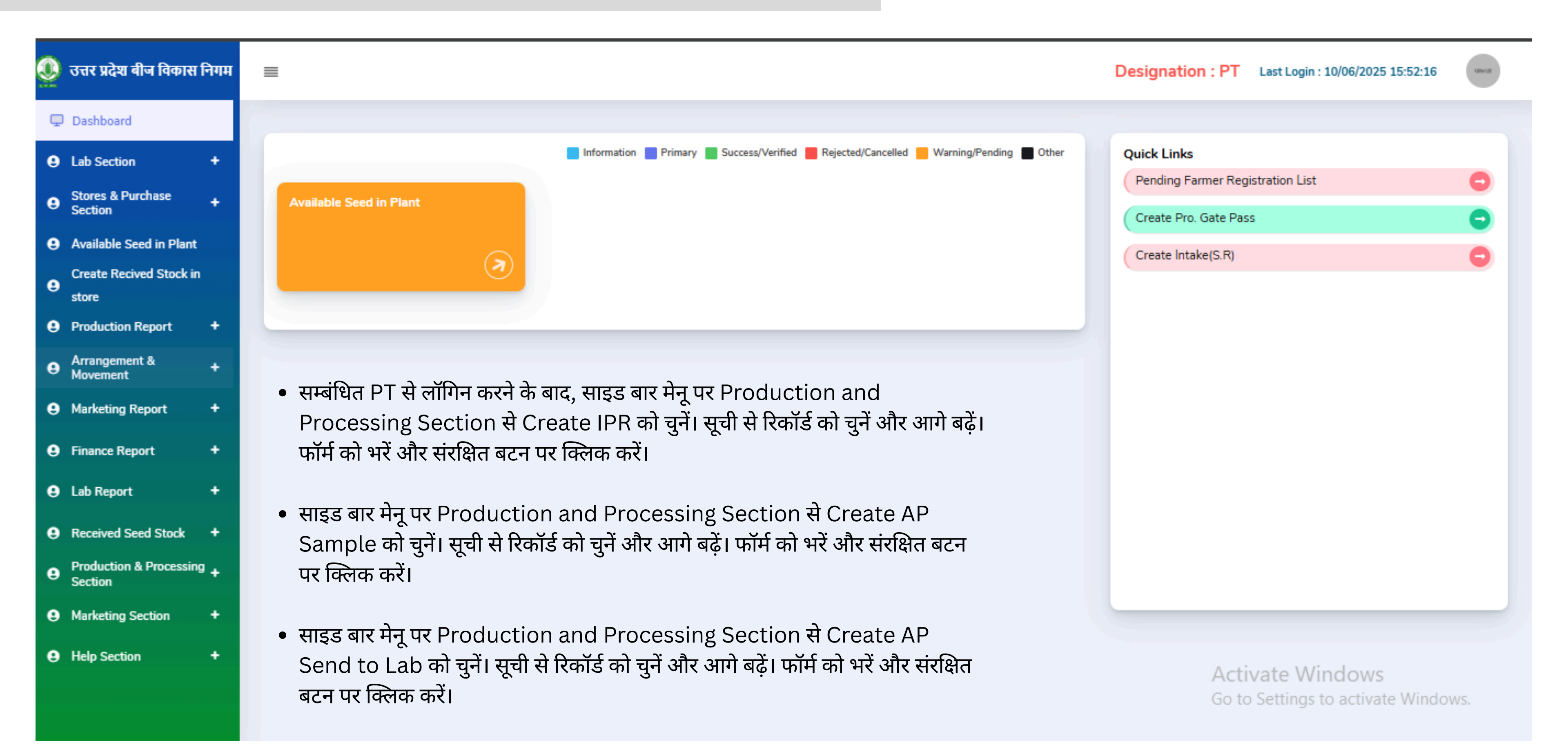

### Create I.P.R

### 🕔 उत्तर प्रदेश बीज विकास निगम 🖵 Dashboard Create I.P.R Stores & Purchase Section+ Search By(Farmer Name,Intake Letter No.,Seed Certification Available Seed in Plant Crop Season : \* Crop Year : \* Crop Name : No.) Create Recived Stock in RABI 2024-2025 ~ $\sim$ θ store Production Report + Class of Seed: District Arrangement & Movemen# Search -Select Class Of Seed-~ ~ e Marketing Report + Finance Report + Show 50 ¥ entries Lab Report + Received Seed Stock • Sr No. Seed Certification No. Farmer Name Father/Husband Name District Crop Season/Year Crop Name Crop Variety Production & Processing + Section 1 SC07042025 Abhinav Singh **Rakesh Singh** Lucknow RABI / 2024-2025 ARHAR (अरहर) IPA 15-2 F/S-I e Marketing Section IPA 15-2 + 2 SC07042025 Abhinav Singh **Rakesh Singh** Lucknow RABI / 2024-2025 ARHAR (अरहर) F/S-I Showing 1 to 2 of 2 entries

Copyright © 2022 Concept. All rights reserved. Dashboard by UPBVN.

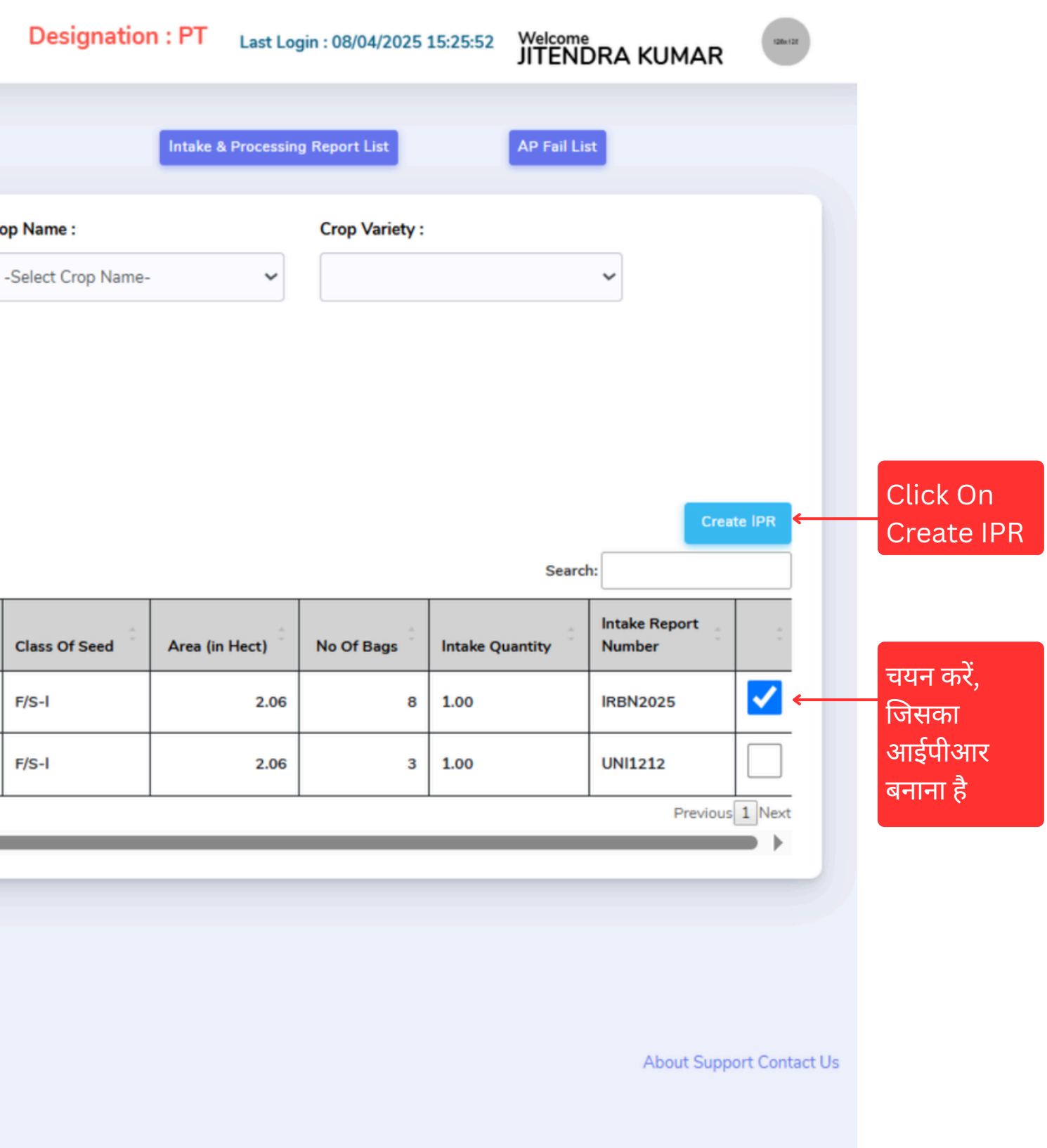

### Create I.P.R - Intake & Processing Report

≡

|                                    |                                        |                                 | Designation : PT Last Login : 10/06/2025 15:52:1 | 6 (Mart 2) |
|------------------------------------|----------------------------------------|---------------------------------|--------------------------------------------------|------------|
| take & Processing Rep              | oort                                   |                                 |                                                  | 4 Back     |
|                                    |                                        |                                 |                                                  |            |
| Grower Name:                       | Nature of Programme:                   | Crop Season / Year:             | Crop :                                           |            |
| Aryan Singh                        | PRODUCTION PROGRAMME                   | RABI / 2025-2026                | ALSI (अससी)                                      |            |
| Variature                          | Class of Soud :                        | Area in (Hestare):              | Soud Cartification No. :                         |            |
| JLS-66                             | F/S-I                                  | 1.05                            | SC-06062025                                      |            |
|                                    |                                        |                                 |                                                  |            |
| Intake Report Verification Detail: | R25-26/9/IR/00009 (10/06/2025) (26.00) |                                 |                                                  |            |
|                                    |                                        |                                 |                                                  |            |
| lo of Bags : *                     | IPR Issue Date : *                     | Quantity Supplied as Raw Seed : | Dry Weight (in Qtl) :                            |            |
| 116                                | 10/06/2025                             | 26.00                           |                                                  |            |
| Raw Seed:                          | Under size & Other Seed :(in Qtl) *    | Loss Seed : (in Qtl)*           | Seed Recovery (%): *                             |            |
| inal Seed :                        | Lot No: *                              | Processing Start Date: *        | Processing End Date: *                           |            |
|                                    |                                        | 10/06/2025                      | 10/06/2025                                       |            |
|                                    |                                        |                                 |                                                  |            |
| Remark :                           |                                        |                                 |                                                  |            |
|                                    |                                        |                                 |                                                  |            |
|                                    |                                        |                                 | Activate Windows                                 |            |
|                                    |                                        |                                 | Go to Settings to activate Wir                   | ndows      |
|                                    |                                        |                                 | Go to settings to activate wir                   | Submit IPR |

बमिट पर

लक क

### Create AP sample

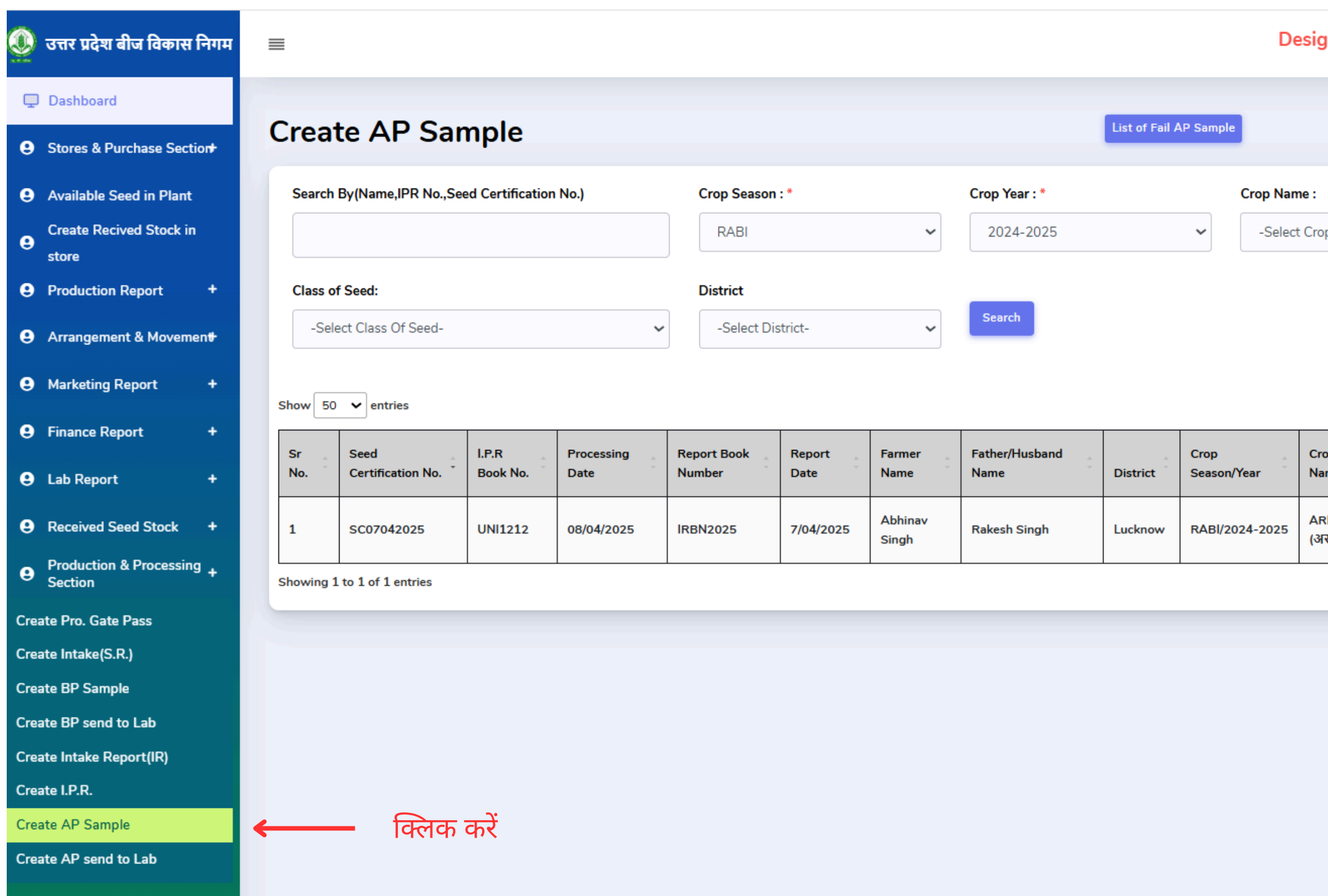

+ https://upbvn.datahosts.in/PlantOffice/APSampleFormNew

9 Marketing Section

| gnation       | :PT Last         | : Login : 08/04, | /2025 15:25:5 | 52 Welcome<br>JITENDRA | KUMA      | R              |                    |  |
|---------------|------------------|------------------|---------------|------------------------|-----------|----------------|--------------------|--|
|               | List Of Reject A | AP Sample        |               | List of AP Samp        | le        |                |                    |  |
|               |                  | Crop Va          | riety :       |                        |           |                |                    |  |
| op Name-      | `                | -                |               | ~                      |           |                |                    |  |
|               |                  |                  |               |                        |           |                |                    |  |
|               |                  |                  |               |                        |           |                |                    |  |
|               |                  |                  |               | _                      |           |                |                    |  |
|               |                  |                  |               | Search:                |           |                |                    |  |
| rop<br>ame    | Crop<br>Variety  | Class Of<br>Seed | No Of<br>Bags | Processing<br>Quantity | Lot<br>No | Action         |                    |  |
| RHAR<br>(रहर) | IPA 15-2         | F/S-I            | 8             | 0.50                   | 1         | AP<br>Sample   | <br>Click On<br>AP |  |
|               |                  |                  |               |                        | Pr        | revious 1 Next | Sample             |  |

Activate Windows Go to Settings to activate Windows.

### AP sample

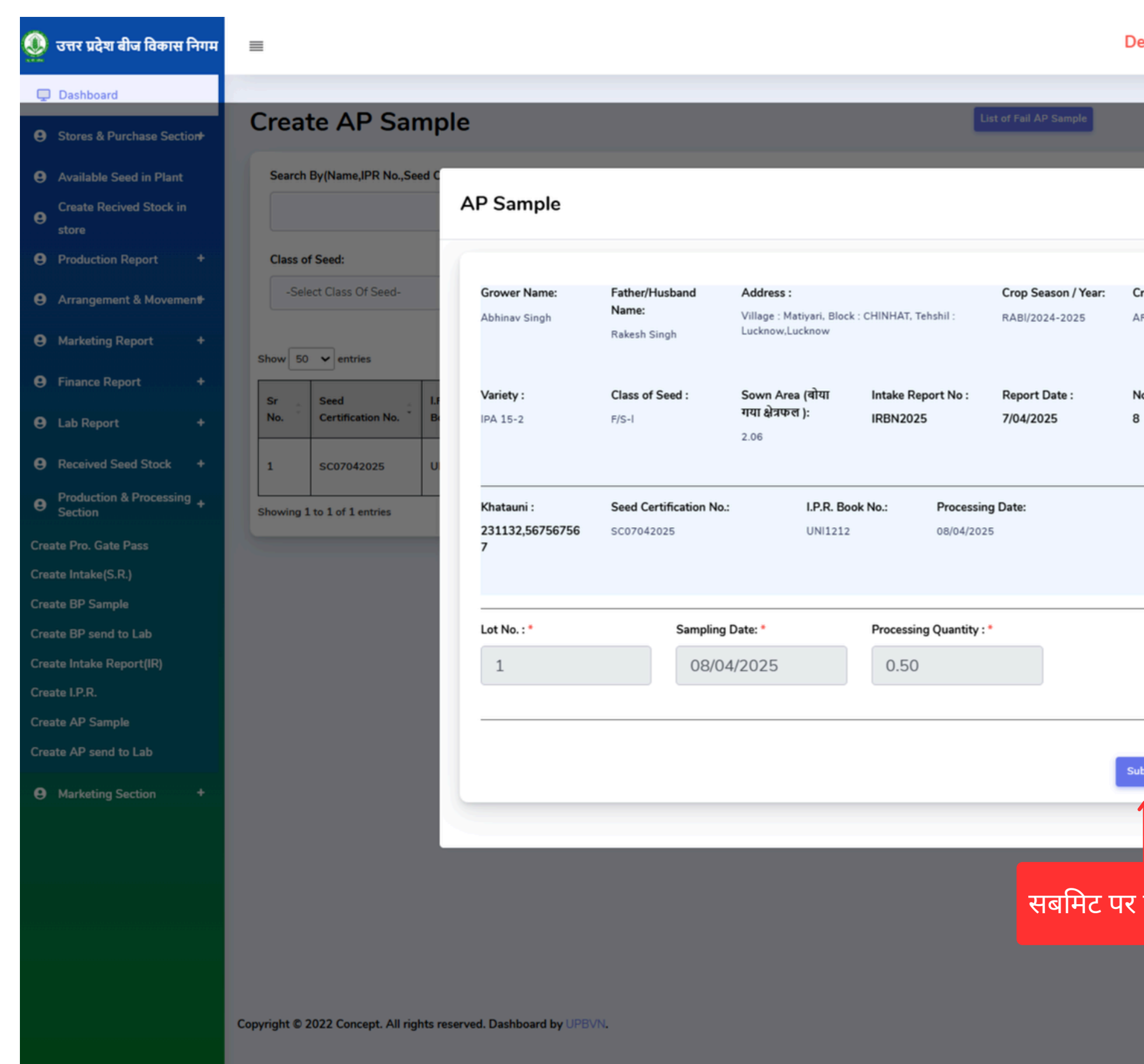

| Designation : P               | T Last | t Login : 08/04/ | 2025 15:25:   | <sup>52</sup> Welcome<br>JITENDRA | KUMA        | R             |  |
|-------------------------------|--------|------------------|---------------|-----------------------------------|-------------|---------------|--|
|                               |        |                  |               |                                   |             |               |  |
| List                          |        | AP Sample        |               | List of AP Samp                   | ole         |               |  |
|                               | ×      | Crop Va          | riety :       | ~                                 |             |               |  |
| <b>Crop :</b><br>ARHAR (अरहर) |        |                  |               |                                   |             |               |  |
|                               | 18     |                  |               | Search:                           |             |               |  |
| No of Bags :<br>8             |        | Class Of<br>Seed | No Of<br>Bags | Processing<br>Quantity            | Lot :<br>No | Action        |  |
|                               |        | F/S-I            | 8             | 0.50                              | 1           | AP<br>Sample  |  |
|                               |        |                  |               |                                   | Pr          | evious 1 Next |  |
|                               |        |                  |               |                                   |             |               |  |
| Submit                        |        |                  |               |                                   |             |               |  |
| र क्लिक क                     | ž      |                  |               |                                   |             |               |  |

About Support Contact Us

### Create AP sample to Lab

| 👲 उत्तर प्रदेश बीज विकास निगम                                              |                                                                                  |                                                                    |                                                                       | Des                                     | ignation : PT Last Log                      | gin : 08/04/2025 15:25:52 | JITENDRA KUMAR  |
|----------------------------------------------------------------------------|----------------------------------------------------------------------------------|--------------------------------------------------------------------|-----------------------------------------------------------------------|-----------------------------------------|---------------------------------------------|---------------------------|-----------------|
| <ul> <li>Dashboard</li> <li>Stores &amp; Purchase Section+</li> </ul>      | AP Sample Send to lab                                                            |                                                                    |                                                                       | List of AP Sample Send to lab           | t of Pass AP Sample                         |                           |                 |
| Available Seed in Plant                                                    | Search By(Coupon Code No.)                                                       | Crop Season : *                                                    | Crop Year : *                                                         | Crop Name                               | :                                           | Crop Variety :            |                 |
| Create Recived Stock in store                                              |                                                                                  | RABI                                                               | ✓ 2024-2025                                                           | -Select C                               | rop Name-                                   |                           | ~               |
| Production Report     +                                                    | -Select Class Of Seed-                                                           | -Select District-                                                  | Search                                                                |                                         |                                             |                           |                 |
| <ul> <li>Arrangement &amp; Movement</li> <li>Marketing Report +</li> </ul> |                                                                                  |                                                                    |                                                                       |                                         |                                             |                           |                 |
| <ul> <li>Finance Report +</li> </ul>                                       |                                                                                  |                                                                    |                                                                       | ۸. ۸.<br>۲.                             |                                             | 4                         | Search:         |
| Lab Report +                                                               | Sr No.         Lot No.         Seed Certifie           1         1         Sc070 | Sample Date         C           42025         08/04/2025         R | Crop Season/Year         Crop           RABI / 2024-2025         ARHA | Name Crop Variety<br>.R (अरहर) IPA 15-2 | Class Of Seed     Area       F/S-1     2.06 | ea (in Hect) Proces       | sed Quantity    |
| Received Seed Stock +     Production & Processing                          |                                                                                  | 1                                                                  | Total:                                                                |                                         | 2.06                                        | 6 0.5                     |                 |
| Section                                                                    | Showing 1 to 1 of 1 entries                                                      |                                                                    |                                                                       |                                         |                                             |                           | Previous 1 Next |
| Create Intake(S.R.)                                                        |                                                                                  |                                                                    |                                                                       |                                         |                                             |                           | Send To Lab     |
| Create BP Sample<br>Create BP send to Lab                                  |                                                                                  |                                                                    |                                                                       |                                         |                                             |                           |                 |
| Create Intake Report(IR)                                                   |                                                                                  |                                                                    |                                                                       |                                         |                                             |                           | क्लिक करें      |
| Create I.P.R.<br>Create AP Sample                                          |                                                                                  |                                                                    |                                                                       |                                         |                                             |                           |                 |
| Create AP send to Lab                                                      | 🔶 क्लिक करें                                                                     |                                                                    |                                                                       |                                         |                                             | Activate                  | Windows         |

### Create AP sample to Lab

| 🚇 उत्तर प्रदेश बीज विकास निगम         |                               |                                       | De                     | signation : PT L         | ast Login : 10/06/2025 15:52:16             |
|---------------------------------------|-------------------------------|---------------------------------------|------------------------|--------------------------|---------------------------------------------|
| Dashboard                             | AD Sample Sand to Jab         |                                       |                        | List of A                | P Sample Send to lab List of Pass AP Sample |
| Lab Section +                         | AP Sample Send to lab         |                                       |                        |                          |                                             |
| Stores & Purchase +     Section       | Search By (Coupon Code No.)   |                                       | Crop Season : *        | Crop Year : *            |                                             |
| Available Seed in Plant               |                               |                                       | RABI                   | 2025-2026                | Y                                           |
| Create Recived Stock in     store     | Crop Name :                   | Crop Variety :                        | Class of Seed:         | District                 |                                             |
| Production Report +                   |                               | · · · · · · · · · · · · · · · · · · · | -select class of seed- | -Select District-        | Y                                           |
| Arrangement & +     Movement          |                               |                                       |                        |                          | Search                                      |
| Marketing Report +                    | Show 50 v entries             |                                       | ×                      |                          | Search:                                     |
| Finance Report +                      | Sr No. Lot No. S Lab Name : * | Send to Lab Date                      | :*                     | rea (in Hect)            | Action                                      |
| Lab Report +                          | 1 10062025 Seed Certi         | fication Testing Lab 10/06/202        | 5 1                    | 05 23                    | 3.00                                        |
| Received Seed Stock +                 |                               |                                       | 1                      | 05 23                    |                                             |
| Production & Processing +     Section | Showing 1 to 1 of 1 entries   | Submit                                |                        |                          | Previous 1 Next                             |
| Marketing Section +                   |                               |                                       |                        |                          | Send Tallah                                 |
| Help Section +                        |                               |                                       |                        |                          | Send to Lab                                 |
|                                       |                               | सबमिट पर क्लिक करें                   |                        |                          |                                             |
|                                       |                               |                                       |                        | Activate<br>Go to Settin |                                             |

# Plant Office (PO) लॉगिन प्रक्रिया:

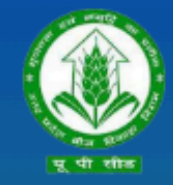

उत्तर प्रदेश बीज विकास निगम Uttar Pradesh Seed Development Corporation Management Information system (MIS) आप सभी का हार्दिक स्वागत एवं अभिनन्दन करता है

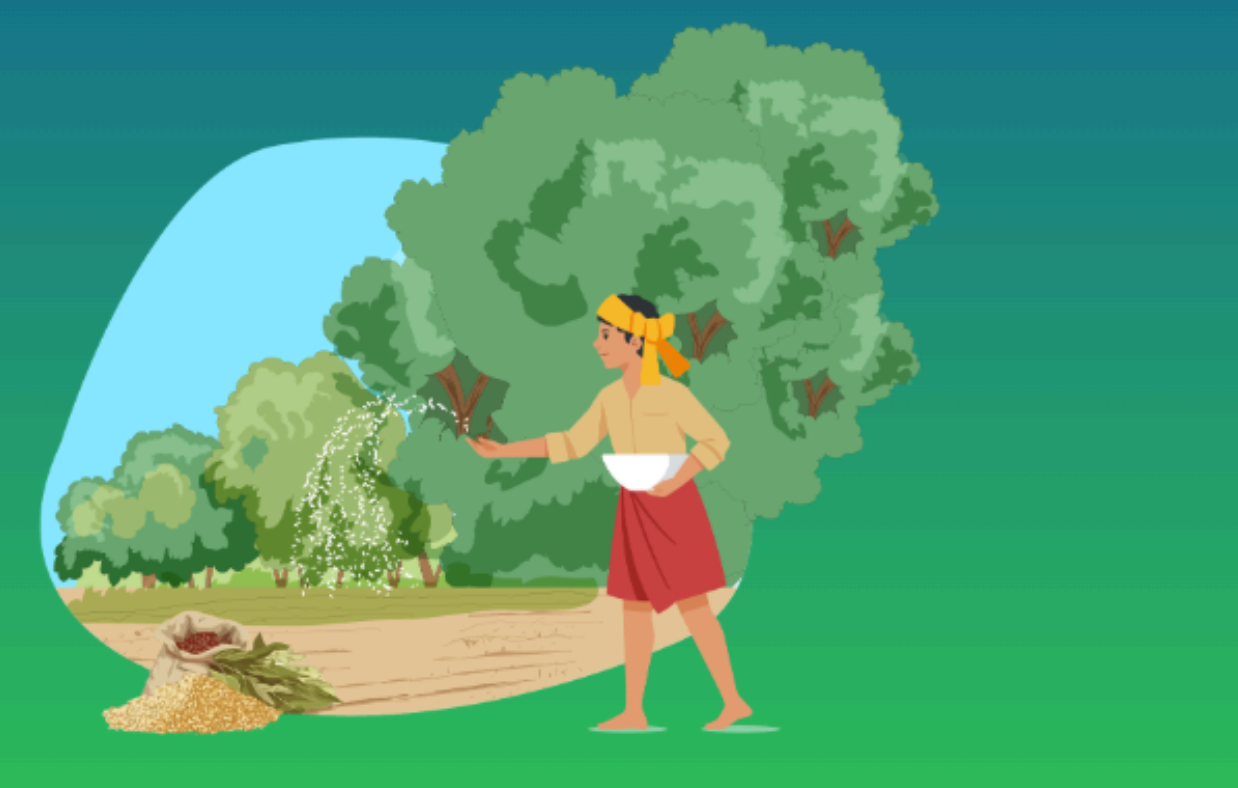

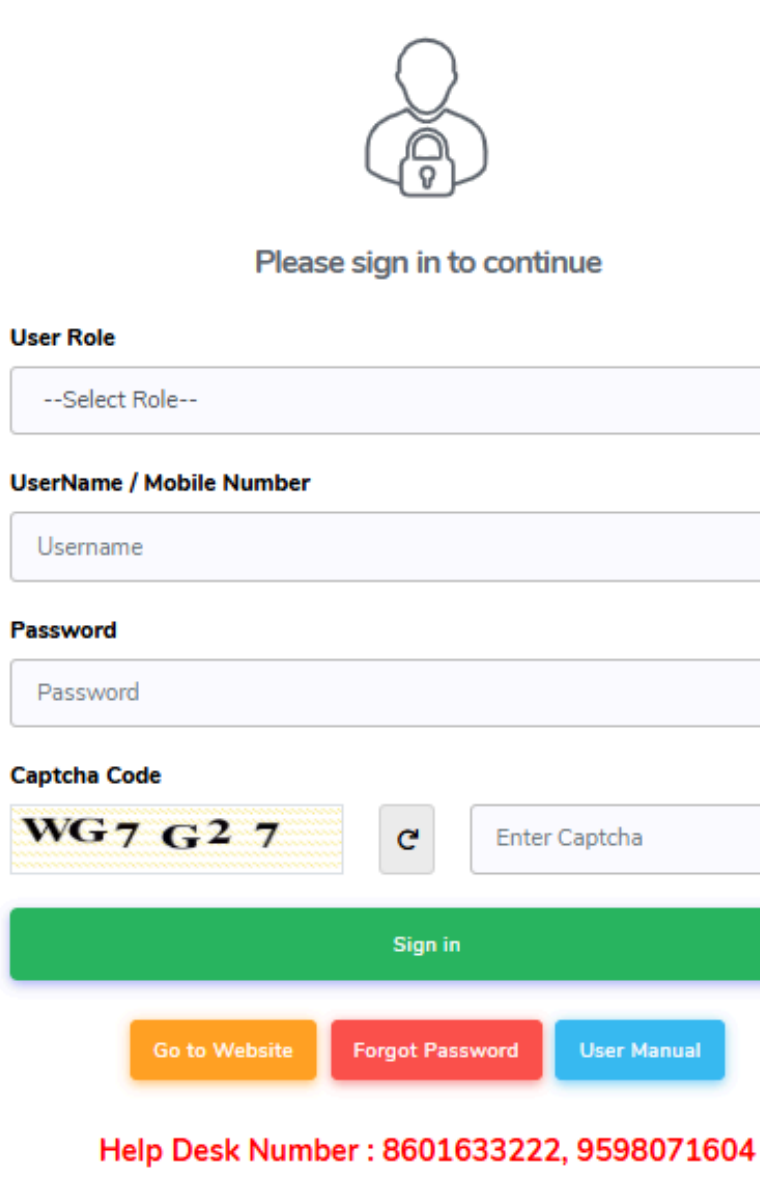

Timing : (10:00 AM to 07:00 PM)

| ~           |
|-------------|
|             |
|             |
|             |
|             |
|             |
|             |
|             |
|             |
|             |
|             |
|             |
| er Captcha  |
|             |
|             |
|             |
|             |
|             |
| User Manual |
|             |
|             |
|             |

04)सक्सेसफुल लॉगिन करने के लिए साइन पर क्लिक करें

02) यूजर नेम भरें

03) पासवर्ड Enter करे

01) उपयोगकर्ता भूमिका का चयन करें

| 🧕 उत्तर प्रदेश बीज विकास निगम                                 | ≡                                    |                |                        |                        | Designa | ition:PT Last Log | in : 10/06/2025 15:52:16 | Unit       |
|---------------------------------------------------------------|--------------------------------------|----------------|------------------------|------------------------|---------|-------------------|--------------------------|------------|
| Dashboard                                                     |                                      |                |                        |                        |         |                   |                          |            |
| Lab Section +                                                 | Create AP Lab Report                 |                |                        |                        |         |                   | List of AP Sample Pa     | ass Report |
| Create AP Lab Report                                          | Search By (Lab Name,Coupon Code No.) |                |                        | Crop Season : *        | Cr      | op Year : *       |                          |            |
| Stores & Purchase +     Section                               |                                      |                |                        | RABI                   | ~       | 2025-2026         |                          | ~          |
| Available Seed in Plant                                       | Crop Name :                          | Crop Variety : |                        | Class of Seed:         | Di      | trict             |                          |            |
| Create Recived Stock in<br>store                              | -Select Crop Name-                   | ~              | *                      | -Select Class Of Seed- | ~       | -Select District- |                          | ~          |
| Production Report +                                           |                                      |                |                        |                        |         |                   | s                        | earch      |
| Arrangement & +     Movement                                  | Show 50 🗸 entries                    |                |                        |                        |         |                   | Search:                  |            |
| Marketing Report +                                            | Sr No. 😂                             | Lot No.        | Seed Certification No. |                        |         | ÷.                | Action                   | ÷          |
| Finance Report +                                              | 1                                    | 10062025       | SC-06062025            |                        |         |                   | Receive                  |            |
| Lab Report +                                                  | Showing 1 to 1 of 1 entries          |                |                        |                        |         |                   | Previous                 | 1 Next     |
| Received Seed Stock +                                         |                                      |                |                        |                        |         |                   | Click On                 |            |
| <ul> <li>Production &amp; Processing +<br/>Section</li> </ul> |                                      |                |                        |                        |         |                   | Receive                  |            |
| Marketing Section +                                           |                                      |                |                        |                        |         |                   |                          |            |
| Help Section +                                                |                                      |                |                        |                        |         |                   |                          |            |

| 🚇 उत्तर प्रदेश बीज विकास निगम                                                                                                    |                                                      |                                               |                                              |                        | Designation : PT Last Login : 10 | 0/06/2025 15:52:16            |
|----------------------------------------------------------------------------------------------------|------------------------------------------------------|-----------------------------------------------|----------------------------------------------|------------------------|----------------------------------|-------------------------------|
| 🖵 Dashboard                                                                                                    |                                                      |                                               |                                              |                        |                                  |                               |
| Lab Section +                                                                                                    | Create AP Lab Report                                 | t                                             |                                              |                        |                                  | List of AP Sample Pass Report |
| Create AP Lab Report                                                                                                    | Search By (Lab Name,Coupon Code No.)                 |                                               |                                              | Crop Season : *        | Crop Year : *                    |                               |
| Stores & Purchase +<br>Section                                                                                                    |                                                      |                                               |                                              | RABI                   | ✔ 2025-2026                      | ~                             |
| Available Seed in Plant                                                                                                    | Crop Name :                                          | Crop Variety :                                |                                              | Class of Seed:         | District                         |                               |
| Create Recived Stock in     store                                                                                                    | -Select Crop Name-                                   | ~                                             | *                                            | -Select Class Of Seed- | -Select District-                | ~                             |
| Production Report +                                                                                                    |                                                      |                                               |                                              |                        |                                  | Search                        |
| Arrangement & +     Movement                                                                                                    | Show 50 💙 entries                                    |                                               |                                              |                        | Sea                              | arch:                         |
|                                                                                                    |                                                      |                                               |                                              |                        |                                  |                               |
| Marketing Report +                                                                                                    | Sr No.                                               | C Lot No.                                     | \$ Seed Certification No.                    |                        | ÷                                | Action a                      |
| Marketing Report +     Finance Report +                                                                                                    | Sr No.                                               | <ul> <li>Lot No.</li> <li>10062025</li> </ul> | Seed Certification No.           SC-06062025 |                        | ÷ Let                            | Action 0                      |
| <ul> <li>Marketing Report +</li> <li>Finance Report +</li> <li>Lab Report +</li> </ul>                                                                                                    | Sr No. 1 Showing 1 to 1 of 1 entries                 | <ul> <li>Lot No.</li> <li>10062025</li> </ul> | Seed Certification No.           SC-06062025 |                        | ¢ Lab                            | Action                        |
| <ul> <li>Marketing Report +</li> <li>Finance Report +</li> <li>Lab Report +</li> <li>Received Seed Stock +</li> </ul>                                                                                                   | Sr No. 1 Showing 1 to 1 of 1 entries                 | <ul> <li>Lot No.</li> <li>10062025</li> </ul> | Seed Certification No.     SC-06062025       |                        | Lat                              | Action                        |
| <ul> <li>Marketing Report</li> <li>Finance Report</li> <li>Lab Report</li> <li>Received Seed Stock</li> <li>Production &amp; Processing + Section</li> </ul>                                                            | Sr No. 1 Showing 1 to 1 of 1 entries                 | <ul> <li>Lot No.</li> <li>10062025</li> </ul> | Seed Certification No.       SC-06062025     |                        | t C                              | Action                        |
| <ul> <li>Marketing Report</li> <li>Finance Report</li> <li>Lab Report</li> <li>Received Seed Stock</li> <li>Production &amp; Processing +<br/>Section</li> <li>Marketing Section</li> </ul>                             | Sr No.         1         Showing 1 to 1 of 1 entries | <ul> <li>Lot No.</li> <li>10062025</li> </ul> | Seed Certification No.         SC-06062025   |                        | C<br>L<br>L<br>T                 | Action                        |
| <ul> <li>Marketing Report</li> <li>Finance Report</li> <li>Lab Report</li> <li>Lab Report</li> <li>Received Seed Stock</li> <li>Production &amp; Processing</li> <li>Marketing Section</li> <li>Help Section</li> </ul> | Sr No.         1         Showing 1 to 1 of 1 entries | <ul> <li>Lot No.</li> <li>10062025</li> </ul> | Seed Certification No.         SC-06062025   |                        |                                  | Action                        |

| 👰 उत्तर प्रदेश बीज विकास निगम                                                                                               |                                                                                                    | Designation : PT Last Login : 10/06/2025         |
|----------------------------------------------------------------------------------------------------|----------------------------------------------------------------------------------------------------|--------------------------------------------------|
| Dashboard     Lab Section +                                                                                                 | Create AP Lab Report                                                                                                    | List of A                                        |
| Create AP Lab Report  Stores & Purchase + Section                                                                           | Lab Report Details                                                                                                    | ×                                                |
| Available Seed in Plant     Create Recived Stock in                                                                         | Lot No.: 10062025         Crop Season/Year: RABI /2025-2026         Crop : ALSI (अलसी)           Variety: JLS-66         Class Of Seed : F/S-I         Send to Lab Date : 10/06/2025 |                                                  |
| store Production Report + Arrangement & + Movement                                                                          | Report Date: * 10/06/2025                                                                                                    |                                                  |
| Marketing Report +     Finance Report +                                                                                     | Purity Weed Seed Pure Seed % :* Other Crop Seed No/Kg: * Object :* Non Object *                                                                                                    | Action                                           |
| Lab Report +     Received Seed Stock +                                                                                      | Inert Matter % · * Husk Less · *                                                                                                    |                                                  |
| <ul> <li>Production &amp; Processing +<br/>Section</li> <li>Marketing Section</li> </ul>                                    |                                                                                                    |                                                  |
| Help Section +                                                                                                    | Other Distinguishing Variety % : * Viability: *                                                                                                    | Activate Windows                                 |
| Production Report     T     Arrangement & +     Movement     Marketing Report     +                                         | Hard Seeds : * Fresh Ungerm Seeds : *                                                                                                    | <u>Go to</u> Settings to activate v              |
| Finance Report +     Lab Report +                                                                                           | Seed Health Bunt % : * Other : *                                                                                                    | Search: Action                                   |
| <ul> <li>Received Seed Stock +</li> <li>Production &amp; Processing +<br/>Section +</li> <li>Marketing Section +</li> </ul> | Moisture % : * Insect Damaged %: * Result : *                                                                                                    |                                                  |
| Help Section +                                                                                                    | Remark :                                                                                                    |                                                  |
|                                                                                                    |                                                                                                    | Activate Windows<br>Go to Settings to activate V |

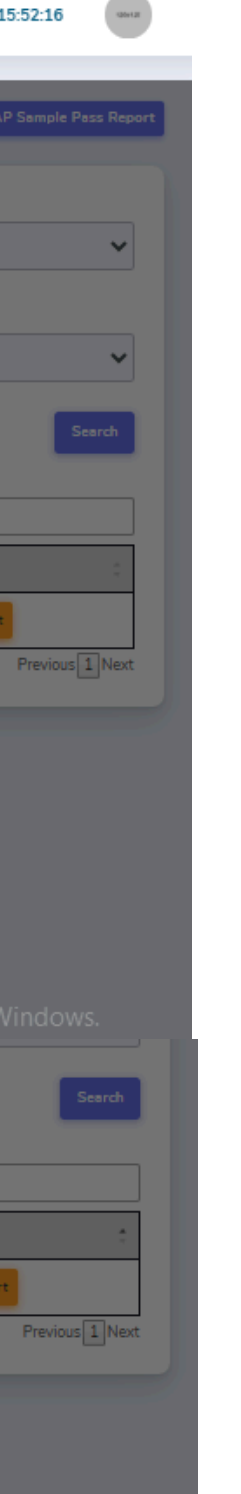

• सम्बंधित PT से लॉगिन करने के बाद, साइड बार मेनू पर Lab Section से Create AP Lab Report को चुनें। सूची से रिकॉर्ड को चुनें और आगे बढ़ें। फॉर्म को भरें और "PASS" या "FAIL" में से कोई एक चुनें और Submit बटन पर क्लिक करें।

| 👰 उत्तर प्रदेश बीज विकास निगम                                                                                               |                                                                                                    | Designation : PT Last Login : 10/06/2025         |
|----------------------------------------------------------------------------------------------------|----------------------------------------------------------------------------------------------------|--------------------------------------------------|
| Dashboard     Lab Section +                                                                                                 | Create AP Lab Report                                                                                                    | List of A                                        |
| Create AP Lab Report  Stores & Purchase + Section                                                                           | Lab Report Details                                                                                                    | ×                                                |
| Available Seed in Plant     Create Recived Stock in                                                                         | Lot No.: 10062025         Crop Season/Year: RABI /2025-2026         Crop : ALSI (अलसी)           Variety: JLS-66         Class Of Seed : F/S-I         Send to Lab Date : 10/06/2025 |                                                  |
| store Production Report + Arrangement & + Movement                                                                          | Report Date: * 10/06/2025                                                                                                    |                                                  |
| Marketing Report +     Finance Report +                                                                                     | Purity Weed Seed Pure Seed % :* Other Crop Seed No/Kg: * Object :* Non Object *                                                                                                    | Action                                           |
| Lab Report +     Received Seed Stock +                                                                                      | Inert Matter % · * Husk Less · *                                                                                                    |                                                  |
| <ul> <li>Production &amp; Processing +<br/>Section</li> <li>Marketing Section</li> </ul>                                    |                                                                                                    |                                                  |
| Help Section +                                                                                                    | Other Distinguishing Variety % : * Viability: *                                                                                                    | Activate Windows                                 |
| Production Report     T     Arrangement & +     Movement     Marketing Report     +                                         | Hard Seeds : * Fresh Ungerm Seeds : *                                                                                                    | <u>Go to</u> Settings to activate v              |
| Finance Report +     Lab Report +                                                                                           | Seed Health Bunt % : * Other : *                                                                                                    | Search: Action                                   |
| <ul> <li>Received Seed Stock +</li> <li>Production &amp; Processing +<br/>Section +</li> <li>Marketing Section +</li> </ul> | Moisture % : * Insect Damaged %: * Result : *                                                                                                    |                                                  |
| Help Section +                                                                                                    | Remark :                                                                                                    |                                                  |
|                                                                                                    |                                                                                                    | Activate Windows<br>Go to Settings to activate V |

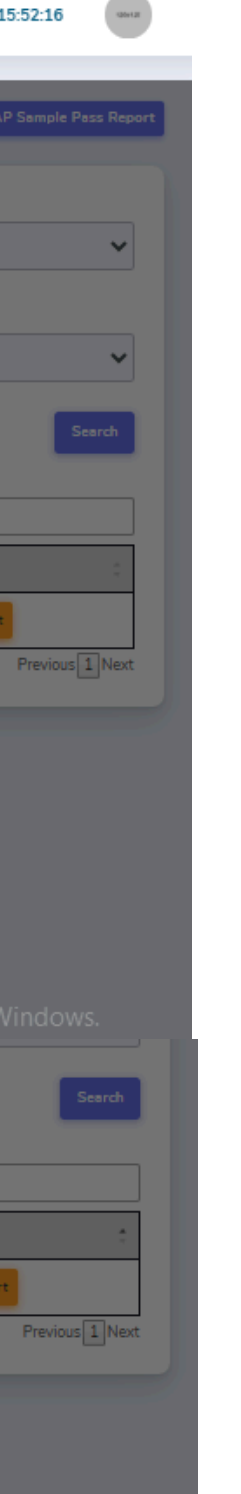

• सम्बंधित PT से लॉगिन करने के बाद, साइड बार मेनू पर Lab Section से Create AP Lab Report को चुनें। सूची से रिकॉर्ड को चुनें और आगे बढ़ें। फॉर्म को भरें और "PASS" या "FAIL" में से कोई एक चुनें और Submit बटन पर क्लिक करें।

## Plant Office (PO) Dashboard - Failed AP Sample:

| Stores & Purchase +                          | =                                   |                 |                |                        | Designation : PT    | Last Login : 10/06/2025 17:20:29             |      |
|----------------------------------------------|-------------------------------------|-----------------|----------------|------------------------|---------------------|----------------------------------------------|------|
| Section                                      |                                     |                 |                |                        |                     |                                              |      |
| Available Seed in Plant                      |                                     |                 |                |                        |                     |                                              |      |
| Create Recived Stock in<br>store             | Create AP Sampl                     | e               |                | िलिक कर —              | List of Fail AP Sar | mple List Of Reject AP Sample List of AP Sam | nple |
| Production Report +                          | Search By (Name, IPR No., Seed Cert | tification No.) |                | Crop Season : *        | Crop Year : *       |                                              |      |
| Arrangement & +     Movement                 |                                     |                 |                | -Select Crop Season-   | ~                   | ~                                            |      |
| Marketing Report +                           | Crop Name :                         |                 | Crop Variety : | Class of Seed:         | District            |                                              |      |
| Finance Report +                             |                                     | ~               | ~              | -Select Class Of Seed- | -Select Distri      | ict- 🗸                                       |      |
| 🕒 Lab Report 🛛 🕈                             |                                     |                 |                |                        |                     | Search                                       |      |
| Received Seed Stock +                        |                                     |                 |                |                        |                     |                                              |      |
| Production & Processing +     Section        |                                     |                 |                |                        |                     |                                              |      |
| Create Pro. Gate Pass                        |                                     |                 |                |                        |                     |                                              |      |
| Create Intake(S.R.)                          |                                     |                 |                |                        |                     |                                              |      |
| Create BP Sample                             |                                     |                 |                |                        |                     |                                              |      |
| Create BP send to Lab                        |                                     |                 |                |                        |                     |                                              |      |
| Create Intake Report(IR)                     |                                     |                 |                |                        |                     |                                              |      |
| Create I.P.R.                                |                                     |                 |                |                        |                     |                                              |      |
| Create AP Sample                             |                                     |                 |                |                        |                     |                                              |      |
| Create AP send to Lab                        |                                     |                 |                |                        |                     |                                              |      |
| Failed BP Sample(Quantity<br>Send To Farmer) |                                     |                 |                |                        |                     |                                              |      |
| Failed AP Sample(Quantity<br>Send To Farmer) |                                     |                 |                |                        | Activa              | te Windows                                   |      |
| Intake Seed Certification                    |                                     |                 |                |                        | Go to Se            | ettings to activate Windows.                 |      |

tps://upbvn.datahosts.in/PlantOffice/APSampleFormNew

### Plant Office (PO) Dashboard - Failed AP Sample:

| 🚇 उत्तर प्रदेश बीज विकास निगम                                 |                                                                                                    | Designation : PT Last Login : 10/06/2025 17:20:29                                                                                                    |
|---------------------------------------------------------------|----------------------------------------------------------------------------------------------------|----------------------------------------------------------------------------------------------------|
| Dashboard     Lab Section +                                   | List of Fail AP Sample                                                                                               | 44 Back                                                                                                    |
| Stores & Purchase +     Section                               | Search By (Lab Name,Coupon No.)                                                                                      | Crop Season : * Crop Year : *                                                                                                    |
| Available Seed in Plant     Create Recived Stock in     store | Crop Name : Crop Variety :                                                                                           | Class of Seed: District -Select Class Of Seed-                                                                                                    |
| Production Report                                             |                                                                                                    | Search                                                                                                    |
| Marketing Report +                                            | Show 50 V entries                                                                                                    | Search:                                                                                                    |
| Lab Report +                                                  | Sr No.       Lot No.       Sample Date       Crop Season/Year       Crop Name       Crop Variety       Class Of Seed | Area (in Hect)       Intake Quantity       Lab Name       Send Date       Receive Date       Remark       Action       Receive Date       Remark       Action       Receive Date       Remark       Receive Date       Remark       Receive Date       Remark       Receive Date       Remark       Receive Date       Remark       Receive Date       Remark       Receive Date       Receive Date       Remark       Receive Date       Remark       Receive Date       Receive Date       Remark       Receive Date       Remark       Receive Date       Remark       Receive Date       Receive Date       Remark       Receive Date       Remark       Receive Date       Remark       Receive Date       Remark       Receive Date       Remark       Receive Date       Remark       Receive Date       Remark       Receive Date       Remark       Receive Date       Remark       Receive Date       Remark       Receive Date       Receive Date       Remark       Receive Date       Remark       Receive Date       Remark       Receive Date       Receive Date       R |
| Received Seed Stock +     Production & Processing +           | 1 10062025 10/06/2025 RABI/2025-2026 ALSI (अलसी) JLS-66 F/S-I                                                        | 7.35 23.00 10/06/2025 Finally Reject                                                                                                    |
| Section     Section     Harketing Section                     | Showing 1 to 1 of 1 entries                                                                                          | Previous 1 Next                                                                                                    |
| Help Section +                                                |                                                                                                    | क्लिक करे                                                                                                    |
|                                                               |                                                                                                    | Activate Windows<br>Go to Settings to activate Windows.                                                                                                    |

## Plant Office (PO) Dashboard - Failed AP Sample

| Create Recived Stock in store                |                                  |                | Des                    | signation : PT Last Login : 10/06/2025 17:20:29         |
|----------------------------------------------|----------------------------------|----------------|------------------------|---------------------------------------------------------|
| Production Report +                          |                                  |                |                        |                                                         |
| Arrangement & +     Movement                 | Failed AP sample (Quantity Se    | end to Farmer) |                        | Failed AP sample Report(quantity send to farmer)        |
| Marketing Report +                           | Search By (Coupon Code)          |                | Crop Season : *        | Crop Year : *                                           |
| Finance Report +                             |                                  |                | -Select Crop Season-   | ✓                                                       |
| 😫 Lab Report +                               | Crop Name :                      | Crop Variety : | Class of Seed:         | District                                                |
| Received Seed Stock +                        | ~                                | ~              | -Select Class Of Seed- | -Select District-                                       |
| Production & Processing +     Section        |                                  |                |                        | Search                                                  |
| Create Pro. Gate Pass                        |                                  |                |                        |                                                         |
| Create Intake(S.R.)                          |                                  |                |                        |                                                         |
| Create BP Sample                             |                                  |                |                        |                                                         |
| Create BP send to Lab                        |                                  |                |                        |                                                         |
| Create Intake Report(IR)                     |                                  |                |                        |                                                         |
| Create I.P.R.                                |                                  |                |                        |                                                         |
| Create AP Sample                             |                                  |                |                        |                                                         |
| Create AP send to Lab                        |                                  |                |                        |                                                         |
| Failed BP Sample(Quantity<br>Send To Farmer) |                                  |                |                        |                                                         |
| Failed AP Sample(Quantity<br>Send To Farmer) |                                  |                |                        |                                                         |
| Intake Seed Certification                    |                                  |                |                        |                                                         |
| IPR Under Size(SI)                           |                                  |                |                        |                                                         |
| Marketing Section +                          |                                  |                |                        | Activate Windows<br>Go to Settings to activate Windows. |
| https://upbvn.datahosts.in/Repo              | ort/APSampleSeedSendToFarmerList |                |                        |                                                         |

## Plant Office (PO) Dashboard - Failed AP Sample

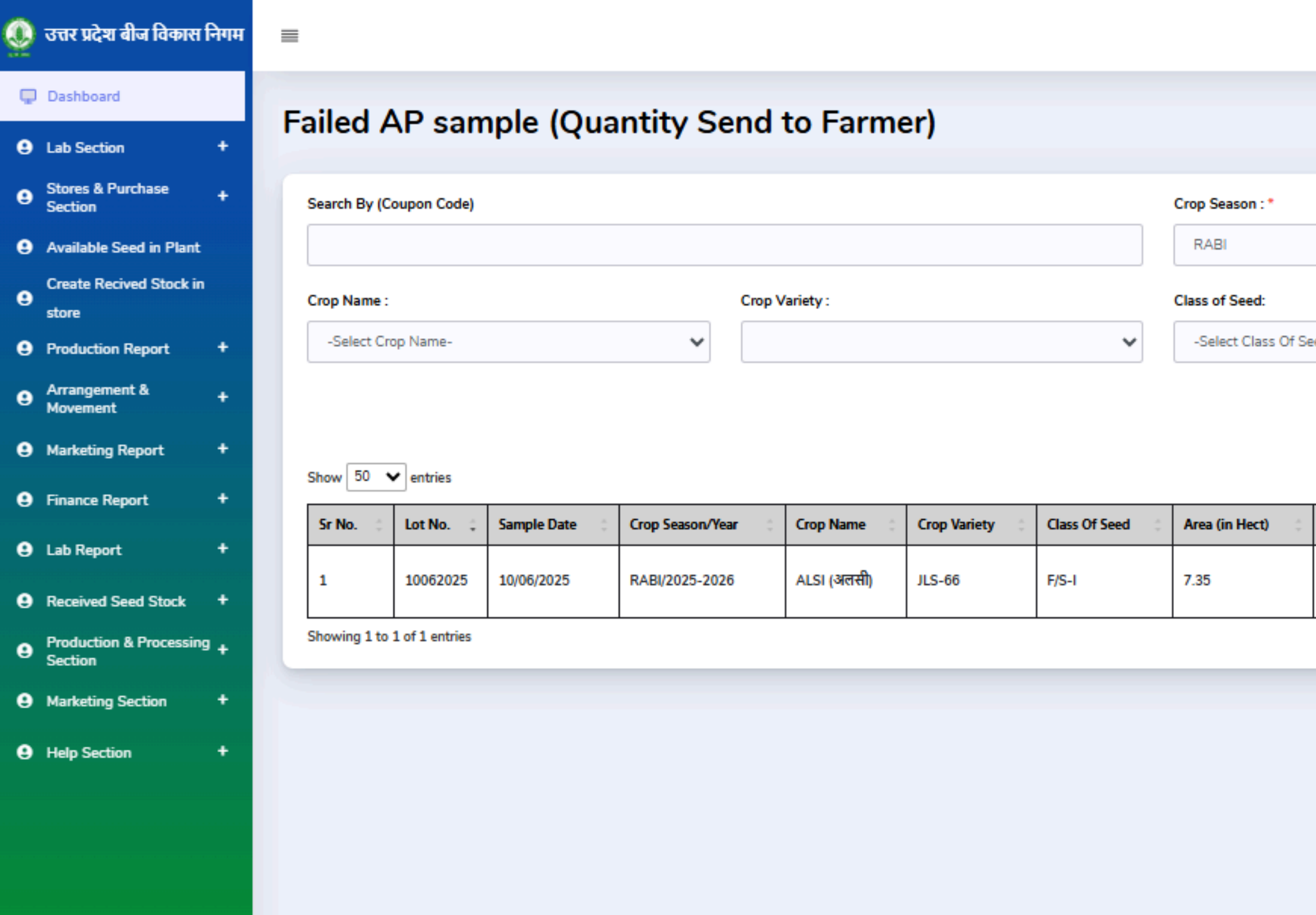

Designation : PT Last Login : 10/06/2025 17:20:29

|                 |            |               |            | Failed A | P sample Repo | rt(quantity send to |
|-----------------|------------|---------------|------------|----------|---------------|---------------------|
|                 |            |               |            |          | farmer        | 1)                  |
|                 |            | Crop Year : * |            |          |               |                     |
|                 | ~          | 2025-202      | 6          |          |               | ~                   |
|                 |            | District      |            |          |               |                     |
| ed-             | ~          | -Select Dis   | strict-    |          |               | ~                   |
|                 |            |               |            |          |               | Search              |
|                 |            |               |            | Sear     | rch:          |                     |
| Intake Quantity | Lab Name 🔅 | Send Date     | Receive Da | te ‡     | Remark 🔅      | Action 🔅            |
| 23.00           |            | 10/06/2025    |            |          |               | Send To<br>farmer   |
|                 |            |               |            |          | P             | revisos Linext      |
|                 |            |               |            |          | कि            | लेक करे             |

Activate Windows Go to Settings to activate Windows.

# Plant Office (PO) Dashboard - Failed AP Sample

| Image: Dashboard   Image: Dashboard                                                                                                    | Advel all |
|----------------------------------------------------------------------------------------------------|-----------|
| Stores & Purchase   Section   Available Seed in Plant     Stores & Purchase   Crop Season :*   Crop Season :*   Crop Year :*   2025-2026                                                                                                    | nd to     |
| Create Recived Stock in                                                                                                    |           |
| Operation Report     Crop Name:     Failed AP sample (send to farmer)       • Select Crop Name:     -Select Crop Name:                                                                                                    | •         |
| Arrangement & +   Movement   Marketing Report     Show 50 V entries     Intake Quantity: *     Date (DD/MM/YYYY): *     10/06/2025     Show 50 V entries                                                                                                    |           |
|                                                                                                    | Į         |
| • Received Seed Stock +         • Production & Processing +         Showing 1 to 1 of 1 entries         • Showing 1 to 1 of 1 entries         • Previous 1 +         • Control of 1         • Control of 1         • | ext       |
| Marketing Section +                                                                                                    |           |
|                                                                                                    |           |
| Activate Windows<br>Go to Settings to activate Windows.                                                                                                    |           |

### PO लॉगिन की प्रक्रिया

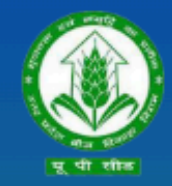

उत्तर प्रदेश बीज विकास निगम Uttar Pradesh Seed Development Corporation Management Information system (MIS) आप सभी का हार्दिक स्वागत एवं अभिनन्दन करता है

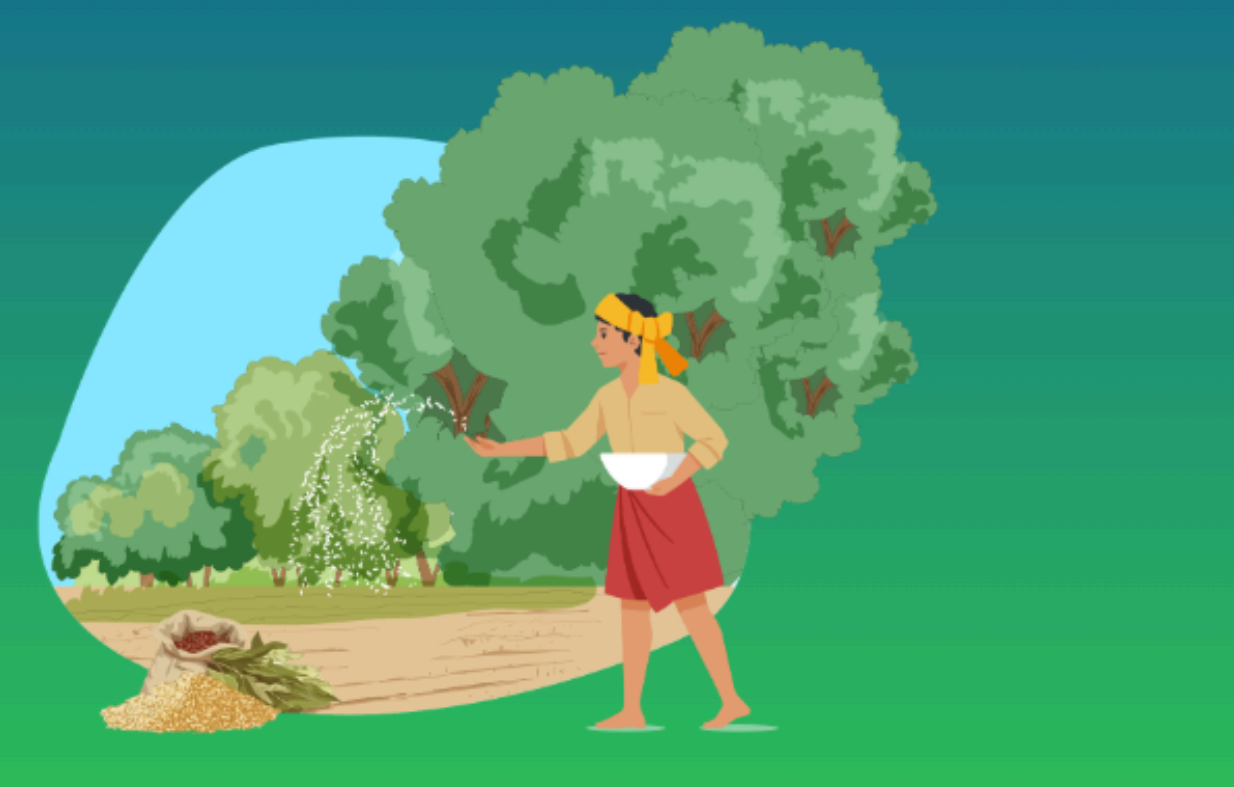

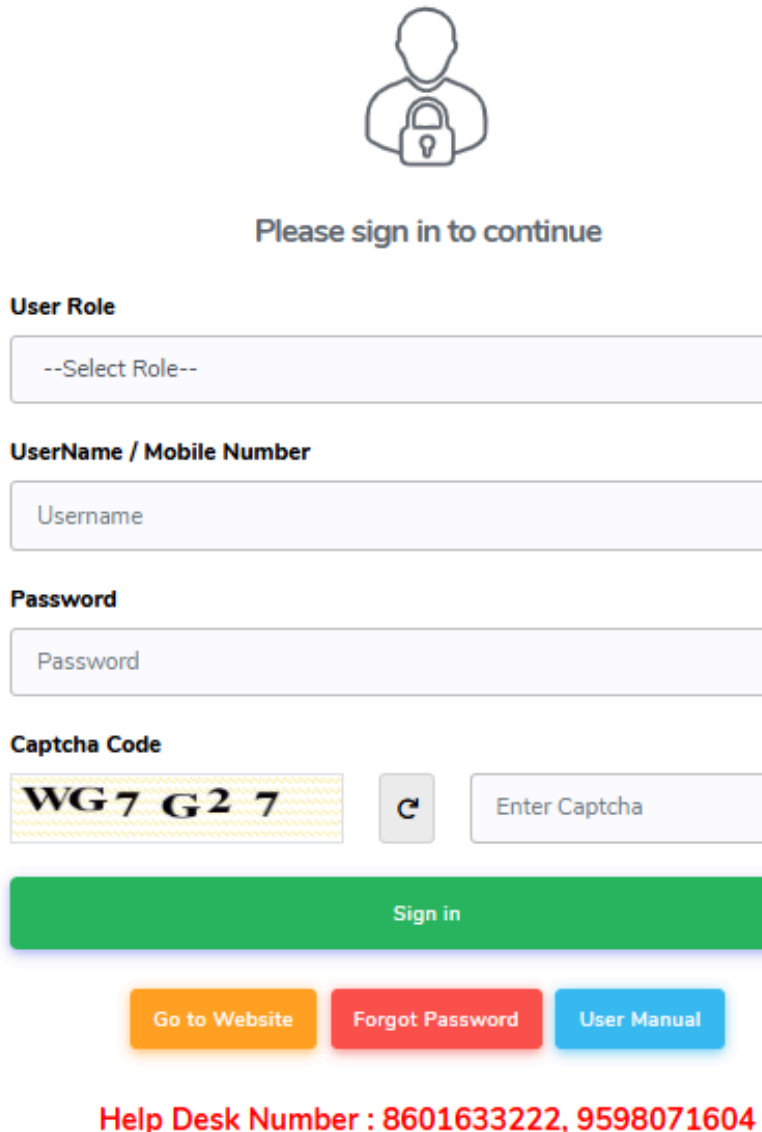

Timing : (10:00 AM to 07:00 PM)

| ~           |
|-------------|
|             |
|             |
|             |
|             |
|             |
|             |
| er Captcha  |
|             |
|             |
| User Manual |
|             |

04)सक्सेसफुल लॉगिन करने के लिए साइन पर क्लिक करें

03) पासवर्ड Enter करे

02) यूजर नेम भरें

01) उपयोगकर्ता भूमिका PO का चयन करें

# PO लॉगिन Dashboard : Create IPR verification :- Pass AP Sample

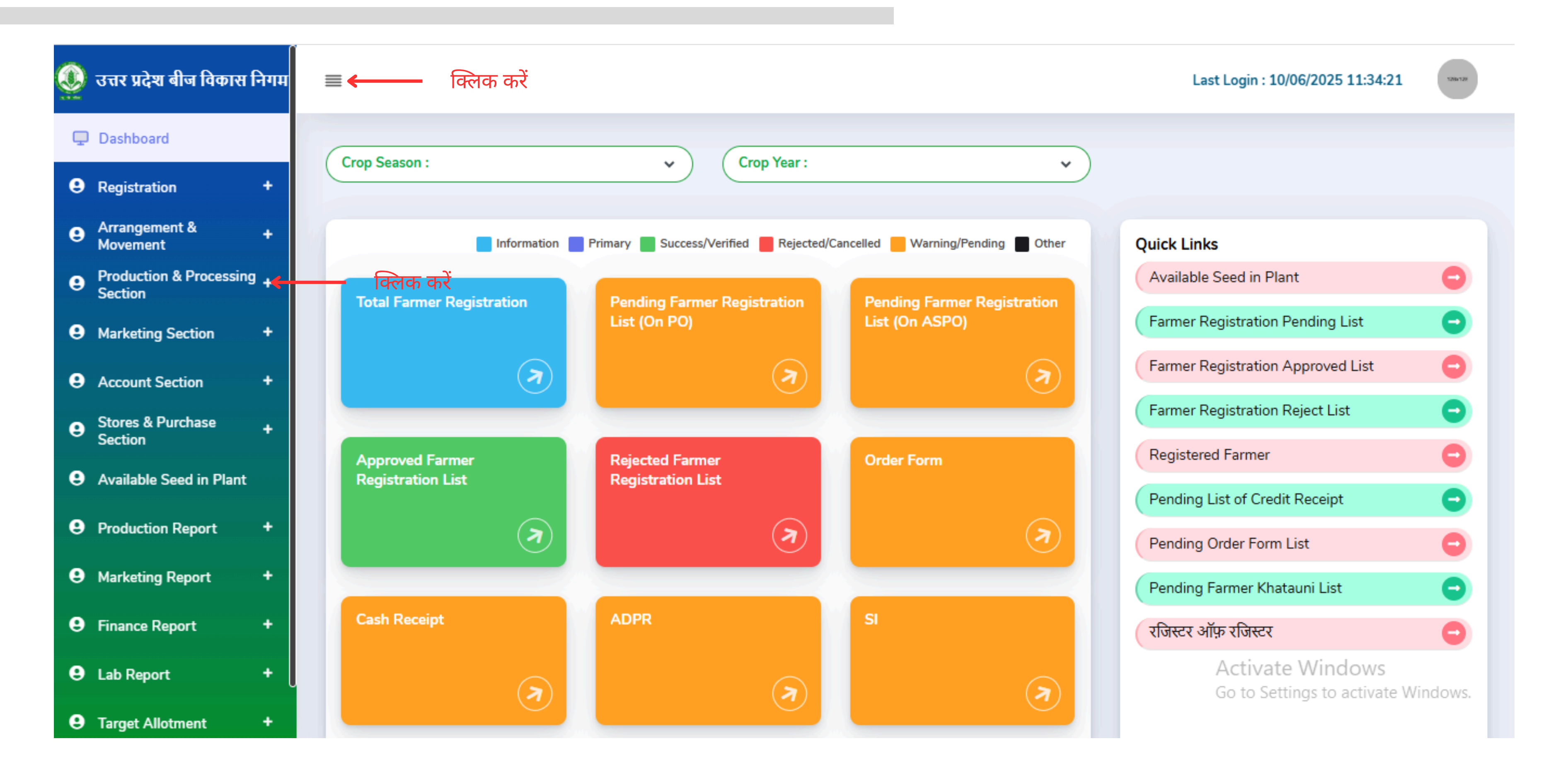

### Production And Processing Section - Create IPR Verification

| 0 | उत्तर प्रदेश बीज विकास निग           | म ≡ |                                               |                  |                |                     |                 | Designa         | tion : P            | O Last Lo      | gin : O              |  |
|---|--------------------------------------|-----|-----------------------------------------------|------------------|----------------|---------------------|-----------------|-----------------|---------------------|----------------|----------------------|--|
| Ģ | Dashboard                            | Cr  | aata IDE                                      | Vorit            | fication       |                     |                 |                 |                     |                |                      |  |
| 9 | Registration +                       | Cn  |                                               | vern             | lication       |                     |                 |                 |                     |                |                      |  |
| 9 | Arrangement & Movemen <del>t</del>   | Se  | Search By(ADPR Serial No , Manual<br>ADPR No) |                  |                | Crop Season : *     |                 | Crop Year : *   |                     | Crop Na        | Crop Name :          |  |
| 9 | Production & Processing +<br>Section |     |                                               |                  |                | RABI                | ~               | 2024-2025       | ~                   | -Sele          | ct Cro               |  |
| 9 | Marketing Section +                  | ci  | ass of Seed:                                  |                  |                |                     |                 |                 |                     |                |                      |  |
| 9 | Account Section +                    |     | -Select Class Of                              | Seed-            | ~              | Search              |                 |                 |                     |                |                      |  |
| 9 | Stores & Purchase Section            |     |                                               |                  |                |                     |                 |                 |                     |                |                      |  |
| 9 | Available Seed in Plant              |     |                                               |                  |                |                     |                 |                 |                     |                |                      |  |
| 9 | Production Report +                  | \$  | Seed<br>Certification                         | Farmer           | Father/Husband | Crop<br>Season/Year | Crop            | Crop<br>Variety | Class<br>Of<br>Seed | RAW<br>SEED(in | Unde<br>Size<br>Otl) |  |
| 9 | Marketing Report +                   |     |                                               |                  |                |                     |                 | ,               |                     |                |                      |  |
| 9 | Finance Report +                     | 212 | SC07042025                                    | Abhinav<br>Singh | Rakesh Singh   | RABI/2024-<br>2025  | ARHAR<br>(अरहर) | IPA 15-2        | F/S-I               | 1.00           | 0.00                 |  |
| 9 | Lab Report +                         | _   |                                               |                  |                |                     |                 |                 |                     |                |                      |  |
|   |                                      |     |                                               | _                |                |                     |                 |                 |                     |                |                      |  |
|   |                                      |     |                                               |                  |                |                     |                 |                 |                     |                |                      |  |

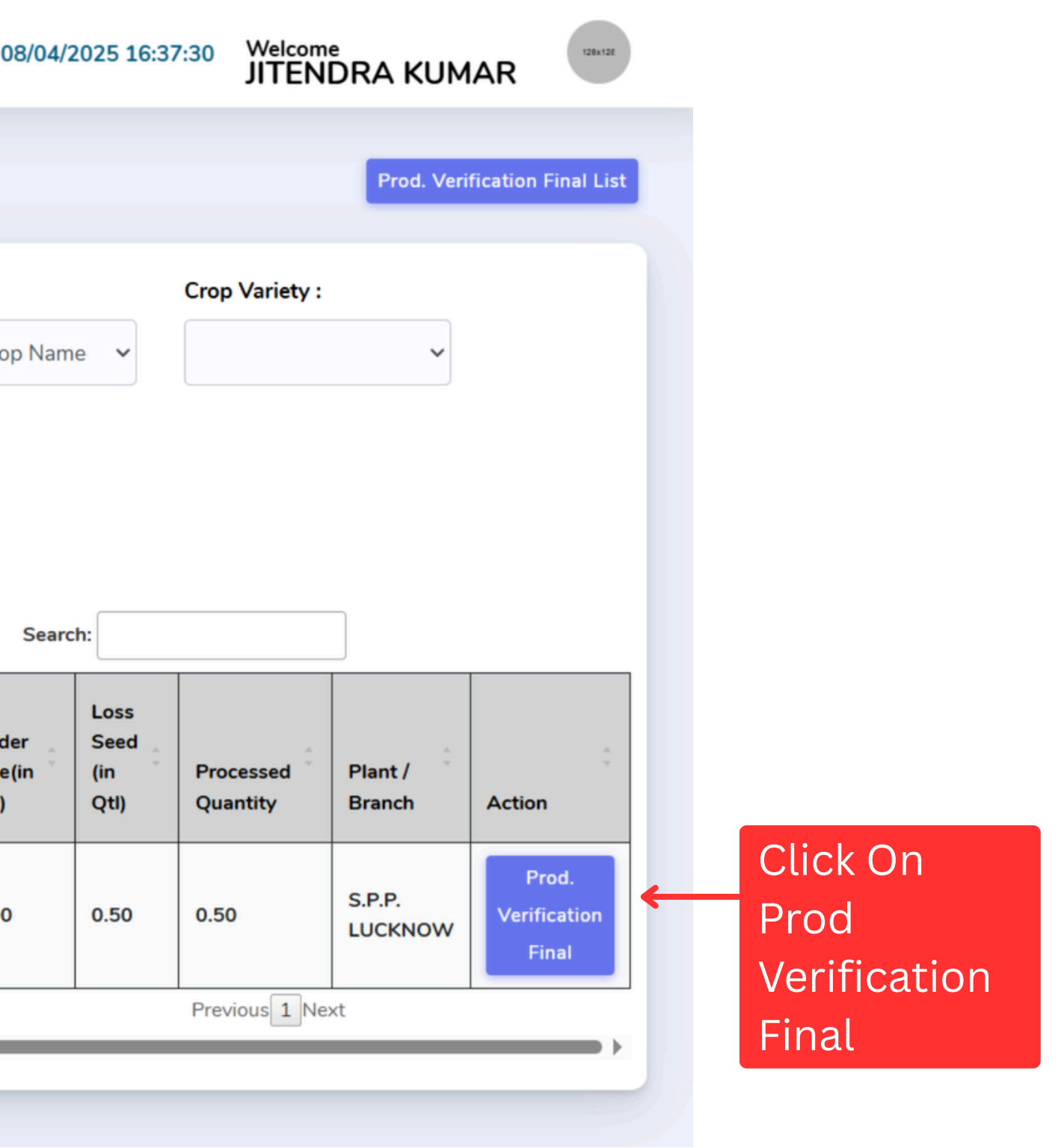
## **Create IPR Verification**

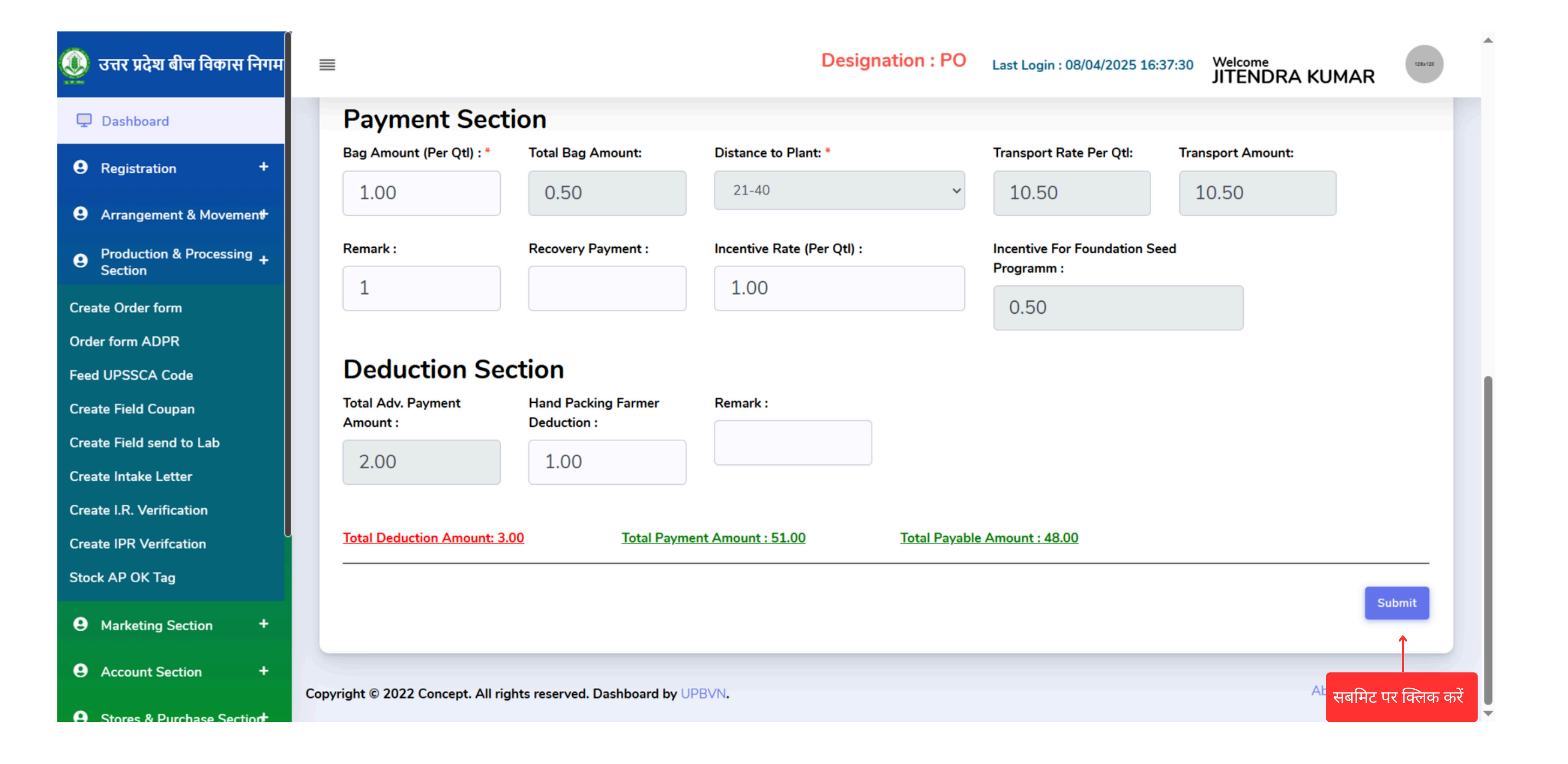

## Production And Processing Section - Create IPR Verification

| ٥                              | उत्तर प्रदेश बीज विकास निगम          | =            |                                                |                     |                |                       |                  |                |          |                     |                 | Des               | ignat       | io       |
|--------------------------------|--------------------------------------|--------------|------------------------------------------------|---------------------|----------------|-----------------------|------------------|----------------|----------|---------------------|-----------------|-------------------|-------------|----------|
| Ģ                              | ) Dashboard                          | _            | •                                              |                     |                |                       |                  |                |          |                     |                 |                   |             |          |
| 9                              | Registration +                       | C            | .reat                                          | e IPR P             | aymer          | π                     |                  |                |          |                     |                 |                   |             |          |
| e                              | Arrangement & Movemen <del>t</del>   |              | Search By(Farmer Name ,Seed Certification No.) |                     |                |                       |                  | ason : *       | C        | Crop Year : *       |                 |                   | Crop Name : |          |
| e                              | Production & Processing +<br>Section |              |                                                |                     |                |                       | RABI             |                | ~        | 2024-2025           |                 | ~                 | -Select     | Cr       |
| 9                              | Marketing Section +                  |              | Class of S                                     | Seed:               |                |                       | District         |                | _        |                     |                 |                   |             |          |
| 9                              | Account Section +                    |              | -Selec                                         | t Class Of Seed-    |                | ~                     | -Selec           | ct District-   | ~        | Search              |                 |                   |             |          |
| Create Order Form Cash Receipt |                                      |              |                                                |                     |                |                       |                  |                |          |                     |                 |                   |             |          |
| Cre                            | ate I.R. Payment                     |              |                                                |                     |                |                       |                  |                |          |                     |                 |                   |             |          |
| Cre                            | ate I.P.R. Payment                   | $\leftarrow$ | क्लिक                                          | ज्करें              | I.P.R.         | Seed<br>Certification | Farmer 🗘         | Father/Husband | ÷        | Crop 🗘              | Crop 🗘          | Crop              | ci<br>ci    | las<br>f |
| •                              | Ctores & Durshass Castiant           |              | NO.                                            | BOOK INO.           | Date           | No.                   | Name             | Name           | District | Season/Year         | Name            | Variety           | Se          | 200      |
| 9                              | Available Seed in Plant              |              | 1                                              | UNI1212             | 08/04/2025     | SC07042025            | Abhinav<br>Singh | Rakesh Singh   | Lucknow  | RABI/ 2024-<br>2025 | ARHAR<br>(अरहर) | IPA 15-2          | F/          | /S-      |
| 9                              | Production Report +                  |              | 2                                              | IPR0704202          | 07/04/2025     | SC-06042025           | Tarun<br>Rajpoot | Raju Kumar     | Lucknow  | RABI/ 2024-<br>2025 | WHEAT<br>(गेहू) | DBW-187<br>(KARNA | F/          | /S-      |
| 9                              | Marketing Report +                   |              | Showing 2                                      | 1 to 2 of 2 entries | s              |                       |                  |                |          |                     |                 |                   | <b>v</b>    |          |
| 9                              | Finance Report +                     |              |                                                |                     |                |                       |                  |                |          |                     |                 |                   |             |          |
|                                |                                      | Com          | right @ 20                                     | 22 Concept All      | righte records | d Dashboard built     |                  |                |          |                     |                 |                   |             |          |
| 9                              | Lab Report +                         | Сору         | ngnt © 20                                      | zz concept. All     | ngnts reserve  | a. Dashboard by U     | FDVIN.           |                |          |                     |                 |                   |             |          |
|                                |                                      |              |                                                |                     |                |                       |                  |                |          |                     |                 |                   |             |          |

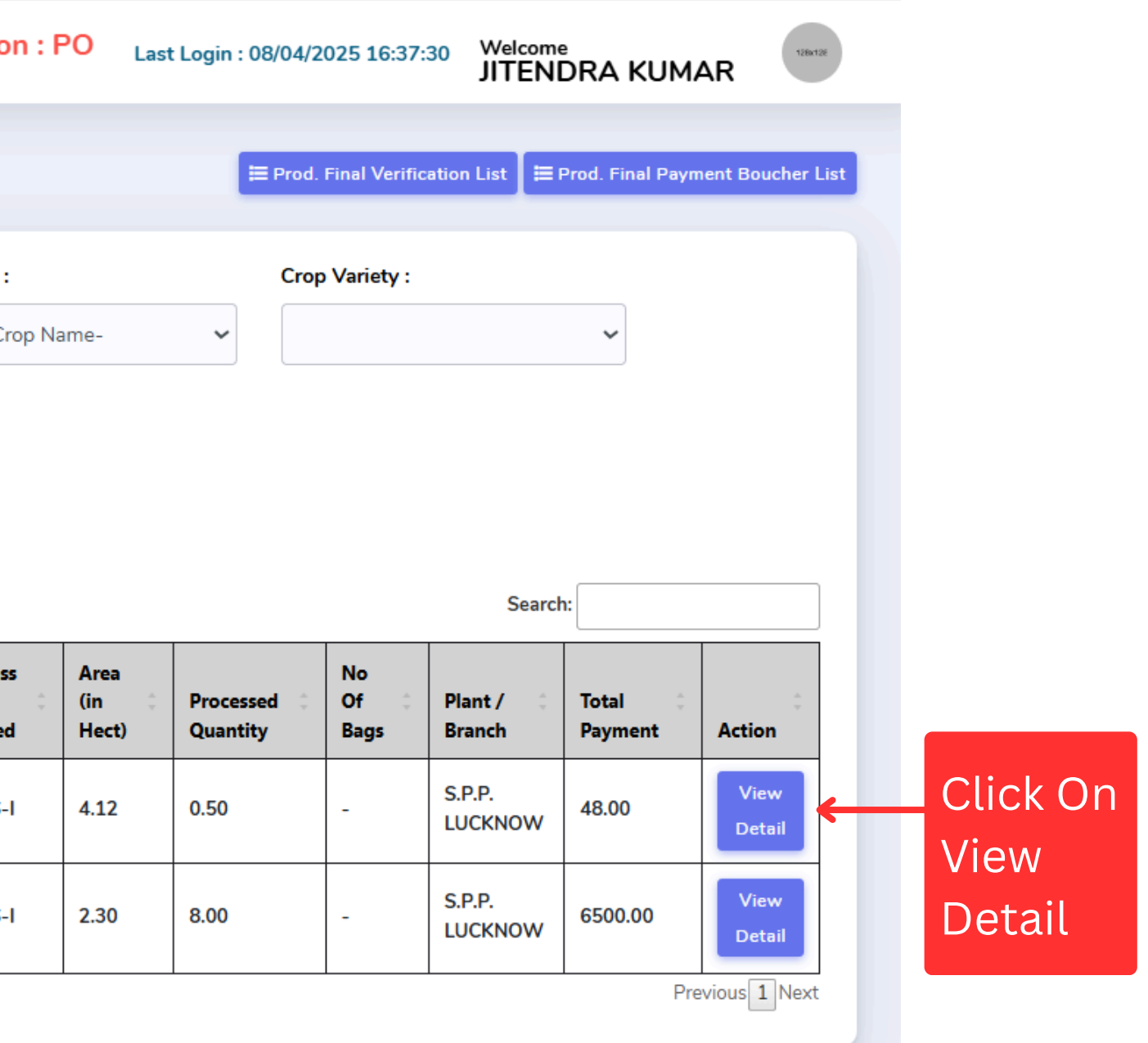

About Support Contact Us

Activate Windows Go to Settings to activate Windows.

## PO लॉगिन Dashboard - Account Section - I.P.R. Payment

| उत्तर प्रदेश बीज विकास निग           | म  |                                            |                            |                     |                   | Designation : F  | O Last Login : 08/04/2025 16:37:30 | Welcome<br>JITENDRA KUMAR | 128x128    |
|--------------------------------------|----|--------------------------------------------|----------------------------|---------------------|-------------------|------------------|------------------------------------|---------------------------|------------|
| Dashboard                            |    |                                            |                            |                     |                   |                  |                                    |                           |            |
| Registration +                       |    | Bank Details                               |                            |                     |                   |                  |                                    |                           |            |
| Arrangement & Movemen <del>t</del>   |    | Bank Name:                                 | Account                    | Number:             | IFSC Code :       | Branch Name :    | No Of Bags :                       |                           |            |
| Production & Processing +<br>Section |    |                                            |                            |                     |                   | NOT AVAIIADIE    | -                                  |                           |            |
| Marketing Section +                  |    | Name of Plant/Branch : *                   | Intake Ou                  | uantity (in Qtl): * | Rate (Per Otl): * | Total Amount :   | Verification Date                  | *                         |            |
| Account Section +                    |    | S.P.P. LUCKNOW                             | 0.50                       |                     | 100.00            | 50.00            | 08/04/2025                         |                           |            |
| Stores & Purchase Section            |    | Payment Section                            |                            |                     |                   |                  |                                    |                           |            |
| Available Seed in Plant              |    | Bag Amount (Per Qtl) : *                   | Total Bag Amount:          | Distance to Plant   | *                 | Transport Rate P | er Qtl: Transport Amour            | t:                        |            |
| Production Report +                  |    | 1.00                                       | 0.50                       |                     |                   | 10.50            | 10.50                              |                           |            |
| Marketing Report +                   |    | Remark :                                   | Other Payment :            | Incentive Rate (Pe  | er Qtl) : *       | 0.50             | ndation Seed Programm : *          |                           |            |
| Finance Report +                     |    | Deduction Section                          |                            |                     |                   |                  |                                    |                           |            |
| Lab Report +                         |    | Toatl Final Payment Amount :<br>48.00      | Prod. Of Programme Seed Co | st:                 | Remark :          | Other Deduction  | :                                  |                           |            |
|                                      |    |                                            |                            |                     |                   |                  |                                    | Return to PO              | erified    |
|                                      | Co | pyright © 2022 Concept. All rights reserve | d. Dashboard by UPBVN.     |                     |                   |                  |                                    | About Suppo               | or Contact |
|                                      |    |                                            |                            |                     |                   |                  |                                    | सत्यापित कर               | ने के लि   |
|                                      |    |                                            |                            |                     |                   |                  |                                    | सत्यापित बट-              | न पर वि    |

# Thank You

## previewtech®

Contact No: 9598071604.

## Preview Technologies Pvt. Ltd. | Copyright 2025

### Website: www.previewtechnologies.com

#### Email: info@previewtech.in